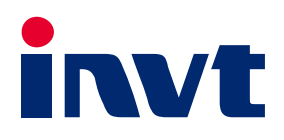

# AX系列可编程控制器软件手册

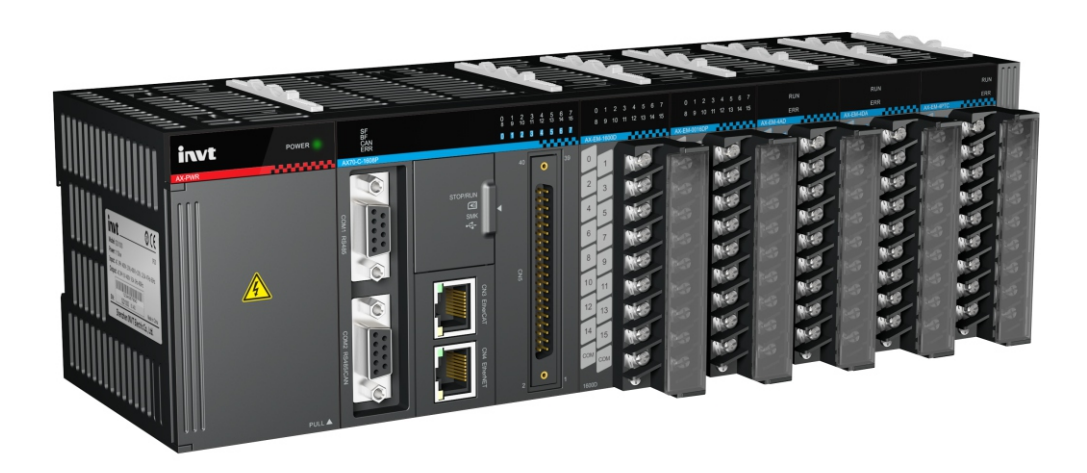

深圳市英威腾电气股份有限公司 SHENZHEN INVT ELECTRIC CO., LTD.

#### 前 言

## 前言

非常感谢您使用 AX 系列可编程控制器。

本手册记载了使用 AX 系列可编程控制器所必需的信息。使用前请详细阅读本手册,充分理解其功能和性能,完成系统构建, 发挥其优越性能。

## 阅读对象

本手册适用于具有电工知识的人员、电气工程师或具有同等知识的人员阅读。

## 适用产品

AX70 可编程控制器

AX71 可编程控制器

AX 系列可编程控制器扩展模块

## 在线支持

除本手册外,还可以通过登录英威腾官方网站获取产品资料和技术支持。

网址: <u>http://www.invt.com.cn</u>

终端用户为军事单位,或将本产品用于兵器制造等用途时,请遵守《中华人民共和国对外贸易法》有关出口管制的相关规定, 办理相应手续。

本公司保留对产品不断改进的权利, 恕不另行通知。

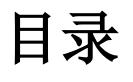

| 前  | 音                         | i    |
|----|---------------------------|------|
|    | 阅读对象                      | i    |
|    | 适用产品                      | i    |
|    | 在线支持                      | i    |
| 目え | ₹                         | ii   |
| 第· | 1 章 控制器及编程平台简介            | 1    |
|    | 1.1 AX70 系列可编程控制器概述       | 1    |
|    | 1.1.1 产品简介                | 1    |
|    | 1.1.2 产品配置及模块说明           | 1    |
|    | 1.1.3 系统应用流程              | 2    |
|    | 1.2 编程平台概述                | 2    |
|    | 1.2.1 Invtmatic Studio 简介 | 2    |
|    | 1.2.2 软件编程界面简介            | 2    |
|    | 1.3 PLCopen 规范介绍          | 3    |
| 第二 | 2 章 入门指引                  | 4    |
|    | 2.1 软件安装与卸载               | 4    |
|    | 2.1.1 软件获取                | 4    |
|    | 2.1.2 软件安装要求              | 4    |
|    | 2.1.3 安装准备                | 4    |
|    | 2.1.4 开始安装                | 5    |
|    | 2.1.5 卸载 Invtmatic Studio | 7    |
|    | 2.2 AX70 系列硬件连接           | 7    |
|    | 2.3 PC 端通信配置              | 8    |
|    | 2.4 工程创建                  | . 10 |
|    | 2.4.1 启动编程环境              | . 10 |
|    | 2.4.2 新建工程                | . 12 |
|    | 2.5 工程编写典型步骤              | . 13 |
|    | 2.6 程序编写与调试实例             | . 14 |
|    | 2.6.1 添加设备                | . 14 |
|    | 2.6.2 编写功能处理 POU          | . 16 |
|    | 2.6.3 电机参数的设置             | . 16 |
|    | 2.6.4 电机正反转编写             | . 18 |
|    | 2.6.5 用户程序编译              | . 19 |
|    | 2.6.6 监控程序运行              | . 19 |
| 第: | 3 章 网络配置                  | . 20 |
|    | 3.1 ModbusTCP             | . 20 |
|    | 3.1.1 ModbusTCP_Master 主站 | . 20 |
|    | 3.1.2 ModbusTCP_Slave 从站  | . 20 |
|    | 3.2 ModbusRTU             | . 20 |
|    | 3.2.1 ModbusRTU_Master 主站 | . 21 |
|    | 3.2.2 ModbusRTU_Slave 从站  | . 21 |
|    | 3.3 EtherCAT 主站           | . 21 |
|    | 3.4 CANopen               | . 23 |
|    | 3.4.1 CANopen 主站配置        | . 24 |
|    | 3.4.2 CANopen 主站相关参数配置    | . 25 |
| 第4 | 4 章 模块配置                  | . 27 |
|    | 4.1 CPU 模块                | . 27 |

| 4.2 | 2 高速 I/O 模块                                               |    |
|-----|-----------------------------------------------------------|----|
|     | 4.2.1 创建高速 I/O 模块使用工程                                     |    |
|     | 4.2.2 输入端口功能说明                                            | 30 |
|     | 4.2.3 输出端口功能说明                                            | 35 |
|     | 4.2.4 高速 I/O 映射表                                          |    |
|     | 4.2.5 中断使用说明                                              | 43 |
| 4.3 | <b>3</b> 数字量输入输出模块                                        | 50 |
|     | 4.3.1 创建数字量输入输出模块使用工程                                     | 50 |
|     | 4.3.2 变量定义及使用                                             | 50 |
| 4.4 | 4 模拟量输入输出模块                                               | 51 |
|     | <b>4.4.1</b> 创建模拟量输入输出模块使用工程                              | 51 |
|     | 4.4.2 变量定义及使用                                             | 51 |
| 4.5 | 5 温度模块                                                    |    |
|     | 4.5.1 创建温度模块使用工程                                          |    |
|     | 4.5.2 变量定义及使用                                             |    |
|     | 4.5.3 温度模块                                                |    |
| 4.6 | 6 通信模块                                                    |    |
|     | <b>4.6.1</b> 数字量输入模块                                      |    |
|     | 462 数字量输出模块                                               |    |
|     | <b>463</b> 横拟最端入横体                                        | 58 |
|     |                                                           |    |
|     | 4.6.5 沪产蜡也                                                |    |
| 47  | <b>4.0.5</b>                                              |    |
| 4.7 | 7                                                         |    |
|     | 4.7.1 U.元级议直任总争坝                                          |    |
| 做「主 | 4.7.2 丁 反 金 忌 线 個 坏 仕 労 ( DUS CYCIE Options ) 能 直 注 息 争 坝 |    |
| 舟っ早 |                                                           |    |
| 5.1 |                                                           |    |
|     | 5.1.1 系统与总线似陧灯                                            |    |
|     | 5.1.2 局速输入输出指示灯                                           |    |
| 5.2 | 2 错误码                                                     | 67 |
|     | 5.2.1 PlcCtg 错误码表                                         | 67 |
|     | 5.2.2 ModbusRTU 错误码                                       | 68 |
|     | 5.2.3 ModbusTCP 错误码表                                      | 69 |
|     | 5.2.4 模拟量模块                                               | 69 |
|     | 5.2.5 温度模块                                                | 70 |
| 第6章 | 控制器程序结构与执行                                                | 71 |
| 6.1 | 1 程序结构                                                    | 71 |
| 6.2 | 2 任务                                                      | 71 |
| 6.3 | 3 程序执行过程                                                  | 72 |
| 6.4 | 4 任务的执行类型                                                 | 75 |
| 6.5 | 5 任务优先级                                                   | 76 |
| 6.6 | <b>6</b> 多子程序的运行                                          | 79 |
| 第7章 | EtherCAT 总线运动控制                                           | 81 |
| 7.1 | 1 EtherCAT 运行原理                                           | 81 |
|     | 7.1.1 协议介绍                                                | 81 |
|     | 7.1.2 工作计数器 WKC                                           | 81 |
|     | 7.1.3 寻址方式                                                |    |
|     | 7.1.4 分布时钟                                                | 85 |
|     | 7.1.5 EtherCAT 线缆冗余                                       |    |
| 7.2 | 2 EtherCAT 通信模式                                           |    |
|     | 7.2.1 周期性过程数据通信                                           |    |
|     |                                                           |    |

| 7222 非周期性邮箱数据通信                       | 91  |
|---------------------------------------|-----|
| 7.3 EtherCAT 状态机                      | 92  |
| 7.4 EtherCAT 伺服驱动器控制应用协议              | 93  |
| 741 基于 FtherCAT 的 CAN 应用协议(CoF)       | 94  |
| 7.4.2 IEC 61800-7-204 的伺服驱动行规(SEBCOS) | 98  |
| 第8章 应用编程                              |     |
| 8.1 单轴控制                              |     |
| 8.1.1 单轴控制编程说明                        |     |
| 8.1.2 单轴控制常用的 MC 功能块                  |     |
| 8.2 凸轮同步控制                            |     |
| 8.2.1 凸轮表的周期模式                        |     |
| 8.2.2 凸轮表的输入方法                        |     |
| 8.2.3 凸轮表的数据结构                        |     |
| 8.2.4 凸轮表的引用与切换                       |     |
| 附录 A 功能模块指令                           |     |
| A.1 ModbusRTU 库指令                     |     |
| A.1.1 ModbusRTU 主站指令库变量定义及使用          |     |
| A.1.2 ModbusRTU 从站库变量定义及使用            |     |
| A.2 ModbusTCP 库指令                     | 110 |
| A.2.1 ModbusTCP 主站指令库变量定义及使用          | 110 |
| A.2.2 ModbusTCP 从站指令库变量定义及使用          |     |
| A.3 CmpHSIO_C 库说明                     |     |
| A.3.1 Counter_HP                      |     |
| A.3.2 LatchValue_HP                   |     |
| A.3.3 PresetValue_HP                  |     |
| A.3.4 PulsewidthMeasure_HP            |     |
| A.3.5 SetCompareInterruptParam_HP     |     |
| A.3.6 TimingSampling_HP               |     |
| A.3.7 CompareSingleValue_HP           |     |
| A.3.8 CompareMoreValue_HP             |     |
| A.3.9 GetVersion_HP                   |     |
| A.3.10 Zphase_Clearpulse_HP           |     |
| A.3.11 Zphase_Compensate_HP           |     |
| 附录 B 工程实例                             |     |
| B.1 控制器与 Goodrive20 系列变频器配置实例         |     |
| B.2 控制器与 DA200 系列伺服驱动器配置实例            |     |

## 第1章 控制器及编程平台简介

## 1.1 AX70 系列可编程控制器概述

## 1.1.1 产品简介

AX70 系列可编程控制器是一款采用模块化结构设计的高性能可编程控制器,为用户提供智能化的自动化解决方案。采用 IEC61131-3 编程语言体系,支持 IL、LD、FBD、ST、SFC、CFC 六种标准编程语言。通过 EtherCAT 总线可实现电子凸 轮、电子齿轮、同步控制、定位等高阶运动控制功能;支持 200 kHz 高速 I/O,可实现直线插补、圆弧插补等运动控制功能。

AX70 可编程控制器采用机架式布局,每个机架支持本地扩展 16 个扩展模块,支持数字量输入/输出模块、模拟量输入/输出 模块、温度模块、通信模块等多种功能扩展模块,并可通过 EtherCAT 现场总线进行远程 I/O 扩展。

此外,AX70系列可编程控制器支持 EtherCAT、CANopen、RS485、以太网多种通信接口,满足用户多样化的应用需求。

### 1.1.2 产品配置及模块说明

AX70-C-1608P 可编程控制器 CPU 支持以下模块:电源模块、数字量输入模块、数字量输出模块、模拟量输入模块、模拟 量输出模块、温度模块和通信模块,系统组合示意图如下。

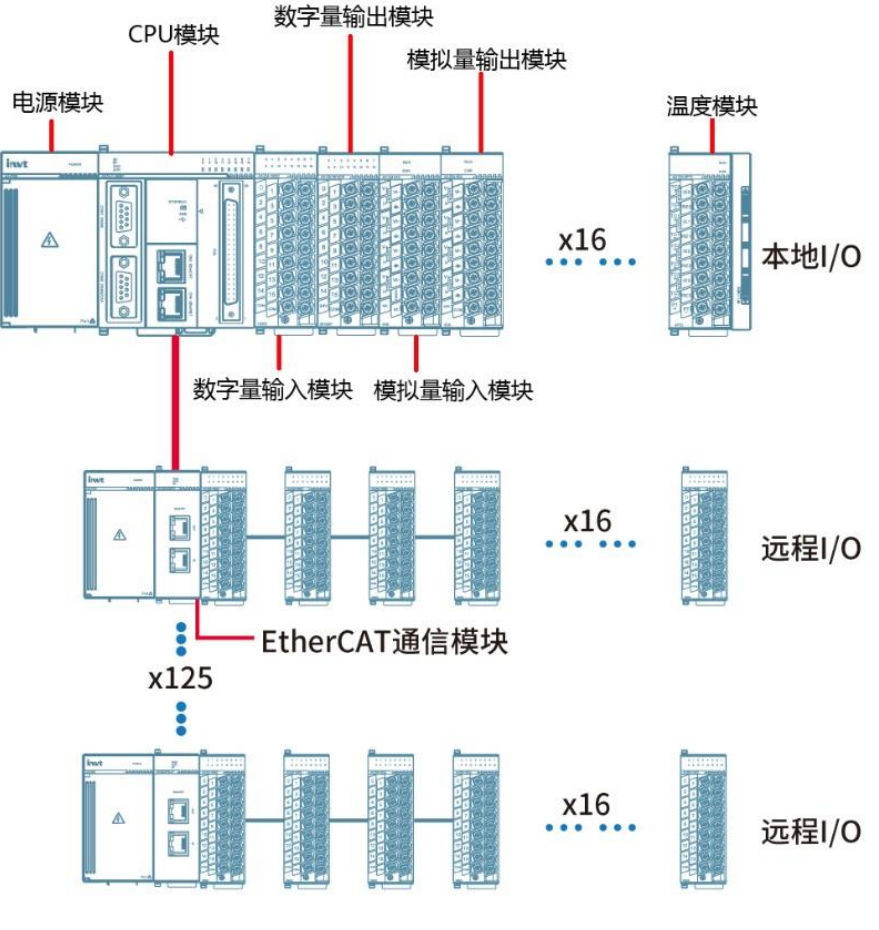

图 1-1 系统集成示意图

## 1.1.3 系统应用流程

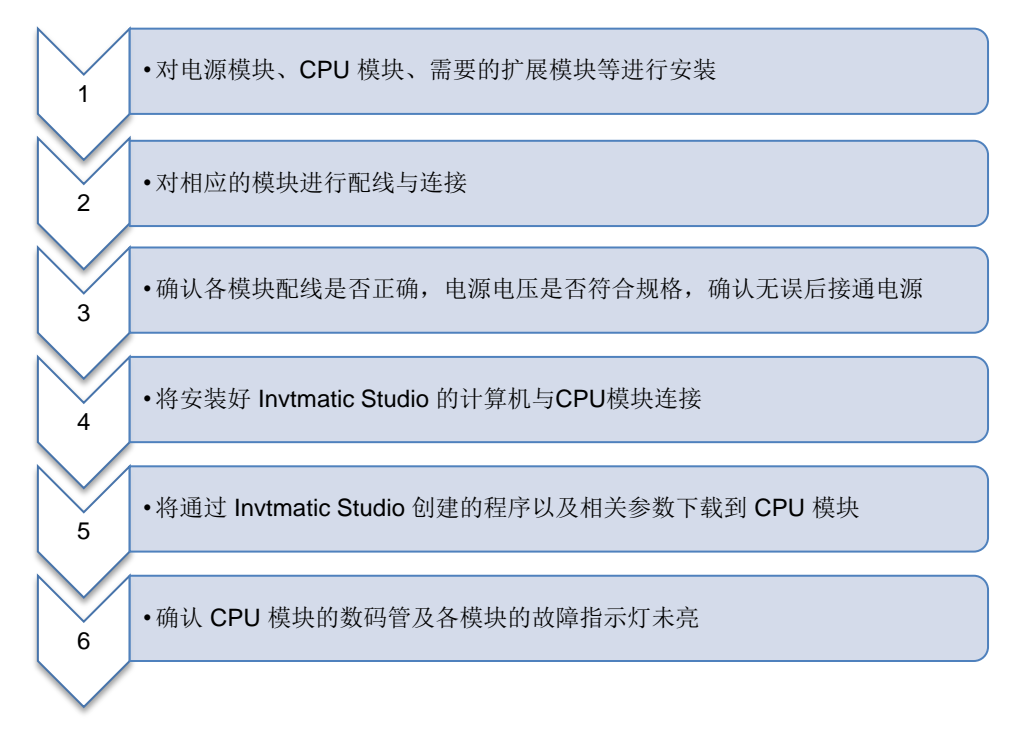

## 1.2 编程平台概述

### 1.2.1 Invtmatic Studio 简介

Invtmatic Studio 是深圳英威腾电气股份有限公司开发的编程平台,全面支持 IEC61131-3 编程语言体系,支持 IL、LAD、FBD、SFC、ST、CFC 六种标准编程语言。

### 1.2.2 软件编程界面简介

Invtmatic Studio 软件创建完应用工程后的界面如下图所示。

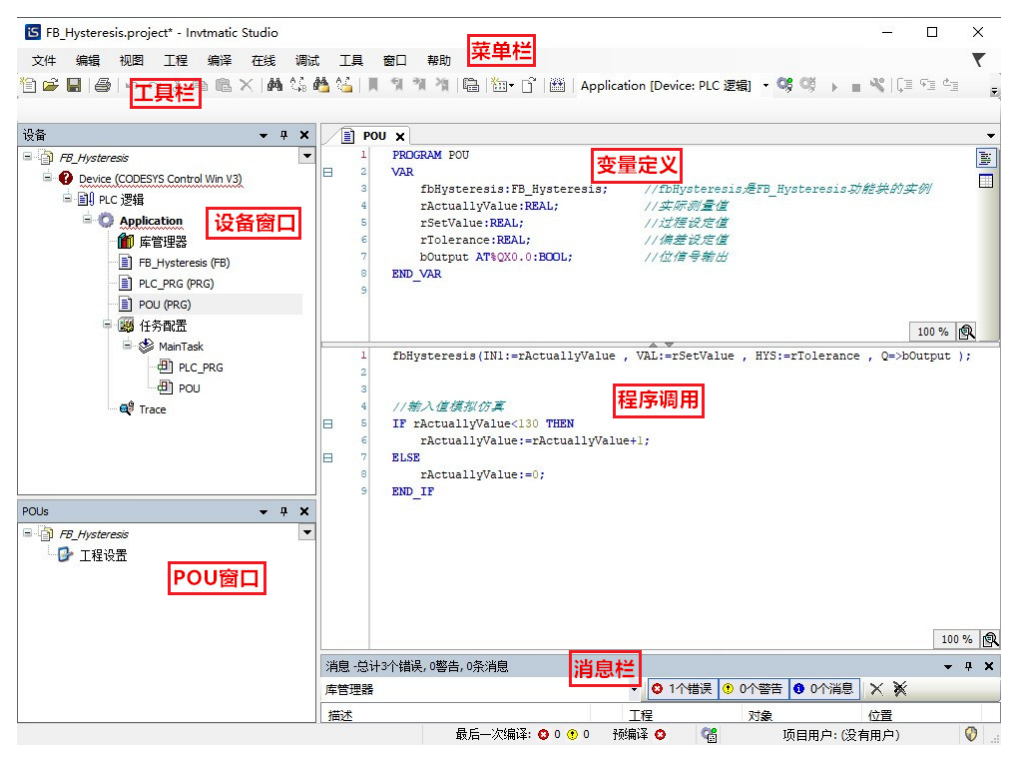

图 1-2 Invtmatic Studio 软件应用工程界面

## 1.3 PLCopen 规范介绍

PLCopen 国际组织成立于 1992 年,是一个独立于生产商和产品的全球性协会,其主要一项活动就是致力于 IEC61131-3 的 推广,它是全球工控界编程的唯一标准。标准的编程接口允许不同背景和技能的人们在软件生命周期的不同阶段创造不同元 素的程序: 技术规范、设计、实现、测试、安装和维护。然而它们都遵守一个共同的结构并且和谐地一起工作。该标准定义 了六种编程语言 CFC (顺序功能块)、SFC (顺序功能图)、IL (指令表)、LD (梯形图)、FBD (功能块图)和 ST (结构文本)。通过分解成逻辑元素、模块化以及现代软件技术来组成每个程序,从而提高了其重复使用性,同时对于编程人员,基于 IEC61131-3 的编程技术可在整个工业控制领域中广泛的使用。

AX 系列控制器选用的 Invtmatic Studio 编程平台,该平台完整支持 PLCopen 规范,用户可以引用许多标准的功能函数库; 高级语言的编程方式,易于控制器厂家和用户开发自己专有的功能块和指令库,借用已有的类似控制程序,形成行业特点的 "工艺包",可显著提高用户编程效率。

## 第2章 入门指引

## 2.1 软件安装与卸载

### 2.1.1 软件获取

英威腾 AX 系列可编程控制器用户编程软件采用 Invtmatic Studio 平台,安装文件以及相关参考资料等,用户可通过以下途 径获取:

- ◆ 访问英威腾官网(<u>www.invt.com.cn</u>)"服务与支持 > 自助服务 > 资源下载"页面免费下载软件安装包。
- ◆ 从英威腾各级经销商处获得软件安装光盘。

### 2.1.2 软件安装要求

具备以下条件的台式 PC 或便携式 PC 机。

- ◆ Windows XP/ Windows 7/ Windows 8/ Windows 10 操作系统
- ◆ CPU 主频: 2GHz 以上
- ◆ 内存: 2GB 以上
- ◆ 空间:可用硬盘空间 5G 以上

### 2.1.3 安装准备

若为首次安装 Invtmatic Studio,请首先查看个人电脑的硬件条件是否具备上述的软件安装要求,确认满足安装条件后,直接安装即可。

若想安装最新版本 Invtmatic Studio,可先查看本机安装的 Invtmatic Studio 版本信息,查看"帮助 > 关于",若不是最新版本可采用在线升级模式升级软件。

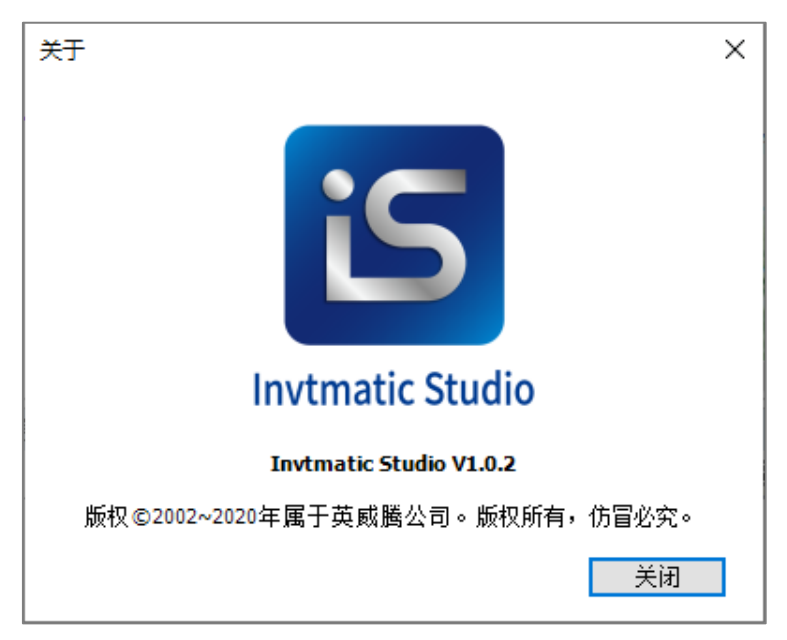

图 2-1 版本信息

### 2.1.4 开始安装

- 1、 打开安装文件所在位置,双击打开 "Invtmatic Studio Setup 64 V1.0.2.exe" 文件。
- 2、 双击打开后,启动安装,可以看到如下界面,进入安装准备阶段。

Invtmatic Studio V1.0.2 - InstallShield Wizard

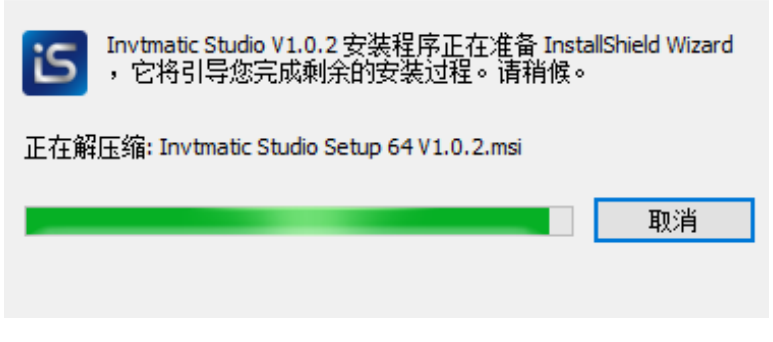

图 2-2 安装准备

3、 出现如下提示界面,点击"下一步"开始安装。

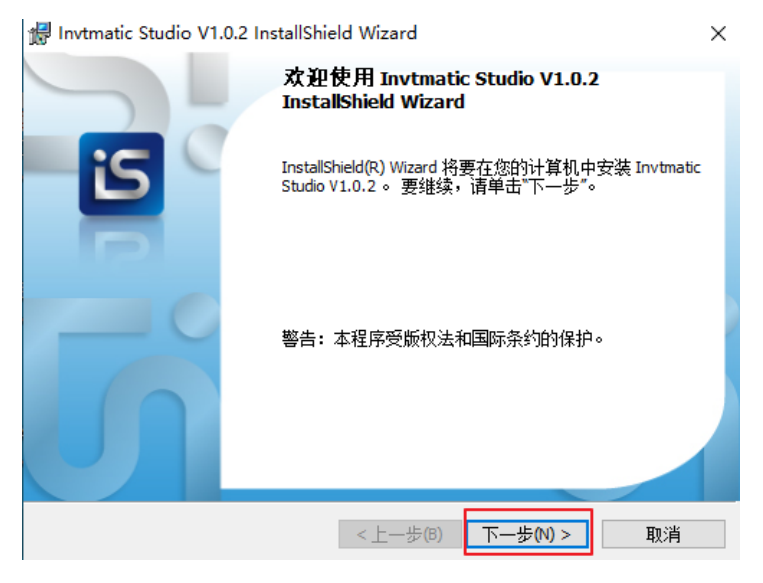

图 2-3 安装向导

4、 选入许可证协议界面,勾选"我接受该许可证协议中的条款(A)",然后点击"下一步"。

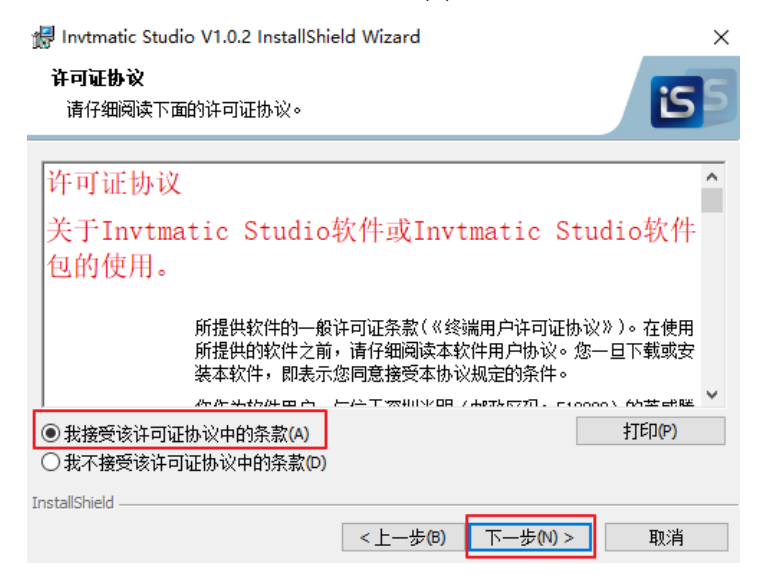

图 2-4 许可证协议

5、 设置好软件安装路径后,点击"下一步"。

| 🖟 Invtmat           | ic Studio V1.0.2 InstallShield Wizard X                                        |
|---------------------|--------------------------------------------------------------------------------|
| <b>目的地文</b><br>单击"下 | 件表<br>一步安装到此文件夹,或单击"更改"安装到不同的文件夹。                                              |
| D                   | 将 Invtmatic Studio V1.0.2 安装到:<br>C: \Program Files\Invtmatic Studio\<br>更改(C) |
| InstallShield -     | <上一步(B) 下一步(N) > 取消                                                            |

图 2-5 安装路径

6、 进入安装组件选择界面,可选择自定义进行勾选,若无特殊需求,按默认勾选即可,点击"下一步"。

| 🖟 Invtmatic Stu       | dio V1.0.2 InstallShield Wizard        | $\times$ |
|-----------------------|----------------------------------------|----------|
| <b>安装类型</b><br>选择最适合自 | 己需要的安装类型。                              | 55       |
| 请选择一个安                | 装类型。                                   |          |
| ● 完整安装(               | <b>(0)</b><br>将安装所有的程序功能。(需要的磁盘空间最大)。  |          |
| ○自定义(5)               | )<br>选择要安装的程序功能和将要安装的位置。 建议高级用户使<br>用。 |          |
| InstallShield         | <上一步(B) 下一步(N) > 取                     | 训        |

图 2-6 安装类型

7、 出现如下提示界面,点击"安装"。

| 🕼 Invtmatic Studio V1.0.2 InstallShield Wizard | ×  |
|------------------------------------------------|----|
| <b>已做好安装程序的准备</b><br>向导准备开始安装。                 | 5  |
| 单击"安装"开始安装。                                    |    |
| 要查看或更改任何安装设置,请单击"上一步"。 单击"取消"退出向导。             |    |
|                                                |    |
|                                                |    |
|                                                |    |
|                                                |    |
|                                                |    |
|                                                |    |
| *                                              |    |
| Instalishield <上一步(6) 安装(1)                    | 取消 |

图 2-7 安装步骤

8、 出现如下界面,等待安装进度条,直到出现下面所示提示,点击"完成",完成 Invtmatic Studio 的安装。

| 🛃 Invtmati          | c Studio V1.0.2 InstallShield Wizard —                             |               | ×        |
|---------------------|--------------------------------------------------------------------|---------------|----------|
| <b>正在安装</b><br>正在安装 | Invtmatic Studio V1.0.2<br>t您选择的程序功能。                              | is            | 5        |
| t 🖉                 | InstallShield Wizard 正在安装 Invtmatic Studio V1.0.2 ,请稍候。<br>几分钟的时间。 | 这需要           |          |
|                     | 状态:<br>正在验证安装                                                      |               |          |
|                     |                                                                    |               |          |
|                     |                                                                    |               |          |
| InstallShield       |                                                                    |               |          |
|                     | <上一步(B) 下一步(N) >                                                   | 取消            |          |
|                     | 图 2-8 安装进度                                                         |               |          |
| 🛃 Invtmat           | ic Studio V1.0.2 InstallShield Wizard                              |               | $\times$ |
|                     | InstallShield Wizard 完成                                            |               |          |
| i                   | InstallShield Wizard 成功地安装了 Invtmatic s<br>单击"完成"退出向导。             | Studio V1.0.2 | •        |

图 2-9 安装完成

□ 显示 Windows Installer 日志

<上一步(B) 完成(F) 取消

### 2.1.5 卸载 Invtmatic Studio

通过使用标准的 Windows 系统卸载软件方法卸载 Invtmatic Studio 即可,具体步骤如下:

- 1、 关闭 Invtmatic Studio 运行程序,包括后台运行程序。
- 2、 进入控制面板,找到 Invtmatic Studio 程序,右键单击,选择"卸载"。
- 3、 确认并等待程序卸载完毕。

## 2.2 AX70 系列硬件连接

上位机与控制器的硬件连接方式:

- A:采用 LAN 网络电缆连接
- B: 采用 Mini USB 线缆连接

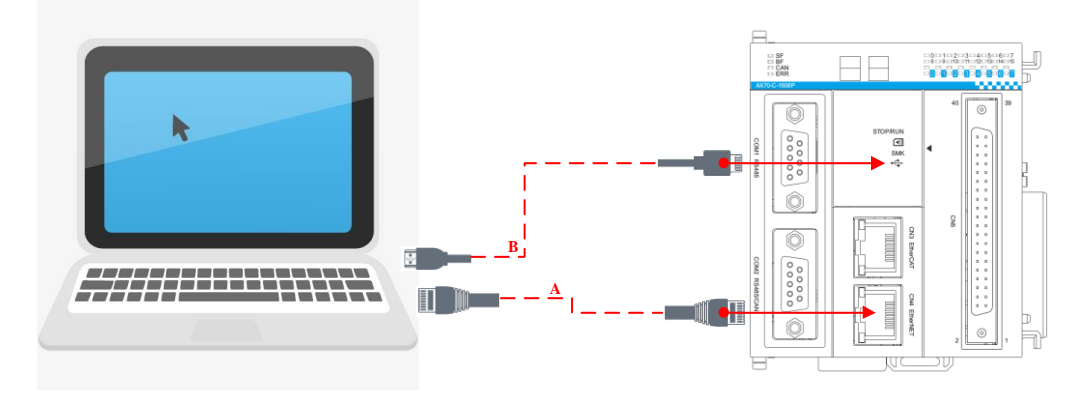

图 2-10 上位机与控制器的硬件连接示意图

## 2.3 PC 端通信配置

 采用 LAN 网络电缆连接,需保证 PC 端 IP 地址和控制器的 IP 地址位于同一网段,AX 系列的出厂默认 IP 地址为 192.168.1.10,PC 端 IP 地址应设置为 192.168.1.xxx。(xxx 表示除控制器端 IP 末尾地址外的 1~254 范围内任一整数 值)

| 网络 共家                                                                                                    | жя.                                                                      |
|----------------------------------------------------------------------------------------------------|--------------------------------------------------------------------------|
| 12:89310:78:                                                                                                    | 如果网络支持此功能。则可以获取自动撤销的 IP 设置。否则,你需要从网<br>格系统管理员处获得适当的 IP 设置。<br>保证 IP 地址位于 |
| 配置(C)<br>此连接使用下列项目(O):                                                                                                    | ○ 自动获得 IP 地址(Q)                                                          |
| ☑ Microsoft 网络窗户端                                                                                                    | ●使用下面的 IP 地址(S):                                                         |
| Y      Why ware Bridge Protocol     S      Why and Bridge Protocol     S      Why and Bridge Protocol     S      S | IP 地址[]: 192 . 168 . 1 . 13                                              |
| ■ ■ ■ ■ ■ ■ ■ ■ ■ ■ ■ ■ ■ ■ ■ ■ ■ ■ ■                                                                                                    | 子网掩码(U): 255.255.255.0                                                   |
| ✓ Internet 协议版本 4 (TCP/IPv4) Microsoft 网络活用器名称(#注意性)()                                                                                                    | 默认网关( <u>D</u> ): ・ ・ ・                                                  |
| ■ Microsoft LLDP 协议题想像     ■     ■     ■     ■     ■     ■     ■     ■     ■     ■     ■     ■     ■     ■     ■     ■     ■     ■     ■     ■     ■     ■     ■     ■     ■     ■     ■     ■     ■     ■     ■     ■     ■     ■                                                                                                    | <ul> <li>自动获得 DNS 服务器地址(B)</li> <li>使用下面的 DNS 服务器地址(E):</li> </ul>       |
| <b>安装(N)</b> 印號(U) <b>羅性(R)</b>                                                                                                    | 首选 DNS 服务器(P):                                                           |
| 描述<br>传输控制协议/Internet 协议。读协议是默认的广域网络协议,用<br>干在天网的相互按端和网络上课作                                                                                                    | 餐用 DNS 服务器( <u>A</u> ):                                                  |
| 2 CC 1 PHILINGSON PHILIPPIC                                                                                                    | □ 還出時經生物畫①                                                               |
| 後定 取消                                                                                                    | 後定 取消                                                                    |

图 2-11 采用 LAN 网络电缆连接 PC 端通信配置

- 2、 采用 Mini USB 线缆连接,PC 端配置方法如下:
  - ♦ USB 驱动安装:
    - 1、 在计算机管理中选中设备管理器,找到"RNDIS/Ethernet Gadget",点击右键选择"更新驱动程序软件(P)..."。

| 🚔 设备管理器 | ▷                                  |                        |   |
|---------|------------------------------------|------------------------|---|
| 存储      | ▷ 🛄 监视器                            |                        |   |
| ■ 磁盘管理  | ▷ - @ 键盘                           |                        |   |
| 服务和应用程序 | ▷ □ 内存技术驱动程序                       |                        |   |
|         | 4 🔓 其他设备                           |                        |   |
|         | RNDIS/Etherne                      | t Gadget               | - |
|         | ▲ 编 人体学输入设备                        | 更新驱动程序软件(P)            |   |
|         | HID-complia                        | 禁用(D)                  |   |
|         | - 🕼 HID-complia                    | 卸载(U)                  |   |
|         | - 🕼 HID-complia<br>- 🕼 HID-complia | 扫描检测硬件改动(A)            |   |
|         | Intel(R) Serie                     | 属性(R)                  |   |
|         | 🖏 Microsoft Inpu<br>🦏 USB 輸入设备     | t Configuration Device | _ |

图 2-12 RNDIS/Ethernet Gadget 设备

2、选择"浏览计算机以查找驱动程序软件(R) > 从计算机的设备驱动程序列表中选择(L) > 网络适配器 > c 厂商 > Microsoft Corporation > Remote NDIS Compatible Device"。

| 厂商                    | *    | 网络适配器:                          |                   |
|-----------------------|------|---------------------------------|-------------------|
| Marvell               |      | Remote NDIS based Internet Shar | ing Device        |
| Microsoft             |      | Remote NDIS Compatible Device   |                   |
| Microsoft Corporation |      |                                 |                   |
| Motorola, Inc.        | -    |                                 |                   |
|                       | F    |                                 |                   |
| 📮 这个驱动程序已经过数字3        | 铭.   |                                 | 从磁盘安装(旧)          |
| 告诉我为什么驱动程序签名          | 3很重要 | Ē.                              |                   |
|                       |      |                                 |                   |
|                       |      | ۲                               | └─步( <u>N)</u> 取消 |

图 2-13 选择驱动软件

3、 安装完成后,启动控制器,使用 Mini USB 线缆将其连接至 PC 机,可在计算机设备管理器中看到该 USB 驱动已经成功安装。

| ⊿ 💇 网络适配器                                     |
|-----------------------------------------------|
| 👰 Aventail VPN Adapter                        |
| 🚯 Intel(R) Dual Band Wireless-AC 8265         |
| 📲 Intel(R) Ethernet Connection (4) I219-LM #2 |
|                                               |
| - VMware Virtual Ethernet Adapter for VMnet1  |
| VMware Virtual Ethernet Adapter for VMnet8    |
| ▶ 1 ● 系统设备                                    |
|                                               |

图 2-14 安装驱动

- ◆ USB IP 地址配置:
  - 1、 在控制面板找到网络连接,找到 RNDIS 的本地连接,右键选择"属性 > Internet 协议版本 4"。

| 连接时使用:                 | VMware Network Adapter<br>VMnet1<br>已定用      |
|------------------------|----------------------------------------------|
| 離置(C)<br>此注接使用下列项目(D): | 本地连接 4<br>未识别的网络<br>RNDIS/Ethernet Gadget #3 |
| <ul> <li></li></ul>    |                                              |

图 2-15 选择 RNDIS 的本地连接

2、 手动配置 IP 地址,网段为 192.168.2.xxx, xxx 为 1-255。点击"确定", IP 地址配置完成。

| ? ×                           |
|-------------------------------|
|                               |
| !自动指派的 IP 设置。否则,<br>当的 IP 设置。 |
|                               |
| 192 . 168 . 2 . 2             |
|                               |
|                               |
| )<br>(E):                     |
| · · ·                         |
| 高級(V)                         |
| 确定 取消                         |
|                               |

图 2-16 IP 地址配置

## 2.4 工程创建

## 2.4.1 启动编程环境

1、 双击桌面 Invtmatic Studio V1.0.2 编程软件图标,启动后的 Invtmatic Studio 编程环境如下图:

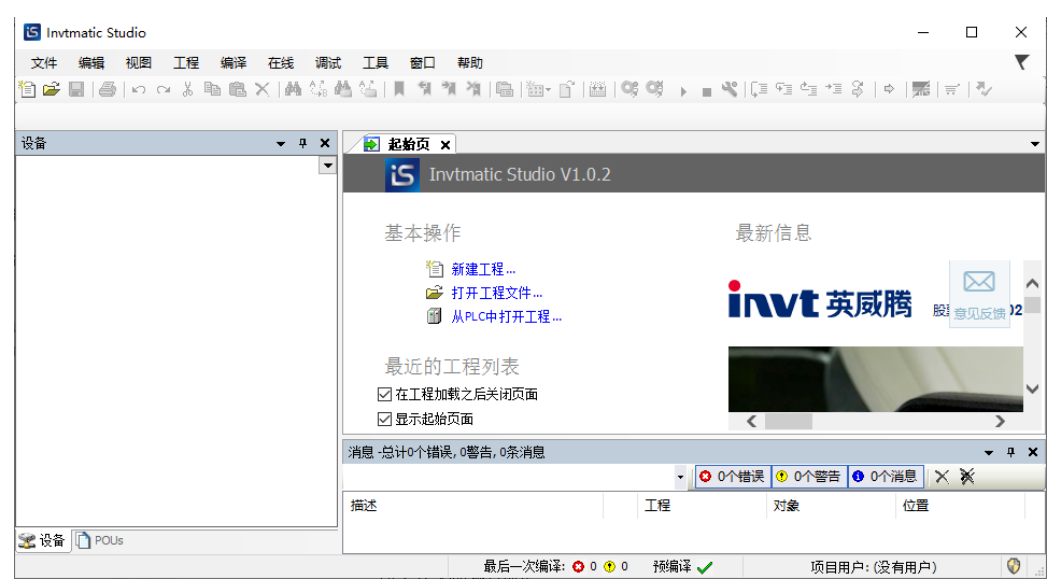

图 2-17 nvtmatic Studio 首页

2、 添加设备描述文件,选择菜单栏中的"工具 > 设备存储库"。

| S Invtmatic Studio      |                            | – 🗆 X                                   |
|-------------------------|----------------------------|-----------------------------------------|
| 文件 编辑 视图 工程 编译 在线 调调    | て 工具 一窗口 一帮助               | τ.                                      |
| 🎦 😂 🔛  종  🗠 🐃 🛍 🗙   🗛 🕼 | 检 🗗 包管理器 📴 🗳 │ 🕮 │ 🧐 🗘 📄 ` | V   [= f= f= f= 8   \$   #   \$   = 1 V |
|                         | 🎁 库                        |                                         |
| 设备                      | □ 设备存储库                    | -                                       |
| •                       | 回 可视元素库<br>Jio V1.0.2      |                                         |
|                         | 📲 🍓 可视化样式库                 |                                         |
|                         | 授权存储库                      |                                         |
|                         | 授权管理器                      | <b>敢</b> 新信息                            |
|                         | 脚本                         |                                         |
|                         | 自定义                        |                                         |
|                         | 选项 程…                      |                                         |
|                         | 导入与导出选项                    |                                         |
|                         | Device Reader              | 意见反馈                                    |
|                         | ☞ 未命名1                     |                                         |
|                         | 😅 Untitled1                |                                         |
|                         | ☑ 在工程加载之后关闭页面              | ×                                       |
|                         | 🗹 显示起始页面                   | <                                       |
|                         | 消息 -总计0个错误, 0警告, 0条消息      | <u>~</u> å X                            |
|                         | - 🔾 0                      | 个错误 😗 0个警告 📵 0个消息 🗙 💥                   |
|                         | 描述 工程                      | 对象 位置                                   |
| 🧝 设备 🗋 POUs             |                            |                                         |
|                         | 最后―次编译: 😋 0 🕐 0 🏾 预编译 🖌    | 项目用户:(没有用户) 🛛 💱 💡                       |

图 2-18 添加设备描述文件

3、 在弹出的"设备存储库"窗口中点击"安装"。

| 22 设备存储库                                                                                              | ×       |
|----------------------------------------------------------------------------------------------------|---------|
| 位置(L) System Repository<br>(C:\ProgramData\Invtmatic Studio\Devices)                                  | 编辑位置(E) |
| 安装的设备描述(v)                                                                                            |         |
| 全文搜索的字符串 供应商: <全部供应商> ~ ~                                                                             | 安装(I)   |
| 名称 供应商 版本 描述                                                                                          | 卸載(U)   |
| <ul> <li>■ · ● ● HMI设备</li> <li>■ · ● PLC</li> <li>■ · ● SoftMotion驱动器</li> <li>■ ● ● 现场总线</li> </ul> | ₩(E)    |
|                                                                                                    | 详细信息(D) |
|                                                                                                    | 关闭      |

图 2-19 设备安装

4、 在弹出的窗口中找到本地文件夹中待安装的设备描述文件,将其选中并点击"打开"。

| 5 安装设备描述                                                                    |                                                   |                                |                        | ×                |
|-----------------------------------------------------------------------------|---------------------------------------------------|--------------------------------|------------------------|------------------|
| ← → < ↑ ↓ > ﷺ                                                               | 电脑 > 下載                                           | ڻ ~                            | 搜索"下载"                 | م                |
| 组织 ▼ 新建文件夹                                                                  | 1                                                 | 、选择设备描                         | 述文件存放曾录                |                  |
| <ul> <li>★ 快速访问</li> <li>▲ OneDrive</li> <li>型 此电脑</li> <li>→ 网络</li> </ul> | 今年的早些时候 (1)<br>■ Shenzen INVT-AX7X-CI<br>3、选中待安装的 | PU_1.2.0.4.devdesc.x<br>设备描述文件 | m                      |                  |
|                                                                             |                                                   |                                | 2、选择设备<br>件类型          | 描述文              |
| 文件名                                                                         | ;(N): Shenzen INVT-AX7X-CI<br>4、単击                | PU_1.2.0.4.devdes、<br>;"打开" 🔶  | 设备描述文件(*.devo<br>打开(O) | desc.xml)~<br>取消 |

图 2-20 安装设备描述文件

注:此处可按上述步骤添加英威腾所提供的所有设备描述文件。

## 2.4.2 新建工程

1、 单击左上角 新建工程图标或"文件 > 新建工程",也可直接单击窗口中的"新建工程"快速建立工程,其中选择 工程类型、工程模板、工程保存路径以及工程文件名称,如下图所示。

| )类(C):<br>Libraries                          | 模板(T):                                                          |                              |
|----------------------------------------------|-----------------------------------------------------------------|------------------------------|
|                                              | Empty project HMI project                                       | Standard Standard project w  |
| 1、选择创建                                       | 11程                                                             | +                            |
|                                              |                                                                 |                              |
|                                              | 2.                                                              | 选择标准工程                       |
|                                              | 2.                                                              | 选择标准工程                       |
| project containing one o                     | 2.<br>device, one application, and an empty implement           | 选择标准工程<br>tation for PLC_PRG |
| project containing one c<br>诉你(N): Untitled1 | 2、<br>device, one application, and an empty implement<br>3、工程名称 | 选择标准工程<br>tation for PLC_PRG |

图 2-21 新建工程

2、 单击"确定"键后,进入标准工程设置界面,用户可以选择设备类型和编程语言。

| 标准工程 |                                        |                                                                                                    | × |
|------|----------------------------------------|----------------------------------------------------------------------------------------------------|---|
| 67   | 即将创建-<br>- 一个如下<br>- 使用下面<br>- 调用 PLC_ | -个新的标准工程.该向导将在此工程中创建以下对象:<br>航述的可编程设备<br>指定语言的程序 PLC_PRG<br>PRG的循环任务-引用当前安装的最新版本的标准库.<br>1、选择设备描述文件 |   |
|      | 设备(D)                                  | INVT AX7X (Shenzhen INVT Electric Co., Ltd.)                                                        | × |
|      | PLC_PRG在                               | 结构化文本(ST)                                                                                           | ~ |

图 2-22 标准工程设置界面

3、 完成上述步骤后,进入 Invtmatic Studio 组态配置与编程界面,双击设备中的 "PLC\_PRG(PRG)"编写应用程序。

| 文件 編輯 現图 I程 編译 在线 環試 I具 部口 和助                                                                                                    | 🕒 Untitled1.project* - Invtmatic Studio                                                                                         |                                         |                                      | - 🗆 ×        |
|----------------------------------------------------------------------------------------------------|----------------------------------------------------------------------------------------------------|-----------------------------------------|--------------------------------------|--------------|
| Constant     Constant                                                                                                    | 文件 编辑 视图 工程 编译 在线 调调                                                                                                    | t. 工具 窗口 帮助                             |                                      | ₹            |
| 後者 ・ A ×<br>■ Unsted1<br>■ Unsted1<br>■ C_PRG (NVT AX7.0)<br>■ 副 PC_PRG (RA)<br>■ RC_PRG<br>■ RC_PRG (RA)<br>■ RC_PRG (RA) | 🎦 🎽 🖬 😂 🗠 🗠 🍐 🖻 🛍 🗙 🕌 🏠                                                                                                    | 🎂 🍇   📕 🐄 🎢 🌾 🎼 🎁 🖬 🛗                   | Application [Device: PLC 逻辑] • 💖 👀 💡 |              |
| Image: Constraint of the second second s                                                                                                    | · · · · · · · · · · · · · · · · · · ·                                                                                           | PLC PRG X                               |                                      | •            |
| ● Fe 副理語<br>● PLC-PRG (PRG)<br>● 鄧 任务取进<br>● 愛 ManTask<br>● PLC-PRG<br>● 文 ManTask<br>● PLC-PRG<br>● 文 ManTask<br>● PLC-PRG<br>● 文 ManTask<br>● PLC-PRG<br>● 2 ManTask<br>● PLC-PRG<br>● 2 ManTask                                                                                                    | □ ① Untitled1<br>□ ② Device (INVT AX7X)<br>□ ③ PLC 逻辑<br>□ ② Device (INVT AX7X)<br>□ ③ PLC 逻辑<br>□ ③ Device (INVT AX7X)         | 1 PROGRAM PLC_PRG<br>2 VAR<br>3 END_VAR |                                      | 100 % 🔍 🗸    |
| x                                                                                                    | ■ PFE 建运路<br>□ PFC PRG (PRG)<br>□ 经 任务配置<br>□ ● 愛 任务配置<br>□ PFC PRG<br>□ PLC PRG<br>□ PLC PRG<br>□ SoftMotion General Axis Pool |                                         |                                      | 100 %        |
|                                                                                                    |                                                                                                    | <                                       |                                      | >            |
| 消息 -总计0个错误, 0警告, 0条消息 🔷 🗸 🛪 🗙                                                                                                    |                                                                                                    | 消息 -总计0个错误, 0警告, 0条消息                   |                                      | <b>→</b> # X |
| - 🖸 O7错误 😗 O7错具 🗙 🕅                                                                                                    |                                                                                                    |                                         | ◆ 〇 0个错误 ● 0个警告 ● 0个滞                | ie × ¥       |
| 描述                                                                                                    |                                                                                                    | 描述                                      | 工程 对象                                | 位置           |
|                                                                                                    | Z 设备 □ POUs                                                                                                    |                                         |                                      |              |

图 2-23 Invtmatic Studio 组态配置与编程界面

### 2.5 工程编写典型步骤

从上面的举例来看,编写具有 MC 运动控制功能的用户程序,一般需要如下几个步骤:

1、 应用系统硬件配置

根据所使用的主控制器、扩展模块、网络类型、伺服从站等,进行网络配置。

2、 用户程序编写

根据所需实现的控制功能,将运动控制用一个 POU 编写(如 POU1),将普通逻辑控制用一个 POU 编写(如 POU2)。

3、 伺服驱动器参数配置

根据硬件配置中的伺服名称,伺服的运行模式,来配置 SDO、PDO 的对象,保证用户程序的 MC 功能块与伺服之间 所需的通讯对象都填在配置表中。

4、 伺服电机参数配置

要准确填写伺服电机的编码器分辨率、机械结构的传动比、轴运动范围特点等,使得控制对象的位移指令与实际位移准确对应。

5、 任务安排

按控制的实时性要求,将运动控制功能 POU1 放在 EtherCAT 任务中执行,周期可设为 4ms,优先级为 0;将普通逻辑控制 POU2 放在普通任务下,周期可设为 20ms,优先级为 16。

6、 在线调试

将 AX70 控制器通过 LAN 网络与 PC 相连接,接线无误后上电,下载调试用户程序,排除用户程序 Bug (若有条件,可将伺服驱动系统接入 AX70 控制器,再进行调试。若手头没有伺服系统,可以将伺服设为虚轴;若手头没有 AX70 控制器,还可以在 PC 上仿真调试用户程序,先排除用户程序中可能的错误,直到满意为止)。

## 2.6 程序编写与调试实例

在说明编程系统原理与运控程序编写方法之前,先举例介绍一个基本的伺服控制程序,以便对编程过程有一个初步的了解。

要求编写一个简单的程序,让AX7x CPU 控制器实现如下功能:

让伺服电机正转 50 转,再反转 50 转,如此反复。

### 例程的编程方法与步骤如下:

- 1、 添加相应的设备: EtherCAT 主站、伺服驱动器、电机轴。
- 2、 伺服的运动控制,需要放在高实时 EtherCAT 任务周期中处理。
- 3、 进行相关参数设置。
- 4、 编写程序。

### 2.6.1 添加设备

1、 右键点击设备树中的 Device,选择"添加设备",然后选择相应的 EtherCAT 主站。

| 🔄 Untitled1.projec 💑 | 2      | 見び                                                                                                    |                        |              |               |                       |                  |               |               | _          |        | ×        |
|----------------------|--------|----------------------------------------------------------------------------------------------------|------------------------|--------------|---------------|-----------------------|------------------|---------------|---------------|------------|--------|----------|
| 文件 编辑 视 📾            | 2      | 支刺                                                                                                    | TE #                   | ₩□ 帮助        |               |                       |                  |               |               |            |        |          |
|                      | -<br>- | 删除                                                                                                    | 144 I III              | গ্রাশ        | 🛱   ዀ •       | n 🕅                   | Application (D   | evice: PLC 逻辑 | - <b>05</b> 0 | × = *      | (I 97  | È.       |
|                      |        | 重构                                                                                                    |                        |              |               |                       |                  |               |               |            | *      | •        |
| 设备                   |        | ért.                                                                                                    | PLC                    | PRG X        |               |                       |                  |               |               |            |        | •        |
| Untitled 1           |        | 制店                                                                                                    | 1                      | PROGRAM I    | PLC_PRG       |                       |                  |               |               |            |        | 1        |
| 1 Device (INV        | 3      | <b>湮性</b>                                                                                                    | 2                      | VAR          |               |                       |                  |               |               |            |        |          |
| 🗏 🗐 PLC 逻 🗓          |        | 添加对象                                                                                                    |                        | DRD_VAR      |               |                       |                  |               |               |            | 100.8/ | 1        |
| 🖹 🔘 Ap 筐             | 2      | 添加文件夹                                                                                                    |                        |              |               |                       |                  |               |               | -          | 100 %  | <u> </u> |
|                      | _      | 态加设备                                                                                                    | 2                      |              |               |                       |                  |               |               |            |        |          |
| - <b>1</b>           |        | 更新设备                                                                                                    |                        |              |               |                       |                  |               |               |            |        |          |
| - <b></b>            | 1      | 编辑对条使用                                                                                                    |                        |              |               |                       |                  |               |               |            |        |          |
|                      |        | efficient                                                                                                    |                        |              |               |                       |                  |               |               |            |        |          |
| b HIGH_P             |        | 海相し氏約                                                                                                    |                        |              |               |                       |                  |               |               |            |        |          |
| SoftMot              |        | 9(C3V号/(63)<br>日中吨时到(CV                                                                                                    |                        |              |               |                       |                  |               |               |            | 100    | %        |
| 3                    | •      | 存线配置模式                                                                                                    | 1                      |              |               |                       |                  |               |               |            | 100    | >        |
|                      | ٠.     |                                                                                                    |                        | 个错误, 0警部     | 吉, 0条消息       |                       |                  |               |               |            | •      | φ ×      |
|                      |        | の始度1立反菌[Device]                                                                                                    | -                      |              |               |                       | - 0              | 0个错误 😗 0      | ∧警告 🚺         | 0个消息 🗙     | *      |          |
|                      |        | 万具                                                                                                    | 描述                     |              |               |                       | 工程               | 対象            |               | 位置         |        |          |
|                      | Ì.     | 可视元素库                                                                                                    |                        |              |               |                       |                  |               |               |            |        |          |
|                      | l      | 授权管理器                                                                                                    | L                      | BC           | · Hite'マ      | • • • •               | az/e)⊽ .         | 60            | Toma          | (0.1-m.2-) |        | <b>A</b> |
|                      |        |                                                                                                    | 1                      | 取后           | 一人3佣14:       | 9000                  | ↑兜/佣1/牟 🗸        | <b>1</b>      | 坝目用尸:         | (沒有用尸)     |        | V .:     |
|                      |        | 🎒 添加设备                                                                                                    |                        |              |               |                       |                  |               | ×             |            |        |          |
|                      |        |                                                                                                    |                        |              |               |                       |                  |               |               |            |        |          |
|                      |        | 名称 EtherCAT_Master_                                                                                                    | SoftMotion             |              |               |                       |                  |               |               |            |        |          |
|                      |        | 动作                                                                                                    |                        |              |               |                       |                  |               |               |            |        |          |
|                      |        | ● 附加设备(A) ○ 插                                                                                                    | i入设备(I)                | ○ 拔出设        | 备(P) 〇 J      | ■新设备 <mark>(</mark> ) | J)               |               |               |            |        |          |
|                      |        | 全文搜索的宝符串                                                                                                    |                        |              | 供应商           | ~ 今部田                 | ன் <b>ன்</b> ⊳   |               | ~             |            |        |          |
|                      |        | 200                                                                                                    |                        |              | and the state | THEFT                 | 021912           | 10 Carlos     | 44474         |            |        |          |
|                      |        | 谷称     前 (1) 10 17 10 48     日     日 |                        |              | 快应阀           |                       |                  | 版本            | /田2 /1        |            |        |          |
|                      |        | □ 现场思线                                                                                                    |                        |              |               |                       |                  |               |               |            |        |          |
|                      |        | E thereat                                                                                                    |                        |              |               |                       |                  |               |               |            |        |          |
|                      |        | Birdy Ethercat                                                                                                    |                        |              |               |                       |                  |               |               |            |        |          |
|                      |        | - fil Ether                                                                                                    | CAT Master             |              | 35 - Sm       | art Softwar           | e Solutions GmbH | 3.5.15.20     | Ethe          |            |        |          |
|                      |        | Ether                                                                                                    | CAT Master !           | SoftMotion   | 3S - Sm       | art Softwar           | e Solutions GmbH | 3.5.15.20     | Ethe          |            |        |          |
|                      |        | 🖲 👄 EthernetIP                                                                                                    |                        |              |               |                       |                  |               | ~             |            |        |          |
|                      |        | <                                                                                                    |                        |              |               |                       |                  |               | >             |            |        |          |
|                      |        | ☑ 按类别分组 □ 显示                                                                                                    | ;所有版本 <mark>(</mark> 1 | 仅限专家)        | 🗌 显示过         | 期版本                   |                  |               |               |            |        |          |
|                      |        | 1 名称: EtherCAT !                                                                                                    | Master SoftM           | lotion       |               |                       | ^                |               |               |            |        |          |
|                      |        | 供应育: 3S-Sma                                                                                                    | art Software           | Solutions Gn | nbH           |                       |                  |               |               |            |        |          |
|                      |        | 组: 主站                                                                                                    |                        |              |               |                       |                  | S             |               |            |        |          |
|                      |        | 版本: 3.5.15.20<br>模块数:                                                                                                    |                        |              |               |                       |                  |               |               |            |        |          |
|                      |        |                                                                                                    | ~                      |              |               |                       | *                |               |               |            |        |          |
|                      |        | 将被选设备作为最后一                                                                                                    | 个子设备添                  | tha          |               |                       |                  |               |               |            |        |          |
|                      |        | Device                                                                                                    |                        |              |               |                       |                  |               |               |            |        |          |
|                      |        | ① (在此窗口打开时,:                                                                                                    | 您可以在导                  | 航器中选持        | 译另一个目         | 标节点。)                 |                  |               |               |            |        |          |
|                      |        |                                                                                                    |                        |              |               |                       | 添hnii            | <b>}</b> 备    | 关闭            |            |        |          |
|                      |        |                                                                                                    |                        |              |               |                       | 746/JH K         | - M           | 25191         |            |        |          |

图 2-24 添加 EtherCAT 主站

2、 右键点击设备树中的 Device,选择"添加设备",然后选择相应的 EtherCAT 从站设备。

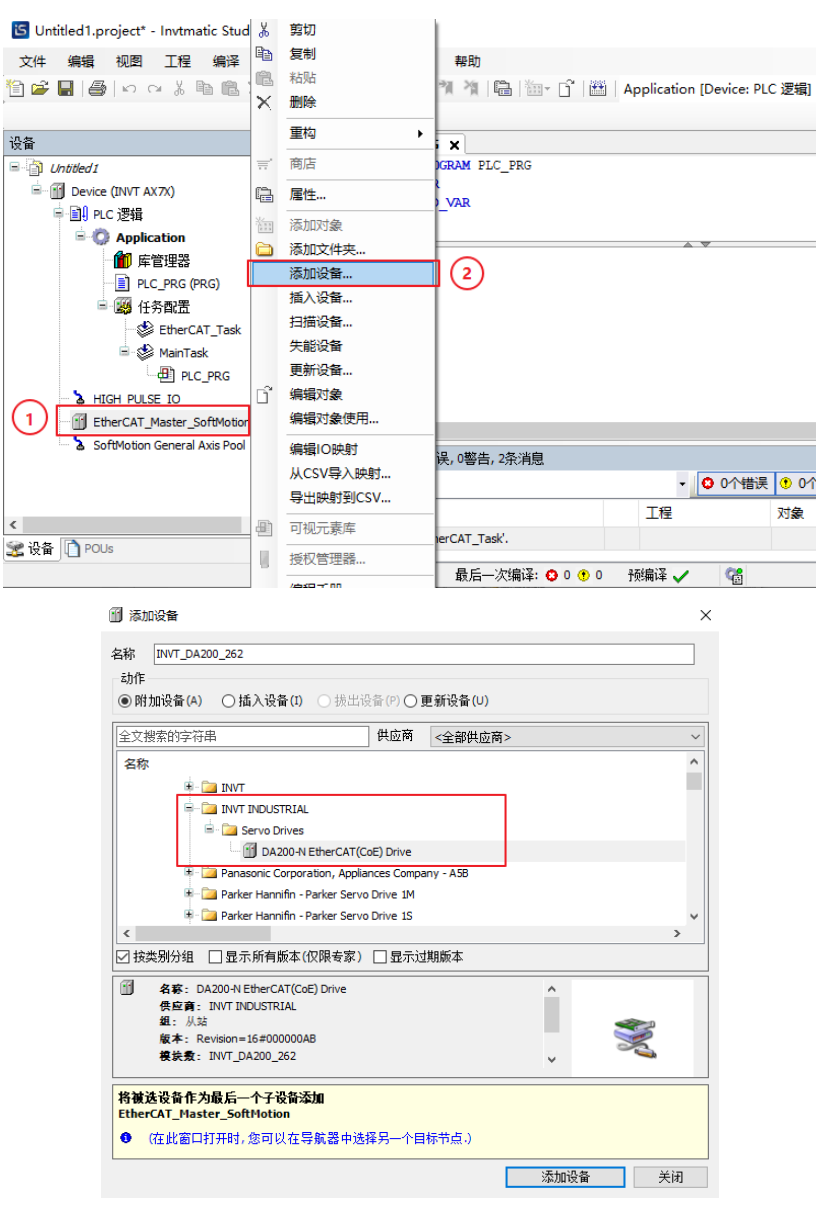

图 2-25 添加 EtherCAT 从站

3、 右键点击"添加 SoftMotion CiA402 轴",添加伺服轴。

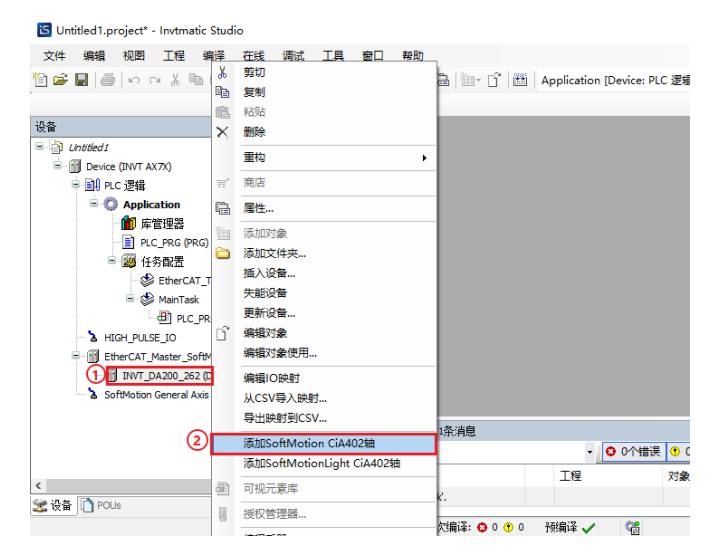

图 2-26 添加伺服轴

### 2.6.2 编写功能处理 POU

先看一下 Invtmatic Studio 编程环境中的默认任务配置,默认有一个 EtherCAT\_Task 任务和 MainTask 任务,其中 MainTask 任务下有一个名称为 PLC\_PRG 的 POU,在新建工程的同时创建了,我们希望的伺服控制程序代码就可以在 PLC\_PRG 中 来编写。

| 🔄 Untitled1.project* - Invtmatic Studio              | -                                                                    | □ ×     |
|------------------------------------------------------|----------------------------------------------------------------------|---------|
| 文件 编辑 视图 工程 编译 在线 调试                                 | 式 工具 窗口 帮助                                                           | ▼       |
| 🎦 🚅 🔜 😂 🗠 🗠 🌡 📾 🖾 🗙 🛤 🎎 6                            | 🍓 🚰   📕 🐄 🦄 🍓   🏭 - 🖆   ஊ   Application [Device: PLC 逻辑] 🔸 🥞 🥬 🕟 💼 🔏 | (I 91 _ |
|                                                      |                                                                      |         |
| · 권습 → 쿠 ×                                           | PLC_PRG X                                                            | -       |
| Untitled1                                            | 1 PROGRAM PLC_PRG                                                    | 1       |
| 🖮 🍈 Device (INVT AX7X)                               | 2 VAR                                                                |         |
| □ 🗐 PLC 逻辑                                           | 3 END_VAR                                                            |         |
| 🖃 🧔 Application                                      |                                                                      | 00 %    |
| 1 库管理器                                               | 1                                                                    |         |
| PLC_PRG (PRG)                                        |                                                                      |         |
| 🖃 🖼 任务配置                                             |                                                                      |         |
| EtherCAT_Task                                        |                                                                      |         |
| 🖃 😻 MainTask                                         |                                                                      |         |
| PLC_PRG                                              |                                                                      |         |
| A HIGH_PULSE_IO                                      |                                                                      | 100.0/  |
| 🖶 🔟 EtherCAT_Master_SoftMotion (EtherCAT Mas         |                                                                      | 200 %   |
| INVT_DA200_262 (DA200-N EtherCAT(Control of the CAT) |                                                                      |         |
| SoftMotion General Axis Pool                         | 月思 - 忠叶の1 福庚, 0 響合, 2余月思                                             | • # X   |
|                                                      | Devices • • • • • • • • • • • • • • • • • • •                        | *       |
|                                                      | 描述 工程 对象 位置                                                          | ^       |
| 😪 设备 🗋 POUs                                          | ┘                                                                    | ~       |
| 最后一次编译:                                              | 😋 0 😗 0 预编译 🗸 🖓 项目用户:(没有用户) INS Ln 1 Col 1 Ch 1                      | Ø       |

图 2-27 PLC\_PRG 编程界面

### 2.6.3 电机参数的设置

为了精确地控制运动位置,控制器必需准确计算伺服电机的位置,根据应用系统的运转特性、行程特点,选择"轴类型与限 位",以便控制器内部对读电机编码器反馈信息进行计算,得到准确位置,避免编码器脉冲数累积溢出造成错误。

| å <b>≁</b> ∓ X                                                                                                    | PLC_PRG M SM_Drive_F                                                                                                  | GenericDSP402 X                                                                                          |                            |                                              |                           |                                                                                                    |     |
|----------------------------------------------------------------------------------------------------|----------------------------------------------------------------------------------------------------|----------------------------------------------------------------------------------------------------|----------------------------|----------------------------------------------|---------------------------|----------------------------------------------------------------------------------------------------|-----|
| ③ Unbled I<br>● ③ Dec (2)(11 A7(2))<br>● 副 AC (2)(4)<br>● ③ AC (2)(4)<br>● ③ AC (2)(4)(4)<br>● ③ AC (2)(4)(4)<br>● ③ AC (2)(4)(4)(4)(4)(4)(4)(4)(4)(4)(4)(4)(4)(4) | SoftMoton框起力通用<br>SoftMoton框起力调验/限射<br>调试<br>SM_Drive_ETC_GenericDSP402:U0<br>路机<br>Drive_ETC_GenericDSP402:IEC<br>对象 | <ul> <li>         · 抽类型与限位         · 虚拟模式         · 重拟模式         · ● 模数         · 有限         ·</li></ul> | 積數设置<br>模數值 [□]:<br>软件错误反应 | 360.0<br>减速度[u/s <sup>2</sup> ]:<br>最大距离[u]: | 0                         | <ul> <li>連率斜坡类型</li> <li>●梯形</li> <li>○sin<sup>2</sup></li> <li>○二次</li> <li>○二次</li> <li>○二次(平滑</li> <li>标识</li> <li>D:</li> </ul> | 0   |
| D PLC_PRG                                                                                                    | 状态                                                                                                    | 本川 2市]                                                                                                   | HOUR RE Luie 21            | mEdit MP Fusion 21                           | hohodi RP (/all)          | 位古常后监例去使能                                                                                                    |     |
| EtherCAT_Master_SoftMotion (EtherCAT Ma<br>MUT_DA200_171 (DIVT_DA200_171(88<br>SM_Drive_GenericDSP402 (SM_Drive_                                                                                                    |                                                                                                    | 30                                                                                                    | 000<br>2月添加实际轴的            | 1000                                         | 10000                     | 帶后限制[u]:                                                                                                    | 1.0 |
| SoftMotion General Axis Pool                                                                                                    |                                                                                                    | 模数:周期<br>有限:线性                                                                                           | 模式,适合单方向<br>模式,适合丝杆、       | 向旋转,不关注累<br>直线电机等往复                          | 计位置的电机<br>运动的电机           |                                                                                                    |     |
| 3 SoftMotion General Axis Pool                                                                                                    | <<br>済程 伝社の个語品, 0響告, 1条:消息<br>Devices                                                                                 | 横数:周期<br>有限:线性                                                                                           | 模式,适合单方的<br>模式,适合丝杆、       | 的旋转,不关注累<br>直线电机等往复<br>警告 0 1个演息             | (计位置的电机,<br>1运动的电机<br>× ¥ |                                                                                                    | - ( |

图 2-28 电机参数设置

对于丝杆类型的往复运行机构,其行程是有限的,我们往往需要知道其在丝杆行程范围内的绝对位置,此时选择"有限"比较好。

若是单方向运转类型的转轴,采用线性模式容易出现位置计数溢出,导致位置计算错误,则选择"模数"比较好。

电机的编码器参数(如分辨率),应用系统的机械减速比可能各不相同,在编程时也需要根据实际情况进行设定,如下图所示。

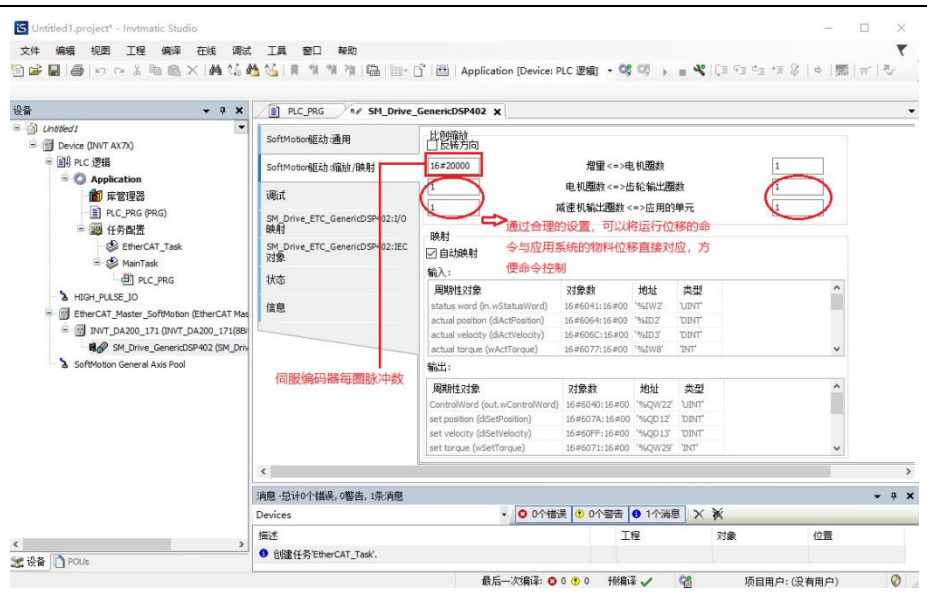

图 2-29 电机编码器参数设置

DA200 伺服配套的电机有两种典型分辨率,普通增量式编码器为 20bit 分辨率,即每圈有 1048576 个脉冲数;而绝对编码 器为 23bit 分辨率,每圈 8388608 个脉冲数。实际运行时,控制器以 EtherCAT 通信方式向伺服驱动器发送所需要运行的 脉冲数,来控制伺服运行,因此编码器分辨率,需要根据实际情况准确设定,如上图。例如上图中为 20bit 编码器,没有减 速机的情况,当命令伺服运行 1 个单位时,伺服将会选择 1 圈 (轴运动 360°)。如果将上图中圆圈内"应用的单元"参数输入 栏填写为 360,当命令伺服运行 1 个单位时,伺服将会选择 1/360 圈 (轴运动 1°)。依此类推,按照实际机械结构的设定 对应参数(俗称电子齿轮比)之后,就可以按照应用系统的运动距离物理单位输入 distance 命令了,使控制参数直观易懂。

另外还需注意,上图中圆圈内的参数输入栏中只能输入整形数,因左右两边对应行中的参数之比为有效比例值,可以通过在 左右两边对应行输入合适的整数值。例如伺服电机经过变比为 4:1 机械减速机构后,驱动导程为 6.8mm 的丝杆(即丝杆 转动 1 圈,丝杆滑块运动 6.8mm)运动,设定如下图所示。

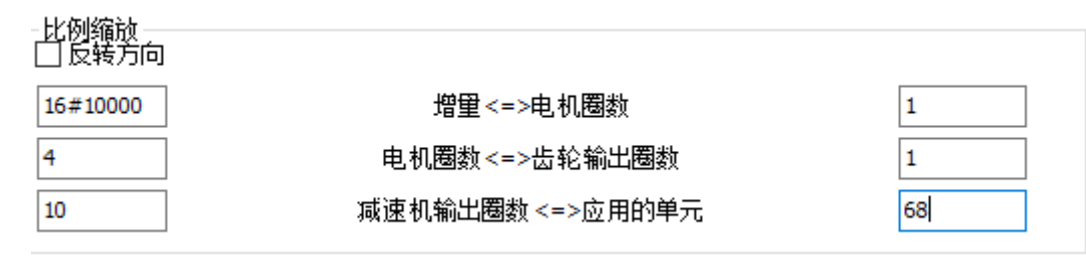

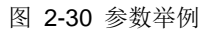

图中圆圈栏中参数的量纲,后续就可以作为 MC 控制命令中 distance 的参数量纲了。上面说明的伺服驱动器、电机设置内容,在伺服轴的对应项中均需设置和核实,否则不会按所希望的特性运转。

### 2.6.4 电机正反转编写

对于伺服轴的运动控制,默认的同步周期为 4ms,用户可以根据实际需要进行选择,如下图所示。

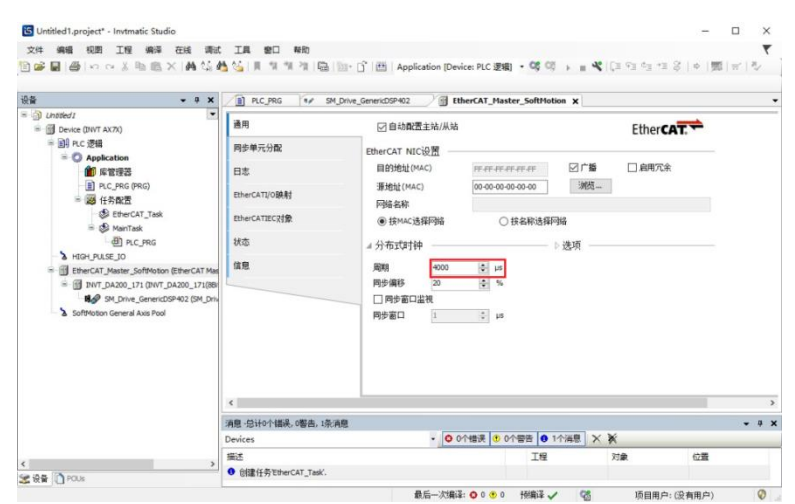

图 2-31 伺服轴运动控制周期设置

上图的程序采用 ST 语言编写,相关代码如下图所示:

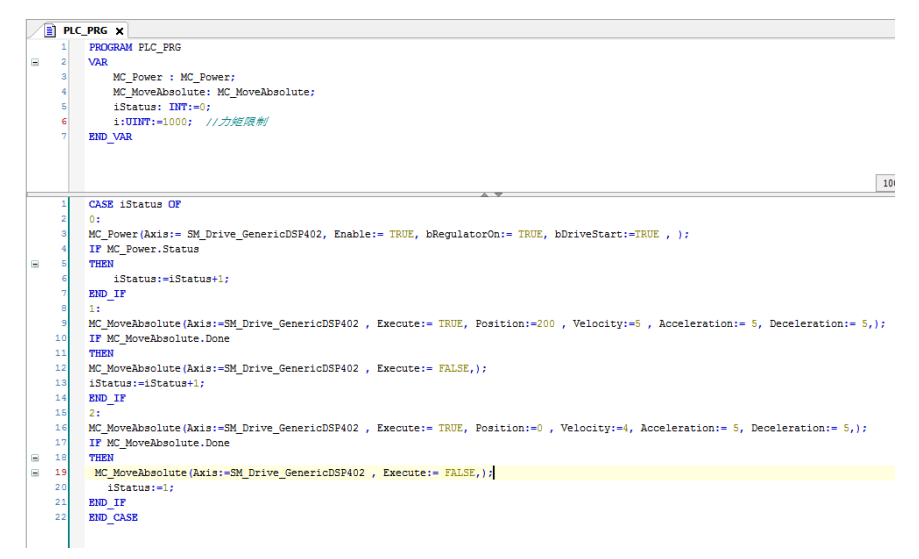

图 2-32 ST 相关代码

### 2.6.5 用户程序编译

若有编写错误,上图中会列出错误类型与原因,双击其中的错误描述,光标会跳转到对应的程序编辑窗口,便于修订;逐一处理后,再进行编译,直到所有编译问题排除。

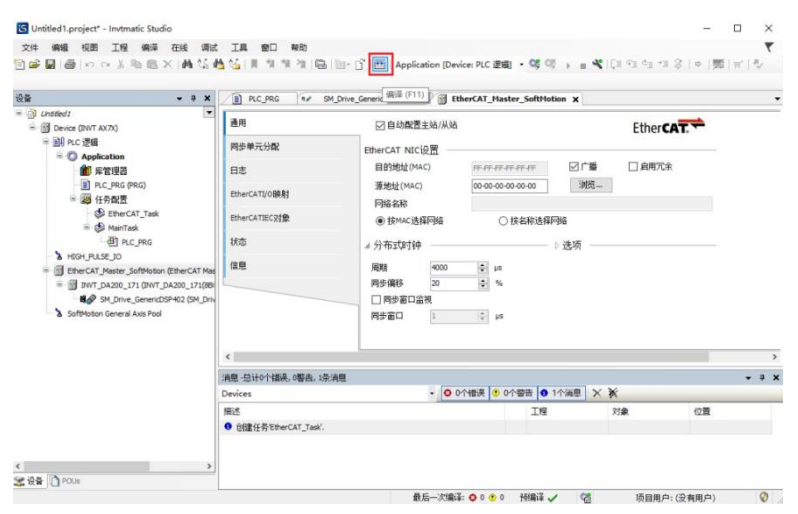

图 2-33 程序编译

最后将用户程序下载到 AX7x CPU 模块中。

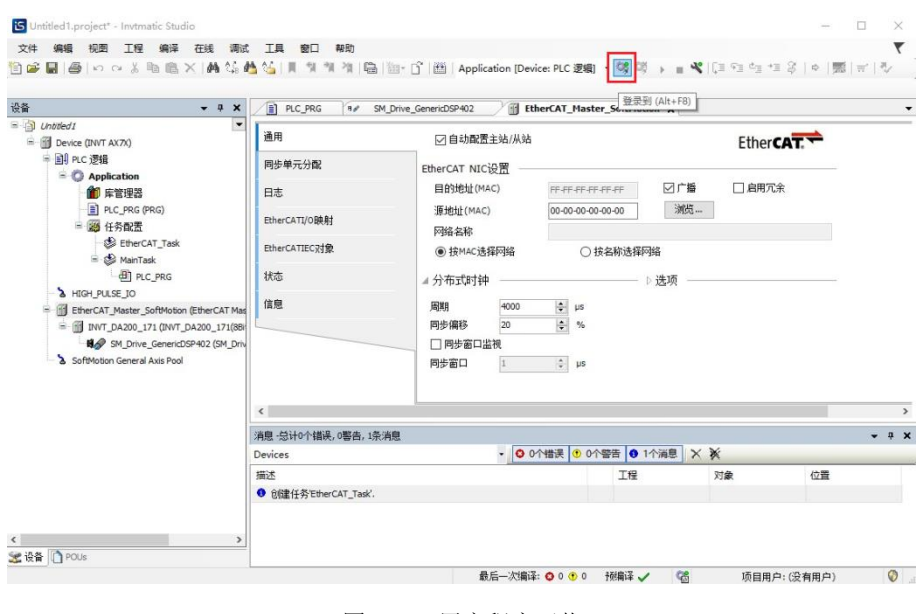

图 2-34 用户程序下载

### 2.6.6 监控程序运行

如图 2-34 登录到设备后,可以通过观测伺服的实际运行情况或者查看上位机伺服轴的 position 值,就可以看到程序的运行, 至此,编程所需的伺服点动、触发运行 2 圈的功能都已实现,一个简单的编程过程就完成了。

## 第3章 网络配置

AX70 系列可编程控制器网络配置主要包含以下网络: ModbusTCP、ModbusRTU、EtherCAT 和 CANopen。

## 3.1 ModbusTCP

### 3.1.1 ModbusTCP\_Master 主站

ModbusTCP 可以访问的变量数量定义如下:

- ◆ 读线圈(0x01)线圈数量 1~2000(0x7D0)
- ♦ 读离散线圈(0x02)线圈数量 1~2000(0x7D0)
- ♦ 读保持寄存器(0x03)寄存器数量 1~125(0x7D)
- ◆ 读输入寄存器(0x04)寄存器数量 1~125(0x7D)
- ♦ 写单个线圈(0x05)
- ◆ 写单个寄存器(0x06)
- ◆ 写多个线圈(0x0F)线圈数量 1~1968(0x7B0)
- ◆ 写多个寄存器(0x10)寄存器数量 1~120(0x78)

ModbusTCP\_Master 主站作为 ModbusTCP\_Master 功能模块的一个重要组成,其使前应先添加相应库文件:

创建 ModbusTCP\_Master 主站的应用工程;添加本模块需要的库文件 "CmpModbusTCP\_Master\_1.0.0.0.library"。

### 3.1.2 ModbusTCP\_Slave 从站

创建 ModbusTCP\_Slave 从站应用工程,添加本模块需要的库文件 "ModbusTCP\_Slave\_1.1.0.0.library"。

ModbusTCP\_Slave 从站定义了可供外部访问的存储区域,其详细区域如下表:

| TCP 主站功能码 | 地址名称 | 范围         | 偏移量  |
|-----------|------|------------|------|
| 01        | %QX  | 0.0-511.7  | 无    |
| 05        | %QX  | 0.0-511.7  | 无    |
| 02        | %IX  | 0.0-511.7  | 无    |
| 04        | %IW  | 0-511      | 无    |
| 03/06     | %MW  | 0-8192     | 5000 |
| 03/06     | %QW  | 0-511      | 无    |
| 01        | %MX  | 0.0-8191.7 | 5000 |
| 05        | %MX  | 0.0-8191.7 | 5000 |

表 3-1 ModbusTCP\_Slave 功能码

### 3.2 ModbusRTU

AX70-C-1608P 支持两路 Modbus 串口通信,分别是 COM1 和 COM2,均支持标准的 ModbusRTU 协议,可独立配置为主 站或从站,支持 2400、4800、9600、19200、38400、57600、115200 这 7 种波特率。

ModbusRTU 可以访问的变量数量定义如下:

- ♦ 读线圈(0x01)线圈数量 1~2000(0x7D0)
- ♦ 读离散线圈(0x02)线圈数量 1~2000(0x7D0)
- ♦ 读保持寄存器(0x03)寄存器数量 1~125(0x7D)

- ◆ 读输入寄存器(0x04)寄存器数量 1~125(0x7D)
- ♦ 写单个线圈(0x05)
- ◆ 写单个寄存器(0x06)
- ◆ 写多个线圈(0x0F)线圈数量 1~1968(0x7B0)
- ◆ 写多个寄存器(0x10)寄存器数量 1~120(0x78)

### 3.2.1 ModbusRTU\_Master 主站

创建 modbusRTU\_master 主站应用工程,AX70 包含两个串口,添加 ModbusRTU\_Master 主站模块需要对应其相应的库 文件 "ModbusRTU\_Master1\_1.0.0.0.library"、"ModbusRTU\_Master 2\_1.0.0.0.library",

(ModbusRTU\_Master1\_1.0.0.0.library 对应硬件 COM1 口, ModbusRTU\_Master2\_1.0.0.0.library 对应硬件 COM2 口)。

### 3.2.2 ModbusRTU\_Slave 从站

创建 ModbusRTU\_slave 从站应用工程,AX70 包含两个串口,添加 ModbusRTU\_Slave 从站模块需要对应其相应的库文件"ModbusRTU\_Slave1\_1.1.0.0.library"、"ModbusRTU\_Slave2\_1.1.0.0.library"(ModbusRTU\_Slave1\_1.1.0.0.library 对应硬件 COM1 口,ModbusRTU\_Slave2\_1.1.0.0.library 对应硬件 COM2 口)。

ModbusRTU\_Slave 从站定义了可供外部访问的存储区域,其详细区域如下表:

| RTU 主站功能码 | 地址名称 | 范围         | 偏移量  |
|-----------|------|------------|------|
| 01        | %QX  | 0.0-511.7  | 无    |
| 05        | %QX  | 0.0-511.7  | 无    |
| 02        | %IX  | 0.0-511.7  | 无    |
| 04        | %IW  | 0-511      | 无    |
| 03/06     | %MW  | 0-8192     | 5000 |
| 03/06     | %QW  | 0-511      | 无    |
| 01        | %MX  | 0.0-8191.7 | 5000 |
| 05        | %MX  | 0.0-8191.7 | 5000 |
|           |      |            |      |

表 3-2 ModbusRTU\_Slave 功能码

## 3.3 EtherCAT 主站

有关 EtherCAT 主站相应参数配置可请参见 Invtmatic Studio 相关帮助文档的内容介绍,此处以 EtherCAT 主站连接 DA200 伺服驱动器从站使用为案例,以供参考使用。

(1) 创建 DA200 伺服应用工程

添加本模块需要的库文件 "INVT\_DA200\_171.devdesc.xml"。

注意**:** 

1、在创建 EtherCAT Master SoftMotion 工程时其任务优先级推荐使用最高优先级。

2、同时同步周期和任务周期此处推荐保持一致设置 4ms 或者以上。

3、创建 EtherCAT Master SoftMotion 推荐使用单独任务,例如 I/O、模拟量输入输出、modbus 通信等任务和 EtherCAT Master SoftMotion 任务分开)。

(2)选中设备树中的运动控制器设备描述文件,单击鼠标右键,添加 EtherCAT Master SoftMotion 具体操作流程如下图所示。

| <b>) 附加设备(A)</b> ○ 插入设备                                                                                                    | (I) 〇 拔出设备(P) 〇 更新设                                                                     | 삼습(U)                 |          |                            |   |
|----------------------------------------------------------------------------------------------------|-----------------------------------------------------------------------------------------|-----------------------|----------|----------------------------|---|
| 全文搜索的字符串                                                                                                    | 供应商 <全                                                                                  | 部供应商>                 |          |                            | ~ |
| 各称<br>· · · · · · · · · · · · · · · · ·                                                                                                     | 供应商                                                                                     |                       | 版本       | 描述                         |   |
| EtherCAT Ma                                                                                                    | ster 3S - Smart So                                                                      | ftware Solutions GmbH | 3.5.15.0 | EtherCAT Master            |   |
|                                                                                                    | ster SoftMotion 3S - Smart So<br>本(仅限专家) 🗌 显示过期版                                        | ftware Solutions GmbH | 3.5.15.0 | EtherCAT Master SoftMotion |   |
| □ <u>EtherCAT Ma</u><br>〕 技交别分组 □ 显示所有质<br>② 名容: EtherCAT Master<br>供应育: 3S - Smart Soft<br>缓: 主动<br>版本: 3.5.15.0<br>表表:<br>描述: EtherCAT Master ( | ster SoftMotion 35 - Smart So<br>体 (仅限专家) □ 显示过期版:<br>SoftMotion<br>ware Solutions GmbH | ftware Solutions GmbH | 3.5.15.0 | EtherCAT Master SoftMotion |   |

图 3-1 添加 EtherCAT 运动控制主站过程

(3) 选中设备树中的 EtherCAT\_Master\_SoftMotion,单击鼠标右键添加 INVT DA200 伺服驱动器具体操作流程如下图所示。

| 动作<br>● 附加设备(A) ○ 插入设备(1                                                                                                    | ) 〇 振出设备(P) 〇 更新                                                | 2音(U)                                            |                      |              |
|----------------------------------------------------------------------------------------------------|-----------------------------------------------------------------|--------------------------------------------------|----------------------|--------------|
| 全文搜索的字符串                                                                                                    | 供应商 <全                                                          | 部供应商>                                            |                      |              |
| 名称<br>■ 頒 現场总统<br>■ 読 Ethercat<br>■ 読 从法<br>● @ Delta Electronic<br>● @ Invrt<br>■ @ INVT                                           | 1<br>., Inc Servo Drives<br>fm electronic EtherCAT Devices      | 供应商<br>2                                         | 版本                   | 描述           |
| = 🧰 INVT INDUSTRI                                                                                                    | AL<br>S                                                         | <u> </u>                                         |                      |              |
| Panasonic Corp                                                                                                    | A200_1/1(abit Asyn DSP, E111<br>pration, Appliances Company - / | 30) INVEINDUSTRIAL<br>58                         | Revision=16#000000AB | EtherCAT Sia |
| ] 按类别分组 🗌 显示所有版本                                                                                                    | (仅限专家) 🗌 显示过期版                                                  | 4                                                |                      |              |
| 3 名称: INVT_DA200_171(86<br>供应商: INVT_INDUSTRIAL<br>起: 从注<br>版本: Revision=16#00000<br>接续数: INVT_DA200_171<br>描述: EtherCAT Slave impo | it Asyn DSP, ET1100)<br>DAB<br>rted from Slave XML: INVT_Ethy   | rCAT_171.xml Device: INVT_DA200_171(88it Asyn DS | P, ET1100)           | No.          |
| 被选设备作为最后一个子设备<br>herCAT_Master_SoftMotion                                                                                           | 添加                                                              |                                                  |                      |              |
|                                                                                                    |                                                                 |                                                  | 2                    |              |

图 3-2 DA200 伺服驱动器添加步骤

(4)选中设备树中的 INVT\_DA200\_171,单击鼠标右键添加电机轴(此处选用 SoftMotion 的 CiA 402 轴)。添加调用程序 如下图所示。

| ÷ • • ×                                                                                                    | Device EthERCAT X                                                                                                    |            |
|----------------------------------------------------------------------------------------------------|----------------------------------------------------------------------------------------------------|------------|
| (gu, mc, L2000)<br>) Drive (Shrean 207, A954Linux)<br>응 이 Acelecton<br>이 Applecton<br>이 Charge (유요)<br>은 파이지지 (유요)<br>은 파이지지 (유요)<br>은 파이지지 (유요)<br>은 파이지지 (유요)<br>은 파이지지 (유요)                    | <pre>&gt; PRODAW ETHERLT &gt; VAR KC_Norm: KC_Normit KC_Normitist KC_Normitist KC_NORMITIST KC_NORMITIST KC_NORMITI</pre> |            |
| (i) Core Cut years partners Crevel 1 as:<br>(ii) EtherCAT Master Software (iii) (iii) (iii) (iii) (iii) (iii) (iii) (iii))     (iii) (iii) (iii) (iii) (iii) (iii) (iii) (iii) (iii) (iii) (iii)) | 1 CASE 15tatus DF<br>3 Sitt_Fourt(<br>4 Annu-CH_Fourt(Fourt), Enables), HequiatorOns), AbriveStarts),                                                                                                    | 110 % [5], |
| 94 (Drive Cement209-403 (24 (Drive Cement209-403)                                                                                                    | <pre>d Stature&gt; , HospieterSmalState&gt; , HorveStartBeilState&gt; , Bany&gt; , Error&gt; , ErrorID&gt; ); d IF MC_Power.Status TBDI iStatus := 1Status = 1;</pre>                                                                                                    |            |
|                                                                                                    | <ul> <li>BD IF</li> <li>Staff Sevekandica (</li> <li>Azis- Sk forve_BenerioSSF02, Execute:= THE, Festion:=60, Velocity:= 1,</li> <li>Acceleration:=0, Declerations: 00,</li> <li>Acceleration:=0, Declerations: 00,</li> <li>Acceleration:=0, Declerations: 00,</li> </ul>                                                                                                    |            |
|                                                                                                    | <ul> <li>If MC_MoveResults.Does THEN</li> <li>MC_MoveResults.Ref_Drive_SemericIOF412, Esecute:= THENT);</li> <li>Effects::= 15tatus = 1;</li> <li>ESD_IF</li> </ul>                                                                                                    |            |
| rila Deor                                                                                                    | 17<br>19<br>19<br>19<br>19<br>19<br>19<br>19<br>19<br>19<br>19<br>19<br>19<br>19                                                                                                    | 100 %      |
| Lan stant one shant                                                                                                    |                                                                                                    |            |

图 3-3 DA200 伺服驱动应用范例

## 3.4 CANopen

CANopen 是一种架构在控制局域网路(Controller Area Network, CAN)上的基于 CAL 协议扩展的高层通讯协定,包括通讯子协议及设备子协议。

通讯模型定义了4种报文(通讯对象):

#### 管理报文

层管理,网络管理和 ID 分配服务:如初始化,配置和网络管理(包括:节点保护)。

服务和协议符合 CAL 中的 LMT, NMT 和 DBT 服务部分。这些服务都是基于主从通讯模式:在 CAN 网络中,只能有一个 LMT, NMT 或 DBT 主节点以及一个或多个从节点。

### 服务数据对象 SDO(Service Data)

通过使用索引和子索引(在 CAN 报文的前几个字节), SDO 使客户机能够访问设备(服务器)对象字典中的项(对象)。

SDO 通过 CAL 中多元域的 CMS 对象来实现,允许传送任何长度的数据(当数据超过4个字节时分拆成几个报文)。

协议是确认服务类型:为每个消息生成一个应答(一个 SDO 需要两个 ID)。SDO 请求和应答报文总是包含 8 个字节(没有 意义的数据长度在第一个字节中表示,第一个字节携带协议信息)。SDO 通讯有较多的协议规定。

#### 过程数据对象 PDO(Process Data Object)

用来传输实时数据,数据从一个创建者传到一个或多个接收者。数据传送限制在 1 到 8 个字节(例如,一个 PDO 可以传输 最多 64 个数字 I/O 值,或者 4 个 16 位的 AD 值)。

PDO 通讯没有协议规定。PDO 数据内容只由它的 CAN ID 定义,假定创建者和接收者知道这个 PDO 的数据内容。

每个 PDO 在对象字典中用 2 个对象描述:

1) PDO 通讯参数:包含哪个 COB-ID 将被 PDO 使用,传输类型,禁止时间和定时器周期。

2) PDO 映射参数:包含一个对象字典中对象的列表,这些对象映射到 PDO 里,包括它们的数据长度 (in bits)。创建者和 接收者必须知道这个映射,以解释 PDO 内容。

PDO 消息的内容是预定义的(或者在网络启动时配置的):

映射应用对象到 PDO 中是在设备对象字典中描述的。如果设备(创建者和接收者)支持可变 PDO 映射,那么使用 SDO 报文可以配置 PDO 映射参数。

PDO 可以有多种传送方式:

1)同步(通过接收 SYNC 对象实现同步)

非周期: 由远程帧预触发传送, 或者由设备子协议中规定的对象特定事件预触发传送。

周期: 传送在每1到240个 SYNC 消息后触发。

2) 异步

由远程帧触发传送。

由设备子协议中规定的对象特定事件触发传送。

#### 预定义报文或者特殊功能对象

同步 (SYNC)

时间标记对象(Time Stamp)

紧急事件(Emergency)

节点保护(Node guarding)

### 3.4.1 CANopen 主站配置

### 3.4.1.1 主站的使用流程

安装相应的 CANopen 从站设备

相关的 CANopen 从站设备描述文件必须首先被安装到系统中,这里提到的设备描述文件可以是\*.devdesc.xml 文件或者是制造商专用的 EDS(电子数据表)文件。

在设备树种添加"CAN 总线"

CANopen 的基本节点(在 CAN 总线配置树种最上层条目)必须是 CAN 总线对象。一个 CAN 总线可以插到 AX70-C-1608P 设备节点下方,添加 CAN 总线后的设备树结构图如下:

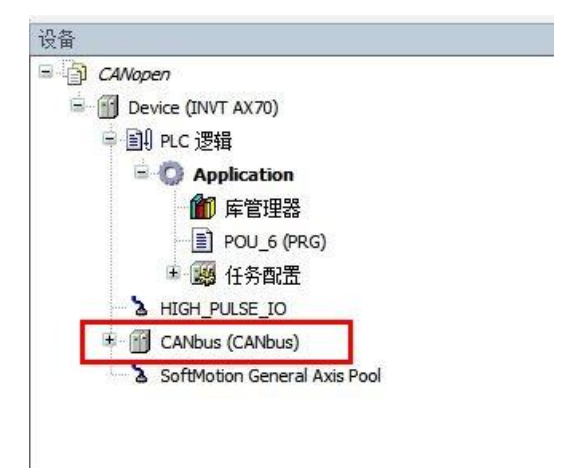

图 3-4 添加 CAN 总线的设备树结构图

### 3.4.1.2 添加 CANopen 管理设备

在 CAN 总线下方添加 "CANopen 管理"设备,本设备可以作为一个 CANopen 主站,添加后的设备树结构图如下:

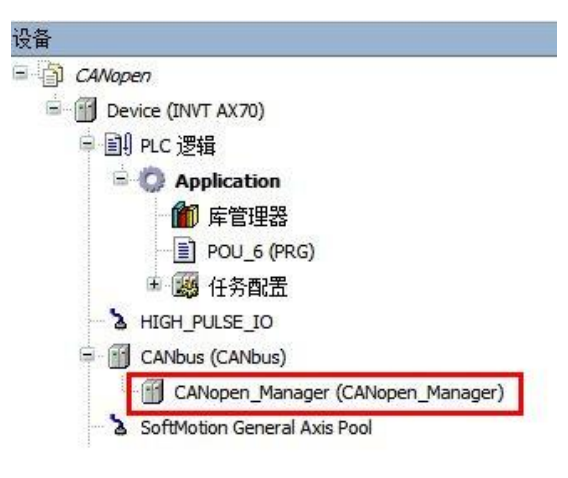

图 3-5 添加 CANopen 主站的设备树图

### 3.4.1.3 添加 CANopen 从站

此处以我司 TC-TX105 CANopen 通讯卡为例,在已完成本通讯卡 EDS 文件添加的基础上,在 CANopen Manager 下添加本从站通讯卡,添加效果图如下:

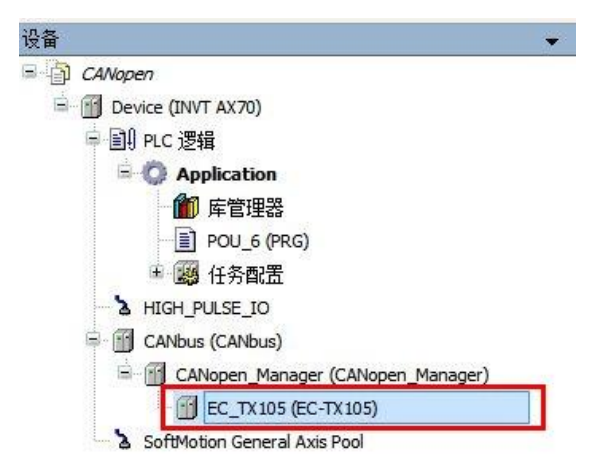

图 3-6 添加 CANopen 从站的设备树图

至此完成 CANopen 主站的软件组态工装。

### 3.4.2 CANopen 主站相关参数配置

首先配置 CAN 总线 "网络"和"波特率"。

"网络":通过 CAN 总线连接的 CAN 网络数量,范围 0~100。

"波特率":总线上用于传输的波特率,可以设置以下的波特率:10000、20000、50000、100000、125000、250000、500000、800000 以及 1000000。

| CANbus 🗙 🔂 CANopen_Ma | anager       |       |     |
|-----------------------|--------------|-------|-----|
| 概述                    | 概述 ————      |       |     |
| 日志                    | 网络           | 0     | CAN |
| CANbusIEC对象           | 波特率(kbits/s) | 250 ~ |     |
| 状态                    |              |       |     |
| 信息                    |              |       |     |
|                       |              |       |     |

图 3-7 CAN 总线参数配置

"CANopen 管理"位于 CANbus 节点下的一个节点,用于通过内部函数支持 CANbus 配置,一般作为 CAN 总线的主站, 其部分配置参数如下图所示。

| 概述           | 概述                             |                         |
|--------------|--------------------------------|-------------------------|
| 日志           | 节点ID 127 🔄 检查与修正               |                         |
| CANopenI/O映射 | 🔽 自动启动 CANopenManager 🛛 可选从站轮询 |                         |
| CANopen正C对象  | ☑ 启动从站 NMT错误行为                 | Restart Slave 🗸         |
| 状态           | □ NMT启动所有(如果可能)<br>▲ 保护        |                         |
| 信息           | ☑ 使能心跳产生                       |                         |
|              | 节点ID 127 🔶                     |                         |
|              | Producer time (ms) 200         |                         |
|              | ⊿ 同步                           | ⊿ 时间                    |
|              | □ 启动同步生成                       | 🗌 启动时间生成                |
|              | COB-ID(Hex) 16# 80 *           | COB-ID (Hex) 16# 100    |
|              | 循环周期 (µs) 1000 🔶               | Producer time (ms) 1000 |
|              | 窗口长度(µs) 1200 🜲                |                         |

图 3-8 CANopen 主站参数配置

"节点 ID": 节点 ID 提供 CANopen 管理器能一一对应的组数对模块, ID 值 1~127(必须为十进制整数)。

"保护":心跳方式是一种传统的保护机制,不同于节点保护功能,此功能可以被主站以及从站模块进行处理,通常情况下 配置主站发送心跳到从站设备。

"激活心跳产生":如果这个选项被激活,主站将会根据内部定义的"心跳时间"连续的发送心跳。如果添加一个新的从站心跳功能,他们的心跳动作将会自动被激活并进行配置,也就是说,节点-ID 在管理配置中会自动被设置,同时心跳间隔会自动被乘因子 1,2。如果 CANopen 管理中的心跳创建没有被激活,那么从站中将会激活节点保护 (具有生命时间因子 10 以及一个 100ms 保护时间)。

"节点 ID": 总线上心跳产生 (1-127) 的唯一标识符。

"产生时间 (ms)": 以毫秒定义内部心跳时间。

## 第4章 模块配置

## 4.1 CPU 模块

AX70运动控制器实时时间和 IP 地址配置。

(1) 创建 PlcCfg 工程

添加本模块需要的库文件"CmpPlcCfg\_1.0.0.2.library",创建标准。

(2) 变量定义及使用

| 变量名称         |        | 类型            | 功能         | 注释                                            |
|--------------|--------|---------------|------------|-----------------------------------------------|
| setEnable    |        | BOOL          | 时间设置功能激活   | 0: 非激活<br>1: 激活                               |
| getEnable    |        | BOOL          | 时间读取功能激活   | 0: 非激活<br>1: 激活                               |
| inTime       |        | ARRAY OF UINT | 待输入设置时间时分秒 | 例: 2018 12 26                                 |
| inDate       |        | ARRAY OF UINT | 待输入设置时间年月日 | 例:14 48 56                                    |
| rEnable      | INPUT  | BOOL          | IP 设置功能激活  | 0: 非激活<br>1: 激活                               |
| wEnable      |        | BOOL          | IP 读取功能激活  | 0: 非激活<br>1: 激活                               |
| new_IP       |        | STRING        | 设置新的 IP    | 例; '192.168.1.16'                             |
| new_netmask  |        | STRING        | 设置新的子网掩码   | 例; '255. 255. 255.0'                          |
| setDone      |        | BOOL          | 时间设置完成标志   | 0: 指令正在执行<br>1: 执行指令完成                        |
| getDone      |        | BOOL          | 时间获取完成标志   | <ul><li>0: 指令正在执行</li><li>1: 执行指令完成</li></ul> |
| PLC          |        | INT           | 错误标志       | 见 PlcCfg 错误码表                                 |
| ErrorID      |        | INT           | 错误码        | 见 PlcCfg 错误码表                                 |
| outTime      | OUIPUI | ARRAY OF UINT | 读取本机的时分秒信息 | 例:14 48 56                                    |
| outDate      |        | ARRAY OF UINT | 读取本机的年月日信息 | 例: 2018 12 26                                 |
| Done         |        | BOOL          | 完成标志       | 0: 指令正在执行<br>1: 执行指令完成                        |
| read_IP      |        | STRING        | 读取的 IP     | 例; '192.168.1.16'                             |
| read_netmask |        | STRING        | 读取的子网掩码    | 例; '255.255.255.0'                            |

表 4-1 变量定义

表 4-2 AX70 本机时间配置

| 设置项       | 功能         | 示例            |
|-----------|------------|---------------|
| setEnable | 时间沿置由线潮泛   | 0: 非激活        |
|           | 时间位直切能激活   | 1: 激活         |
| getEnable | 时间法取马纳源沃   | 0: 非激活        |
|           | 时间读取切能激活   | 1. 激活         |
| inTime    | 待输入设置时间年月日 | 例: 2018 12 16 |
| inDate    | 待输入设置时间时分秒 | 例: 14 48 56   |

按照时间格式 inTime 和 inDate 中的时间数组 inTime[0]为时, inTime[1]为分, inTime[2]为秒, inDate[0]为年, inDate [1]为 月, inDate [2]为日输入要设置的时间(需要全部输入,不能为空),完成设置时间输入后,使能 setEnable 将上述时间置为

### AX70 当前时间。

使能 getEnable 后可获得 AX70 的实时时间,时间显示在 outTime 和 outDate 数组中。

| 设置项         | 功能        | 示例                 |
|-------------|-----------|--------------------|
| rEnable     | IP 设置功能激活 | 0: 非激活<br>1: 激活    |
| wEnable     | IP 读取功能激活 | 0: 非激活<br>1: 激活    |
| new_IP      | 设置新的 IP   | 例; '192.168.1.16'  |
| new_netmask | 设置新的子网掩码  | 例; '255.255.255.0' |

表 4-3 AX70 本机 IP 配置

按照 IP 和子网掩码格式输入要设置的内容,完成设置时间输入后,使能 wEnable 将上述 IP 或子网掩码置为 AX70 当前的 IP 或子网掩码。

注意: USB 虚拟网口与 EtherNET 网口相互独立,当用户使用 USB 连接设备时,CmpPlcCfg\_1.0.0.2.library 修改的 IP 或子网掩码依旧是 EtherNET 网口的 IP 或子网掩码。修改 IP 或子网掩码后,AX70 连接 PC 端 Invtmatic Studio 需等待一段时间。

使能 rEnable 后可获得控制器的 IP 地址以及子网掩码,二者分别显示在 read\_IP 和 read\_netmask 字符串中。

## 4.2 高速 I/O 模块

### 4.2.1 创建高速 I/O 模块使用工程

创建高速 I/O 模块应用,直接添加相应的应用程序代码,并在 HIGH\_PULSE\_IO 设备树中添加相应的变量映射。

HSIO 是 High Speed Input and Output 的英文缩写。HSIO 可以用于高速计数,高速脉冲输出,具有三种中断功能,根据需要配置中断。HSIO 包括设备描述文件 Shenzen INVT-AX70-CPU\_1.x.x.x.devdesc,高速计数功能块库 CmpHSIO\_C.library 和运动控制功能块库 CmpHSIO\_M.library 三个部分。

HSIO 的设备描述文件用于高速 IO 各种功能的配置,包括输入输出端口功能配置、计数器配置、高速脉冲输出配置、滤波 参数配置、中断配置等。

高速计数功能块库 CmpHSIO\_C.library 包含计数器设置、计数值读取、锁存、预设值、脉宽测量、定时采样、计数值比较 等多个功能块,通过调用这些功能块来完成计数所需的应用。

运动控制功能块库 CmpHSIO\_M.library 通过专用说明详细介绍。

目前 AX70&AX71 可编程控制器集成 16 路 200kHz 脉冲输入,8 路 200kHz 脉冲输出,脉冲输出支持脉冲+方向、正/反转脉冲、正交脉冲三种模式,每路端口可以配置不同的功能。配置表如下:

| 输入端<br>口 | 普通输<br>入功能<br>(默认) | 计数功<br>能     | 触发锁<br>存和 Z<br>信号功<br>能 | 正负限<br>位零点<br>功能 | 脉宽测<br>量功能 | <b>输出端</b> | 普通输<br>出功能<br>(默认) | 高速脉<br>冲输出<br>功能     | 比较输<br>出功能 |
|----------|--------------------|--------------|-------------------------|------------------|------------|------------|--------------------|----------------------|------------|
|          | 功能值                | 功能值          | 功能值                     | 功能值              | 功能值        |            | 功能值                | 功能值                  | 功能值        |
|          | 为0                 | 为1           | 为2                      | 为3               | 为4         |            | 为1                 | 为2                   | 为3         |
| XO       | 普通输<br>入           | C0A/C<br>W0  |                         | CH0N             |            | Y0         | 普通输<br>出           | CH0C<br>W/PUL<br>S0  | CMP0       |
| X1       | 普通输<br>入           | C0B/C<br>WW0 |                         | CH1N             |            | Y1         | 普通输<br>出           | CH0CC<br>W/SIG<br>N0 | CMP1       |
| X2       | 普通输<br>入           | C1A/C<br>W1  |                         | CH2N             |            | Y2         | 普通输<br>出           | CH1C<br>W/PUL<br>S1  | CMP2       |

| <b>输入端</b> 口 | 普通输<br>入功能<br>(默认) | 计数功<br>能     | 触发锁<br>存和 Z<br>信号功<br>能 | 正负限<br>位零点<br>功能 | 脉宽测<br>量功能 | 输出端<br>口 | 普通输<br>出功能<br>(默认) | 高速脉<br>冲输出<br>功能     | 比较输<br>出功能 |
|--------------|--------------------|--------------|-------------------------|------------------|------------|----------|--------------------|----------------------|------------|
|              | 功能值<br>为 0         | 功能值<br>为 1   | 功能值<br>为 2              | 功能值<br>为 3       | 功能值<br>为 4 |          | 功能值<br>为 1         | 功能值<br>为 2           | 功能值<br>为 3 |
| X3           | 普通输<br>入           | C1B/C<br>WW1 |                         | CH3N             |            | Y3       | 普通输<br>出           | CH1CC<br>W/SIG<br>N1 | CMP3       |
| X4           | 普通输<br>入           | C4A/C<br>W4  | C0Z                     | CH0P             |            | Y4       | 普通输<br>出           | CH2C<br>W/PUL<br>S2  | CMP4       |
| X5           | 普通输<br>入           | C4B/C<br>WW4 | C1Z                     | CH1P             |            | Y5       | 普通输<br>出           | CH2CC<br>W/SIG<br>N2 | CMP5       |
| X6           | 普通输<br>入           | C5A/C<br>W5  | C2Z                     | CH2P             |            | Y6       | 普通输<br>出           | CH3C<br>W/PUL<br>S3  | CMP6       |
| Х7           | 普通输<br>入           | C5B/C<br>WW5 | C3Z                     | СНЗР             |            | Y7       | 普通输<br>出           | CH3CC<br>W/SIG<br>N3 | CMP7       |
| X8           | 普通输<br>入           | C2A/C<br>W2  | СОТ                     |                  | PWC0       |          |                    |                      |            |
| X9           | 普通输<br>入           | C2B/C<br>WW2 | C1T                     |                  | PWC1       |          |                    |                      |            |
| ХА           | 普通输<br>入           | C3A/C<br>W3  | C2T                     |                  | PWC2       |          |                    |                      |            |
| ХВ           | 普通输<br>入           | C3B/C<br>WW3 | СЗТ                     |                  | PWC3       |          |                    |                      |            |
| XC           | 普通输<br>入           | C6A/C<br>W6  |                         | CH0Z             |            |          |                    |                      |            |
| XD           | 普通输<br>入           | C6B/C<br>WW6 |                         | CH1Z             |            |          |                    |                      |            |
| XE           | 普通输<br>入           | C7A/C<br>W7  |                         | CH2Z             |            |          |                    |                      |            |
| XF           | 普通输<br>λ           | C7B/C        |                         | CH3Z             |            |          |                    |                      |            |

说明:

X0-XF 是输入端口, Y0-Y7 是输出端口。

普通输入、普通输出指普通 I/O 信号,通常是开关信号。

CxA、CxB、CxZ 分别是编码器 A、B、Z 信号。

CW 指顺时针, CCW 指逆时针。

CxT 指触发、锁存功能通道,支持 4 通道 C0T~C3T。

CHxP、CHxN 指正、负限位信号,N 是负方向,P 是正方向;CHxZ 指零点信号。

PWCx 指脉宽检测信号(pulse width check)。

CHxCW 是顺时针信号、CHxCCW 是逆时针信号。

-29-

PULSx 指脉冲。

SIGNx 指脉冲方向。

CMPx 指比较输出。

## 4.2.2 输入端口功能说明

输入端口可以设置为 5 种功能,分别是: 普通输入功能、计数功能、触发锁存和 Z 信号功能、正负限位零点功能和脉宽测量功能。如下为配置输入功能的映射表对应 Inx\_Configure 的参数, x 范围为 0~F。

| HIGH_PULSE_IO Parameters  | Find            |            | Filter Show all |                 |      |      | •      |
|---------------------------|-----------------|------------|-----------------|-----------------|------|------|--------|
| HIGH PULSE TO I/O Mapping | Variable        | Mappi      | Channel         | Address         | Туре | Unit | Descri |
| hien_ cool_ic i c happing | Application.in0 | ~⊘         | In0_Configure   | <del>%Q80</del> | BYTE |      |        |
| Status                    | Application.in1 | ~⊘         | In1_Configure   | %QB1            | BYTE |      |        |
|                           | Application.in2 | <b>~</b> @ | In2_Configure   | <del>%QB2</del> | BYTE |      |        |
| Information               | Application.in3 | <b>~</b> @ | In3_Configure   | %QB3            | BYTE |      |        |
|                           | Application.in4 | <b>~</b> @ | In4_Configure   | %QB4            | BYTE |      |        |
|                           | Application.in5 | <b>~</b> @ | In5_Configure   | %QB5            | BYTE |      |        |
|                           | Application.in6 | ~¢         | In6_Configure   | <del>%QB6</del> | BYTE |      |        |
|                           | Application.in7 | °ø         | In7_Configure   | %QB7            | BYTE |      |        |
|                           | Application.in8 | ~¢         | In8_Configure   | %QB8            | BYTE |      |        |
|                           | Application.in9 | <b>~</b> @ | In9_Configure   | <del>%QB9</del> | BYTE |      |        |
|                           | Application.inA | <b>~</b> @ | InA_Configure   | %QB10           | BYTE |      |        |
|                           | Application.inB | <b>~</b> @ | InB_Configure   | %QB11           | BYTE |      |        |
|                           | Application.inC | <b>~</b> @ | InC_Configure   | %QB12           | BYTE |      |        |
|                           | Application.inD | ~          | InD_Configure   | %QB13           | BYTE |      |        |
|                           | Application.inE | <b>~</b>   | InE_Configure   | %QB14           | BYTE |      |        |
|                           | Application.inF | <b>~</b> @ | InF_Configure   | %QB15           | BYTE |      |        |

### 4.2.2.1 普通输入功能

功能值为0,则信号端口配置为普通输入端口,可以作为普通输入使用。

### 普通输入端口接线

| 普通输入:    |      |       |         |    |       |      |            |
|----------|------|-------|---------|----|-------|------|------------|
| 外部配线     | 端口名称 | 端口功能  | CN5端子编号 |    | 端口功能  | 端口名称 | 外部配线       |
|          | XO   | 普通输入  | 40      | 39 | 普通输入  | X1   |            |
| 24VDC    |      |       | 38      | 37 |       |      | +24VDC     |
|          | СОМ  | 输入公共端 | 36      | 35 | 输入公共端 | СОМ  |            |
|          | X2   | 普通输入  | 34      | 33 | 普通输入  | ХЗ   | <u> </u>   |
| 24VDC    |      |       | 32      | 31 |       |      | +24VDC     |
|          | СОМ  | 输入公共端 | 30      | 29 | 输入公共端 | COM  |            |
|          | X4   | 普通输入  | 28      | 27 | 普通输入  | Х5   | <u> </u>   |
| 24VDC    |      |       | 26      | 25 |       |      | +24VDC     |
|          | СОМ  | 输入公共端 | 24      | 23 | 输入公共端 | СОМ  |            |
| <u> </u> | SS1  | 输入公共端 | 22      | 21 | 输入公共端 | SS2  |            |
| 24VDC    | X6   | 普通输入  | 20      | 19 | 普通输入  | X7   | +<br>24VDC |
|          | X8   | 普通输入  | 18      | 17 | 普通输入  | Х9   |            |
|          | X10  | 普通输入  | 16      | 15 | 普通输入  | X11  |            |
|          | X12  | 普通输入  | 14      | 13 | 普通输入  | X13  |            |
|          | X14  | 普通输入  | 12      | 11 | 普通输入  | X15  |            |

### 普通输入端口配置

先定义配置端口的变量,并映射到高速脉冲映射表中。

配置例程:

1: 配置 X0 为普通输入端口

### in0:=0;

|    | Application.in0 | °≱ | In0_Configure | %QB0 | BYTE |
|----|-----------------|----|---------------|------|------|
| 2: | 配置 X1 为普通输入端口   |    |               |      |      |

in1:=0;

| Application.in1 | ~⊘ | In1_Configure | <del>%QB1</del> | BYTE |
|-----------------|----|---------------|-----------------|------|

### 4.2.2.2 计数功能

功能值为1,则信号端口配置为计数功能,16个输入端口均可作为计数输入。

计数功能模块可以对输入脉冲进行计数和计算,可实现位置、速度、频率等检测。输入脉冲最大频率 200Khz。

#### 计数功能端口接线

| 计数功能(单端源型):   |      |        |         |    |        |      |            |
|---------------|------|--------|---------|----|--------|------|------------|
| 外部配线          | 端口名称 | 端口功能   | CN5端子编号 |    | 端口功能   | 端口名称 | 外部配线       |
|               | COA  | A相脉冲输入 | 40      | 39 | B相脉冲输入 | COB  | <u></u>    |
| <u>∔</u><br>∓ |      |        | 38      | 37 |        |      |            |
|               | СОМ  | 输入公共端  | 36      | 35 | 输入公共端  | COM  |            |
|               | C1A  | A相脉冲输入 | 34      | 33 | B相脉冲输入 | C1B  | <u></u>    |
| <u>_</u>      |      |        | 32      | 31 |        |      |            |
|               | COM  | 输入公共端  | 30      | 29 | 输入公共端  | СОМ  |            |
|               | C4A  | A相脉冲输入 | 28      | 27 | B相脉冲输入 | C4B  | <u></u>    |
| <u>+</u>      |      |        | 26      | 25 |        |      |            |
|               | COM  | 输入公共端  | 24      | 23 | 输入公共端  | COM  |            |
| Ц.            | SS1  | 输入公共端  | 22      | 21 | 输入公共端  | SS2  |            |
|               | C5A  | A相脉冲输入 | 20      | 19 | B相脉冲输入 | C5B  |            |
|               | C2A  | A相脉冲输入 | 18      | 17 | B相脉冲输入 | C2B  | <u></u>    |
|               | C3A  | A相脉冲输入 | 16      | 15 | B相脉冲输入 | C3B  | <u></u>    |
|               | C6A  | A相脉冲输入 | 14      | 13 | B相脉冲输入 | C6B  | <u></u>    |
| I             | C7A  | A相脉冲输入 | 12      | 11 | B相脉冲输入 | C7B  | <u> </u> ] |
| 计数功能(             | 计数功能(单端漏型): |        |      |     |        |      |                |  |  |  |  |
|-------------------|-------------|--------|------|-----|--------|------|----------------|--|--|--|--|
| 外部配线              | 端口名称        | 端口功能   | CN5端 | 子编号 | 端口功能   | 端口名称 | 外部配线           |  |  |  |  |
|                   | СОМ         | 输入公共端  | 40   | 39  | 输入公共端  | COM  |                |  |  |  |  |
| <u>_</u><br>      |             |        | 38   | 37  |        |      |                |  |  |  |  |
| ┃                 | COA         | A相脉冲输入 | 36   | 35  | B相脉冲输入 | COB  |                |  |  |  |  |
|                   | COM         | 输入公共端  | 34   | 33  | 输入公共端  | COM  |                |  |  |  |  |
| <u>⊥</u> +<br>T-  |             |        | 32   | 31  |        |      | <u>+</u><br>_T |  |  |  |  |
| <u>ات</u>         | C1A         | A相脉冲输入 | 30   | 29  | B相脉冲输入 | C1B  | <u> </u> ]     |  |  |  |  |
|                   | СОМ         | 输入公共端  | 28   | 27  | 输入公共端  | COM  |                |  |  |  |  |
| <u>⊥+</u><br>T-   |             |        | 26   | 25  |        |      |                |  |  |  |  |
|                   | C4A         | A相脉冲输入 | 24   | 23  | B相脉冲输入 | C4B  |                |  |  |  |  |
| +                 | SS1         | 输入公共端  | 22   | 21  | 输入公共端  | SS2  | +              |  |  |  |  |
| │ <u><u></u> </u> | C5A         | A相脉冲输入 | 20   | 19  | B相脉冲输入 | C5B  |                |  |  |  |  |
|                   | C2A         | A相脉冲输入 | 18   | 17  | B相脉冲输入 | C2B  |                |  |  |  |  |
|                   | C3A         | A相脉冲输入 | 16   | 15  | B相脉冲输入 | C3B  |                |  |  |  |  |
|                   | C6A         | A相脉冲输入 | 14   | 13  | B相脉冲输入 | C6B  |                |  |  |  |  |
| <u> </u>          | C7A         | A相脉冲输入 | 12   | 11  | B相脉冲输入 | C7B  | <u> </u> ]     |  |  |  |  |

| 计数功能(差分信号): |      |       |      |     |       |      |            |
|-------------|------|-------|------|-----|-------|------|------------|
| 外部配线        | 端口名称 | 端口功能  | CN5端 | 子编号 | 端口功能  | 端口名称 | 外部配线       |
|             |      |       | 40   | 39  |       |      | 4          |
|             | COA+ | A相差分+ | 38   | 37  | B相差分+ | C0B+ |            |
| A           | COA- | A相差分- | 36   | 35  | B相差分− | COB- | N          |
|             |      |       | 34   | 33  |       |      | ,          |
|             | C1A+ | A相差分+ | 32   | 31  | B相差分+ | C1B+ |            |
|             | C1A- | A相差分- | 30   | 29  | B相差分− | C1B- | <u> </u>   |
| x           |      |       | 28   | 27  |       |      |            |
|             | C4A+ | A相差分+ | 26   | 25  | B相差分+ | C4B+ |            |
| A           | C4A- | A相差分- | 24   | 23  | B相差分- | C4B- | <u>,</u> N |

# 计数端口配置

功能值配置:

先定义配置端口的变量,数据类型为 BYTE,并映射到高速脉冲映射表中。

配置例程:

1: 配置 X0 为计数端口

in0:=1;

-- "V Application.in0 V In0\_Configure %QB0 BYTE

2: 配置 X1 为计数端口

in1:=1;

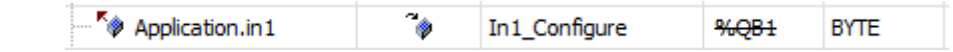

其他端口以此类推。

### 4.2.2.3 触发、锁存和 Z 信号功能

功能值为2,则信号端口配置为触发、锁存和Z信号功能。

触发功能,可以给计数器预设计数值,触发信号上升沿有效,当该信号有效则预设值被写入计数器。计数器预设值写入通常 有三种方法:软件写入、外部触发写入、比较一致触发写入,本产品触发功能是外部触发写入。

锁存功能,指瞬间锁定计数器值,供上位机读取。

触发、锁存功能支持4通道,COT~C3T(对应端口为X8,X9,XA,XB)。

Z信号功能,Z信号编码器每转动一圈产生一个脉冲,Z信号功能用于Z清零和Z补偿功能。

Z信号功能支持 4 通道, C0Z~C3Z(对应的端口为 X4, X5, X6, X7)。

#### 触发、锁存和 Z 信号端口接线

| 输入功能3:(    | CnT配线参照 | 普通输入; CnZi | 配线参  | 照计数 | 脉冲输入)  |      |            |
|------------|---------|------------|------|-----|--------|------|------------|
| 外部配线       | 端口名称    | 端口功能       | CN5端 | 子编号 | 端口功能   | 端口名称 | 外部配线       |
|            | COZ     | Z相单端输入     | 28   | 27  | Z相单端输入 | C1Z  |            |
|            | C0Z+    | Z相差分输入     | 26   | 25  | Z相差分输入 | C1Z+ |            |
| ,          | СОМ     | 输入公共端      | 24   | 23  | 输入公共端  | СОМ  | N          |
| <u>+</u> _ | SS1     | 输入公共端      | 22   | 21  | 输入公共端  | SS2  | _ <u>_</u> |
| ╞┈┈┠╴╻┖    | C2Z     | Z信号输入      | 20   | 19  | Z信号输入  | C3Z  |            |
|            | СОТ     | 探针信号输入     | 18   | 17  | 探针信号输入 | C1T  |            |
|            | C2T     | 探针信号输入     | 16   | 15  | 探针信号输入 | C3T  | ┝╱╌┛       |

#### 触发、锁存和 Z 信号端口配置

功能值配置:先定义配置端口的变量,数据类型为 BYTE,并映射到高速脉冲映射表中。

配置例程:

1: 配置 X8 为触发、锁存端口

in8:=2;

|              | Application.in8 | ~⊘         | In8_Configure | <del>%QB8</del>   | BYTE |
|--------------|-----------------|------------|---------------|-------------------|------|
| 2: 配置 X4 为 Z | 信号端口            |            |               |                   |      |
| in4:=2;      |                 |            |               |                   |      |
|              | Application.in4 | ~ <b>)</b> | In4 Configure | % <del>08</del> 4 | BYTE |

## 4.2.2.4 正负限位零点功能

功能值为3,则信号端口配置为为正负限位零点功能。

只有端口 X0~X7 可以作为 CHxP/CHxN 在 x 通道正负限位信号功能, x 范围 0~3。正限位起到正方向限定的作用, 电机运

动至此需要停下或者反向运动;负限限位起到负方向限定作用,电机运动至此需要停下或者反向运动。

只有端口 XC~XF 可以作为 CHyZ 的 y 通道零点信号, y 范围 0~3。

## 正负限位零点端口接线

| 输入功能4:(         | 输入功能4: (CHnN、CHnP配线参照普通输入; CHnZ配线参照计数脉冲输入) |        |      |     |        |      |                |  |  |  |  |
|-----------------|--------------------------------------------|--------|------|-----|--------|------|----------------|--|--|--|--|
| 外部配线            | 端口名称                                       | 端口功能   | CN5端 | 子编号 | 端口功能   | 端口名称 | 外部配线           |  |  |  |  |
|                 | CHON                                       | 负限位输入  | 40   | 39  | 负限位输入  | CH1N | <u>_</u>       |  |  |  |  |
| <u>_+</u><br>T- |                                            |        | 38   | 37  |        |      |                |  |  |  |  |
|                 | СОМ                                        | 输入公共端  | 36   | 35  | 输入公共端  | СОМ  |                |  |  |  |  |
|                 | CH2N                                       | 负限位输入  | 34   | 33  | 负限位输入  | CH3N | <u> </u>       |  |  |  |  |
| <u>+</u><br>T-  |                                            |        | 32   | 31  |        |      |                |  |  |  |  |
|                 | СОМ                                        | 输入公共端  | 30   | 29  | 输入公共端  | СОМ  |                |  |  |  |  |
|                 | СНОР                                       | 正限位输入  | 28   | 27  | 正限位输入  | CH1P |                |  |  |  |  |
|                 |                                            |        | 26   | 25  |        |      |                |  |  |  |  |
|                 | COM                                        | 输入公共端  | 24   | 23  | 输入公共端  | COM  |                |  |  |  |  |
| <u>.</u>        | SS1                                        | 输入公共端  | 22   | 21  | 输入公共端  | SS2  |                |  |  |  |  |
|                 | CH2P                                       | 正限位输入  | 20   | 19  | 正限位输入  | СНЗР |                |  |  |  |  |
|                 |                                            |        |      |     |        |      |                |  |  |  |  |
|                 | CHOZ                                       | 回零原点信号 | 14   | 13  | 回零原点信号 | CH1Z |                |  |  |  |  |
| ╏┈┈┥└╴          | CH2Z                                       | 回零原点信号 | 12   | 11  | 回零原点信号 | CH3Z | <u>,,,,,</u> ] |  |  |  |  |

# 正负限位零点端口配置

功能值配置:

先定义配置端口的变量,并映射到高速脉冲映射表中。

配置例程:

1: 配置 X3 为正负限位端口

in3:=3;

|            | Application.in3      | ~⊘ | In3_Configure | %QB3  | BYTE |  |  |  |
|------------|----------------------|----|---------------|-------|------|--|--|--|
| 2: 配置 XC 为 | 配置 XC 为零点端口<br>C:=3; |    |               |       |      |  |  |  |
| inC:=3;    |                      |    |               |       |      |  |  |  |
|            | 🍫 Application.inC    | ~⊘ | InC_Configure | %QB12 | BYTE |  |  |  |
|            |                      |    |               |       |      |  |  |  |

## 4.2.2.5 脉宽测量功能

功能值为4,则信号端口配置为脉宽测量功能。

PWCx 是脉宽测量输入通道 x, x 范围 0~3, 对应的端口为 X8、X9、XA、XB。

### 脉宽测量端口接线

| 输入功能5:(  | PWCn配线参用 | 召计数脉冲输入 | )    |     |        |      |      |
|----------|----------|---------|------|-----|--------|------|------|
| 外部配线     | 端口名称     | 端口功能    | CN5端 | 子编号 | 端口功能   | 端口名称 | 外部配线 |
| <u></u>  | SS1      | 输入公共端   | 22   | 21  | 输入公共端  | SS2  |      |
| <u>-</u> |          |         |      |     |        |      | +    |
|          | PWC0     | 脉宽测量信号  | 18   | 17  | 脉宽测量信号 | PWC1 |      |
|          | PWC2     | 脉宽测量信号  | 16   | 15  | 脉宽测量信号 | PWC3 |      |

# 脉宽测量端口配置

功能值配置:

先定义配置端口的变量,并映射到高速脉冲映射表中。

配置例程:

1: 配置 X8 为脉宽测量端口

in8:=4;

|             | Application.in8 | ~> | In8_Configure | %QB8            | BYTE |
|-------------|-----------------|----|---------------|-----------------|------|
| 2: 配置 X9 为脉 | <b>\</b> 宽测量端口  |    |               |                 |      |
| in9:=4;     |                 |    |               |                 |      |
|             | Application.in9 | °¢ | In9_Configure | <del>%QB9</del> | BYTE |

# 4.2.3 输出端口功能说明

输出端口可以设置为3种功能,分别是:普通输出功能、高速脉冲输出功能和比较输出功能。

## 4.2.3.1 普通输出功能

功能值为 0,则信号端口配置为普通输出端口,可以作为普通输出使用。如下为配置输出功能的映射表对应 Outx\_Configure 的参数, x 范围为 0~7。

| HIGH_PULSE_IO Parameters  | Find                 | nd Filter Show all |                |         |      |      |        |  |  |  |
|---------------------------|----------------------|--------------------|----------------|---------|------|------|--------|--|--|--|
| HIGH PULSE TO I/O Mapping | Variable             | Mappi              | Channel        | Address | Туре | Unit | Descri |  |  |  |
|                           | Application.xmodec   | ~⊘                 | XMode_SetC     | %QB18   | BYTE |      |        |  |  |  |
| Status                    | Application.xmoded   | ~ø                 | XMode_SetD     | %QB19   | BYTE |      |        |  |  |  |
| Information               | Application.filt_set | <b>~</b>           | Filt_Set       | %QB20   | BYTE |      |        |  |  |  |
|                           | Application.out0     | <b>~</b>           | Out0_Configure | %QB21   | BYTE |      |        |  |  |  |
|                           | Application.out1     | ~¢                 | Out1_Configure | %QB22   | BYTE |      |        |  |  |  |
|                           | Application.out2     | <b>~</b>           | Out2_Configure | %QB23   | BYTE |      |        |  |  |  |
|                           | Application.out3     | <b>~</b>           | Out3_Configure | %QB24   | BYTE |      |        |  |  |  |
|                           | Application.out4     | ~¢                 | Out4_Configure | %QB25   | BYTE |      |        |  |  |  |
|                           | Application.out5     | <b>~</b>           | Out5_Configure | %QB26   | BYTE |      |        |  |  |  |
|                           | Application.out6     | ~⊘                 | Out6_Configure | %QB27   | BYTE |      |        |  |  |  |
|                           | Application.out7     | ~¢                 | Out7_Configure | %QB28   | BYTE |      |        |  |  |  |

## 普通输出端口接线

| 普通输出:     |      |       |      |     |       |      |           |
|-----------|------|-------|------|-----|-------|------|-----------|
| 外部配线      | 端口名称 | 端口功能  | CN5端 | 子编号 | 端口功能  | 端口名称 | 外部配线      |
| 负载<br>    | YO   | 普通输出  | 10   | 9   | 普通输出  | ¥1   | 负载        |
| 负载        | ¥2   | 普通输出  | 8    | 7   | 普通输出  | ¥3   | 负载        |
| 负载        | Y4   | 普通输出  | 6    | 5   | 普通输出  | ¥5   | 负载        |
| 负载        | ¥6   | 普通输出  | 4    | 3   | 普通输出  | Y7   | 负载<br>    |
| 24VDC 保险丝 | COM  | 输出公共端 | 2    | 1   | 输出公共端 | COM  | 保险丝 24VDC |

输出端口共有 8 路输出信号, 仅支持单端输出, 信号类型为源型输出。Y0、Y2、Y4、Y6 共用公共端 COM1, Y1、Y3、Y5、 Y7 共用公共端 COM2。

#### 普通输出端口配置

功能值参数配置:

先定义配置端口的变量,并映射到高速脉冲映射表中。

配置例程:

1: 配置 Y0 为普通输出端口

out0:=0;

| Application.out0 | <b>~</b> | Out0_Configure | <del>%QB21</del> | BYTE |  |
|------------------|----------|----------------|------------------|------|--|
|------------------|----------|----------------|------------------|------|--|

2: 配置 Y1 为普通输出端口

out1:=0;

# 4.2.3.2 高速脉冲输出功能

功能值为1,则信号端口配置为高速脉冲输出功能,8个输出端口均可配置为高速脉冲输出。

高速脉冲输出支持脉冲+方向、正反转脉冲、正交脉冲三种脉冲模式。

# 高速脉冲输出端口接线

| 输出脉冲:                                 |   |       |       |      |          |       |       |                     |
|---------------------------------------|---|-------|-------|------|----------|-------|-------|---------------------|
| 外部配线                                  |   | 端口名称  | 端口功能  | CN5端 | 子编号      | 端口功能  | 端口名称  | 外部配线                |
| 驱动器0 <sup>脉冲+</sup>                   |   | Plus0 | 脉冲输出  | 10   | 9        | 方向输出  | Sign0 | <sup>方向+</sup> 驱动器0 |
| 驱动器1 <sup>脉冲+</sup><br><sub>脉冲-</sub> | • | Plus1 | 脉冲输出  | 8    | 7        | 方向输出  | Sign1 | <sup>方向+</sup> 驱动器1 |
| 驱动器2 <sup>脉冲+</sup>                   | • | Plus2 | 脉冲输出  | 6    | 5        | 方向输出  | Sign2 | <sup>方向+</sup> 驱动器2 |
| 驱动器3 <sup>脉冲+</sup>                   | • | Plus3 | 脉冲输出  | 4    | 3        | 方向输出  | Sign3 | <sup>方向+</sup> 驱动器3 |
|                                       |   | СОМ   | 输出公共端 | 2    | 1        | 输出公共端 | СОМ   |                     |
|                                       |   |       |       | _    | +<br>24V | DC    |       |                     |

#### 高速脉冲输出端口配置

功能值配置:

先定义配置端口的变量,并映射到高速脉冲映射表中。

**配置**例程:

1: 配置 Y0 为高速脉冲输出端口

out0:=1;

| Application.out0 | 20 | Out0 Configure | %OB21 | BYTE |  |
|------------------|----|----------------|-------|------|--|
|                  | *  |                |       |      |  |

2: 配置 Y1 为高速脉冲输出端口

out1:=1;

| Application.out1 | °\$ | Out1_Configure | %QB22 | BYTE |
|------------------|-----|----------------|-------|------|
| · _              |     |                |       |      |

# 4.2.3.3 比较输出功能

功能值为2,则信号端口配置为比较输出功能,共8通道。

比较输出是输出计数器单值比较的结果,每个计数通道都有比较输出功能。如果计数器的值与设定的比较值相等,则输出高 电平,不相等则输出低电平。

## 比较输出端口接线

| 比较一致输出: |      |       |      |     |       |      |       |
|---------|------|-------|------|-----|-------|------|-------|
| 外部配线    | 端口名称 | 端口功能  | CN5端 | 子编号 | 端口功能  | 端口名称 | 外部配线  |
| 负载      | YO   | 普通输出  | 10   | 9   | 普通输出  | Y1   | 负载    |
|         | ¥2   | 普通输出  | 8    | 7   | 普通输出  | ¥3   | 负载    |
| 负载      | Y4   | 普通输出  | 6    | 5   | 普通输出  | Υ5   | 负载    |
| 负载      | Y6   | 普通输出  | 4    | 3   | 普通输出  | ¥7   |       |
| 24VDC   | СОМ  | 输出公共端 | 2    | 1   | 输出公共端 | СОМ  | 24VDC |

## 比较输出端口配置

功能值配置:

先定义配置端口的变量,并映射到高速脉冲映射表中。

**配置**例程:

1: 配置 Y0 为比较输出端口

out0:=2;

| Application.out0 Out0_Configure %QB21 BYTE | Application.out0 | <b>~</b> | Out0_Configure | %QB21 | BYTE |  |
|--------------------------------------------|------------------|----------|----------------|-------|------|--|
|--------------------------------------------|------------------|----------|----------------|-------|------|--|

2: 配置 Y1 为比较输出端口

out1:=2;

| Application.out1 | ~<br>* | Out1_Configure | <del>%QB22</del> | BYTE |
|------------------|--------|----------------|------------------|------|
|------------------|--------|----------------|------------------|------|

# 4.2.4 高速 I/O 映射表

Shenzen INVT-AX70-CPU\_1.x.x.x.devdes 这个设备描述文件为 CPU 设备描述文件,包含了高速计数功能的设备描述,主要用于对输入输出端口进行功能配置以及中断功能的使用和配置。如下表所示:

| 序号 | 变量名           | 输入输出类型 | 数据类型 | 含义                                                                                                    |
|----|---------------|--------|------|----------------------------------------------------------------------------------------------------|
| 1  | Gpi_Value     | IN     | Word | 16 路通用输入反馈                                                                                                    |
| 2  | Version_FPGA  | IN     | BYTE | FPGA版本号<br>bit6-bit7: 主版本号<br>bit3-bit5: 次版本号<br>bit0-bit2: 修订号                                                                              |
| 3  | In0 Configure | IN     | BYTE |                                                                                                    |
| 4  | In1 Configure | IN     | BYTE |                                                                                                    |
| 5  | In2_Configure | IN     | BYTE |                                                                                                    |
| 6  | In3_Configure | IN     | BYTE |                                                                                                    |
| 7  | In4_Configure | IN     | BYTE |                                                                                                    |
| 8  | In5_Configure | IN     | BYTE | 输入端口功能配置                                                                                                    |
| 9  | In6_Configure | IN     | BYTE | 0:标准输入功能                                                                                                    |
| 10 | In7_Configure | IN     | BYTE | <b>1</b> : 计数功能                                                                                                    |
| 11 | In8_Configure | IN     | BYTE | 2: 触发锁存和 Z 信号功能                                                                                                    |
| 12 | In9_Configure | IN     | BYTE | 3: 正负限位零点功能                                                                                                    |
| 13 | InA_Configure | IN     | BYTE | 4: 脉宽测量功能                                                                                                    |
| 14 | InB_Configure | IN     | BYTE |                                                                                                    |
| 15 | InC_Configure | IN     | BYTE |                                                                                                    |
| 16 | InD_Configure | IN     | BYTE |                                                                                                    |
| 17 | InE_Configure | IN     | BYTE |                                                                                                    |
| 18 | InF_Configure | IN     | BYTE |                                                                                                    |
| 19 | XMode_SetA    | OUT    | BYTE | 通道 0 (bit0-bit3)、通道 1(bit4-bit7)<br>计数功能配置:<br>0: 单脉冲<br>1: 正交 (QEP)<br>2: 计时<br>3: SIGN+PULS                                                |
| 20 | XMode_SetB    | OUT    | BYTE | <ul> <li>通道 2 (bit0-bit3)、3(bit4-bit7) 计数功能配置</li> <li>0: 单脉冲</li> <li>1: 正交 (QEP)</li> <li>2: 计时</li> <li>3: SIGN+PULS</li> </ul>           |
| 21 | XMode_SetC    | OUT    | BYTE | <ul> <li>通道 4 (bit0-bit3)、5(bit4-bit7) 计</li> <li>数功能配置</li> <li>0: 单脉冲</li> <li>1: 正交 (QEP)</li> <li>2: 计时</li> <li>3: SIGN+PULS</li> </ul> |
| 22 | XMode_SetD    | OUT    | BYTE | <ul> <li>通道 6 (bit0-bit3)、7(bit4-bit7) 计数功能配置</li> <li>0: 单脉冲</li> <li>1: 正交 (QEP)</li> <li>2: 计时</li> <li>3: SIGN+PULS</li> </ul>           |

| 序号 | 变量名              | 输入输出类型 | 数据类型  | 含义                                                                                                    |
|----|------------------|--------|-------|----------------------------------------------------------------------------------------------------|
| 23 | Filt Set         | OUT    | BYTE  | 输入信号滤波参数设置(单位:                                                                                                    |
|    | 1                |        | 5112  | 0.25us)                                                                                                    |
| 24 | Out0_Configure   | OUT    | BYTE  |                                                                                                    |
| 25 | Out1_Configure   | OUT    | BYTE  | 输出端口功能配置                                                                                                    |
| 26 | Out2_Configure   | OUT    | BYTE  | 和山圳口为能配重<br>0. 善诵输出功能                                                                                                    |
| 27 | Out3_Configure   | OUT    | BYTE  | <b>1</b> . 高速脉冲输出功能                                                                                                    |
| 28 | Out4_Configure   | OUT    | BYTE  | <ol> <li>同述师任福田为能</li> <li>1. 时较输出功能</li> </ol>                                                                                                    |
| 29 | Out5_Configure   | OUT    | BYTE  | 3-255. 保留                                                                                                    |
| 30 | Out6_Configure   | OUT    | BYTE  | 0 200. MB                                                                                                    |
| 31 | Out7_Configure   | OUT    | BYTE  |                                                                                                    |
| 32 | GPO_Set          | OUT    | BYTE  | 普通输出信号值设置 bit0-bit7                                                                                                    |
| 33 | Run_Enable       | OUT    | BYTE  | bit0: 输出通道 0 使能(1 运行, 0 不<br>运行)<br>bit1: 输出通道 1 使能(1 运行, 0 不<br>运行)<br>bit2: 输出通道 2 使能(1 运行, 0 不<br>运行)<br>bit3: 输出通道 3 使能(1 运行, 0 不<br>运行)<br>Bit4-bit7: 保留。                                                                                                    |
| 34 | Interrupt        | OUT    | BOOL  | 全局中断使能                                                                                                    |
| 35 | Interrupt_Enable | OUT    | DWORD | 中断使能<br>bit0:中断0使能<br>bit1:中断1使能<br><br>bit19:中断19使能                                                                                                    |
| 36 | Interrupt_Mode   | OUT    | DWORD | <ul> <li>中断模式</li> <li>bit0-bit1: X0 中断模式</li> <li>bit2-bit3: X1 中断模式</li> <li>bit4-bit5: X2 中断模式</li> <li>bit6-bit7: X3 中断模式</li> <li>bit8-bit9: X4 中断模式</li> <li>bit10-bit11: X5 中断模式</li> <li>bit12-bit13: X6 中断模式</li> <li>bit14-bit15: X7 中断模式</li> <li>bit16-bit17: 探针 0 中断模式</li> <li>bit18-bit19: 探针 1 中断模式</li> <li>bit20-bit21: 探针 2 中断模式</li> <li>bit20-bit23: 探针 3 中断模式</li> <li>0: 上升沿</li> <li>1: 下降沿</li> <li>2: 双沿</li> </ul> |

在 Invtmatic Studio 操作界面显示如下:

| Devices                               | 🗸 🕂 🗙 HIGH_PULSE_IO 🗙 🔇    | i Task_4                                 | 🔮 Task_S      | 5 📄 Zphas            | e_Compensate               | 1            | MainTask     | 🔮 Task_3           | • |
|---------------------------------------|----------------------------|------------------------------------------|---------------|----------------------|----------------------------|--------------|--------------|--------------------|---|
| hsio_demo2000 fill Device (INVT AX7X) | ▼ HIGH_PULSE_IO Parameters | Find                                     |               | Filter Show          | all                        |              |              | -                  |   |
| PLC Logic                             | HIGH_PULSE_IO I/O Mapping  | Variable<br>#- * Application.Input_V     | Mappi         | Channel<br>Gpi_Value | Address<br><del>%IW0</del> | Type<br>WORD | Unit         | Descri             |   |
| A HIGH_PULSE_IO                       | Status                     | Application.version                      | ~ <b>&gt;</b> | Version_FPGA         | %IB2                       | BYTE         |              |                    |   |
| SoftMotion General Axis Pool          |                            | - V Application.in0                      | ~ <b>&gt;</b> | In0_Configure        | %Q80                       | BYTE         |              |                    |   |
|                                       | Information                | - V Application.in 1                     | ~ <b>)</b>    | In1_Configure        | %QB1                       | BYTE         |              |                    |   |
|                                       |                            | - V Application.in2                      | ~⊘            | In2_Configure        | %QB2                       | BYTE         |              |                    |   |
|                                       |                            | Application.in3                          | <b>~</b>      | In3_Configure        | %Q83                       | BYTE         |              |                    |   |
|                                       |                            | 🗇 Application.in4                        | <b>~</b>      | In4_Configure        | %Q84                       | BYTE         |              |                    |   |
|                                       |                            | 🍫 Application.in5                        | ~ <b>)</b>    | In5_Configure        | %Q85                       | BYTE         |              |                    |   |
|                                       |                            | 🍫 Application.in6                        | ~∳            | In6_Configure        | %Q86                       | BYTE         |              |                    |   |
|                                       |                            | 🍫 Application.in7                        | ~ <b>)</b>    | In7_Configure        | %Q87                       | BYTE         |              |                    |   |
|                                       |                            | 🍫 Application.in8                        | ~ <b>)</b>    | In8_Configure        | %Q88                       | BYTE         |              |                    |   |
|                                       |                            | 🍫 Application.in9                        | ~⊘            | In9 Configure        | %089                       | BYTE         |              |                    |   |
|                                       |                            |                                          | Reset Ma      | pping Always         | updatevariabl              | es Enabl     | ed 2 (always | in bus cycle task) |   |
|                                       |                            | 🍫 = Create new variable                  | - م           | = Map to existing va | ariable                    |              |              |                    |   |
|                                       |                            | Bus Cycle Options<br>Bus cycle task Task |               | ~                    |                            |              |              |                    |   |

## 4.2.4.1 通用输入值

对应设备描述文件的变量为 Gpi\_Value,变量的数据类型为 WORD,这个参数在输入信号设置为普通输入功能时使用。变量 Gpi\_Value 的 bit 位对应的输入信号如下表所示:

| 15 | 14 | 13 | 12 | 11 | 10 | 9  | 8  | 7  | 6  | 5  | 4  | 3  | 2  | 1  | 0  |
|----|----|----|----|----|----|----|----|----|----|----|----|----|----|----|----|
| XF | XE | XD | XC | XB | XA | X9 | X8 | X7 | X6 | X5 | X4 | Х3 | X2 | X1 | X0 |

如果需要读取普通输入信号值,可以采用变量类型为 WORD 映射或 bit 位映射方式,只能选其中一种方式进行映射。

WORD 类型变量映射方式,可以同时读取 16 个输入信号值。

|  | 🗐 🦄 Application.Input Value | ~⊘ | Gpi Value | <del>%IW0</del> | WORD |
|--|-----------------------------|----|-----------|-----------------|------|
|--|-----------------------------|----|-----------|-----------------|------|

Bit 位映射方式,一个变量只能读取一个信号值,变量类型为 BOOL 型

| 🚍 🧤                 |   | Gpi_Value | %IW0              | WORD |
|---------------------|---|-----------|-------------------|------|
| Application.Xn0_Bit | ¢ | Bit0      | <del>%IX0.0</del> | BOOL |
| 🍫                   |   | Bit1      | %IX0.1            | BOOL |
| 🍫                   |   | Bit2      | %IX0.2            | BOOL |
| <b>*</b> >          |   | Bit3      | %IX0.3            | BOOL |

#### 4.2.4.2 版本

对应设备描述文件的变量为 Version\_FPGA, 读取 FPGA 的版本号, 数据类型为 BYTE, bit6-bit7: 主版本号; bit3-bit5: 次版本号; bit0-bit2: 修订号。

| <br>Application.version_fpga | ~∳ | Version_FPGA | %IB2 | BYTE |
|------------------------------|----|--------------|------|------|
|                              |    |              |      |      |

# 4.2.4.3 输入端口功能配置

配置输入端口的功能,数据类型为 BYTE。有 16 个输入端口可以配置,输入端口可以配置 5 种功能。包括标准输入功能, 计数功能,触发锁存和 Z 信号功能,正负限位零点功能,脉宽测量功能。

| Application.in0   | ~∳            | In0_Configure | <del>%QB0</del>  | BYTE |
|-------------------|---------------|---------------|------------------|------|
| Application.in1   | ~ <b>&gt;</b> | In1_Configure | %QB1             | BYTE |
| Application.in2   | ~ <b>&gt;</b> | In2_Configure | %QB2             | BYTE |
| Application.in3   | ~∳            | In3_Configure | %QB3             | BYTE |
| Application.in4   | ~⊘            | In4_Configure | <del>%QB</del> 4 | BYTE |
| Application.in5   | ~∳            | In5_Configure | <del>%QB5</del>  | BYTE |
| Application.in6   | ~⊘            | In6_Configure | <del>%QB6</del>  | BYTE |
| 🍫 Application.in7 | <b>~</b>      | In7_Configure | <del>%Q87</del>  | BYTE |
| Application.in8   | <b>~</b>      | In8_Configure | <del>%Q88</del>  | BYTE |
| Application.in9   | ~∳            | In9_Configure | <del>%QB9</del>  | BYTE |
| Application.inA   | °¢            | InA_Configure | %QB10            | BYTE |
| Application.inB   | ~∳            | InB_Configure | %QB11            | BYTE |
| Application.inC   | ~∳            | InC_Configure | %QB12            | BYTE |
| Application.inD   | ~∳            | InD_Configure | %QB13            | BYTE |
| Application.inE   | <b>~</b>      | InE_Configure | %QB14            | BYTE |
| Application.inF   | <b>~</b>      | InF_Configure | %QB15            | BYTE |

# 4.2.4.4 计数模式配置

配置计数的模式,有4个变量进行配置,数据类型为BYTE。每个变量可以配置2个通道的计数模式。总共可以配置8个计数器的模式。如下所示:

| Application.xmodea | ~ <b>@</b> | XMode_SetA | <del>%QB16</del> | BYTE |
|--------------------|------------|------------|------------------|------|
| Application.xmodeb | <b>~</b> ⊘ | XMode_SetB | %QB17            | BYTE |
| Application.xmodec | ~ <b>)</b> | XMode_SetC | %QB18            | BYTE |
| Application.xmoded | ~⊘         | XMode_SetD | %QB19            | BYTE |

用 4 个 bit 位来设置计数器模式,其值如下表:

| 计数模式配置值 | 计数模式    |
|---------|---------|
| 0       | 单脉冲计数   |
| 1       | 正交计数    |
| 2       | 计时计数    |
| 3       | 脉冲加方向计数 |

XMode\_SetA 的 bit 位设置不同计数器的模式

| 7 | 6  | 5    | 4 | 3 | 2  | 1   | 0 |
|---|----|------|---|---|----|-----|---|
|   | 计数 | [器 1 |   |   | 计数 | 器 0 |   |

XMode\_SetB 的 bit 位设置不同计数器的模式

| 7 | 6  | 5   | 4 | 3 | 2  | 1   | 0 |
|---|----|-----|---|---|----|-----|---|
|   | 计数 | 器 3 |   |   | 计数 | 器 2 |   |

XMode\_SetC 的 bit 位设置不同计数器的模式

| 7 | 6  | 5    | 4 | 3 | 2  | 1   | 0 |
|---|----|------|---|---|----|-----|---|
|   | 计数 | 【器 5 |   |   | 计数 | 器 4 |   |

XMode\_SetD 的 bit 位设置不同计数器的模式

| 7     | 6 | 5 | 4 | 3 | 2  | 1   | 0 |
|-------|---|---|---|---|----|-----|---|
| 计数器 7 |   |   |   |   | 计数 | 器 6 |   |

## 4.2.4.5 滤波参数

对应设备描述文件的变量为 Filt\_Set, 单位为 0.25us,设置输入输出信号的滤波参数,数据类型为 BYTE,最大滤波宽度 64us。调整这个参数来提高信号的抗干扰性。

如果信号干扰较强可设大一些,如果干扰较弱可设小一些。一般来讲,以高脉冲和低脉冲宽度两者中小者为基准,滤波参数 设为基准宽度的 1/4 到 1/3 为宜,一般不会超过 1/2,最大不超过 64us。滤波参数过大会滤除有效脉冲,过小则可能无法有 效滤除杂波。

| Application.filt_set | <b>~</b> @ | Filt_Set | %QB20 | BYTE |
|----------------------|------------|----------|-------|------|
|----------------------|------------|----------|-------|------|

## 4.2.4.6 输出端口功能配置

配置输出端口的功能,数据类型为 BYTE。有 8 个输出端口可以配置,输出端口可以配置 3 种功能。具体可查看输出端口功 能说明。

| Application.out0 | ~ø         | Out0_Configure | <del>%QB21</del> | BYTE |
|------------------|------------|----------------|------------------|------|
| Application.out1 | <b>~</b>   | Out1_Configure | <del>%QB22</del> | BYTE |
| Application.out2 | <b>~</b>   | Out2_Configure | <del>%QB23</del> | BYTE |
| Application.out3 | <b>~</b>   | Out3_Configure | <del>%QB24</del> | BYTE |
| Application.out4 | <b>~</b>   | Out4_Configure | <del>%QB25</del> | BYTE |
| Application.out5 | ~ <b>)</b> | Out5_Configure | <del>%QB26</del> | BYTE |
| Application.out6 | <b>~</b>   | Out6_Configure | <del>%QB27</del> | BYTE |
| Application.out7 | ~ <b>@</b> | Out7_Configure | <del>%QB28</del> | BYTE |
|                  |            |                |                  |      |

## 4.2.4.7 普通输出值

普通就是普通功能输出。对应设备描述文件的变量为 GPO\_Set,变量的数据类型为 BYTE,这个参数在输出信号设置为标准输出功能时使用。变量 GPO\_Set 的 bit 位对应的输出信号如下表所示:

| 7  | 6  | 5  | 4  | 3  | 2  | 1  | 0  |
|----|----|----|----|----|----|----|----|
| Y7 | Y6 | Y5 | Y4 | Y3 | Y2 | Y1 | Y0 |

如果需要设置普通输出信号值,可以采用变量类型为 BYTE 映射或 bit 位映射方式,只能选其中一种方式进行映射。

BYTE 类型变量映射方式,可以同时设置 8 个输出信号值。

| Application.OutPut_Byte 🛛 Gpo_Set <del>%QB29</del> BYTE | 🗄 🧖 Application.OutPut_Byte | <b>~</b> | Gpo_Set | <del>%QB29</del> | BYTE |
|---------------------------------------------------------|-----------------------------|----------|---------|------------------|------|
|---------------------------------------------------------|-----------------------------|----------|---------|------------------|------|

Bit 位映射方式,一个变量只能设置一个信号值,变量类型为 BOOL 型

| 🚔 <b>*</b>          |               | Gpo_Set | %QB29              | BYTE |
|---------------------|---------------|---------|--------------------|------|
| Application.Yn0_Bit | ~ <b>&gt;</b> | Bit0    | <del>%QX29.0</del> | BOOL |
| <b>*</b> @          |               | Bit1    | %QX29.1            | BOOL |
| - *0                |               | Bit2    | %QX29.2            | BOOL |

#### 4.2.4.8 高速脉冲输出通道使能

对应设备描述文件的变量为 Run\_Enable,变量的数据类型为 BYTE,这个参数在高速脉冲输出时用于通道使能。变量 Run\_Enable 的 bit 位对应的通道使能,1 表示使能,0 表示不使能。如下表所示通道与 bit 位的对应关系:

| 7 | 6  | 5 | 4 | 3    | 2    | 1    | 0    |
|---|----|---|---|------|------|------|------|
|   | 保留 |   |   | 通道 3 | 通道 2 | 通道 1 | 通道 0 |

## 4.2.4.9 全局中断使能

对应设备描述文件的变量为 Interrupt, 是使能所有中断的总开关,数据类型为 BOOL,总中断使能为 1,不使能为 0。

| 序号 | 变量名       | 输入输出类型 | 数据类型 | 含义     |
|----|-----------|--------|------|--------|
| 35 | Interrupt | OUT    | BOOL | 全局中断使能 |

#### 4.2.4.10 中断使能

对应设备描述文件的变量为 Interrupt\_Enable,变量的数据类型为 DWORD。HSIO 支持 20 种中断,分别为 8 个外部输入 中断、8 个计数比较一致中断和 4 个探针中断,每一个中断可以用 Interrupt\_Enable 的 bit 来使能,中断与位的对应关系如 下:

| 19 | 18  | 17  | 16 | 15 | 14      | 13 | 12 | 11 | 10 | 9 | 8 | 7 | 6 | 5   | 4   | 3  | 2 | 1 | 0 |
|----|-----|-----|----|----|---------|----|----|----|----|---|---|---|---|-----|-----|----|---|---|---|
| 1  | 采针中 | 断使能 | 位  |    | 比较中断使能位 |    |    |    |    |   |   |   | 外 | 部中國 | 断使自 | 能位 |   |   |   |

Bit0~bit7 分别对应外部中断 0~7

Bit8~bit15 分别对应比较中断 0~7

Bit16~bit19 分别对应探针中断 0~3

#### 4.2.4.11 中断模式

对应设备描述文件的变量为 Interrupt\_Mode,变量的数据类型为 DWORD,只有外部中断和探针中断需要设置中断模式,每种中断模式由 2 位 bit 组成。中断模式与位的对应关系如下所示:

| 15                   | 14 | 13 | 12       | 11 | 10       | 9  | 8    | 7   | 6   | 5   | 4   | 3  | 2               | 1  | 0    |
|----------------------|----|----|----------|----|----------|----|------|-----|-----|-----|-----|----|-----------------|----|------|
| 外部 <sup>。</sup><br>7 | 中断 | 外部 | 3中断<br>6 | 外部 | 「中断<br>5 | 外部 | 中断 4 | 外部中 | □断3 | 外部中 | □断2 | 外剖 | 3中断<br><b>1</b> | 外部 | 中断 0 |

| 23     | 22 | 21  | 20  | 19  | 18  | 17     | 16 |  |
|--------|----|-----|-----|-----|-----|--------|----|--|
| 探针中断 3 |    | 探针中 | 断 2 | 探针中 | 断 1 | 探针中断 0 |    |  |

用 2 个 bit 位来设置中断模式,其值如下表:

| 运动模式配置值 | 运动模式 |
|---------|------|
| 0       | 上升沿  |
| 1       | 下降沿  |
| 2       | 双沿   |

## 4.2.5 中断使用说明

HSIO 支持 20 种中断,分别为 8 个外部输入中断、8 个计数比较一致中断和 4 个探针中断,在使用中断功能时需对对应的 IO 口功能进行配置。然后使能全局中断和使能需要的中断位,如果使用外部输入中断或探针中断还需设置对应的中断的模式。

#### 4.2.5.1 外部中断说明

外部中断对应的输入端口号为 X0~X7。这些端口需配置为普通输入端口,配置中断模式,使能中断,配置中断任务,则在中断任务可以执行相应的操作。

#### 外部中断配置

实现外部中断功能步骤:

1: 设置输入端口为标准输入功能

详见输入端口功能说明

2: 设置全局中断使能

设置 Interrupt 为 true,详见设备描述文件参数说明中的全局中断使能。

| 序号 | 变量名       | 输入输出类型 | 数据类型 | 含义     |
|----|-----------|--------|------|--------|
| 35 | Interrupt | OUT    | BOOL | 全局中断使能 |

3: 设置输入端口中断使能

设置设备描述文件 Interrupt\_Enable 字的以下 8 个输入端口对应位,输入端口 x 对应 Gpix 设置为 true。哪个需要中断 使能哪一位。

| 🛱 🍢            | Interrupt_Enable | %QD9    | DWORD |
|----------------|------------------|---------|-------|
| <b>*</b> ø     | Gpi0             | %QX36.0 | BOOL  |
| <b>*</b> ø     | Gpi1             | %QX36.1 | BOOL  |
| <sup>K</sup> ø | Gpi2             | %QX36.2 | BOOL  |
| <sup>K</sup> ø | Gpi3             | %QX36.3 | BOOL  |
| <sup>K</sup> ø | Gpi4             | %QX36.4 | BOOL  |
| <sup>K</sup> ø | Gpi5             | %QX36.5 | BOOL  |
| <sup>K</sup> ø | Gpi6             | %QX36.6 | BOOL  |
| <sup>K</sup> ø | Gpi7             | %QX36.7 | BOOL  |
|                |                  |         |       |

## 4: 设置中断模式

中断模式设置由 2 个 bit 组成,不同的中断对应不同位。详见设备描述文件参数说明中的中断模式。

#### 5: 选择中断任务

在 Invtmatic Studio 任务中选择任务类型为 External, 输入端口 X0~X7 对应中断 inxInterrupt, x 范围为 0~7。

| 置 🛛 🕸 MainTask 🗙 🗤 Y | ₽∥ FD          | H MChome      | 1<br>1 |
|----------------------|----------------|---------------|--------|
| Configuration        |                |               |        |
|                      |                |               |        |
| Priority ( 031 ): 2  |                |               |        |
| Туре                 |                |               |        |
| 🖉 External 🗸         | External event | in0Interrupt  |        |
|                      |                | in0Interrupt  |        |
|                      |                | in 1Interrupt |        |
| Watchdog             |                | in2Interrupt  |        |
| Enable               |                | in3Interrupt  |        |
|                      |                | in4Interrupt  |        |
| Time (e.g. t#200ms)  |                | inSinterrupt  |        |
|                      |                | in7Interrupt  |        |

外部信号根据中断模式产生中断,调用对应的任务执行。

#### 外部中断时序

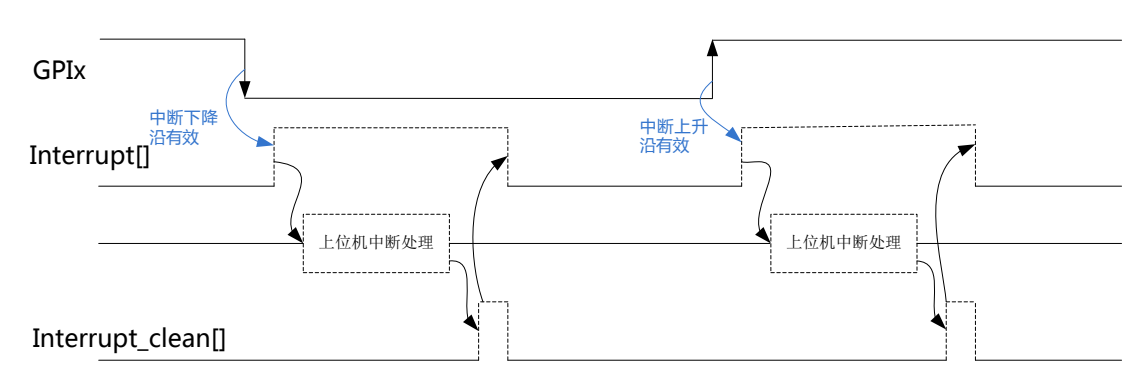

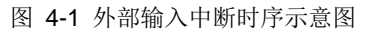

说明: GPlx 代表第 x 外部通用输入通道, 0 =< x <=7, Interrupt[]为与 GPlx 对应的中断状态输出。Interrupt[]输出的高电平脉冲采用虚线,表示只有中断模式有效,且中断使能有效,方可输出中断。上位机中断处理过程和中断清除信号 Interrupt\_clean[]是在中断 Interrupt[]输出后才出现的,所以也以虚线呈现。Interrupt\_clean[]是上位机对中断 Interrupt[]响应 后给出的清除信号,该信号将把 Interrupt[]清零。

### 4.2.5.2 探针中断说明

探针中断对应的输入端口号为 X8~XB(即 CxT, 0 =< x <= 3)。需要配置输入端口信号功能为锁存功能。

#### 探针中断接线

| 外部配线        | 端口名称 | 端口功能   | CN5端· | 子编号 | 端口功能   | 端口名称 | 外部配线     |
|-------------|------|--------|-------|-----|--------|------|----------|
| _ <u>i+</u> | SS1  | 输入公共端  | 22    | 21  | 输入公共端  | SS2  | <u>+</u> |
| <u>-</u> _+ |      |        |       |     |        |      | +        |
|             | СОТ  | 探针信号输入 | 18    | 17  | 探针信号输入 | C1T  |          |
|             | C2T  | 探针信号输入 | 16    | 15  | 探针信号输入 | C3T  |          |

#### 探针中断配置

实现外部中断功能步骤:

1: 设置输入端口为锁存功能

详见输入端口功能说明

2: 设置全局中断使能

设置 Interrupt 为 true,详见设备描述文件参数说明中的全局中断使能。

| 序号 | 变量名       | 输入输出类型 | 数据类型 | 含义     |
|----|-----------|--------|------|--------|
| 35 | Interrupt | OUT    | BOOL | 全局中断使能 |

3: 设置输入端口中断使能

设置设备描述文件 Interrupt\_Enable 字的以下 4 个输入端口对应位,输入端口 x 对应 Trigx 设置为 true。哪个需要中断 使能哪一位。

| Application.P | <b>~</b> | Trig0 | <del>%QX38.0</del> | BOOL |
|---------------|----------|-------|--------------------|------|
| Application.P | °)       | Trig1 | <del>%QX38.1</del> | BOOL |
| Application.P | <b>~</b> | Trig2 | <del>%QX38.2</del> | BOOL |
| Application.P | <b>~</b> | Trig3 | <del>%QX38.3</del> | BOOL |

#### 4: 设置中断模式

中断模式设置由2个 bit 组成,不同的中断对应不同位。详见设备描述文件参数说明中的中断模式

5: 选择中断任务

在 Invtmatic Studio 任务中选择任务类型为 External, 输入端口 X8~XB 对应中断 prbxInterrupt, x 范围为 0~3。通过中断任务标志,在 LatchValue\_HP 功能块读取探针锁存值。

| PulseCounter         | 🌒 🍪 MainTask                        | 🗙 🧭 GVL_Param  |
|----------------------|-------------------------------------|----------------|
| Configuration        |                                     |                |
|                      |                                     |                |
| Priority ( 031 ):    |                                     |                |
| Туре                 |                                     |                |
| External             | <ul> <li>External event:</li> </ul> | in0Interrupt   |
|                      |                                     | in0Interrupt   |
|                      |                                     | in 1Interrupt  |
| Watchdog             |                                     | in2Interrupt   |
| Enable               |                                     | in3Interrupt   |
|                      |                                     | in4Interrupt   |
| Time (e.a. t#200ms)  |                                     | insinterrupt   |
| mile (e.g. t#200m3). |                                     | in 7 nterrupt  |
|                      | 4                                   | cmp0Interrupt  |
| Sensitivity:         | 1                                   | cmp 1Interrupt |
|                      |                                     | cmp2Interrupt  |
|                      |                                     | cmp3Interrupt  |
|                      |                                     | cmp4Interrupt  |
| 🕂 Add Call 🗙 Rem     | iove Call 📝 Change                  | cmp5Interrupt  |
|                      |                                     | cmp6Interrupt  |
| POU                  |                                     | cmp7Interrupt  |
|                      |                                     | provinterrupt  |
| PulseCounter         |                                     | producterrupt  |
|                      |                                     | orb3Interrupt  |

外部信号根据中断模式产生中断,调用对应的任务执行。

#### 探针中断时序

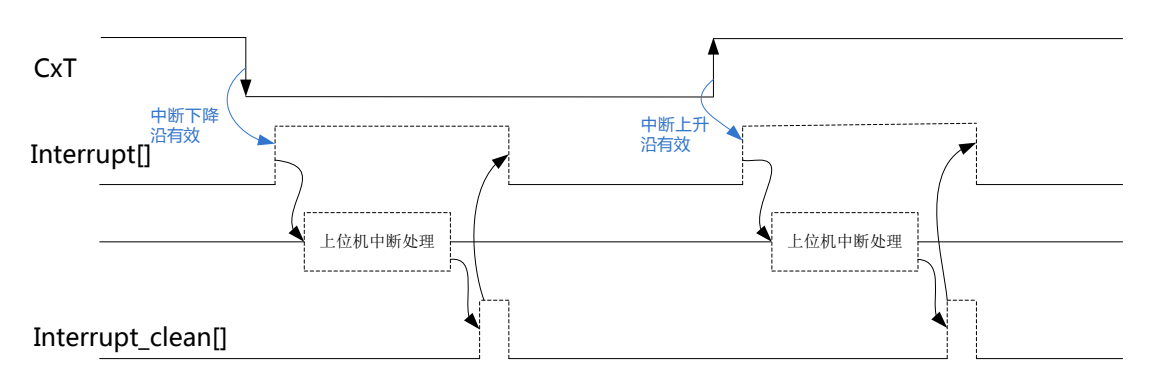

图 4-2 探针输入中断时序示意图

说明: CxT 代表第 x 探针输入通道, 0 =< x <= 3, Interrupt[]为与 CxT 对应的中断状态输出。Interrupt[]输出的高电平脉冲采 用虚线,表示只有中断模式有效,且中断使能有效,方可输出中断。上位机中断处理过程和中断清除信号 Interrupt\_clean[] 是在中断 Interrupt[]输出后才出现的,所以也以虚线呈现。Interrupt\_clean[] 是上位机对中断 Interrupt[]响应后给出的清除信 号,该信号将把 Interrupt[]清零。

## 4.2.5.3 比较中断说明

比较中断分单值比较中断和多值比较中断,单值比较中断需要调用功能块 CompareSingleValue\_HP 产生,多值比较中断需要调用 CompareMoreValue\_HP 产生。下面分别按步骤说明产生单值中断和多值中断。

#### 比较中断配置

- 单值比较中断:
  - 1: 设置输入端口计数功能

详见输入端口功能说明。

2: 设置全局中断使能

设置 Interrupt 为 true,详见设备描述文件参数说明中的全局中断使能。

| 序号 | 变量名       | 输入输出类型 | 数据类型 | 含义     |
|----|-----------|--------|------|--------|
| 35 | Interrupt | OUT    | BOOL | 全局中断使能 |

3: 设置输入端口中断使能

设置设备描述文件 Interrupt\_Enable 字的以下 8 个输入端口对应位,输入端口 x 对应 Compx 设置为 true。哪个需要中断使能哪一位。

| Variable      | Mapping    | Channel | Address            | Туре |
|---------------|------------|---------|--------------------|------|
| Application.P | <b>"</b> @ | Comp0   | %QX37.0            | BOOL |
| Application.P | °)         | Comp1   | %QX37.1            | BOOL |
| Application.P | °)         | Comp2   | <del>%QX37.2</del> | BOOL |
| Application.P | <b>~</b>   | Comp3   | %QX37.3            | BOOL |
| Application.P | °)         | Comp4   | %QX37.4            | BOOL |
| Application.P | <b>~</b>   | Comp5   | <del>%QX37.5</del> | BOOL |
| Application.P | <b>~</b>   | Comp6   | <del>%QX37.6</del> | BOOL |
| Application.P | <b>~</b>   | Comp7   | %QX37.7            | BOOL |

#### 4: 设置比较中断输出

如果不需要比较中断输出,这步可以忽略。

选择需要输出的端口,在设备描述文件对应端口设置为比较输出功能,通过单值比较功能块 CompareSingleValue\_HP参数OutChannel选择以下8个通道中的任何一个,OutChanne的值范围为0到7。一 个输出通道OutChannel值只能对应一个 CMP 通道。

| 输出端口 | 标准输出功能 | 高速脉冲输出功能     | 比较输出功能 |
|------|--------|--------------|--------|
| Y0   | 普通 0   | CH0CW/PULS0  | CMP0   |
| Y1   | 普通 1   | CH0CCW/SIGN0 | CMP1   |
| Y2   | 普通 2   | CH1CW/PULS1  | CMP2   |
| Y3   | 普通 3   | CH1CCW/SIGN1 | CMP3   |
| Y4   | 普通 4   | CH2CW/PULS2  | CMP4   |
| Y5   | 普通 5   | CH2CCW/SIGN2 | CMP5   |
| Y6   | 普通 6   | CH3CW/PULS3  | CMP6   |
| Y7   | 普通 7   | CH3CCW/SIGN3 | CMP7   |

5: 选择中断任务

在 Invtmatic Studio 任务中选择任务类型为 External, cmpxInterrupt, x 范围为 0~7。

| PulseCounter          | 🖉 🍪 MainTask     | 🗙 🧭 GVL_Param |
|-----------------------|------------------|---------------|
| Configuration         |                  |               |
|                       |                  |               |
| Priority ( 031 ): 1   |                  |               |
| Туре                  |                  |               |
| External $\checkmark$ | External event:  | cmp0Interrupt |
|                       |                  | in0Interrupt  |
|                       |                  | in 1Interrupt |
| Watchdog              |                  | in2Interrupt  |
| Enable                |                  | in3Interrupt  |
|                       |                  | in4Interrupt  |
| Time (e.g. t#200ms):  |                  | inStruterrupt |
| mile (e.g. t#200m3).  |                  | in 7Interrupt |
|                       |                  | cmpOInterrunt |
| Sensitivity: 1        |                  | cmp1Interrupt |
|                       |                  | cmp2Interrupt |
|                       |                  | cmp3Interrupt |
|                       |                  | cmp4Interrupt |
| 🖶 Add Call 🗙 Remo     | ve Call 🗖 Change | cmp5Interrupt |
|                       | e can 🔄 change   | cmp6Interrupt |
| DOLL                  |                  | cmp7Interrupt |

比较值相等产生中断,调用对应的任务执行。通道 x 对应 cmpxInterrupt 比较中断任务,不能随意修改。

6: 调用功能块产生中断

单值比较调用功能块 CompareSingleValue\_HP 产生中断,设置比较值与计数值一样就会产生中断输出。

- 多值比较中断:
  - 1: 设置输入端口计数功能

详见输入端口功能说明。

2: 设置全局中断使能

设置 Interrupt 为 true,详见设备描述文件参数说明中的全局中断使能。

| 序号 | 变量名       | 输入输出类型 | 数据类型 | 含义     |
|----|-----------|--------|------|--------|
| 35 | Interrupt | OUT    | BOOL | 全局中断使能 |

3: 设置输入端口中断使能

设置设备描述文件 Interrupt\_Enable 字的以下 8 个端口对应位,端口 x 对应 Compx 设置为 true。因为一个多值比较功能块可以对应多个中断,则多值比较第 1 个比较值对应 Cmp0 中断使能位,第 2 个比较值对应 Cmp1 中断使能位,以此类推第 8 个比较值对应 Cmp7 中断使能位。用户不能随意修改。

| Variable      | Mapping    | Channel | Address            | Туре |
|---------------|------------|---------|--------------------|------|
| Application.P | ~ <b>@</b> | Comp0   | %QX37.0            | BOOL |
| Application.P | <b>~</b> @ | Comp1   | %QX37.1            | BOOL |
| Application.P | ~ <b>@</b> | Comp2   | %QX37.2            | BOOL |
| Application.P | ~¢         | Comp3   | %QX37.3            | BOOL |
| Application.P | ~⊘         | Comp4   | %QX37.4            | BOOL |
| Application.P | ~⊘         | Comp5   | <del>%QX37.5</del> | BOOL |
| Application.P | ~~         | Comp6   | <del>%QX37.6</del> | BOOL |
| Application.P | <b>~</b> @ | Comp7   | %QX37.7            | BOOL |

4: 选择中断任务

在 Invtmatic Studio 任务中选择任务类型为 External, cmpxInterrupt, x 范围为 0~7。

| nfiguration                                | r 🕲 Main Lask                       | X 💋 GVL_Param                                                                                                |
|--------------------------------------------|-------------------------------------|----------------------------------------------------------------------------------------------------|
| Priority ( 031 ):                          | 1                                   |                                                                                                    |
| Туре                                       |                                     |                                                                                                    |
| External                                   | <ul> <li>External event:</li> </ul> | cmp0Interrupt                                                                                                |
| Watchdog<br>Enable<br>Time (e.g. t#200ms): |                                     | in0Interrupt<br>in1Interrupt<br>in2Interrupt<br>in4Interrupt<br>in5Interrupt<br>in6Interrupt<br>in6Interrupt |
| Sensitivity:                               | 1<br>move Call 📝 Change             | cmp0Interrupt<br>cmp1Interrupt<br>cmp2Interrupt<br>cmp3Interrupt<br>cmp4Interrupt<br>cmp5Interrupt           |

多值比较功能块有多个比较值,每个比较值对应的中断使能位 Compx。与中断任务 cmpxInterrupt 是一一对应的, x 范围 0~7,不能随意修改。

5: 调用功能块产生中断

多值比较调用功能块 CompareMoreValue\_HP 产生中断,设置比较值与计数值一样产生中断。暂时多值比较只支持8个比较值产生中断,即多值比较的前面8个值可以产生中断。

#### 比较中断时序

• 单值比较中断

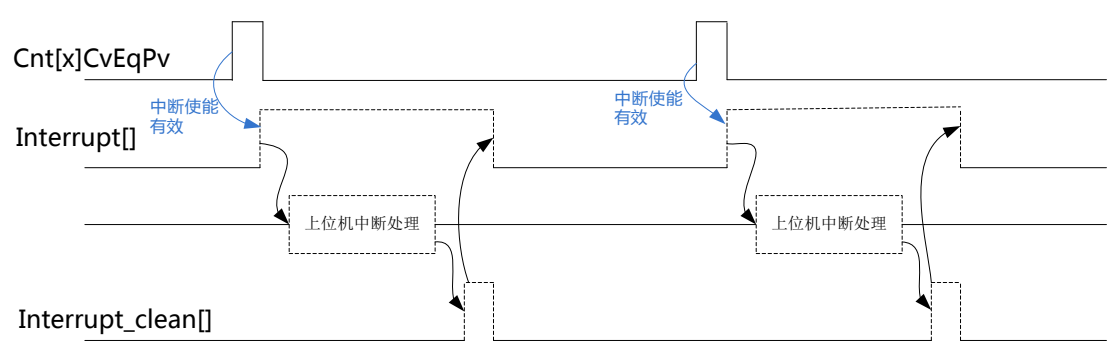

#### 图 4-3 单值比较中断时序示意图

Cnt[x]CvEqPv 代表第 x 计数通道单值比较信号,高脉冲表示 cv 和 pv 相等,0 =< x <= 7, Interrupt[]为与 Cnt[x]CvEqPv 对 应的中断状态输出。Interrupt[]输出的高电平脉冲采用虚线,表示只有中断使能有效方可输出中断。上位机中断处理过程和 中断清除信号 Interrupt\_clean[]是在中断 Interrupt[]输出后才出现的,所以也以虚线呈现。Interrupt\_clean[]是上位机对中断 Interrupt[]响应后给出的清除信号,该信号将把 Interrupt[]清零。

• 多值比较中断

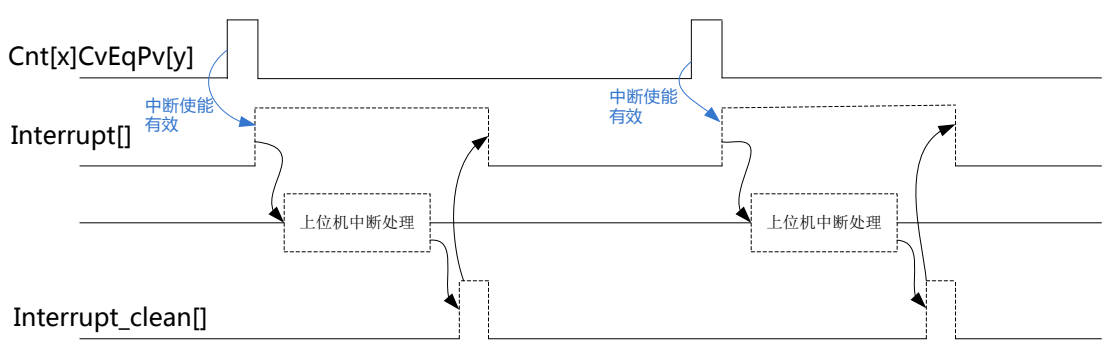

图 4-4 多值比较中断时序示意图

Cnt[x]CvEqPv[y]代表第 x 计数通道第 y 个比较值比较信号,高脉冲表示 cv 和 pv 相等, 0 =< x <= 3, 0 =< y <= 7, Interrupt[] 为与 Cnt[x]CvEqPv[y]对应的中断状态输出。Interrupt[]输出的高电平脉冲采用虚线,表示只有中断使能有效方可输出中断。 上位机中断处理过程和中断清除信号 Interrupt\_clean[]是在中断 Interrupt[]输出后才出现的,所以也以虚线呈现。 Interrupt\_clean[]是上位机对中断 Interrupt[]响应后给出的清除信号,该信号将把 Interrupt[]清零。

单值比较中断每个计数通道只有一个中断信号输出,所有计数通道(0-7)都可以输出单值比较中断信号。多值比较中断, 只有计数通道 0-3 可以输出多值中断,每个计数器可以输出 8 个(0-7)中断信号,当选定某个多值计数通道后,其第 y 个 比较值与中断信号一一对应。多值比较中断每次只能有一个计数通道有效。

# 4.3 数字量输入输出模块

# 4.3.1 创建数字量输入输出模块使用工程

创建数字量输入输出应用,添加模块需要的库文件"loDrvDl16\_1.1.0.0.devdesc.xml"、"loDrvDO16\_1.1.0.0.devdesc.xml"。

# 4.3.2 变量定义及使用

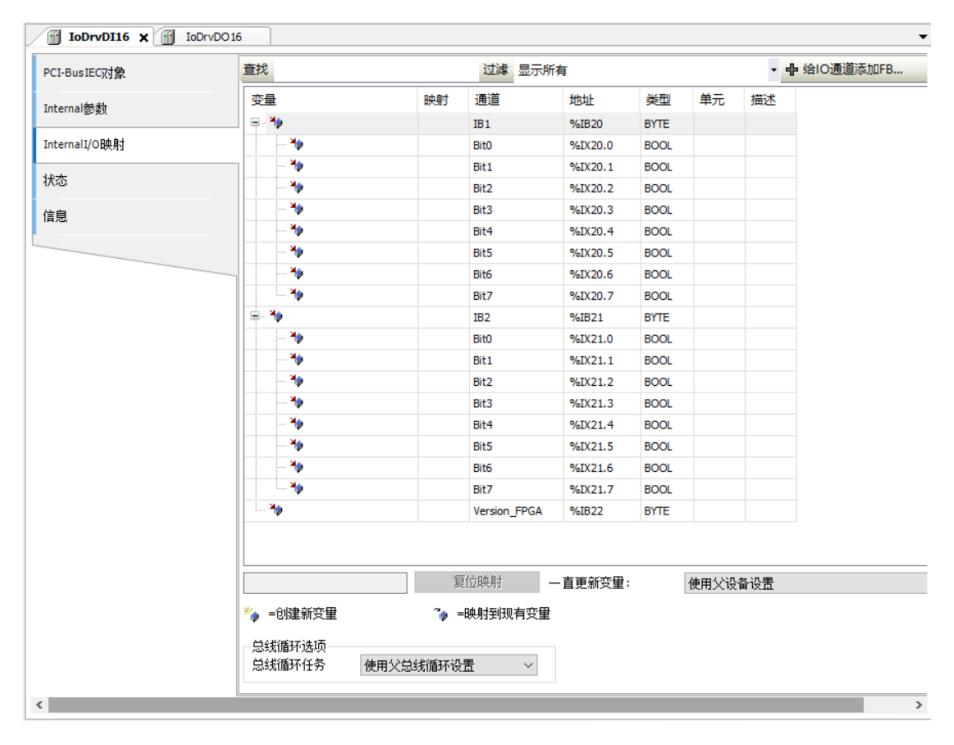

图 4-5 输入模块变量映射表

| -ci-busiceX438c         | 查找         |    | 过滤 显示所       | 有       |      |    | · 卡给 | IO通道添加FB. |
|-------------------------|------------|----|--------------|---------|------|----|------|-----------|
| Internal <del>然</del> 称 | 变量         | 映射 | 通道           | 地址      | 类型   | 单元 | 描述   |           |
| Incomology at           |            |    | QB1          | %QB58   | BYTE |    |      |           |
| InternalI/O映射           | ***        |    | Bit0         | %QX58.0 | BOOL |    |      |           |
| 16-1-                   | <b>*</b> * |    | Bit1         | %QX58.1 | BOOL |    |      |           |
| 状态                      | <b>*</b>   |    | Bit2         | %QX58.2 | BOOL |    |      |           |
| 信息                      |            |    | Bit3         | %QX58.3 | BOOL |    |      |           |
|                         | <b>*</b>   |    | Bit4         | %QX58.4 | BOOL |    |      |           |
|                         | <b>*</b>   |    | Bit5         | %QX58.5 | BOOL |    |      |           |
|                         | To         |    | Bit6         | %QX58.6 | BOOL |    |      |           |
|                         | <b>*</b>   |    | Bit7         | %QX58.7 | BOOL |    |      |           |
|                         | ÷          |    | QB2          | %QB59   | BYTE |    |      |           |
|                         | <b>*</b> * |    | Bit0         | %QX59.0 | BOOL |    |      |           |
|                         | <b>*</b> ø |    | Bit1         | %QX59.1 | BOOL |    |      |           |
|                         | 🍫          |    | Bit2         | %QX59.2 | BOOL |    |      |           |
|                         | <b>*</b> * |    | Bit3         | %QX59.3 | BOOL |    |      |           |
|                         | **         |    | Bit4         | %QX59.4 | BOOL |    |      |           |
|                         | <b>*</b> * |    | Bit5         | %QX59.5 | BOOL |    |      |           |
|                         | ···· **    |    | Bit6         | %QX59.6 | BOOL |    |      |           |
|                         |            |    | Bit7         | %QX59.7 | BOOL |    |      |           |
|                         | <b></b>    |    | Version_FPGA | %IB23   | BYTE |    |      |           |

图 4-6 输出模块变量映射表

# 4.4 模拟量输入输出模块

# 4.4.1 创建模拟量输入输出模块使用工程

创建模拟量输入输出应用工程,添加模块需要的库文件"loDrv4AD\_1.1.0.0.devdesc.xml"、 "loDrv4DA\_1.1.0.0.devdesc.xml"。

# 4.4.2 变量定义及使用

| PCI-BusIEC对象  | 查找 过滤 显示所有 |      |            |       | -    |    |    |
|---------------|------------|------|------------|-------|------|----|----|
| Internal参数    | 变量         | 映射 通 | 道          | 地址    | 类型   | 单元 | 描述 |
|               | 😐 - 🍫      | CH   | 10         | %QW30 | UINT |    |    |
| InternalI/O映射 | 😐 🍫        | CH   | 11         | %QW31 | UINT |    |    |
| 1 1-4-        | 😟 🍢        | Ch   | 12         | %QW32 | UINT |    |    |
| 状态            | 🕀 🍢        | CH   | 13         | %QW33 | UINT |    |    |
| 信申            | - *>       | FP   |            | %QW34 | UINT |    |    |
| 14702         | <b>*</b> > | IN   | 0          | %IW12 | INT  |    |    |
|               |            | IN   | 1          | %IW13 | INT  |    |    |
|               |            | IN   | 2          | %IW14 | INT  |    |    |
|               | - *>       | IN   | 3          | %IW15 | INT  |    |    |
|               | *>         | Ve   | rsion_FPGA | %IW16 | INT  |    |    |
|               | L 🍬        | Ve   | rsion_MCU  | %IW17 | INT  |    |    |

图 4-7 模拟量输入变量映射表

| CI-BusIEC对象 | 查找                                    |    | 过滤 显示所有           |       |      |    | -  |
|-------------|---------------------------------------|----|-------------------|-------|------|----|----|
| ternal参数    | 变量                                    | 映射 | 通道                | 地址    | 类型   | 单元 | 描述 |
| Bxx         |                                       |    | Configuration_CH0 | %QW35 | INT  |    |    |
| ternalI/O映射 | 🍫                                     |    | Data_CH0          | %QW36 | INT  |    |    |
| +           | <b>*</b>                              |    | Data_Default0     | %QW37 | INT  |    |    |
| ~           | ±                                     |    | Configuration_CH1 | %QW38 | INT  |    |    |
| 自           | *>                                    |    | Data_CH1          | %QW39 | INT  |    |    |
|             | <b>*</b>                              |    | Data_Default1     | %QW40 | INT  |    |    |
|             | 🗄 - 🍢                                 |    | Configuration_CH2 | %QW41 | INT  |    |    |
|             | • • • • • • • • • • • • • • • • • • • |    | Data_CH2          | %QW42 | INT  |    |    |
|             | <b>*</b>                              |    | Data_Default2     | %QW43 | INT  |    |    |
|             | 🗄 🍢                                   |    | Configuration_CH3 | %QW44 | INT  |    |    |
|             | <b>*</b> @                            |    | Data_CH3          | %QW45 | INT  |    |    |
|             | <b>*</b>                              |    | Data_Default3     | %QW46 | INT  |    |    |
|             | 🍫                                     |    | Version_FPGA      | %IB36 | BYTE |    |    |
|             | - <b>*</b>                            |    | Version_MCU       | %IB37 | BYTE |    |    |

图 4-8 模拟量输出变量映射

# 4.5 温度模块

# 4.5.1 创建温度模块使用工程

创建温度模块应用,添加本模块需要的库文件"loDrvTemperature\_1.1.0.0.devdesc.xml"。

# 4.5.2 变量定义及使用

| 变量         | 映射 | 通道                | 地址     | 类型   | 单元 | 描述 |
|------------|----|-------------------|--------|------|----|----|
|            |    | Temperature0      | %ID10  | REAL |    |    |
| ···· 🐐     |    | Breakup0          | %IB44  | BYTE |    |    |
| **         |    | Overrun0          | %IB45  | BYTE |    |    |
| <b>*</b> > |    | Temperature 1     | %ID12  | REAL |    |    |
|            |    | Breakup1          | %IB52  | BYTE |    |    |
| 🍫          |    | Overrun1          | %IB53  | BYTE |    |    |
| 🍫          |    | Temperature2      | %ID14  | REAL |    |    |
| 🍫          |    | Breakup2          | %IB60  | BYTE |    |    |
| 🍫          |    | Overrun2          | %IB61  | BYTE |    |    |
| 🍫          |    | Temperature3      | %ID16  | REAL |    |    |
| 🍫          |    | Breakup3          | %IB68  | BYTE |    |    |
| 🍫          |    | Overrun3          | %IB69  | BYTE |    |    |
| 🍫          |    | Version_FPGA      | %IB70  | BYTE |    |    |
| 🍫          |    | Version_MCU       | %IB71  | BYTE |    |    |
| 🍫          |    | In_CJC            | %ID18  | REAL |    |    |
| 🍫          |    | Out_CJC           | %ID19  | REAL |    |    |
| 🍫          |    | Basic_Set_0       | %QB94  | BYTE |    |    |
| <b>*</b> ø |    | Sampling_Period_0 | %QB95  | BYTE |    |    |
| **         |    | Sensor_Type_0     | %QB96  | BYTE |    |    |
| **         |    | Filtering_Time_0  | %QB97  | BYTE |    |    |
| **         |    | Upper_Value_0     | %QW49  | INT  |    |    |
| <b>*</b>   |    | Lower_Value_0     | %QW50  | INT  |    |    |
| 🍫          |    | Basic_Set_1       | %QB102 | BYTE |    |    |
| 🍫          |    | Sampling_Period_1 | %QB103 | BYTE |    |    |
| 🍫          |    | Sensor_Type_1     | %QB104 | BYTE |    |    |
| <b>*</b>   |    | Filtering_Time_1  | %QB105 | BYTE |    |    |
| 🍫          |    | Upper_Value_1     | %QW53  | INT  |    |    |
| 🍫          |    | Lower_Value_1     | %QW54  | INT  |    |    |
| 🍫          |    | Basic_Set_2       | %QB110 | BYTE |    |    |
| 🍫          |    | Sampling_Period_2 | %QB111 | BYTE |    |    |
| **         |    | Sensor_Type_2     | %QB112 | BYTE |    |    |
| 🍫          |    | Filtering_Time_2  | %QB113 | BYTE |    |    |
| 🍫          |    | Upper_Value_2     | %QW57  | INT  |    |    |
| **         |    | Lower_Value_2     | %QW58  | INT  |    |    |
|            |    | Basic_Set_3       | %QB118 | BYTE |    |    |
| <b>*</b>   |    | Sampling_Period_3 | %QB119 | BYTE |    |    |
|            |    | Sensor_Type_3     | %QB120 | BYTE |    |    |
|            |    | Filtering_Time_3  | %QB121 | BYTE |    |    |
|            |    | Upper_Value_3     | %QW61  | INT  |    |    |
| L K        |    | Lower_Value_3     | %QW62  | INT  |    |    |

图 4-9 温度模块变量映射

# 4.5.3 温度模块

采用 EtherCAT 远程扩展模块(AX-EM-RCM-ET),通过背板扩展温度模块(AX-EM-4PTC),使用说明如下:

1) 在设备栏点击 AX-EM-ECM-ET 点击右键,添加温度模块(AX\_EM\_4PTC);通过 Module/IO 映射选项卡里面的多组 变量实现对模块的控制,如下图所示:

| · · · · · · · · · · · · · · · · · · ·                   | PLC_PRG & HIGH_PULS | PLC_PRG               |    |               |       |     |    |               |       |
|---------------------------------------------------------|---------------------|-----------------------|----|---------------|-------|-----|----|---------------|-------|
| EtherCAT     EtherCAT     Device (INVT AX70)            | 启动参数                | 查找                    |    | 过滤 显示所有       | 有     |     |    | ▼ ♣ 给IO通      | 道添加FB |
| □ III PLC 逻辑                                            | ModuleI/0804.8t     | 变量                    | 映射 | 通道            | 地址    | 类型  | 单元 | 描述            |       |
| 🖹 🚫 Application                                         | moduci/dg(3)        |                       |    | Config_Word0  | %QW22 | INT |    | Config_Word0  |       |
| 💼 库管理器                                                  | ModuleEC对象          | ±*•                   |    | Config_Word1  | %QW23 | INT |    | Config_Word1  |       |
| PLC_PRG (PRG)                                           |                     | <b>⊞</b> - <b>*</b> ≱ |    | Config_Word2  | %QW24 | INT |    | Config_Word2  |       |
| 🖻 🌃 任务配置                                                | 信息                  | <b>H*</b>             |    | Config_Word3  | %QW25 | INT |    | Config_Word3  |       |
| 🕸 EtherCAT_Task                                         |                     | i∎ - <b>*</b> ∳       |    | Config_Word4  | %QW26 | INT |    | Config_Word4  |       |
| 🖻 🍪 MainTask                                            |                     | <b>⊞*</b> ≱           |    | Config_Word5  | %QW27 | INT |    | Config_Word5  |       |
| PLC_PRG                                                 |                     | 🗄 - <sup>K</sup> ø    |    | Config_Word6  | %QW28 | INT |    | Config_Word6  |       |
| - A HIGH_PULSE_IO                                       |                     |                       |    | Temperature0  | %IW2  | INT |    | Temperature0  |       |
| EtherCAT_Master_SoftMotion (EtherCAT Master SoftMotion) |                     | 😟 - 🏘                 |    | Temperature 1 | %IW3  | INT |    | Temperature 1 |       |
| AX_EM_ECM_ET (EtherCAT Slave Module)                    |                     | 😟 🧤                   |    | Temperature2  | %IW4  | INT |    | Temperature2  |       |
| AX_EM_4PTC (Temperature Input 24Bits)                   |                     | 😟 - 🧤                 |    | Temperature3  | %IW5  | INT |    | Temperature3  |       |
| SoftMotion General Axis Pool                            |                     | 1 ··· *               |    | Breakup       | %IW6  | INT |    | Breakup       |       |
|                                                         |                     |                       |    |               |       |     |    |               |       |
|                                                         |                     |                       |    |               |       |     |    |               |       |
|                                                         |                     |                       |    |               |       |     |    |               |       |
|                                                         |                     |                       |    |               |       |     |    |               |       |

图 4-10 温度模块变量映射

- 2) 编译通过后,登录下载工程并运行即可;
- 3) 变量说明:以下说明四个通道所有变量的使用方法。

表 4-4 变量说明

| 参                                    | 参数       |         | 有效位          | 变量名          |  |  |  |
|--------------------------------------|----------|---------|--------------|--------------|--|--|--|
| 通道 0                                 | 温度值      |         | [15: 0]      | Temperature0 |  |  |  |
| 通道1                                  |          | [15: 0] | Temperature1 |              |  |  |  |
| 通道 2                                 | 通道 2 温度值 |         | [15: 0]      | Temperature2 |  |  |  |
| 通道3温度值                               |          |         | [15: 0]      | Temperature3 |  |  |  |
| 通送 o 辉建 长测 过 田                       | 正常       | 00      | [4 0]        |              |  |  |  |
| <b>迪坦 U</b> 断线检测结米                   | 断线       | 01      | [1: 0]       |              |  |  |  |
| A MC 44 长河14 田                       | 正常       | 00      | [0 0]        |              |  |  |  |
| <b>迪坦丁</b>                           | 断线       | 01      | [3: 2]       | Dreelwr      |  |  |  |
| 通送 o 辉化 协测 仕 田                       | 正常       | 00      | 10 01        | вгеакир      |  |  |  |
| 迪坦 Z 断线检测结米                          | 断线       | 01      | [9: 0]       |              |  |  |  |
| · 通送 o 账件 · 小测计 田                    | 正常       | 00      | [44 40]      |              |  |  |  |
| <b>进坦 3</b> 断线检测结米                   | 断线       | 01      | [11: 10]     |              |  |  |  |
| 运送 <b>0</b> 结坐                       | 使能       | 1       | [0]          |              |  |  |  |
| ──────────────────────────────────── | 禁用       | 0       | [U]          |              |  |  |  |
| 日二掛子                                 | °C       | 0       | [4]          |              |  |  |  |
| 亚小俣八                                 | °F       | 1       | [1]          |              |  |  |  |
| 太洪江建士士                               | 内部冷端补偿   | 0       | [0]          |              |  |  |  |
| 行场补偿力入                               | 外部冷端补偿   | 1       | [2]          |              |  |  |  |
| 化成现库尔达测                              | 使能       | 1       | [0]          | Config_Word0 |  |  |  |
| 传恩奋励线位测                              | 禁用       | 0       | ျ            |              |  |  |  |
| 七刀 7日 十人 3回1                         | 使能       | 1       | [4]          |              |  |  |  |
| 超限位测                                 | 禁用       | 0       | [4]          |              |  |  |  |
|                                      | В        | 000     |              |              |  |  |  |
| 传感器类型                                | E        | 001     | [11: 8]      |              |  |  |  |
|                                      | J        |         |              |              |  |  |  |

| 参数              |                                              | 值     | 有效位      | 变量名          |
|-----------------|----------------------------------------------|-------|----------|--------------|
|                 | K                                            | 011   |          |              |
|                 | Ν                                            | 100   |          |              |
|                 | R                                            | 101   |          |              |
|                 | S                                            | 110   |          |              |
|                 | Т                                            | 111   |          |              |
|                 | PT100                                        | 1000  |          |              |
|                 | PT500                                        | 1001  |          |              |
|                 | PT1000                                       | 1010  |          |              |
|                 | CU500                                        | 1011  |          |              |
|                 | 2线                                           | 00    |          |              |
|                 | 3线                                           | 00    | [40, 40] |              |
|                 | 4线                                           | 01    | [13: 12] |              |
|                 | (针对 RTD)                                     | 10    |          |              |
| 滤波时间            | 0~100                                        | 0~100 | [6: 0]   |              |
| <b>运送</b> 4 住坐  | 使能                                           | 1     | [0]      |              |
| <b>迪</b> 坦 1 伊能 | 禁用                                           | 0     | [8]      |              |
|                 | °C                                           | 0     | 701      |              |
| 显示模式            | °F                                           | 1     | [9]      |              |
|                 | 内部冷端补偿                                       | 0     |          | Config_Word1 |
| 冷端补偿方式          | 外部冷端补偿                                       | 1     | [10]     | 0-           |
|                 | 使能                                           | 1     |          |              |
| 传感器断线检测         | 禁用                                           | 0     | [11]     |              |
|                 | 使能                                           | 1     |          |              |
| 超限检测            | 禁用                                           | 0     | [12]     |              |
|                 | B                                            | 000   |          |              |
|                 | Е                                            | 001   |          |              |
|                 | J                                            | 010   |          |              |
|                 | ĸ                                            | 011   |          |              |
|                 | Ν                                            | 100   |          |              |
|                 | R                                            | 101   |          |              |
|                 | S                                            | 110   | [3: 0]   |              |
|                 | т                                            | 111   |          |              |
| 传感器类型           | PT100                                        | 1000  |          | Config Word2 |
|                 | PT500                                        | 1001  |          | <u> </u>     |
|                 | PT1000                                       | 1010  |          |              |
|                 | CU500                                        | 1011  |          |              |
|                 | 2线                                           |       |          |              |
|                 | 3线                                           | 00    |          |              |
|                 | 4 线                                          | 01    | [5: 4]   |              |
|                 | (针对 RTD)                                     | 10    |          |              |
| 滤波时间            | 0~100                                        | 0~100 | [14: 8]  |              |
|                 | 使能                                           | 1     |          |              |
| 迪道 <b>2</b> 使能  | 禁用                                           | 0     | [0]      |              |
|                 | °C                                           | 0     |          |              |
| 显示模式            | °F                                           | 1     | [1]      |              |
|                 | 内部冷端补偿                                       | 0     |          | Config_Word3 |
| 冷端补偿方式          | 外部冷端补偿                                       | 1     | [2]      |              |
|                 | <b>一</b> 一一一一一一一一一一一一一一一一一一一一一一一一一一一一一一一一一一一 | 1     |          |              |
| 传感器断线检测         | 林田                                           | 0     | [3]      |              |
|                 | 示用                                           | 0     | 1        |              |

| 参       | 值               | 有效位   | 变量名      |               |
|---------|-----------------|-------|----------|---------------|
| 却阳杨瑜    | 使能              | 1     | [4]      |               |
| 超限位测    | 禁用              | 0     | [4]      |               |
|         | В               | 000   |          |               |
|         | E               | 001   |          |               |
|         | J               | 010   |          |               |
|         | К               | 011   |          |               |
|         | N               | 100   |          |               |
|         | R               | 101   | [11, 8]  |               |
|         | S               | 110   |          |               |
| 住咸器举刑   | Т               | 111   |          |               |
|         | PT100           | 1000  |          |               |
|         | PT500           | 1001  |          |               |
|         | PT1000          | 1010  |          |               |
|         | CU500           | 1011  |          |               |
|         | 2线              | 00    |          |               |
|         | 3线              | 01    | [13: 12] |               |
|         | 4线              | 10    |          |               |
| >=>===  | (针对 RID)        |       | ro 01    |               |
| 滤波时间    | 0~100           | 0~100 | [6: 0]   |               |
| 通道3使能   |                 | 1     | [8]      |               |
|         | 祭用              | 0     |          |               |
| 显示模式    | C<br>°₽         | 0     | [9]      |               |
|         | 上市动体部计体         | 1     |          | Config Mord4  |
| 冷端补偿方式  | 内部冷晰শ层<br>加效漫社後 | 0     | [10]     | Config_vvord4 |
|         | 211前夜晰怀怯        | 1     |          |               |
| 传感器断线检测 |                 | 0     | [11]     |               |
|         | 示巾<br>          | 1     |          |               |
| 超限检测    |                 | 0     | [12]     |               |
|         | 示/11<br>B       | 000   |          |               |
|         | F               | 001   |          |               |
|         |                 | 010   |          |               |
|         | ĸ               | 011   |          |               |
|         | N               | 100   |          |               |
|         | R               | 101   |          |               |
|         | S               | 110   | [3: 0]   |               |
|         | Т               | 111   |          |               |
| 传感器奕型   | PT100           | 1000  |          | Config_Word5  |
|         | PT500           | 1001  |          |               |
|         | PT1000          | 1010  |          |               |
|         | CU500           | 1011  |          |               |
|         | 2线              | 00    |          |               |
|         | 3线              | 01    | [5, 4]   |               |
|         | 4 线             | 10    | [5: 4]   |               |
|         | (针对 RTD)        |       |          |               |
| 滤波时间    | 0~100           | 0~100 | [14: 8]  |               |
|         | 250ms           | 01    |          |               |
| 通道0采样周期 | 500ms           | 10    | [1: 0]   | Config_Word6  |
|         | 1000ms          | 11    |          |               |

| 参数        |        |    | 有效位    | 变量名 |
|-----------|--------|----|--------|-----|
|           | 250ms  | 01 |        |     |
| 通道 1 采样周期 | 500ms  | 10 | [3: 2] |     |
|           | 1000ms | 11 |        |     |
|           | 250ms  | 01 |        |     |
| 通道2采样周期   | 500ms  | 10 | [5: 4] |     |
|           | 1000ms | 11 |        |     |
|           | 250ms  | 01 |        |     |
| 通道3采样周期   | 500ms  | 10 | [7: 6] |     |
|           | 1000ms | 11 |        |     |

#### 表 4-5 支持的传感器类型和测量范围

| 项目            | 传感器名称  | 摄氏度温度范围                | 华氏度温度范围                            |
|---------------|--------|------------------------|------------------------------------|
|               | PT100  | <b>-200.0°℃~850°</b> ℃ | <b>-328.0°</b> F <b>~1562.0°</b> F |
| 廿十四米刊         | PT500  | <b>-200.0℃~850℃</b>    | <b>-328.0°</b> F <b>~1562.0°</b> F |
| <b>然电阻关</b> 至 | PT1000 | <b>-200.0℃~850℃</b>    | <b>-328.0°</b> F <b>~1562.0°</b> F |
|               | CU100  | <b>-50.0℃~150℃</b>     | <b>-58.0°</b> F <b>~302.0</b> °F   |
|               | В      | <b>200.0℃~1800℃</b>    | <b>392.0°</b> F <b>~3272.0</b> °F  |
|               | E      | <b>-270.0℃~1000℃</b>   | <b>-454.0°</b> F <b>~1832.0°</b> F |
|               | Ν      | <b>-200.0℃~1300℃</b>   | <b>-328.0°</b> F <b>~2372.0°</b> F |
| 生于油米型         | J      | <b>-210.0℃~1200℃</b>   | <b>-346.0°</b> F <b>~2192.0°</b> F |
| 然电阀尖空         | К      | <b>-270.0℃~1370℃</b>   | <b>-454.0°</b> F <b>~2498.0°</b> F |
|               | R      | <b>-50.0℃~1765</b> ℃   | <b>-58.0°</b> F <b>~3209.0</b> °F  |
|               | S      | <b>-50.0℃~1765</b> ℃   | <b>-58.0°</b> F <b>~3209.0°</b> F  |
|               | Т      | <b>-270.0℃~400℃</b>    | <b>-454.0°</b> F <b>~752.0</b> °F  |

# 4.6 通信模块

EtherCAT 通信模块作为 EtherCAT 从站使用,使用时需添加设备描述文件"INVT\_ECAT\_SLAVE\_FOR\_Invtmatic Studio\_V1.07.xml"。具体使用方法可参考 EtherCAT 主站添加 DA200 伺服驱动器案例。

1、 在 Invtmatic Studio 上位机新建工程,点击 Device 右键添加设备,添加 EtherCAT Master SoftMotion 模块,如下图所示:

| □ ③ EtherCAT                                                                                                    |  |
|----------------------------------------------------------------------------------------------------|--|
|                                                                                                    |  |
| IP IBI PLC 逻辑 A称 EtherCAT_Master_SoftMotion                                                                                                    |  |
| 中 🕜 Application 助作                                                                                                    |  |
| ● 解 管理器 ● 附 加设备(A) ● 插入设备(D) ● 提出设备(D) ● 更新设备(U)                                                                                                    |  |
| ■ PC_PAG_PAG_PAG<br>■                                                                                                    |  |
| AlleiTask 名称 供应商 版本 描述                                                                                                    |  |
| HI PLC_PRG = I III 現场总统                                                                                                    |  |
| ■ HIGH_PULSE_IO                                                                                                    |  |
| Softworph General Axis Pool                                                                                                    |  |
|                                                                                                    |  |
| EtherCAT Master     3S - Smart Software Solutions GmbH     3.5, 15.0     EtherCAT Master                                                                                                    |  |
| EtherCAT Master SoftMotion     35 - Smart Software Solutions GmbH     3.5.15.0     EtherCAT Master SoftMotion                                                                                                    |  |
| 🕸 🔶 EthernettP                                                                                                    |  |
| ☑ 获类别分组 □ 显示所有颜本(汉限专家) □ 显示过期版本                                                                                                    |  |
| 名称: EtherCAT Master SoftMotion<br>伊朗市、25 - Grant SoftMotion                                                                                                    |  |
| WELLM: 33 - 3mile L Soluvide Soluvide |  |
| <b>秋</b> ★: 3.5.15.0<br>推動中 -                                                                                                    |  |
| #注: EtherCAT Master SoftMotion                                                                                                    |  |

图 4-11 添加 EtherCAT Master SoftMotion 模块

2、 在工程 EtherCAT Master SoftMotion 模块中右键添加设备,添加 EtherCAT Slave Module 模块 (AX-EM-RCM-ET), 如下图所示:

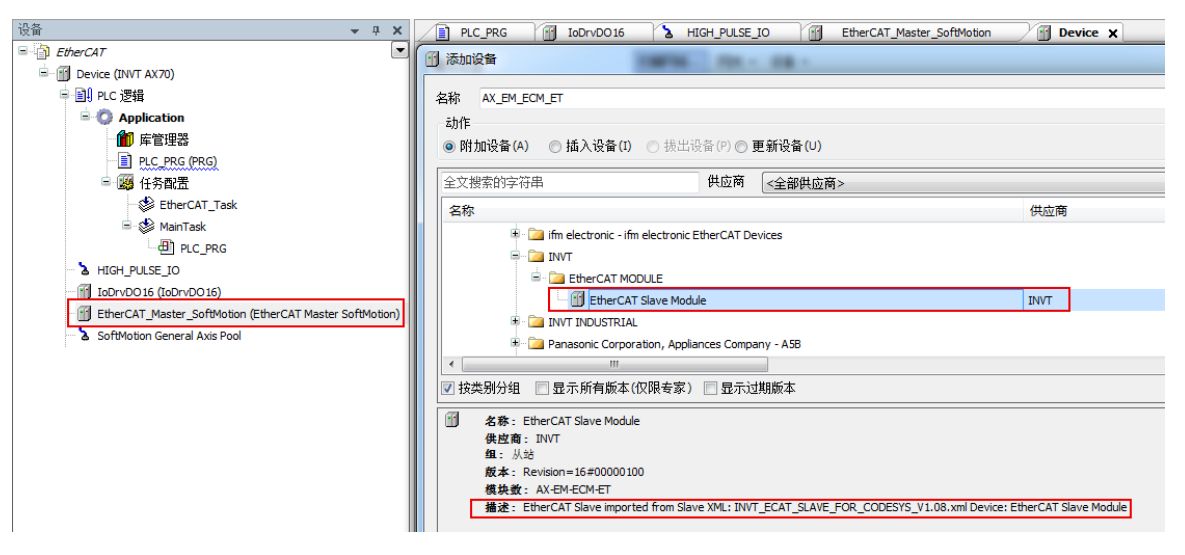

图 4-12 添加 EtherCAT 远程扩展模块

下文就 EtherCAT 远程扩展模块扩展我司现有 IO 的使用方法进行说明。

# 4.6.1 数字量输入模块

采用 EtherCAT 远程扩展模块(AX-EM-RCM-ET),通过背板扩展数字量输入模块(AX-EM-1600D),使用说明如下:

1、 在设备栏点击 AX-EM-ECM-ET 点击右键,添加数字量输入模块(AX\_EM\_1600D);通过 Module/IO 映射选项卡里面的 InByte0 和 InByte1 两组变量,实现对 16 路通道的控制,如下图所示:

| (상업 ▼ 무 🗙                                               | PLC_PRG IoDrvDO1 | 5 A HIGH_PULSE_IO | Et | herCAT_Mast | er_SoftMotion |       | Device | AX_E    |
|---------------------------------------------------------|------------------|-------------------|----|-------------|---------------|-------|--------|---------|
| EtherCAT                                                | 自动参数             | 查找                |    | 过滤          | 显示所有          |       |        | •       |
| Device (INVI AX/0)                                      | 1005 8X          |                   |    |             |               |       |        |         |
| □ 囙 PLC 逻辑                                              | ModuleI/080-041  | 变量                | 映射 | 通道          | 地址            | 类型    | 单元     | 描述      |
| 🖹 💮 Application                                         |                  | - *               |    | InByte0     | %IB4          | USINT |        | InByte0 |
| 🎁 库管理器                                                  | ModuleIEC对象      |                   |    | Bit0        | %IX4.0        | BOOL  |        |         |
| PLC_PRG (PRG)                                           |                  | **                |    | Bit1        | %IX4.1        | BOOL  |        |         |
| 🖻 😅 任务配置                                                | 信息               | 🏘                 |    | Bit2        | %IX4.2        | BOOL  |        |         |
| - 🕸 EtherCAT_Task                                       |                  | ᡟ                 |    | Bit3        | %IX4.3        | BOOL  |        |         |
| 🖹 🛞 MainTask                                            |                  |                   |    | Bit4        | %IX4.4        | BOOL  |        |         |
| PLC_PRG                                                 |                  | *>                |    | Bit5        | %IX4.5        | BOOL  |        |         |
| HIGH_PULSE_IO                                           |                  | 🍫                 |    | Bit6        | %IX4.6        | BOOL  |        |         |
| IoDrvDO16 (IoDrvDO16)                                   |                  | - <b>*</b>        |    | Bit7        | %IX4.7        | BOOL  |        |         |
| EtherCAT_Master_SoftMotion (EtherCAT Master SoftMotion) |                  | ±*                |    | InByte 1    | %IB5          | USINT |        | InByte1 |
| AX_EM_ECM_ET (EtherCAT Slave Module)                    |                  |                   |    |             |               |       |        |         |
| AX_EM_1600D (Digital Input 16 Bits)                     |                  |                   |    |             |               |       |        |         |
| SoftMotion General Axis Pool                            |                  |                   |    |             |               |       |        |         |
|                                                         |                  |                   |    |             |               |       |        |         |
|                                                         |                  |                   |    |             |               |       |        |         |
|                                                         |                  |                   |    |             |               |       |        |         |
|                                                         |                  |                   |    |             |               |       |        |         |

图 4-13 数字量输入模块变量映射

2、 编译通过后,登录下载工程并运行即可。

# 4.6.2 数字量输出模块

采用 EtherCAT 远程扩展模块 (AX-EM-RCM-ET),通过背板扩展数字量输出模块 (AX-EM-0016DP/AX-EM-0016DN),使用说明如下:

 在设备栏点击 AX-EM-ECM-ET 点击右键,以添加数字量输出模块(AX\_EM\_0016DP)为例;通过 Module/IO 映射选 项卡里面的 OutByte0 和 OutByte1 两组变量,实现对 16 路通道的控制,如下图所示:

| 映身<br>▶  | 时 通道<br>OutByte0 | 地址<br>%OB44                                                      | 类型                                                                                                    | 单元                                                                                                    | 描述                                                                                                    |                                                                                                    |
|----------|------------------|------------------------------------------------------------------|----------------------------------------------------------------------------------------------------|----------------------------------------------------------------------------------------------------|----------------------------------------------------------------------------------------------------|----------------------------------------------------------------------------------------------------|
| Þ        | OutByte0         | %OB44                                                            |                                                                                                    |                                                                                                    |                                                                                                    |                                                                                                    |
| <b>)</b> |                  |                                                                  | USINT                                                                                                    |                                                                                                    | OutByte0                                                                                                    |                                                                                                    |
|          | Bitu             | %QX44.0                                                          | BOOL                                                                                                    |                                                                                                    |                                                                                                    |                                                                                                    |
| 0        | Bit1             | %QX44.1                                                          | BOOL                                                                                                    |                                                                                                    |                                                                                                    |                                                                                                    |
| þ        | Bit2             | %QX44.2                                                          | BOOL                                                                                                    |                                                                                                    |                                                                                                    |                                                                                                    |
| 0        | Bit3             | %QX44.3                                                          | BOOL                                                                                                    |                                                                                                    |                                                                                                    |                                                                                                    |
| >        | Bit4             | %QX44.4                                                          | BOOL                                                                                                    |                                                                                                    |                                                                                                    |                                                                                                    |
| >        | Bit5             | %QX44.5                                                          | BOOL                                                                                                    |                                                                                                    |                                                                                                    |                                                                                                    |
| >        | Bit6             | %QX44.6                                                          | BOOL                                                                                                    |                                                                                                    |                                                                                                    |                                                                                                    |
| >        | Bit7             | %QX44.7                                                          | BOOL                                                                                                    |                                                                                                    |                                                                                                    |                                                                                                    |
|          | OutByte 1        | %QB45                                                            | USINT                                                                                                    |                                                                                                    | OutByte1                                                                                                    |                                                                                                    |
|          |                  |                                                                  |                                                                                                    |                                                                                                    |                                                                                                    |                                                                                                    |
|          |                  |                                                                  |                                                                                                    |                                                                                                    |                                                                                                    |                                                                                                    |
|          |                  | Bit3           Bit4           Bit5           Bit6           Dit7 | Bit3         %6QX44.3           Bit4         %6QX44.4           Bit4         %6QX44.4           Bit5         %6QX44.4           Bit6         %6QX44.6           Bit7         %6QX44.7           OutByte1         %4Q845 | Bt3         %2X44.3         BOOL           Bt4         %2X44.4         BOOL           Bt5         %2X44.5         BOOL           Bt6         %42X44.6         BOOL           Bt7         %2X44.7         BOOL           Bt7         %2X44.7         BOOL           OutByte1         %2845         USINT | BR3         %QX44.3         BOOL           BR4         %QX44.4         BOOL           BR5         %QX44.5         BOOL           BR6         %QX44.6         BOOL           BR7         %QX44.7         BOOL           OUByte1         %Q845         USDNT | Bit3         %QX44.3         BOOL           Bit4         %QX44.4         BOOL           Bit5         %QX44.5         BOOL           Bit6         %QX44.6         BOOL           Bit6         %QX44.7         BOOL           Bit6         %QX44.7         BOOL           OutByte1         %Q845         USINT         OutByte1 |

图 4-14 数字量输出模块变量映射

2、 编译通过后,登录下载工程并运行即可。

# 4.6.3 模拟量输入模块

采用 EtherCAT 远程扩展模块(AX-EM-RCM-ET),通过背板扩展模拟量输入模块(AX-EM-4AD),使用说明如下:

1、 在设备栏点击 AX-EM-ECM-ET 点击右键,添加模拟量输入模块(AX\_EM\_4AD);通过 Module/IO 映射选项卡里面的多 组变量实现对模块的控制,如下图所示:

| PLC_PRG & HIGH_PUL | PIC_PRG & HIGH_PULSE_IO                                          |                                                                                                    |                                                                                                    |                                                                                                    |                                                                                                    |                                                                                                    |                                                                                                    |  |  |
|--------------------|------------------------------------------------------------------|----------------------------------------------------------------------------------------------------|----------------------------------------------------------------------------------------------------|----------------------------------------------------------------------------------------------------|----------------------------------------------------------------------------------------------------|----------------------------------------------------------------------------------------------------|----------------------------------------------------------------------------------------------------|--|--|
| ●→金粉               | 查找                                                               |                                                                                                    | 过滤 显示所有                                                                                                    |                                                                                                    |                                                                                                    |                                                                                                    | ♣ 给IO通道添加F                                                                                                    |  |  |
|                    |                                                                  |                                                                                                    |                                                                                                    |                                                                                                    |                                                                                                    |                                                                                                    |                                                                                                    |  |  |
| ModuleI/O映射        | 受量                                                               | 映射                                                                                                    | 通迫                                                                                                    | 地址                                                                                                    | 类型                                                                                                    | 単元                                                                                                    | 描述                                                                                                    |  |  |
|                    | <b>*</b>                                                         |                                                                                                    | CH0                                                                                                    | %QW22                                                                                                    | INT                                                                                                    |                                                                                                    | CH0                                                                                                    |  |  |
| Module正C对象         |                                                                  |                                                                                                    | CH1                                                                                                    | %QW23                                                                                                    | INT                                                                                                    |                                                                                                    | CH1                                                                                                    |  |  |
|                    | 🖶 - 🍢                                                            |                                                                                                    | CH2                                                                                                    | %QW24                                                                                                    | INT                                                                                                    |                                                                                                    | CH2                                                                                                    |  |  |
| 信息                 | B- 🍫                                                             |                                                                                                    | CH3                                                                                                    | %QW25                                                                                                    | INT                                                                                                    |                                                                                                    | CH3                                                                                                    |  |  |
|                    | 😟 - 🍫                                                            |                                                                                                    | FP                                                                                                    | %QW26                                                                                                    | INT                                                                                                    |                                                                                                    | FP                                                                                                    |  |  |
|                    | B- 🐌                                                             |                                                                                                    | IN0                                                                                                    | %IW2                                                                                                    | INT                                                                                                    |                                                                                                    | IN0                                                                                                    |  |  |
|                    | 💼 - 🍫                                                            |                                                                                                    | IN0_Fault_Code                                                                                                    | %IW3                                                                                                    | INT                                                                                                    |                                                                                                    | IN0_Fault_Code                                                                                                    |  |  |
|                    | ۰                                                                |                                                                                                    | IN1                                                                                                    | %IW4                                                                                                    | INT                                                                                                    |                                                                                                    | IN1                                                                                                    |  |  |
|                    | 😟 - 🧤                                                            |                                                                                                    | IN1_Fault_Code                                                                                                    | %IW5                                                                                                    | INT                                                                                                    |                                                                                                    | IN1_Fault_Code                                                                                                    |  |  |
|                    | ۰. ا                                                             |                                                                                                    | IN2                                                                                                    | %IW6                                                                                                    | INT                                                                                                    |                                                                                                    | IN2                                                                                                    |  |  |
|                    | H- 🍫                                                             |                                                                                                    | IN2_Fault_Code                                                                                                    | %IW7                                                                                                    | INT                                                                                                    |                                                                                                    | IN2_Fault_Code                                                                                                    |  |  |
|                    | ۰ 🗎                                                              |                                                                                                    | IN3                                                                                                    | %IW8                                                                                                    | INT                                                                                                    |                                                                                                    | IN3                                                                                                    |  |  |
|                    | 😟 - 🍫                                                            |                                                                                                    | IN3_Fault_Code                                                                                                    | %IW9                                                                                                    | INT                                                                                                    |                                                                                                    | IN3_Fault_Code                                                                                                    |  |  |
|                    |                                                                  |                                                                                                    |                                                                                                    |                                                                                                    |                                                                                                    |                                                                                                    |                                                                                                    |  |  |
|                    |                                                                  |                                                                                                    |                                                                                                    |                                                                                                    |                                                                                                    |                                                                                                    |                                                                                                    |  |  |
|                    |                                                                  |                                                                                                    |                                                                                                    |                                                                                                    |                                                                                                    |                                                                                                    |                                                                                                    |  |  |
|                    | C PLC_PRG 为 HiGH_PUL<br>自动参数<br>ModuleI/G限制<br>ModuleI/G限制<br>值息 | PLC_PRG         小 HIGH_PULSE_IO         回 Device           自动参救         童花           Module_ICS缺射         変量           * 「ゆ         * 「ゆ           * 「ゆ         * 「ゆ | C         PLC PRG         A HIGH PULSE JO         Device         AX_EH_4           自动参救         章这           Module1/3001         章         空量         除射           Module2/3001         * 10         *         *           Module2/3001         * 10         *         *           * 10         * 10         *         *           * 10         * 10         *         *           * 10         * 10         *         *           * 10         *         *         *           * 10         *         *         *           * 10         *         *         *           * 10         *         *         *           * 10         *         *         * | PLC_PRG         A HIGH_PULSE_JO         Device         M AX_EM_4AD x           自动参数         算法         过速         显示所有           自动参数         算法         公         公           自动参数         算法         公         公           ModuleICORMI         第         0         0           ModuleICORMI         第         0         0           ModuleICORMI         第         0         0           第         0         0         0           第         0         0         0           第         0         0         0           第         1         1         1           第         1         1         1           第         1         1         1           第         1         1         1           第         1         1         1         1           第         1         1         1         1           第         1         1         1         1           第         1         1         1         1           1         1         1         1         1           1         1 <t< th=""><th>BLC_PRG         MIGH_PULSE_JO         Device         M X_EM_4AD x           自动参数         超速         短速         型元所有           自动参数         通道         地址         数/// 2000           ModuleIC/SRR計         変量         時間         週道         地址           * 「ゆ         CH1         %CW23         %CW23           * 「ゆ         CH1         %CW23         %CW24           * 「ゆ         CH3         %CW25           * 「ゆ         CH3         %CW26           * 「ゆ         CH3         %CW26           * 「ゆ         DN0_Fault_Code         %IW3           * 「ゆ         DN1_Fault_Code         %IW3           * 「ゆ         DN2_Fault_Code         %IW9           * 「ゆ         DN3_Fault_Code         %IW9</th><th>PLC_PRG         MIGH_PULSE_JO         Device         M X_EM_4AD x           自动参数         超速         型声音         地址         类型           自动参数         通道         地址         类型           ModuleJCR株計         変量         時間         週道         地址         类型           ModuleJCR株計         * 「ゆ         CH0         %6QW22         DVT           * 「ゆ         CH1         %6QW23         INT           * 「ゆ         CH2         %6QW24         DVT           * 「ゆ         CH3         %6QW25         INT           * 「ゆ         CH3         %6QW26         INT           * 「ゆ         DN0         %6UV2         INT           * 「ゆ         DN0_Fault_Code         %10V3         DVT           * 「ゆ         IN1         %10V5         DVT           * 「ゆ         IN1         %10V5         DVT           * 「ゆ         IN2_Fault_Code         %10V7         INT           * 「ゆ         IN3_Fault_Code         %10V9         INT</th><th>PLC_PRG         h HGH_PULSE_JO         回 Device         @ AX_EM_4AD x           自动参数         意沈         近途         显示所有           使力参数         修数         透道         地址         笑型         单元           (信息         * 「**         CH0         %GW22         NT            * 「**         CH0         %GW22         NT             * 「**         CH1         %GW23         NT             * 「**         CH2         %GW24         NT               NT                NT              NT                  NT               NT             NT</th></t<> | BLC_PRG         MIGH_PULSE_JO         Device         M X_EM_4AD x           自动参数         超速         短速         型元所有           自动参数         通道         地址         数/// 2000           ModuleIC/SRR計         変量         時間         週道         地址           * 「ゆ         CH1         %CW23         %CW23           * 「ゆ         CH1         %CW23         %CW24           * 「ゆ         CH3         %CW25           * 「ゆ         CH3         %CW26           * 「ゆ         CH3         %CW26           * 「ゆ         DN0_Fault_Code         %IW3           * 「ゆ         DN1_Fault_Code         %IW3           * 「ゆ         DN2_Fault_Code         %IW9           * 「ゆ         DN3_Fault_Code         %IW9 | PLC_PRG         MIGH_PULSE_JO         Device         M X_EM_4AD x           自动参数         超速         型声音         地址         类型           自动参数         通道         地址         类型           ModuleJCR株計         変量         時間         週道         地址         类型           ModuleJCR株計         * 「ゆ         CH0         %6QW22         DVT           * 「ゆ         CH1         %6QW23         INT           * 「ゆ         CH2         %6QW24         DVT           * 「ゆ         CH3         %6QW25         INT           * 「ゆ         CH3         %6QW26         INT           * 「ゆ         DN0         %6UV2         INT           * 「ゆ         DN0_Fault_Code         %10V3         DVT           * 「ゆ         IN1         %10V5         DVT           * 「ゆ         IN1         %10V5         DVT           * 「ゆ         IN2_Fault_Code         %10V7         INT           * 「ゆ         IN3_Fault_Code         %10V9         INT | PLC_PRG         h HGH_PULSE_JO         回 Device         @ AX_EM_4AD x           自动参数         意沈         近途         显示所有           使力参数         修数         透道         地址         笑型         单元           (信息         * 「**         CH0         %GW22         NT            * 「**         CH0         %GW22         NT             * 「**         CH1         %GW23         NT             * 「**         CH2         %GW24         NT               NT                NT              NT                  NT               NT             NT |  |  |

图 4-15 模拟量输入模块变量映射

- 2、 编译通过后,登录下载工程并运行即可。
- 3、 变量说明:以下以通道0为例,通过表格说明通道0所有变量的使用方法。

表 4-6 通道0变量说明

| 参数     |              |                           | 值   | 有效位   | 变量名 | 变量类型 |  |  |  |
|--------|--------------|---------------------------|-----|-------|-----|------|--|--|--|
| 滤波器选用  | sinc5        | sinc5+sinc1               |     |       |     |      |  |  |  |
|        | sinc5+sinc1+ | sinc5+sinc1+enhance 50/60 |     | [1.0] | FP  |      |  |  |  |
|        | si           | sinc3                     |     | [1:0] |     |      |  |  |  |
|        | Ť            | 页留                        |     |       |     |      |  |  |  |
|        | 译法住化         | 使能                        | 1   | [0]   |     | WORD |  |  |  |
|        | 迅迫使能         | 禁用                        | 0   | [U]   |     |      |  |  |  |
|        | 医子子 化 加工     | 使能                        | 1   | [4]   |     |      |  |  |  |
|        | 断线位测         | 禁用                        | 0   | [1]   |     |      |  |  |  |
| 通道0配置项 |              | 0V~5V                     | 000 |       | CH0 | 1    |  |  |  |
|        |              | 0V~10V                    | 001 |       |     |      |  |  |  |
|        | 转换模式         | -5~5V                     | 010 | [4:2] |     |      |  |  |  |
|        |              | -10V~10V                  | 011 |       |     |      |  |  |  |
|        |              | -20mA~20mA                | 100 |       |     |      |  |  |  |

| 参数                     |        |          | 值   | 有效位    | 变量名            | 变量类型 |
|------------------------|--------|----------|-----|--------|----------------|------|
|                        |        | 0mA~20mA | 101 |        |                |      |
|                        |        | 4mA~20mA | 111 |        |                |      |
|                        | 切阻拦士   | 使能       | 1   | [6]    |                |      |
|                        | 超限标志   |          | 0   | [၁]    |                |      |
|                        | 超量程检测使 | 使能       | 1   | [6]    |                |      |
|                        | 能位     | 禁用       | 0   | [0]    |                |      |
|                        | 预      | 〔留       |     | [15:7] |                |      |
| 通道0数据项                 | 数      | t据       |     | [15:0] | INO            |      |
| 通道 0 故障码<br>(具体见表 4-8) | 指示模块当正 | 前的故障信息   |     | [15:0] | IN0_Fault_Code |      |

## 表 4-7 映射与实际输入模拟量值对应关系

| 类型                   | 输入额定范围 额定对应数字量 |               |  |  |
|----------------------|----------------|---------------|--|--|
|                      | -10V~10V       | -10000~+10000 |  |  |
| <b>措</b> 111 中 正 於 ) | 0V~10V         | 0~10000       |  |  |
| <b>楔拟电</b> 压输入       | -5V~+5V        | -5000~+5000   |  |  |
|                      | 0V~5V          | 0~5000        |  |  |
|                      | -20mA~20mA     | -20000~20000  |  |  |
| 模拟电流输入               | 0mA~20mA       | 0~20000       |  |  |
|                      | 4mA~20mA       | 4000~20000    |  |  |

## 表 4-8 通道 0 故障码含义

| 通道 0 | 含义                            |
|------|-------------------------------|
| A0   | 通道 0 断线                       |
| A1   | 通道 0 超极限(即超过-25V~+25V 的范围)    |
| A2   | 通道 0 超量程上限(即超过当前所选择的电压范围的上限值) |
| A3   | 通道0超量程下限(即超过当前所选择的电压范围的下限值)   |

| 通道1 | 含义                            |
|-----|-------------------------------|
| A4  | 通道 1 断线                       |
| A5  | 通道 1 超极限(即超过-25V~+25V 的范围)    |
| A6  | 通道 1 超量程上限(即超过当前所选择的电压范围的上限值) |
| A7  | 通道1超量程下限(即超过当前所选择的电压范围的下限值)   |

| 通道 2 | 含义                            |
|------|-------------------------------|
| A8   | 通道2 断线                        |
| A9   | 通道 2 超极限(即超过-25V~+25V的范围)     |
| AA   | 通道 2 超量程上限(即超过当前所选择的电压范围的上限值) |
| Ab   | 通道2超量程下限(即超过当前所选择的电压范围的下限值)   |

| 通道3 | 含义                            |
|-----|-------------------------------|
| AC  | 通道3 断线                        |
| Ad  | 通道 3 超极限(即超过-25V~+25V的范围)     |
| AE  | 通道 3 超量程上限(即超过当前所选择的电压范围的上限值) |
| AF  | 通道3超量程下限(即超过当前所选择的电压范围的下限值)   |

# 4.6.4 模拟量输出模块

采用 EtherCAT 远程扩展模块(AX-EM-RCM-ET),通过背板扩展模拟量输出模块(AX-EM-4DA),使用说明如下:

1、 在设备栏点击 AX-EM-ECM-ET 点击右键,添加模拟量输出模块(AX\_EM\_4DA);通过 Module/IO 映射选项卡里面的多 组变量实现对模块的控制,如下图所示:

| · · · · · · · · · · · · · · · · · · ·                   | PLC_PRG & HIGH_PU | LSE_IO                                | AX_EM_4 | IDA X             |       |     |    |                   |
|---------------------------------------------------------|-------------------|---------------------------------------|---------|-------------------|-------|-----|----|-------------------|
| EtherCAT                                                | 启动参数              | 查找                                    |         | 过滤 显示所有           |       |     |    | - 中给IO通道添加FE      |
| □ III DEVICE (INV AX70)                                 | Ma dulat/00kBt    |                                       | 映射      | 通道                | 地址    | 类型  | 单元 | 描述                |
| = 😳 Application                                         | Modulet/O的关闭]     |                                       |         | Configuration_CH0 | %QW22 | INT |    | Configuration_CH0 |
| 💼 库管理器                                                  | ModuleEC对象        |                                       |         | Data_CH0          | %QW23 | INT |    | Data_CH0          |
| PLC_PRG (PRG)                                           |                   | 🚊 - 🍫                                 |         | Data_Default0     | %QW24 | INT |    | Data_Default0     |
| 🖻 🎯 任务配置                                                | 信息                | · · · · · · · · · · · · · · · · · · · |         | Configuration_CH1 | %QW25 | INT |    | Configuration_CH1 |
| EtherCAT_Task                                           |                   | 🗰 - 🍫                                 |         | Data_CH1          | %QW26 | INT |    | Data_CH1          |
| 🖹 🕸 MainTask                                            |                   |                                       |         | Data_Default1     | %QW27 | INT |    | Data_Default1     |
| PLC_PRG                                                 |                   | 🛱 - 🍫                                 |         | Configuration_CH2 | %QW28 | INT |    | Configuration_CH2 |
| & HIGH_PULSE_IO                                         |                   |                                       |         | Data_CH2          | %QW29 | INT |    | Data_CH2          |
| EtherCAT_Master_SoftMotion (EtherCAT Master SoftMotion) |                   | 🗎 - 🍫                                 |         | Data_Default2     | %QW30 | INT |    | Data_Default2     |
| AX_EM_ECM_ET (EtherCAT Slave Module)                    |                   | 1 - <b>N</b>                          |         | Configuration_CH3 | %QW31 | INT |    | Configuration_CH3 |
| AX_EM_4DA (Analog Output 16 Bits)                       |                   | 😟 - 🍫                                 |         | Data_CH3          | %QW32 | INT |    | Data_CH3          |
| SoftMotion General Axis Pool                            |                   |                                       |         | Data_Default3     | %QW33 | INT |    | Data_Default3     |
|                                                         |                   | 😟 - 🐐                                 |         | INT0_Fault_Code   | %IW2  | INT |    | INT0_Fault_Code   |
|                                                         |                   | ±*                                    |         | INT1_Fault_Code   | %IW3  | INT |    | INT1_Fault_Code   |
|                                                         |                   | 😟 🔧                                   |         | INT2_Fault_Code   | %IW4  | INT |    | INT2_Fault_Code   |
|                                                         |                   | ۰                                     |         | INT3_Fault_Code   | %IW5  | INT |    | INT3_Fault_Code   |
|                                                         |                   |                                       |         |                   |       |     |    |                   |

图 4-16 模拟量输出模块变量映射

- 2、 编译通过后,登录下载工程并运行即可;
- 3、 变量说明: 以下以通道 0 为例, 通过表格说明通道 0 所有变量的使用方法。

表 4-9 通道0变量说明

| 参数       |              |                                    | 值      | 有效位     | 变量名               |  |
|----------|--------------|------------------------------------|--------|---------|-------------------|--|
|          | 通送估化         | 使能                                 | 1      | [0]     |                   |  |
|          | <b>迪坦</b> 伊能 | 禁用                                 | 0      | [U]     |                   |  |
|          | 断线检测         | 预留                                 |        | [1]     |                   |  |
|          |              | 0V~5V                              | 000    |         |                   |  |
|          |              | 0V~10V                             | 001    |         |                   |  |
|          |              | -5V~5V                             | 010    | [4 0]   |                   |  |
| 通道0配置项   | 将拱侯八         | -10V~10V                           | 011    | [4: 2]  | Configuration_CH0 |  |
|          |              | 4mA~20mA                           | 100    |         |                   |  |
|          |              | 0mA~20mA                           | 101    |         |                   |  |
|          | 停止后输出状<br>态  | 输出清零                               | 00     |         |                   |  |
|          |              | <sup>传止后 攔 击 八</sup> 输出保持 01 [6:5] | [6: 5] |         |                   |  |
|          |              | 输出预设值                              | 10     |         |                   |  |
|          | 予            | 页留                                 |        | [15: 7] |                   |  |
| 通道0码值    | 娄            | 女据                                 |        | [15: 0] | Data_CH0          |  |
| 通道0输出预设值 | 输出预设值        |                                    |        | [15: 0] | Data_Default0     |  |
| 通道 0 故障码 |              |                                    |        |         |                   |  |
| (具体见     | 指示模块当        | 前的故障信息                             |        | [15: 0] | INT0_Fault_Code   |  |
| 表 4-11)  |              |                                    |        |         |                   |  |

#### 表 4-10 映射与实际输入模拟量值对应关系

| 类型     | 输入额定范围   |               |  |
|--------|----------|---------------|--|
|        | -10V~10V | -10000~+10000 |  |
| 模拟电压输出 | 0V~10V   | 0~10000       |  |
|        | -5V~+5V  | - 5000~+5000  |  |

| 类型     | 输入额定范围   | 额定对应数字量    |
|--------|----------|------------|
|        | 0V~5V    | 0~5000     |
| 模拟电流输出 | 4mA~20mA | 4000~20000 |
|        | 0mA~20mA | 0~20000    |

#### 表 4-11 通道 0 故障码含义

| 通道 0 | 含义           |
|------|--------------|
| B0   | 通道0的电流输出断线   |
| B1   | 通道 0 的电压输出短路 |

| 通道1 | 含义         |
|-----|------------|
| B2  | 通道1的电流输出断线 |
| B3  | 通道1的电压输出短路 |

| 通道 2 | 含义         |
|------|------------|
| B4   | 通道2的电流输出断线 |
| B5   | 通道2的电压输出短路 |

| 通道 3 | 含义          |
|------|-------------|
| B6   | 通道3的电流输出断线  |
| B7   | 通道3 的电压输出短路 |

| 输出模块断电故障 | 含义              |
|----------|-----------------|
| B8       | 输出模块的电源板 24V 断电 |

# 4.6.5 温度模块

采用 EtherCAT 远程扩展模块 (AX-EM-RCM-ET),通过背板扩展温度模块(AX-EM-4PTC),使用说明如下:

1、 在设备栏点击 AX-EM-ECM-ET 点击右键,添加温度模块(AX\_EM\_4PTC);通过 Module/IO 映射选项卡里面的多组变 量实现对模块的控制,如下图所示。

| · 문화 🗸 🗸 🗸 🗸                                            | PLC_PRG & HIGH_PULS | E_IO    | AX_EM_4 | PTC X         |       |     |    |               |               |
|---------------------------------------------------------|---------------------|---------|---------|---------------|-------|-----|----|---------------|---------------|
| EtherCAT                                                | 启动参数                | 查找      |         | 过滤 显示所有       | 5     |     |    | ▼ ╬ 给IOj      | <b>通道添加FE</b> |
| □ <u>■</u> PLC 逻辑                                       | ModuleI/OB典射        | 变量      | 映射      | 通道            | 地址    | 类型  | 单元 | 描述            |               |
| = 🙆 Application                                         |                     | 🖷 · 🍫   |         | Config_Word0  | %QW22 | INT |    | Config_Word0  |               |
| 1 库管理器                                                  | ModuleIEC对象         | ÷       |         | Config_Word1  | %QW23 | INT |    | Config_Word1  |               |
| PLC_PRG (PRG)                                           |                     | ÷. 🍫    |         | Config_Word2  | %QW24 | INT |    | Config_Word2  |               |
| 🖻 🎯 任务配置                                                | 信息                  | ÷       |         | Config_Word3  | %QW25 | INT |    | Config_Word3  |               |
| 😌 EtherCAT_Task                                         |                     | ÷.**    |         | Config_Word4  | %QW26 | INT |    | Config_Word4  |               |
| 🖹 🥩 MainTask                                            |                     | ÷*      |         | Config_Word5  | %QW27 | INT |    | Config_Word5  |               |
| PLC_PRG                                                 |                     | 🕸 - 🍫   |         | Config_Word6  | %QW28 | INT |    | Config_Word6  |               |
| HIGH_PULSE_IO                                           |                     | ۰. ا    |         | Temperature0  | %IW2  | INT |    | Temperature0  |               |
| EtherCAT_Master_SoftMotion (EtherCAT Master SoftMotion) |                     | 😟 - 🦄   |         | Temperature 1 | %IW3  | INT |    | Temperature 1 |               |
| AX_EM_ECM_ET (EtherCAT Slave Module)                    |                     | ۰. ۲    |         | Temperature2  | %IW4  | INT |    | Temperature2  |               |
| AX_EM_4PTC (Temperature Input 24Bits)                   |                     | 🕸 - 🍫   |         | Temperature3  | %IW5  | INT |    | Temperature3  |               |
| SoftMotion General Axis Pool                            |                     | 1 ··· * |         | Breakup       | %IW6  | INT |    | Breakup       |               |
|                                                         |                     |         |         |               |       |     |    |               |               |

图 4-17 温度模块变量映射

- 2、 编译通过后,登录下载工程并运行即可。
- 3、 变量说明: 以下说明四个通道所有变量的使用方法。

| 参数                                            |            | 值                    | 有效位      | 变量名          |
|-----------------------------------------------|------------|----------------------|----------|--------------|
| 通道0温度值                                        |            |                      | [15: 0]  | Temperature0 |
| 通道1泊                                          | 且度值        | [15: 0] Temperature1 |          | Temperature1 |
| 通道 2 泊                                        | 且度值        |                      | [15: 0]  | Temperature2 |
| 通道31                                          | 温度值        |                      | [15: 0]  | Temperature3 |
| 通送 ∩ 転代投测は田                                   | 正常         | 00                   | [1 0]    |              |
| 通起 U 助线 位 例 纪 木                               | 断线         | 01                   | [1: 0]   |              |
| 通道1 断线检测结里                                    | 正常         | 00                   | [3, 2]   |              |
| 过起 T 助 场 恒 例 绢 木                              | 断线         | 01                   | [0; 2]   | Breakun      |
| 通道2 断线检测结里                                    | 正常         | 00                   | IQ. 81   | Бтеакир      |
| 远起 2 动线 位 网 组 木                               | 断线         | 01                   | [0. 0]   |              |
| 通道3 新线检测结里                                    | 正常         | 00                   | [11, 10] |              |
| 過程で引入世俗和木                                     | 断线         | 01                   | [11. 10] |              |
| 通道 0 使能                                       | 使能         | 1                    | [0]      |              |
|                                               | 禁用         | 0                    | [0]      |              |
| 显示模式                                          | °C         | 0                    | [1]      |              |
| 业小庆兴                                          | °F         | 1                    | [']      |              |
| 冷遄补偿方式                                        | 内部冷端补偿     | 0                    | [2]      |              |
|                                               | 外部冷端补偿     | 1                    | [4]      |              |
| 传感器断线检测                                       | 使能         | 1                    | [3]      |              |
|                                               | 禁用         | 0                    | [0]      |              |
| 招限检测                                          | 使能         | 1                    | [4]      |              |
|                                               | 禁用         | 0                    | r.1      | Config_Word0 |
|                                               | В          | 000                  |          |              |
|                                               | E          | 001                  |          |              |
|                                               | J          | 010                  | Config_V | Config_Word0 |
|                                               | K          | 011                  |          |              |
|                                               | N          | 100                  |          |              |
|                                               | ĸ          | 101                  | [11: 8]  |              |
|                                               | 5<br>Т     | 110                  |          |              |
| 传感器类型                                         | Г<br>РТ100 | 1000                 |          |              |
|                                               | PT500      | 1000                 |          |              |
|                                               | PT1000     | 1010                 |          |              |
|                                               | CU500      | 1011                 |          |              |
|                                               | 2线         |                      |          |              |
|                                               | 3线         | 00                   |          |              |
|                                               | 4线         | 01                   | [13: 12] |              |
|                                               | (针对 RTD)   | 10                   |          |              |
| 滤波时间                                          | 0~100      | 0~100                | [6: 0]   |              |
| -<br>通送 ▲ / / / / / / / / / / / / / / / / / / | 使能         | 1                    | 101      |              |
| <b>迪坦</b> 1                                   | 禁用         | 0                    | [δ]      |              |
| 目二相一                                          | °C         | 0                    | [0]      |              |
| 业小保入                                          | °F         | 1                    | [9]      | Config Word1 |
| 必进补偿专士                                        | 内部冷端补偿     | 0                    | [10]     |              |
| tz 细个的云力 入                                    | 外部冷端补偿     | 1                    | [10]     |              |
| 住咸嬰ᄠ建於咖                                       | 使能         | 1                    | [11]     |              |
| 下密命明线恒侧                                       | 禁用         | 0                    | [11]     |              |
| 超限检测                                          | 使能         | 1                    | [12]     |              |

## 表 4-12 变量说明

| 参数             | 数        | 值     | 有效位      | 变量名                                    |
|----------------|----------|-------|----------|----------------------------------------|
|                | 禁用       | 0     |          |                                        |
|                | В        | 000   |          |                                        |
|                | E        | 001   |          |                                        |
|                | J        | 010   |          |                                        |
|                | К        | 011   |          |                                        |
|                | Ν        | 100   |          |                                        |
|                | R        | 101   | [2 0]    |                                        |
|                | S        | 110   | [3: 0]   |                                        |
| 仕武思米刑          | Т        | 111   |          |                                        |
| 传恩奋天空          | PT100    | 1000  |          | Config_Word2                           |
|                | PT500    | 1001  |          |                                        |
|                | PT1000   | 1010  |          |                                        |
|                | CU500    | 1011  |          |                                        |
|                | 2线       | 00    |          | Config_Word2                           |
|                | 3线       | 00    | [5, 4]   |                                        |
|                | 4线       | 10    | [5: 4]   |                                        |
|                | (针对 RTD) | 10    |          |                                        |
| 滤波时间           | 0~100    | 0~100 | [14: 8]  |                                        |
| 通道 <b>2</b> 庙能 | 使能       | 1     | [0]      |                                        |
| 远追 Z 反能        | 禁用       | 0     | [V]      |                                        |
| 目示描述           | °C       | 0     | [4]      |                                        |
| 业小侠八           | °F       | 1     | [']      | -                                      |
| 冰些社战子士         | 内部冷端补偿   | 0     | [0]      |                                        |
| 冷垢补偿力式         | 外部冷端补偿   | 1     | [2]      |                                        |
| 任成盟斯代於河        | 使能       | 1     | [2]      | Config_Word2 Config_Word3 Config_Word4 |
| 有您帝明线恒测        | 禁用       | 0     | [၁]      |                                        |
| 加四北小山          | 使能       | 1     | [4]      |                                        |
| 起取位测           | 禁用       | 0     | [4]      |                                        |
|                | В        | 000   |          |                                        |
|                | E        | 001   |          |                                        |
|                | J        | 010   |          | Config_Word2                           |
|                | К        | 011   |          |                                        |
|                | Ν        | 100   |          |                                        |
|                | R        | 101   | [11, 8]  |                                        |
|                | S        | 110   |          |                                        |
| 住咸哭米刑          | Т        | 111   |          |                                        |
| 反必而人主          | PT100    | 1000  |          |                                        |
|                | PT500    | 1001  |          |                                        |
|                | PT1000   | 1010  |          |                                        |
|                | CU500    | 1011  |          |                                        |
|                | 2线       | 00    |          |                                        |
|                | 3线       | 01    | [13: 12] |                                        |
|                | 4线       | 10    | []       |                                        |
|                | (针对 RTD) |       |          |                                        |
| 滤波时间           | 0~100    | 0~100 | [6: 0]   |                                        |
| 诵道 <b>3</b> 使能 | 使能       | 1     | [8]      |                                        |
|                | 禁用       | 0     | [~]      | Config_Word4                           |
| 显示模式           | °C       | 0     | ſQ]      |                                        |
| 业小门大大          | °F       | 1     | [3]      |                                        |

| 参           | 参数                                                                                                    |                                               | 有效位                                              | 变量名          |              |
|-------------|----------------------------------------------------------------------------------------------------|-----------------------------------------------|--------------------------------------------------|--------------|--------------|
| 太 迎 刘 赵 子 子 | 内部冷端补偿                                                                                                    | 0                                             | [40]                                             |              |              |
| 冷垢补偿力入      | 外部冷端补偿                                                                                                    | 1                                             | ניטן                                             |              |              |
| 化武明虹华达测     | 使能                                                                                                    | 1                                             | [44]                                             |              |              |
| 传感希断线位测     | 禁用                                                                                                    | 0                                             | [11]                                             |              |              |
| 1777日 4人3同日 | 使能                                                                                                    | 1                                             | [40]                                             |              |              |
| 超限位测        | 禁用                                                                                                    | 0                                             | [12]                                             |              |              |
|             | В                                                                                                    | 000                                           |                                                  |              |              |
|             | E                                                                                                    | 001                                           |                                                  |              |              |
|             | J                                                                                                    | 010                                           |                                                  |              |              |
|             | К                                                                                                    | 011                                           |                                                  |              |              |
|             | N         100           R         101           S         110           T         111           PT100         1000           PT500         1001 |                                               |                                                  |              |              |
|             | R                                                                                                    | 100<br>101<br>110<br>111<br>1000 Config_Word5 |                                                  |              |              |
|             | S                                                                                                    | 110                                           | [3: 0]                                           |              |              |
| 化武田米利       | Т                                                                                                    | 111                                           |                                                  |              |              |
| 传恩畚尖空       | PT100                                                                                                    | 1000                                          | 000 Conf<br>001 Conf<br>010 011 00<br>011 [5: 4] |              | Config_Word5 |
|             | PT500                                                                                                    | 1001                                          |                                                  |              |              |
|             | PT1000                                                                                                    | 1010                                          |                                                  |              |              |
|             | CU500                                                                                                    | 1011                                          |                                                  |              |              |
|             | 2线                                                                                                    |                                               |                                                  |              |              |
|             | 3线                                                                                                    | 00                                            |                                                  |              |              |
|             | 4 线                                                                                                    | 01                                            |                                                  | [ວ: 4]       |              |
|             | (针对 RTD)                                                                                                    | 10                                            |                                                  |              |              |
| 滤波时间        | 0~100                                                                                                    | 0~100                                         | [14: 8]                                          |              |              |
|             | 250ms                                                                                                    | 01                                            |                                                  |              |              |
| 通道0采样周期     | 500ms                                                                                                    | 10                                            | [1: 0]                                           |              |              |
|             | 1000ms                                                                                                    | 11                                            |                                                  |              |              |
|             | 250ms                                                                                                    | 01                                            |                                                  |              |              |
| 通道 1 采样周期   | 500ms                                                                                                    | 10                                            | [3: 2]                                           |              |              |
|             | 1000ms                                                                                                    | 11                                            |                                                  | Config Word  |              |
|             | 250ms                                                                                                    | 01                                            |                                                  | Comig_vvorab |              |
| 通道2采样周期     | 500ms                                                                                                    | 10                                            | [5: 4]                                           |              |              |
|             | 1000ms                                                                                                    | 11                                            |                                                  |              |              |
|             | 250ms                                                                                                    | 01                                            |                                                  |              |              |
| 通道3采样周期     | 500ms                                                                                                    | 10                                            | [7: 6]                                           |              |              |
|             | 1000ms                                                                                                    | 11                                            |                                                  |              |              |

表 4-13 支持的传感器类型和测量范围

| 项目        | 传感器名称  | 摄氏度温度范围              | 华氏度温度范围                            |
|-----------|--------|----------------------|------------------------------------|
| 廿日四米刊     | PT100  | <b>-200.0℃~850℃</b>  | <b>-328.0°</b> F <b>~1562.0°</b> F |
|           | PT500  | <b>-200.0℃~850℃</b>  | <b>-328.0°</b> F <b>~1562.0°</b> F |
| 然电阻尖望     | PT1000 | <b>-200.0℃~850℃</b>  | <b>-328.0°</b> F <b>~1562.0°</b> F |
|           | CU100  | <b>-50.0℃~150℃</b>   | <b>-58.0°</b> F <b>~302.0°</b> F   |
|           | В      | <b>200.0℃~1800℃</b>  | <b>392.0</b> °F ~ <b>3272.0</b> °F |
|           | E      | <b>-270.0℃~1000℃</b> | <b>-454.0°</b> F <b>~1832.0°</b> F |
| 世 中 油 米 町 | N      | <b>-200.0℃~1300℃</b> | <b>-328.0°</b> F <b>~2372.0</b> °F |
| 恐电俩尖望     | J      | <b>-210.0℃~1200℃</b> | <b>-346.0°</b> F <b>~2192.0</b> °F |
|           | К      | <b>-270.0℃~1370℃</b> | <b>-454.0°</b> F <b>~2498.0</b> °F |
|           | R      | <b>-50.0℃~1765℃</b>  | <b>-58.0°</b> F <b>~3209.0°</b> F  |

| 项目 | 传感器名称 | 摄氏度温度范围             | 华氏度温度范围                           |
|----|-------|---------------------|-----------------------------------|
|    | S     | <b>-50.0℃~1765℃</b> | <b>-58.0°</b> F <b>~3209.0°</b> F |
|    | Т     | <b>-270.0℃~400℃</b> | <b>-454.0°</b> F <b>~752.0°</b> F |

# 4.7 各模块优先级设置(推荐值)

# 4.7.1 优先级设置注意事项

若创建的工程中包含多个功能模块,创建多个任务,任务优先级设置如下图所示,任务优先级推荐使用值如下表所示。

| · · · · · · · · · · · · · · · · · · ·                                                                                                    | 🖉 Task1 🖉 MainTask 🗙                                                            |
|----------------------------------------------------------------------------------------------------|---------------------------------------------------------------------------------|
| ● ① test1<br>● ① Device (INVT AX7X)<br>● ① PLC 逻辑<br>● ② Application<br>● PLC_PRG (PRG)<br>■ ② 任务配置<br>● 世的CAT_Task<br>● MainTask<br>● UPLC_PRG                                                                                                    | 配置<br>优先级(031): 0<br>类型<br>②循环 ✓ 间隔(如1#200ms): 4<br>看门狗<br>□使能<br>时间(如1#200ms): |
| Image: Task1         Image: Task1         Image: Task2         Image: Task2         Image: Task2 | 灵敏度: 1 ◆ 増加调用 × 移除调用 ≥ 更改调用 ≥ 上移 → 上移 → 上移 → 上移 → 上移 → 上移 → 上移 → 上移             |
|                                                                                                    | POU 注释                                                                          |

图 4-18 任务工程优先级设置参考示例

### 表 4-14 优先级设置

| 功能模块      | 推荐优先级 |
|-----------|-------|
| PlcCfg 模块 | 31    |
| ModbusTCP | 15~30 |
| ModbusRTU | 15~30 |
| 高速 I/O    | 1~15  |
| 模拟量输入输出   | 1~15  |
| 温度模块      | 1~15  |
| EtherCAT  | 0     |

## 4.7.2 子设备总线循环任务(Bus Cycle Options) 配置注意事项

在 AX7x 设备 "PLC 设置 > 总线周期 > 总线周期任务"选项中,总线周期任务: 选项列表提供了当前有效工程中任务配置里已定义的任务(例如"MainTask", "EtherCAT Master"等)。选择其中一个任务作为当前工程的总线周期,或者选择选项 <未标明的>,该选项意味着将应用最短的任务周期时间,也就是最快的执行周期。您可以切换到另一种设置,但是请务必 注意下列事项:

**注意:** 在修改 "**<unspecified>**" 设置之前,您已经清楚其影响。"**<unspecified>**" 是指将应用由设备描述定义的缺省行为。 所以请检查这方面的相关描述: 缺省方式下,该任务可能被定义为具有最短周期时间,但也可能具有最长周期时间。

因此在使用扩展模块以及 EtherCAT 模块时,为提高系统运行稳定性(尤其在使用 EtherCAT\_Master\_SoftMotion 模块时), 在 "EtherCAT I/O 映射->总线循环选项(EthreCAT I/O Mapping->Bus Cycle Options)"中选择各模块对应的任务,参考例 程如下图:

| 🔄 test1.project* - Invtmatic Studio                                                                                                    | - 1                                                                                                    | 2  |
|----------------------------------------------------------------------------------------------------|----------------------------------------------------------------------------------------------------|----|
| 文件编辑 视图 工程编译 在线调试                                                                                                    | 工具 窗口 帮助                                                                                                    |    |
| 🛅 🚅 🖶 🎒 🗠 🖓 🕹 🗈 🛍 🗙 🖊                                                                                                    | 🖌 🍆 📜 🐄 🦄 🦄 🔚 🔚 · 🔂 · 🗳 🔛 Application [Device: PLC 逻辑] 🔹 🧐 🕠 🕤 🗮 🔧                                                        | ÇΞ |
|                                                                                                    |                                                                                                    |    |
| · · · · · · · · · · · · · · · · · · ·                                                                                                    | MainTask FtherCAT_Master_SoftMotion X                                                                                     |    |
| 设備 - 北 ×<br>・ test1 ・<br>・ Device (INVT AX7X)<br>・ Device (INVT AX7X)<br>・ Device (INVT AX7X)<br>・ Device (INVT AX7X)<br>・ Device (INVT AX7X)<br>・ Device (INVT AX7X)<br>・ の PLC_PRG (PRG)<br>・ の 所作的意思<br>・ の PLC_PRG<br>・ の HIGH_PLSE_IO<br>・ の EtherCAT_Master_SoftMotion (EtherCAT Master<br>・ の INVT DA200_171(Bit A<br>・ る SoftMotion General Axis Pool | ManTask ItherCAT_Master_SoftHotion ×<br>通用<br>同步单元分配<br>日志<br>EtherCAT_Task<br>EtherCATT/O服射<br>EtherCATTEC对象<br>状态<br>信息 |    |
|                                                                                                    |                                                                                                    |    |

图 4-19 扩展模块总线循环任务设置示例

# 第5章 设备诊断

AX7x 设备诊断信息通过三种方式体现,分别是故障灯、数码管和诊断码。其中故障灯表示系统和总线错误,数码管显示具体某功能模块的错误代码;诊断码进一步详细指示错误的具体类型,一般通过上位机软件查寻。

# 5.1 故障指示灯

AX7x 故障灯部分主要由两个部分组成,第一部分主要为系统和总线指示灯;第二部分主要为高速输入输出指示灯。

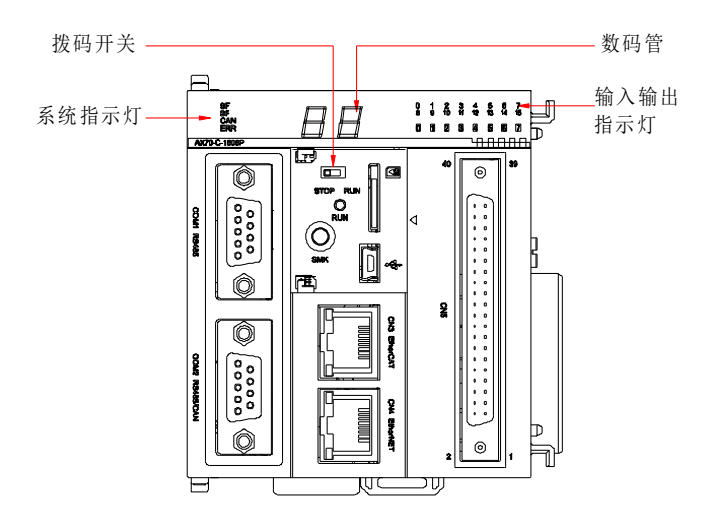

图 5-1 故障指示灯分布图

# 5.1.1 系统与总线故障灯

表 5-1 系统与指示灯

| 故障指示灯名称 | 错误类型     |
|---------|----------|
| SF      | 系统故障     |
| BF      | 总线通讯故障   |
| CAN     | CAN 总线故障 |
| ERR     | 模块故障     |

说明: 当连接多台可编程控制器时,可通过点击软件平台"闪烁"按钮,观察 SF、BF、CAN、ERR 四灯同时闪烁,识别设备。

# 5.1.2 高速输入输出指示灯

对应端口若输出/输入为高电平则相应的指示灯点亮,若输出/输入为低电平则相应的指示灯熄灭。

# 5.2 错误码

# 5.2.1 PlcCfg 错误码表

| 错误码   | 出错类型            | 解决办法        |
|-------|-----------------|-------------|
| 16#10 | 设置本机新 IP 错误     | 检查底层网络配置文件  |
| 16#11 | 设置本机新子网掩码错误     | 检查底层网络配置文件  |
| 16#12 | 读取本机 IP 及子网掩码失败 | 检查底层网络配置文件  |
| 16#13 | 时间设置格式不符合常规     | 检查相应的时间设置格式 |

# 表 5-2 PlcCfg 错误码表
| 错误码   | 出错类型          | 解决办法     |
|-------|---------------|----------|
| 16#14 | 设置运动控制器时间错误   | 检查底层相应代码 |
| 16#15 | 获取运动控制器实时时间错误 | 检查底层相应代码 |

# 5.2.2 ModbusRTU 错误码

(1) COM1 口实现 RTU 模块功能时错误码如下表:

| 表 | 5-3 | COM1   | RTU  | 错误码 |
|---|-----|--------|------|-----|
| 1 | 00  | 001011 | 1110 | 旧八門 |

| 模块                  | 错误码   | 出错类型          | 解决办法                               |
|---------------------|-------|---------------|------------------------------------|
|                     | 16#20 | 打开串口 COM1 失败  | 底层串口编号是否与硬件对应                      |
|                     | 16#21 | 波特率设置失败       | 检查从站波特率设置                          |
| COM1 495            |       | 数据位、停止位或者校验位设 | 查看 Invtmatic Studio ErrorID 具体错误码; |
| CONT 400            | 16#22 |               | 数据位: ErrorID=3,校验位 ErrorID=4,停     |
| MODDUSR I U_Slave I |       | 直大败           | 止位 ErrorID=5                       |
|                     | 16#23 | 从站功能使能失败      | 系统出错 Err_Sym,或者从站使能为打开             |
|                     | 16#24 | 从站读写出错        | 查看具体参数设置                           |
|                     | 16#25 | 打开串口 COM1 失败  | 底层串口编号是否与硬件对应                      |
|                     | 16#26 | SlaveID 设置失败  | 检查主站 SlaveID 号的设置                  |
| 0014 405            | 40407 | 数据位、停止位或者校验位设 | 查看数据位设置值是否为 7 或 8, 校验位是            |
| ModbusRTU_Master    | 16#27 | 置失败           | 否为0、1、2,停止位是否为1或2                  |
|                     | 16#28 | 主站功能使能失败      | 系统出错 Err_Sym,或者主站使能为打开             |
|                     |       | 主站读写线圈、读保持寄存  | 松本主儿社知松化会教配罢且不 动 本毛                |
|                     | 16#29 | 器、写单个寄存器、写多个寄 | <u>他</u> 国土 <u></u> 州如彻如化参数能且定百一致, |
|                     |       | 存器,其中一个出错     | <b>嗖</b> 件是按定宣有 庆                  |

(2) COM2 口实现 RTU 模块功能时错误码如下表:

表 5-4 COM2 口 RTU 错误码

| 模块                           | 错误码   | 出错类型                                       | 解决办法                                                                              |
|------------------------------|-------|--------------------------------------------|-----------------------------------------------------------------------------------|
|                              | 16#30 | 打开串口 COM2 失败                               | 底层串口编号是否与硬件对应                                                                     |
|                              | 16#31 | 波特率设置失败                                    | 检查从站波特率设置                                                                         |
| COM2 485<br>ModbusRTU_Slave2 | 16#32 | 数据位、停止位或者校验位设置失败                           | 查看 Invtmatic Studio ErrorID 具体错<br>误码;数据位:ErrorID=3,校验位<br>ErrorID=4,停止位ErrorID=5 |
|                              | 16#33 | 从站功能使能失败                                   | 系统出错 Err_Sym,或者从站使能为打<br>开                                                        |
|                              | 16#34 | 从站读写出错                                     | 查看具体参数设置                                                                          |
|                              | 16#35 | 打开串口 COM2 失败                               | 底层串口编号是否与硬件对应                                                                     |
|                              | 16#36 | SlaveID 设置失败                               | 检查主站 SlaveID 号的设置                                                                 |
| COM2 485                     | 16#37 | 数据位、停止位或者校验位设置失败                           | 查看数据位设置值是否为7或8,校验<br>位是否为0、1、2,停止位是否为1或<br>2                                      |
| 2                            | 16#38 | 主站功能使能失败                                   | 系统出错 Err_Sym,或者主站使能为打<br>开                                                        |
|                              | 16#39 | 主站读写线圈、读保持寄存器、写单<br>个寄存器、写多个寄存器,其中一个<br>出错 | 检查主从站初始化参数配置是否一致,<br>查看硬件连接是否有误                                                   |

# 5.2.3 ModbusTCP 错误码表

| 模块               | 错误码   | 出错类型                        | 解决办法                |  |
|------------------|-------|-----------------------------|---------------------|--|
|                  | 16#60 | 配置从站 IP 错误                  | 查看底层相应配置            |  |
|                  | 16#61 | 端口设置错误                      | 检查端口设置              |  |
|                  | 16#60 | 监听 socket 失败(建立 socket 失败,  | 查看相应配置              |  |
| modbusTCP_Slave  | 10#02 | 绑定 socket 失败, 监听 socket 失败) |                     |  |
|                  | 16#63 | 接受客户端失败                     | 查看相应配置              |  |
|                  | 16#64 | 接受客户端数据失败                   | 查看相应配置              |  |
|                  | 16#65 | modbus 回复出错(modbus_reply)   | 查看相应配置              |  |
|                  | 16#66 | 设置从站 IP 或端口错误               | 检查 IP 设置或是否为默认单元号   |  |
|                  | 16#67 | 设置从站失败                      | 检查相应参数设置            |  |
| modbusTCP_Master | 16#69 | 连接从就先败                      | 检查相应参数如从站 IP 设置或端口设 |  |
|                  | 10#00 | 连按从站大败                      | 置                   |  |
|                  | 16#69 | 写从站寄存器失败                    | 检查相应参数设置            |  |
|                  | 16#6A | 读从站寄存器失败                    | 检查相应参数设置            |  |

#### 表 5-5 Modbus TCP 错误码

# 5.2.4 模拟量模块

(1) 模拟量输入模块功能时错误码如下表:

| 错误码    | 出错类型                         | 解决办法           |
|--------|------------------------------|----------------|
| 16#A0  | 通道0断线                        | 检查线路是否连接正常     |
| 16#11  | 通道 0 超极限(即电压超过-25V~+25V,电流超过 | 检查输入的电压(电流)是否超 |
| 10#A1  | -104mA~104mA 的范围)            | 过范围            |
| 16#40  | 通道 0 超量程上限(即超过当前所选择的电压范围     | 降低所输入的电压(电流)值, |
| 10#A2  | 的上限值)                        | 或者选用更大范围的转换模式  |
| 16#40  | 通道 0 超量程下限(即超过当前所选择的电压范围     | 增大所输入的电压(电流)值, |
| 16#A3  | 的下限值)                        | 或者选用更大范围的转换模式  |
| 16#A4  | 通道1 断线                       | 检查线路是否连接正常     |
| 40//45 | 通道 1 超极限(即电压超过-25V~+25V,电流超过 | 检查输入的电压(电流)是否超 |
| 16#A5  | -104mA~104mA 的范围)            | 过范围            |
| 40#40  | 通道 1 超量程上限(即超过当前所选择的电压范围     | 降低所输入的电压(电流)值, |
| 16#A6  | 的上限值)                        | 或者选用更大范围的转换模式  |
| 16#47  | 通道 1 超量程下限(即超过当前所选择的电压范围     | 增大所输入的电压(电流)值, |
| 10#A7  | 的下限值)                        | 或者选用更大范围的转换模式  |
| 16#A8  | 通道2断线                        | 检查线路是否连接正常     |
| 16#40  | 通道 2 超极限(即电压超过-25V~+25V,电流超过 | 检查输入的电压(电流)是否超 |
| 16#A9  | -104mA~104mA 的范围)            | 过范围            |
| 16#44  | 通道 2 超量程上限(即超过当前所选择的电压范围     | 降低所输入的电压(电流)值, |
| TO#AA  | 的上限值)                        | 或者选用更大范围的转换模式  |
| 40#46  | 通道 2 超量程下限(即超过当前所选择的电压范围     | 增大所输入的电压(电流)值, |
| 16#AD  | 的下限值)                        | 或者选用更大范围的转换模式  |
| 16#AC  | 通道3 断线                       | 检查线路是否连接正常     |
|        | 通道 3 超极限(即电压超过-25V~+25V,电流超过 | 检查输入的电压(电流)是否超 |
| 16#A0  | -104mA~104mA 的范围)            | 过范围            |
| 16#45  | 通道 3 超量程上限(即超过当前所选择的电压范围     | 降低所输入的电压(电流)值, |
| 16#AE  | 的上限值)                        | 或者选用更大范围的转换模式  |

表 5-6 模拟量输入模块错误码

| 错误码   | 出错类型                     | 解决办法           |
|-------|--------------------------|----------------|
|       | 通道 3 超量程下限(即超过当前所选择的电压范围 | 增大所输入的电压(电流)值, |
| 16#AF | 的下限值)                    | 或者选用更大范围的转换模式  |

(2) 模拟量输出模块功能时错误码如下表:

#### 表 5-7 模拟量输出模块错误码

| 错误码   | 出错类型            | 解决办法                   |
|-------|-----------------|------------------------|
| 16#b0 | 通道0的电流输出断线      | 检查电流通道是否断线,若断线则将其重新连接  |
| 16#b1 | 通道0的电压输出短路      | 检查电压通道是否短路,若短路则并将其恢复正常 |
| 16#b2 | 通道1的电流输出断线      | 检查电流通道是否断线,若断线则将其重新连接  |
| 16#b3 | 通道1的电压输出短路      | 检查电压通道是否短路,若短路则并将其恢复正常 |
| 16#b4 | 通道2的电流输出断线      | 检查电流通道是否断线,若断线则将其重新连接  |
| 16#b5 | 通道2的电压输出短路      | 检查电压通道是否短路,若短路则并将其恢复正常 |
| 16#b6 | 通道3的电流输出断线      | 检查电流通道是否断线,若断线则将其重新连接  |
| 16#b7 | 通道3的电压输出短路      | 检查电压通道是否短路,若短路则并将其恢复正常 |
| 16#b8 | 输出模块的电源板 24V 断电 | 检查 24V 供电是否正常,有没有反接。   |

# 5.2.5 温度模块

温度模块功能运行时错误码类型如下表:

| 错误码   | 出错类型                           | 解决办法                |
|-------|--------------------------------|---------------------|
| 16#C0 | 通道 0 超量程上限(即温度实际值超过设<br>定的上限值) | 检查设定的温度上限值是否大于实际值   |
| 16#C1 | 通道 0 超量程下限(即温度实际值低于设<br>定的下限值) | 检查设定的温度下限值是否小于实际值   |
| 16#C2 | 通道 1 超量程上限(即温度实际值超过设<br>定的上限值) | 检查设定的温度上限值是否大于实际值   |
| 16#C3 | 通道 1 超量程下限(即温度实际值低于设<br>定的下限值) | 检查设定的温度下限值是否小于实际值   |
| 16#C4 | 通道 2 超量程上限(即温度实际值超过设<br>定的上限值) | 检查设定的温度上限值是否大于实际值   |
| 16#C5 | 通道 2 超量程下限(即温度实际值低于设<br>定的下限值) | 检查设定的温度下限值是否小于实际值   |
| 16#C6 | 通道 3 超量程上限(即温度实际值超过设<br>定的上限值) | 检查设定的温度上限值是否大于实际值   |
| 16#C7 | 通道 3 超量程下限(即温度实际值低于设<br>定的下限值) | 检查设定的温度下限值是否小于实际值   |
| 16#C8 | 超限设置错误(设定的上限值低于下限值)            | 检查设定的温度上限值是否大于温度下限值 |
| 16#C9 | 通道0断线(保留)                      |                     |
| 16#CA | 通道1断线(保留)                      |                     |
| 16#CB | 通道2断线(保留)                      |                     |
| 16#CC | 通道3断线(保留)                      |                     |

#### 表 5-8 温度模块错误码

# 第6章 控制器程序结构与执行

# 6.1 程序结构

软件模型用分层结构表示。每一层隐含其下面层的许多特性。软件模型描述基本的软件元素及其相互关系。这些软件元素包含:设备、应用、任务、全局变量、访问路径和应用对象,其内部结构如图 6-1 所示,该软件模型与 IEC 61131-3 标准的软件模型保持一致。

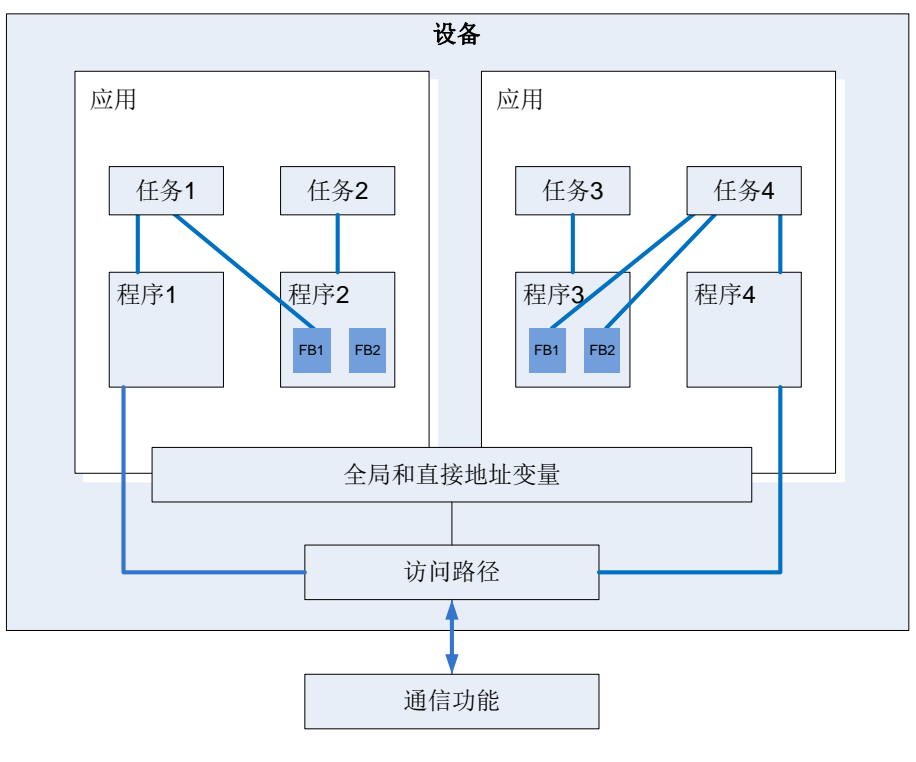

图 6-1 程序分层结构图

# 6.2 任务

一个程序可以用不同的编程语言来编写。典型的程序由许多互连的功能块组成,各功能块之间可互相交换数据。在一个程序 中不同部分的执行通过"任务"来控制。"任务"被配置以后,可以使一系列程序或功能块周期性地执行或由一个特定的事 件触发开始执行。

在设备树中有"任务管理器"选项卡,使用它除了声明特定的 PLC\_PRG 程序外,还可以控制工程内其他子程序的执行处 理。任务是用于规定程序组织单元在运行时的属性,它是一个执行控制元素,具有调用的能力。在一个任务配置中可以建立 多个任务,而一个任务中,可以调用多个程序组织单元,一旦任务被设置,它就可以控制程序周期执行或者通过特定的事件 触发开始执行。

在任务配置中,用名称、优先级和任务的启动类型来定义它。这启动类型可以通过时间(周期的,随机的)或通过内部或外部的触发任务时间来定义,例如使用一个布尔型全局变量的上升沿或系统中的某一特定事件。对每个任务,可以设定一串由任务启动的程序。如果在当前周期内执行此任务,那么这些程序会在一个周期的长度内被处理。优先权和条件的结合将决定任务执行的时序,任务设置界面如图 6-2 所示。

#### AX 系列可编程控制器软件手册

#### 控制器程序结构与执行

| · 권备                                                                                                    | MainTask 🗙         | EtherCAT_Master_SoftMotion     医新聞                                            |
|----------------------------------------------------------------------------------------------------|--------------------|-------------------------------------------------------------------------------|
| 後裔                                                                                                    | MainTask ×         | 3 EtherCAT_Master_SoftWotton 3 (3) 任务配置 1 1 1 1 1 1 1 1 1 1 1 1 1 1 1 1 1 1 1 |
| HIGH_PULSE_IO     HIGH_PULSE_IO     EtherCAT_Master_SoftMotion (EtherCAT Maste     If INVT_DA200_171 (INVT_DA200_171(88)t A     SoftMotion General Axis Pool | 灵敏度:<br>• 增加调用 × 移 | [1]<br>∲调用 [2] 更改调用   ☆ 上移 ⇒ 上移   * ] 打开POU                                   |
| < >><br>POUs                                                                                                    | POU<br>셴 PLC_PRG   | 注释                                                                            |

图 6-2 任务配置界面

编程者需遵循如下规则:

- ◆ 循环任务的最大个数为100。
- ◆ 自由运行任务的最大个数为100。
- ◆ 事件触发任务的最大个数为100。
- ◆ 根据目标系统,PLC\_PRG 可能会在任何情况下作为一个自由程序执行,而不用手动插入任务配置中。
- ◆ 处理和调用程序是根据任务编辑器内自上而下的顺序所执行的。

# 6.3 程序执行过程

下图详细的描述了在 AX7x 系列可编程控制器内部执行程序的完整流程,主要的流程有输入采样、程序执行和输出刷新这三个部分组成。

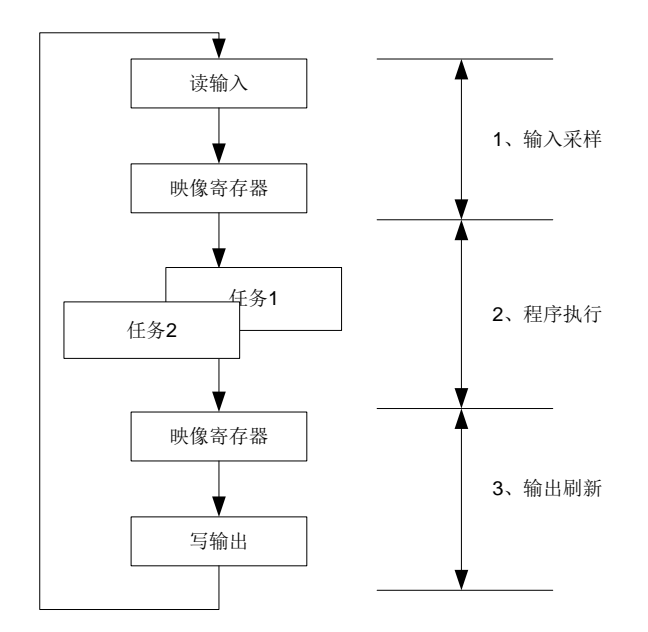

图 6-3 控制器执行流程

#### 1) 输入采样

每次扫描周期开始时,AX7x 可编程控制器检测输入设备(开关、按钮等)的状态,将状态写入输入映像寄存区内。在程序执行阶段,运行系统从输入映像区内读取数据进行程序解算。需要特别注意的是输入的刷新只发生在一个扫描开始阶段,在扫描过程中,即使输出状态改变,输入状态也不会发生变化。

#### 2) 执行程序

在扫描周期的执行程序阶段,AX7x可编程控制器从输入映像区或输出映像区内读取状态和数据,并依照指令进行逻辑和算术运算,运算的结果保存在输出映像区相应的单元中。在这一阶段内,只有输入映像寄存器的内容保持不变,其他映像寄存器的内容会随着程序的执行而变化。

#### 3) 输出刷新

输出刷新阶段亦称为写输出阶段,AX7x可编程控制器将输出映像区的状态和数据传送到输出点上,并通过一定的方式隔离和功率放大,驱动外部负载。AX7x可编程控制器在一个扫描周期内除了完成上述三个阶段的任务外,还要完成内部诊断、通信、公共处理以及输入/输出服务等辅助任务。

AX7x 可编程控制器重复执行上述 1) 至 3)的过程,每重复一次的时间就是一个工作周期(或扫描周期)。由 AX7x 可编程 控制器的扫描方式可得知,AX7x 可编程控制器为了迅速响应输入输出数据的变化,完成控制任务扫描时间较短,控制器 的 工作周期一般都控制在 ms 数量级,因此需要开发稳定、可靠、响应快的实时系统供 AX7x 可编程控制器运行系统所用。

由于 AX7x 可编程控制器采用循环的工作方式,输入信号只会在每个周期的开始阶段进行刷新,输出在每个工作周期的结束 阶段进行集中输出,所以必然会产生输出信号相对输入信号的滞后现象。从 AX7x 可编程控制器的输入端有一个信号输入发 生到变化到控制器 的输出端对该输入信号的变化做出反应需要一段时间。滞后延时时间是设计 AX7x 可编程控制器控制系 统时应了解的一个重要参数。通常,滞后延时时间的长短和以下因素有关:

◆ 输入电路的滤波时间,它由硬件 RC 滤波电路的时间常数决定,通过改变时间常数可调整输入延迟时间。如表 6-1 为 AX-EM-1600D 数字量输入模块技术参数,其中"端口滤波时间"表示该输入模块的滤波时间。

| 项目            | 规格            |  |  |
|---------------|---------------|--|--|
| 输入通道          | 16            |  |  |
| 输入连接方式        | 18 点接线端子      |  |  |
| 输入电压等级        | 24V(最高可达 30V) |  |  |
| 输入电流(典型)      | 4.7mA         |  |  |
| <b>ON</b> 电压  | >15VDC        |  |  |
| <b>OFF</b> 电压 | <5VDC         |  |  |
| 端口滤波时间        | 10ms          |  |  |
| 输入阻抗          | 5.4kΩ         |  |  |
| 输入信号形式        | 电压直流输入        |  |  |
| 隔离方式          | 光耦隔离          |  |  |
| 输入动态显示        | 输入有效时,指示灯亮    |  |  |

表 6-1 AX-EM-1600D 数字量输入模块规格参数

- ◆ 输出电路的滞后时间,与输出电路的方式有关系,继电器输出方式的滞后时间一般为10ms 左右,晶体管输出方式滞 后时间小于1ms。
- ◆ 控制器循环扫描的工作方式。
- ◆ 用户程序中语句的安排。

为了能够让读者更好的理解这整个过程,如下通过一个简单的梯形图程序例子来反应其输入输出及滞后现象的工作原理。程 序逻辑如图 6-4 所示。

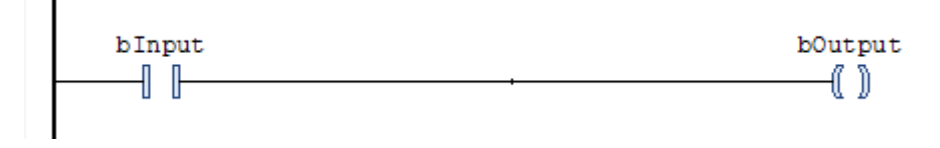

#### 图 6-4 AX7x 可编程控制器程序

blnput 与外部的输入按钮有硬件映射关系,当按钮被按下时 blnput 为 ON; bOutput 与外部继电器的线圈也有硬件映射关系,当 bOutput 为 ON 时,继电器的线圈也会得电。在 AX7x 可编程控制器的内部,其处理的关系如图 6.6 所示,当输入 按钮按下时, blnput 不会马上被置为 ON,因为输入采样只有在一个工作周期的开始阶段才能被程序执行,由于该按钮信

号已经过了采样阶段,通常会在下一个周期开始阶段才被执行。在图 6.6 的程序中将 blnput 的状态赋值给 bOutput,由于 在程序运行期间存在一定的程序计算,所以需要一定的程序处理时间 bOutput 才会被置为 ON。由于输出刷新是发生在程 序处理的最后阶段,故在该周期的最后阶段 bOutput 通过输出刷新功能将其数值传递至实际硬件,最终线圈才能得电。下 图是比较理想状态,最终的输出只有一个周期的延迟。

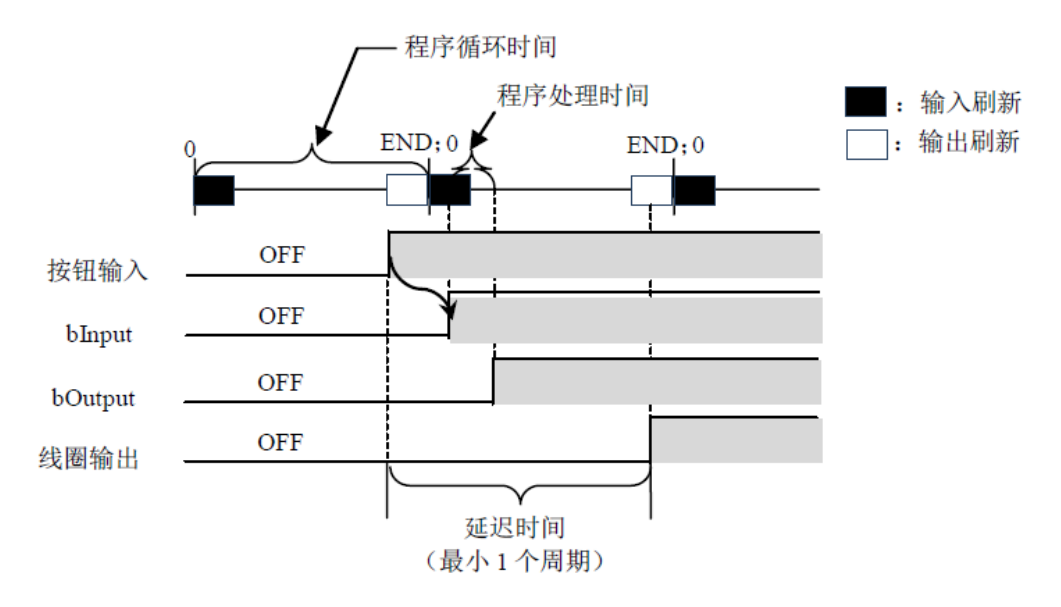

图 6-5 输出最快的情况

上图为比较理想的情况,那么也要考虑到比较糟的情况,当一个周期的输入采样刚刚结束的时候,此时外部输入按钮为 ON,由于需要在下一个周期开始时输入信号才能被载入至输入映像区,而实际输出则要等到第二个周期结束时才能被载入输出映像区,故整个过程如图 6-6 所示,在这种情况输出的延时接近于 2 个周期,这种情况为最迟的输出情况。

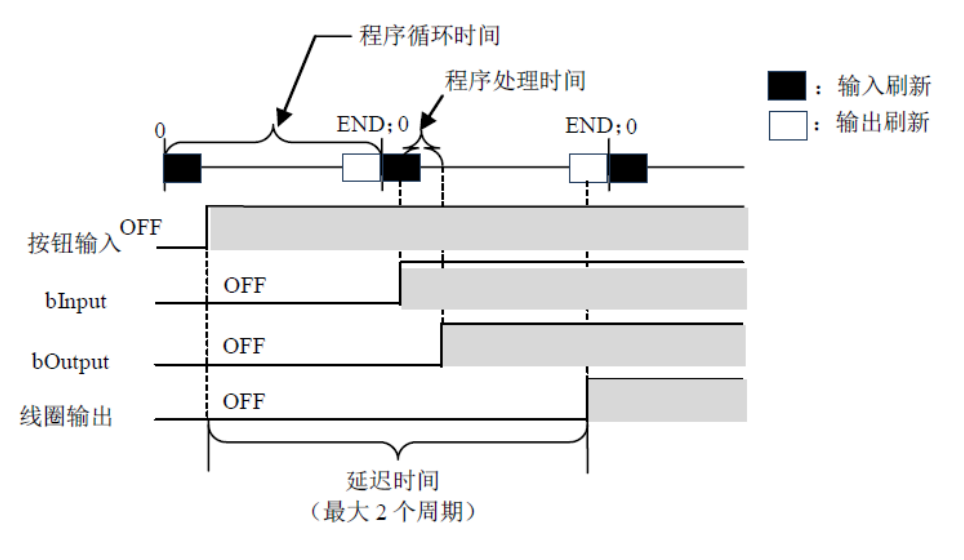

图 6-6 输出最迟的情况

# 6.4 任务的执行类型

在任务配置树的最顶端有条目"任务配置"。其中的内容是当前定义的任务,每个通过任务名代表。特定任务的 POUs 调用 没有显示在任务配置树中。针对每个独立的任务可以对其进行执行的类型编辑及配置。包括固定周期循环、事件触发、自由 运行和状态触发 4 种类型。详见图 6-7 所示。

| 类型     |        |
|--------|--------|
| 🕑 循环   | $\sim$ |
| 🕑 循环   |        |
| 🖋 事件   |        |
| 🍠 外部的  |        |
| 🖐 惯性滑行 |        |
| 状态     |        |

图 6-7 任务执行的类型

1) 固定周期循环-Cyclic

根据程序中所使用的指令执行与否,程序的处理时间会有所不同,所以实际执行时间在每个扫描周期都发生不同的变化,执行时间有长有短。通过使用固定周期循环方式,能保持一定的循环时间反复执行程序。即使程序的执行时间发生变化,也可以保持一定的刷新间隔时间。在这里,也推荐大家优先选择固定周期循环任务启动方式。例如,假设将程序对应的任务设定为固定周期循环方式,间隔时间设定为 10ms 时,实际程序执行的时序图如图 6-8 所示。

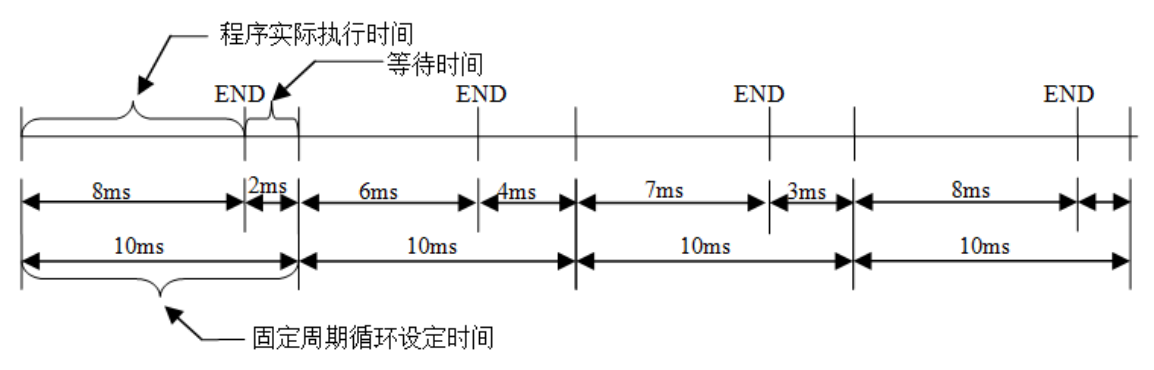

图 6-8 固定周期循环执行顺序

如果程序实际执行时间在规定的固定周期循环设定时间内执行完,则空余时间用作等待。如应用中还有优先级较低的任务未被执行,则剩下的等待时间用来执行相对低优先级的任务。任务的优先级在后文会有详细的说明。

#### 2) 自由运行-Freewheeling

程序一开始运行任务就被处理,一个运行周期结束后任务将在下一个循环中被自动重新启动。该执行方式不受程序扫描周期 的影响。即确保每次执行完程序的最后一条指令后才进入下一个循环周期。否则不会结束该程序周期。图 6-9 为自由运行 执行顺序的时序图。

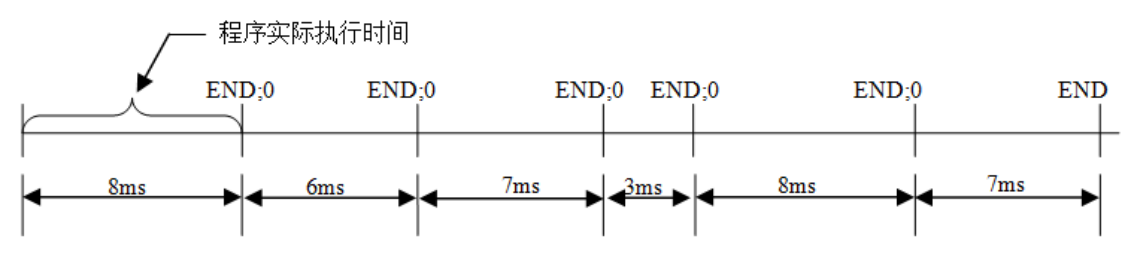

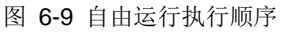

由于自由运行执行方式因为没有固定的任务时间,所以每次执行的时间可能都不一样。故不能保证程序的实时性,在实际的 应用中选用此方式的场合较少。

#### 3) 事件触发-Event

如果事件区域的变量得到一个上升沿,任务开始。

#### 4) 状态触发-Status

如果事件区域的变量为 TRUE,任务开始。状态触发方式与事件触发功能类似,区别在于状态触发的触发变量只要为 TRUE 程序就执行,为 FALSE则不执行。而事件触发只采集触发变量的上升沿有效信号。图 6-10 中针对事件触发和状态触发分 别进行了比较,绿色实线为两种触发方式选择的布尔变量状态,表 6-2 为比较的结果。

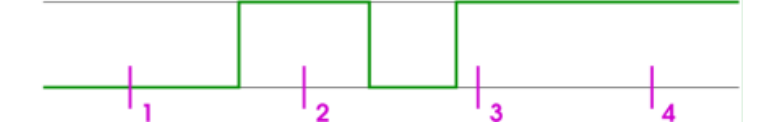

图 6-10 任务输入触发信号

在采样点 1~4(紫色)不同类型的任务展示了不同的反应。这个具体的事件为 TRUE 完成了状态驱动任务的条件,然而一个事件驱动任务需要事件从 FALSE 变为 TRUE。如果任务计划的采样频率过低,事件的上升沿可能检测不到。

| 表 6-2 事件触友与状态触友执行结果比 |
|----------------------|
|                      |

| 执行点          | 1   | 2  | 3   | 4   |
|--------------|-----|----|-----|-----|
| 事件触发(Event)  | 不执行 | 执行 | 执行  | 执行  |
| 状态触发(Status) | 不执行 | 执行 | 不执行 | 不执行 |

## 6.5 任务优先级

1) 任务优先级设置

可以对任务的优先级进行设置,一共可以设 32 个级别(0~31 之间的一个数字,0 为最高优先级,31 为最低优先级)。 当一个程序在执行时,优先级高的任务优先于优先级任务低的任务,高优先级任务 0 能中断同一资源中较低优先级的程序 执行,使较低优先级程序执行被放缓。

注意: 在任务优先级等级分配时,请勿分配具有相同优先级的任务。如果还存在其他任务视图先于具有相同优先级的任务,则结果可能不确定且不预知。

如果任务的类型为"循环",则按照"间隔"中的时间循环执行,具体设置如下图 6-11 所示。

| 配置                                    |   |               |        |
|---------------------------------------|---|---------------|--------|
|                                       |   |               |        |
| 优先级( 031 ):                           | 1 |               |        |
| 光刑                                    |   |               |        |
| · · · · · · · · · · · · · · · · · · · | ~ | 间隔(如t#200ms): | t#20ms |
|                                       |   |               |        |

图 6-11 固定周期循环配置图

例:假设有3个不同的任务,分别对应三种不同的优先等级,具体分配如下。

| : | 任务 | 1 | 具有优先级 | 0 | 和 | 循环时间 | 10 ms |
|---|----|---|-------|---|---|------|-------|
|---|----|---|-------|---|---|------|-------|

. 任务 2 具有优先级 1 和 循环时间 30 ms。

\_\_\_\_: 任务 3 具有优先级 2 和 循环时间 40 ms。

在控制器内部,各任务的时序关系如图 6-12 所示,具体说明如下:

**0~10ms**: 先执行任务 1 (优先级最高),如在本周期内已将程序执行完,剩余时间执行任务 2 程序。但是如果此时任务 2 没 有被完全执行完,但时间已经到了第 10ms 时,由于任务 1 是每 10ms 执行一次的且优先级更高,此时将会打断任务 2 的 执行。

10~20ms: 先将任务 1 的程序执行完毕, 如有剩余时间, 再执行上个周期未完成的任务 2。

**20~30ms**:由于任务 2 是每 30ms 执行一次的,在 10~20ms 之间任务 2 已经全部执行完毕,此时不需要再执行任务 2,只需将优先级最高的任务 1 执行一次即可。

#### 30~40ms: 与之前类似。

40~50ms: 此时出现了任务 3, 任务 3 的优先级更低, 所以只有在确保任务 2 彻底执行完后, 才能执行任务 3。

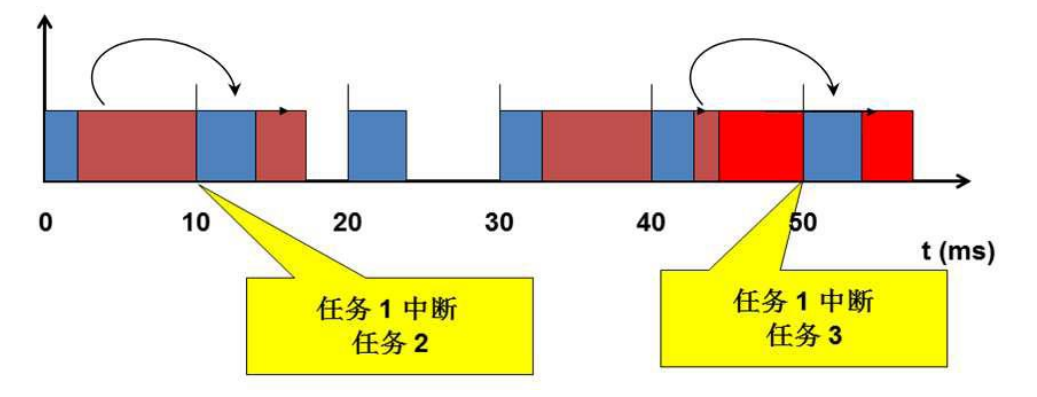

图 6-12 任务优先级中断执行顺序

#### 2) AX7x 任务的优先级安排

AX7x 控制器的上位机软件创建新的标准工程时在任务配置中默认创建 MainTask,其优先级默认为 0。新创建的任务其优先级默认的也为 0,,但是为确保对运动控制等重要任务优先执行,在一些需要高性能运动控制(MC)的应用中,可让控制器的性能得到合理利用。任务优先级顺序设置推荐使用如下顺序(若仅有一个任务,此任务优先级可随意设置):

| 任务类型      | 推荐优先级 |
|-----------|-------|
| PlcCfg 模块 | 31    |
| ModbusTCP | 15~30 |
| ModbusRTU | 15~30 |
| 高速 IO     | 1~15  |
| 模拟量输入输出   | 1~15  |
| 温度模块      | 1~15  |
| EtherCAT  | 0     |

表 6-3 任务优先级安排

优先级设定值越小,优先级越高;高优先级的 POU 可以打断低优先级 POU 的执行,如图 6-13,其中 ECT 代表 EtherCAT。

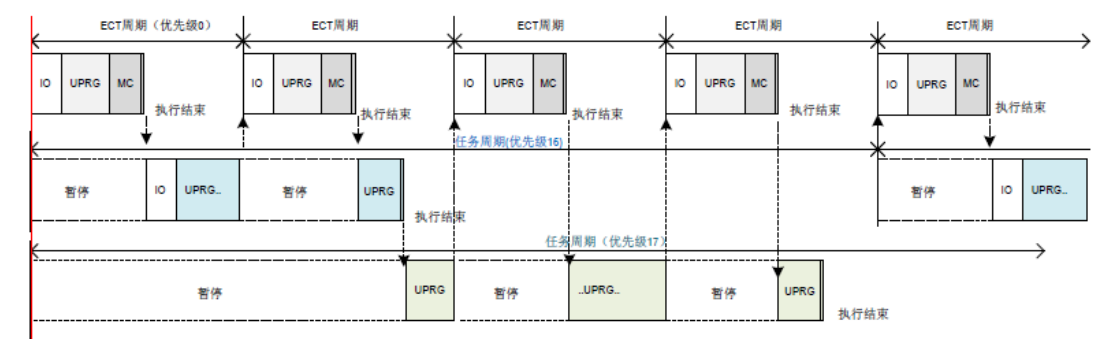

图 6-13 POU 执行顺序

从图 6-13 可知:

控制器执行任务时,有一个用户观察不到的时间对准点,如上图左侧,在这个时间点开始,按最高优先级->次高优先级->最 低优先级的顺序开始执行。

低优先的任务在执行时,可能被高优先级的任务打断,待高优先级任务执行完成后,返回被打断的任务,继续执行该低优先 级任务。

EtherCAT 任务为最高优先级任务,按 EtherCAT 周期进入该任务,完整执行一遍该任务内的所有 POU 后,才返回较低优 先级任务。

3)任务配置中的执行周期设定的要求

AX7x 系统上位机软件采用多任务方式来执行用户程序的"任务",而每个"任务"分配了不同的执行周期,有些全局变量可能要在不同的 POU 之间被访问和修改,于是需要对全局变量进行交互同步,也是在任务的"时间对准点"进行的,在设置循环类型任务的周期时,不同类型的循环任务循环时间呈整数倍数的关系。

比如,设 EtherCAT 任务周期为 4ms、8ms,而设普通循环任务的周期为 400ms,更低优先级的循环任务周期为 100ms 或 200ms 等等。EtherCAT 周期不要设置为 5ms、7ms、9ms 等,容易造成非 2 的整数倍的关系。

4) 子设备总线循环任务(Bus Cycle Options) 配置注意事项

在控制器设备 "PLC 设置 > 总线周期 > 总线周期任务"选项中,总线周期任务:选项列表提供了当前有效工程中任务配置里已定义的任务(例如"MainTask", "EtherCAT Master"等)。选择其中一个任务作为当前工程的总线周期,或者选择选项 <未标明的>,该选项意味着将应用最短的任务周期时间,也就是最快的执行周期。您可以切换到另一种设置,但是请务必注意下列事项:

**注意:** 在修改"<unspecified>"设置之前,您已经清楚其影响。"<unspecified>"是指,将应用由设备描述定义的缺省行为。所以请检查这方面的相关描述: 缺省方式下,该任务可能被定义为具有最短周期时间,但也可能具有最长周期时间。

因此在使用扩展模块以及 EtherCAT 模块时,为提高系统运行稳定性(尤其在使用 EtherCAT\_Master\_SoftMotion 模块时), 在"EtherCAT I/O 映射->总线循环选项"中选择各模块对应的任务,参考例程如图 6-14。

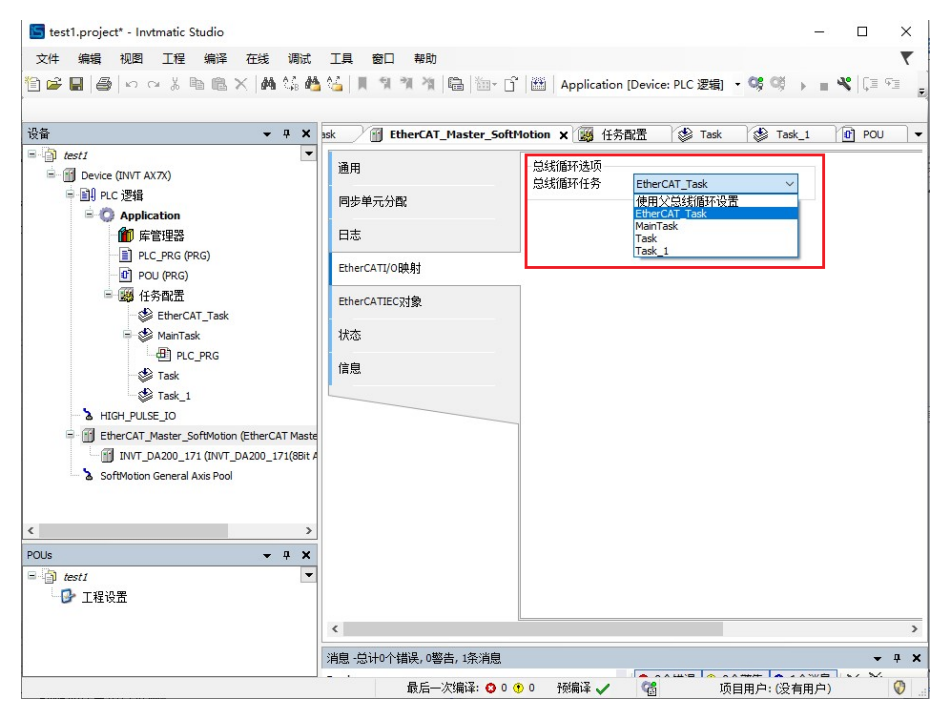

图 6-14 EtherCAT 总线循环任务设置示例

# 6.6 多子程序的运行

在实际的工程项目中,通常可以将程序按控制流程或者按照设备的对象分割成很多子程序,据此,设计人员将可以按各处理 单元分别进行编程。如下图 6-15,以控制流程将主程序拆分为多个不同流程的子程序,拆分的目的主要是使主程序条理更 清晰,并且方便今后的调试。

### 主程序 PLC\_PRG

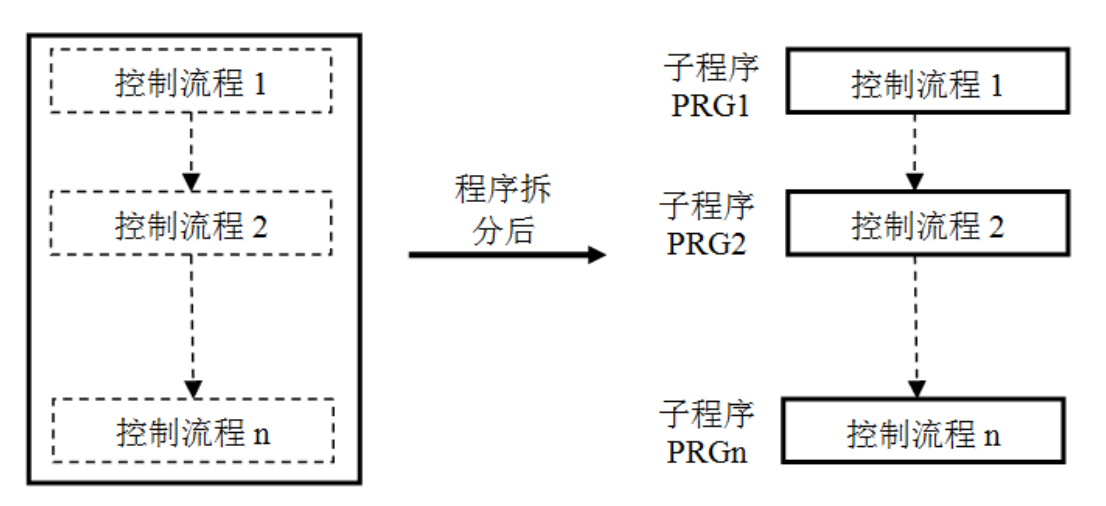

图 6-15 按流程拆分多子程序

图 6-15 中右半部份是按流程进行分类的各子程序 PRG1, PRG2..PRGn, 图的左半部分为主程序 PLC\_PRG, 在主程序中可以分别调用 PRG1..PRGn 子程序。多子程序运行的方式有两种,第一种在任务配置中添加子程序。第二种方法是在主程 序中调用子程序,也是比较常用及灵活的一种方式,如下,分别对两种方式的进行详细说明。

1) 任务配置中添加子程序

用户可以通过在任务配置页面中添加子程序实现多程序的运行。按子程序的执行顺序依次点击"增加调用"进行添加子程序。 如图 6-16 所示,添加后,对应的任务即按用户所指定的从上至下的顺序循环执行,也可以通过"上移"和"下移"功能再 对顺序进行手动编辑。

| 🕂 増加调用 🗙 移除调用 🗾 更改调用 |    |
|----------------------|----|
| POU                  | 注释 |
| PLC_PRG              |    |
| POU POU              |    |
| POU_1                |    |
|                      |    |
|                      |    |

图 6-16 任务中添加子程序

#### 2) 主程序 PLC\_PRG 中调用子程序

PLC\_PRG 被系统默认为主程序,从某种意义上可以理解为汽车的电瓶,在生产汽车时,将各个零件进行组装,相当于子 程序的编写;当汽车组装完成时,就要检查汽车是否可用,如果想启动汽车,就必须通过电瓶来启动汽车的各个部件,如发 动机、车灯等,电瓶就相当于启动汽车的入口点。通过这样调用程序使操作性更强及使程序更灵活,能够在程序中加入判断 语句等,且能实现嵌套。

PLC\_PRG 是一个特殊的 POU,其默认的运行方式为"惯性滑行"。系统默认每个控制周期调用该 POU,用户不需要对其进行额外的任务配置,在任务配置中也可看该 POU 相应的配置。用户可以通过它来实现对其他子程序的调用,更可以在调用时添加必要的条件选择,或实现子程序嵌套,使程序调用更为灵活。如果要实现图 6-17 中的调用关系,可以在主程序 PLC\_PRG 中写入如下代码。

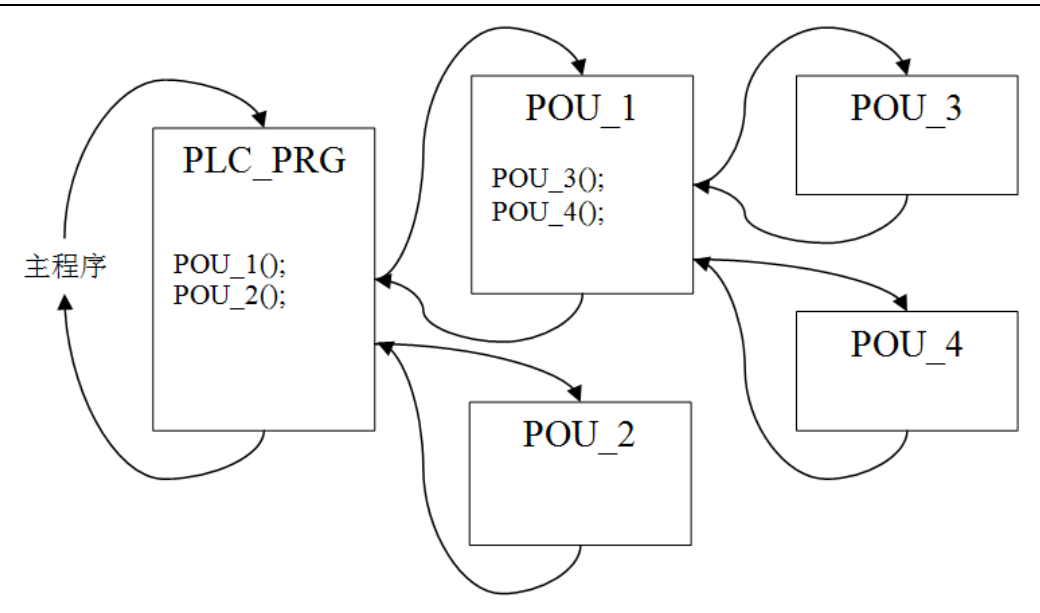

图 6-17 POU 调用顺序

如图 6-17 中所示,主程序为PLC\_PRG,该主程序使用的是结构化文本编程语言,其中的程序的内容为POU\_1();POU\_2();

上述程序的主要功能是分别调用执行了 POU\_1 和 POU\_2 子程序。而 POU\_1 中又分别调用了 POU\_3 和 POU\_4,实际 AX7x 可编程控制器内部实际按如下顺序执行程序:

a) AX7x 可编程控制器先执行子程序 POU\_1。

- b) 由于 POU\_1 中依次调用了 POU\_3 和 POU\_4, 故先执行 POU\_3。
- c) 执行 POU\_4, POU\_1 执行完成。

d) 最后执行 POU\_2, 完成一个完整任务周期。

重复上述步骤 a) 至 d) 即为 AX7x 系列可编程控制器内部的执行顺序。

# 第7章 EtherCAT 总线运动控制

# 7.1 EtherCAT 运行原理

# 7.1.1 协议介绍

EtherCAT 技术突破了其他以太网解决方案固有的局限性:一方面,无需像其它方案那样接收以太网数据包,将其解码,之 后再将过程数据复制到各个设备。EtherCAT 从站设备在报文经过其节点时读取带有相应寻址信息的数据;同样,输入数据 也是在报文经过时插入至报文中。整个过程中,报文只有几纳秒的时间延迟。

由主站发出的帧被传输并经过所有从站,直到网段(或分支)的最后一个从站。当最后一个设备检测到其开放端口时,便将 帧返回给主站。另一方面,由于发送和接收的以太网帧压缩了大量的设备数据,所以可用数据率可达 90%以上。100 Mb/s TX 的全双工特性完全得以利用,因此,有效数据率可以达到 > 100 Mb/s (>2 x 100 Mb/s 的 90%)。

EtherCAT 主站采用标准的以太网介质存取控制器(MAC),而无需额外的通讯处理器。因此,任何集成了以太网接口的设备控制器都可以实现 EtherCAT 主站,而与操作系统或应用环境无关。EtherCAT 从站采用 EtherCAT 从站控制器 (EtherCAT Slave Controller, ESC)来高速动态地(onthe-fly)处理数据。网络的性能并不取决于从站使用的微处理器性能,因为所有的通讯都是在 ESC 硬件中完成的。过程数据接口(Process Data Interface, PDI)为从站应用层提供了一个 双口随机存储器(Dual-Port-RAM,DPRAM)来实现数据交换。

精确同步在广泛要求同时动作的分布过程中显得尤为重要,如几个伺服轴在执行同时联动任务时。分布时钟的精确校准是同步的最有效解决方案。在通讯系统中,和完全同步通讯相比,分步式校准时钟在某种程度上具备错误延迟的容错性。

# 7.1.2 工作计数器 WKC

每个 EtherCAT 报尾拥有一个 16 位的工作计数器 WKC。WKC 是用于记录对 EtherCAT 从站设备读写次数的工作计数器, EtherCAT 从站控制器在硬件中计算 WKC,主站接收到返回数据后检查子报文中的 WKC,如果不等于预期值,则表示该子 报文没有被正确的处理。子报文经过某一个从站时,如果是单独的读或写操作,WKC 加 1。如果是读写操作,读成功时 WKC 加 1,写成功时 WKC 加 2,全部完成时 WKC 加 3。WKC 为各个从站处理结果的累加。关于 WKC 增量的描述如 表 7-1 所示。

| 指令     | 数据类型 | 增量  |
|--------|------|-----|
| 注告人    | 读取失败 | 无变化 |
| 以相令    | 成功读取 | +1  |
| 记去人    | 写入失败 | 无变化 |
| 与指令    | 成功写入 | +1  |
|        | 不成功  | 无变化 |
| 法/定性 & | 成功读取 | +1  |
| 陕/与泪令  | 成功写入 | +2  |
|        | 成功读写 | +3  |

表 7-1 WKC 增量

# 7.1.3 寻址方式

EtherCAT 通信由主站发送 EtherCAT 数据帧读写从站设备的内部存储区来实现, EtherCAT 报文使用多种寻址方式来操作 ESC 内部存储区实现多种通信服务。EtherCAT 的寻址方式如图 7.1 所示。一个 EtherCAT 网段相当于一个以太网设备, 主站首先使用以太网数据帧头的 MAC 地址寻址到网段, 然后使用 EtherCAT 子报文头中的 32 个位地址寻址到段内设备。 段内寻址可以使用两种方式:设备寻址和逻辑寻址。设备寻址针对某一个从站进行读写操作。逻辑寻址面向过程数据,可以 实现多播, 同一个子报文可以读写多个从站设备。

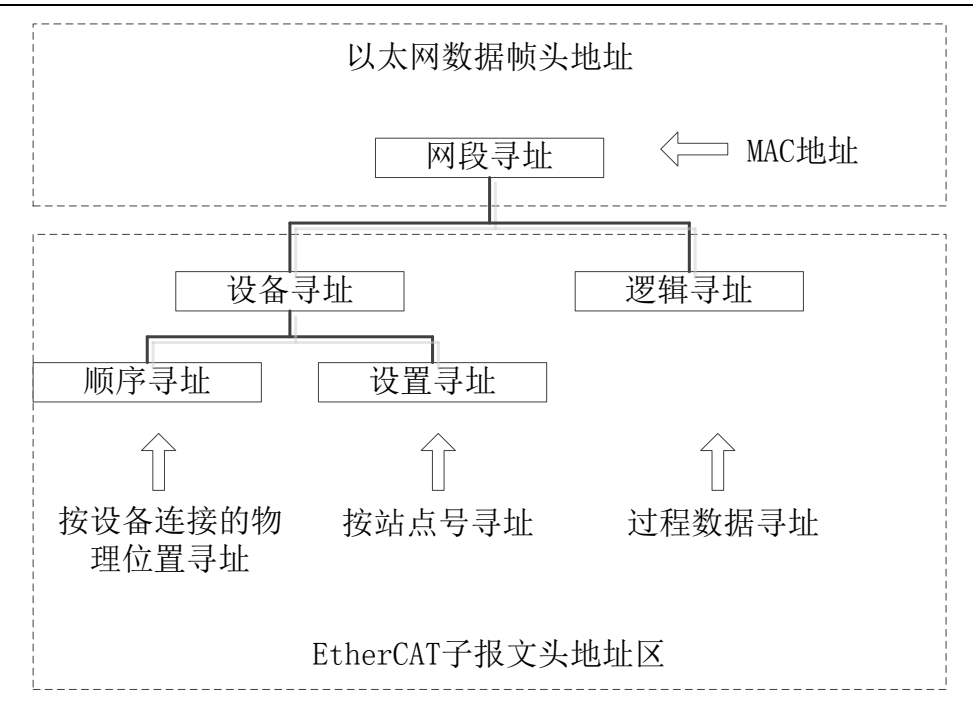

图 7-1 EtherCAT 网络寻址模式

#### 7.1.3.1 网段寻址

根据 EtherCAT 主站及其网段的连接方式不同,可以使用如下两种方式寻址到网段:

◆ 直连模式

一个 EtherCAT 网段直接连接到主站设备的标准以太网端口,如图 7-2 所示。此时,主站使用广播 MAC 地址, EtherCAT 数据帧如图 7-3 所示。

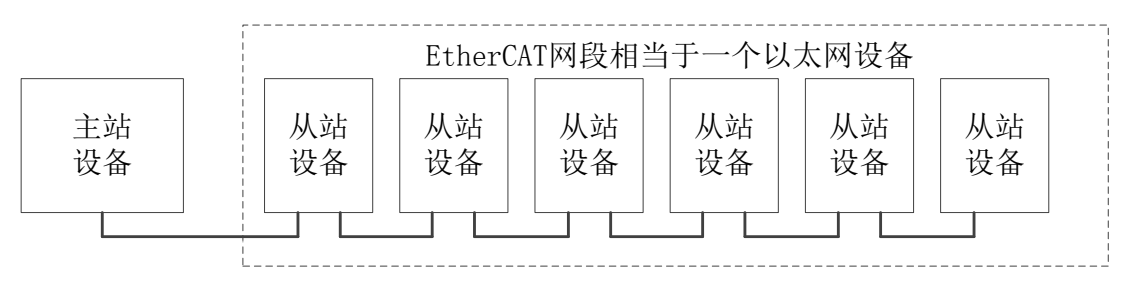

图 7-2 直连模式中的 EtherCAT 网段

| 6字节               | 6字节               | 2字节      | 2字节        |              | 4字节 |
|-------------------|-------------------|----------|------------|--------------|-----|
| 目的地址:             | 源地址:              | 帧类型      | FtbarCAT捉刘 | EtborCAT粉捉   | DCS |
| FF FF FF FF FF FF | FF FF FF FF FF FF | (0x88A4) | EllerCAT报关 | EttierCAT 致加 | FCS |

| 图 | 7-3 | 直连模式中的 | EtherCAT | 网段寻址地址内 | 容 |
|---|-----|--------|----------|---------|---|
|---|-----|--------|----------|---------|---|

#### ◆ 开放模式

EtherCAT 网段连接到一个标准以太网交换机上,如图 7-4 所示。此时,一个网段需要一个 MAC 地址,主站发送的 EtherCAT 数据帧中的地址是它所控制的网段的 MAC 地址,如图 7-5 所示。EtherCAT 网段内的第一个从站设备有 ISO/IEC 8802.3 的 MAC 地址,这个地址表示了整个网段,这个从站称为段地址从站,它能够交换以太网内的目的地址区和源地址区。如果 EtherCAT 数据帧通过 UDP 传送,这个设备也会交换源和目的的 IP 地址、以及源和目的的 UDP 端口号,使响应的数据 帧完全满足 UDP/IP 协议标准。

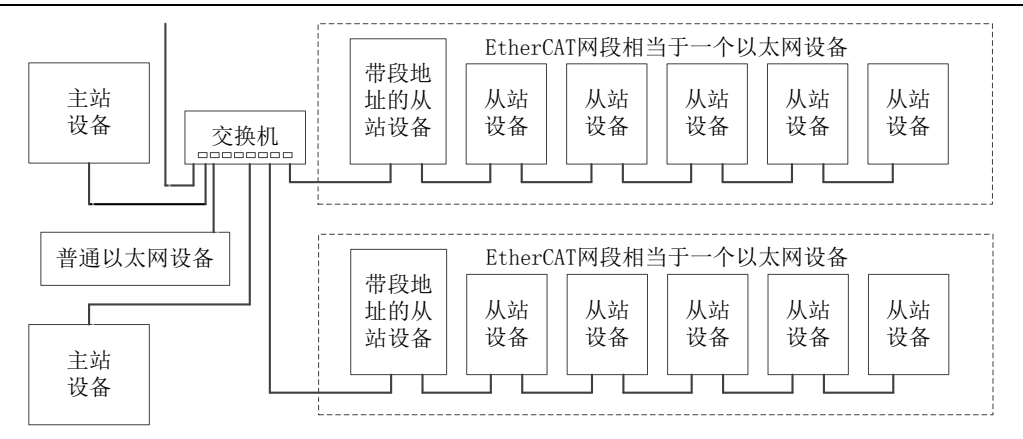

图 7-4 开放模式中的 EtherCAT 网段

| 6字节     | 6字节     | 2字节      | 2字节         | 44~1498字节   | 4字节 |
|---------|---------|----------|-------------|-------------|-----|
| 目的地址:   | 源地址:    | 帧类型      | FILL CATE N | Fth anCAT粉扫 | DCC |
| 网段MAC地址 | 主站MAC地址 | (0x88A4) | EtherCAI报头  | EtherCAT 叙佑 | PCS |

图 7-5 开放模式中的 EtherCAT 网段寻址地址内容

#### 7.1.3.2 设备寻址

在设备寻址时, EtherCAT 子报文头内的 32 位地址分为 16 位从站设备地址和 16 位从站设备内部物理存储空间地址,如 图 7-6 所示。16 位从站设备地址可以寻址 65535 个从站设备,每个设备内最多可以有 64 个本地地址空间。

设备寻址时,每个报文只寻址唯一的一个从站设备,但它有两种不同的设备寻址机制。

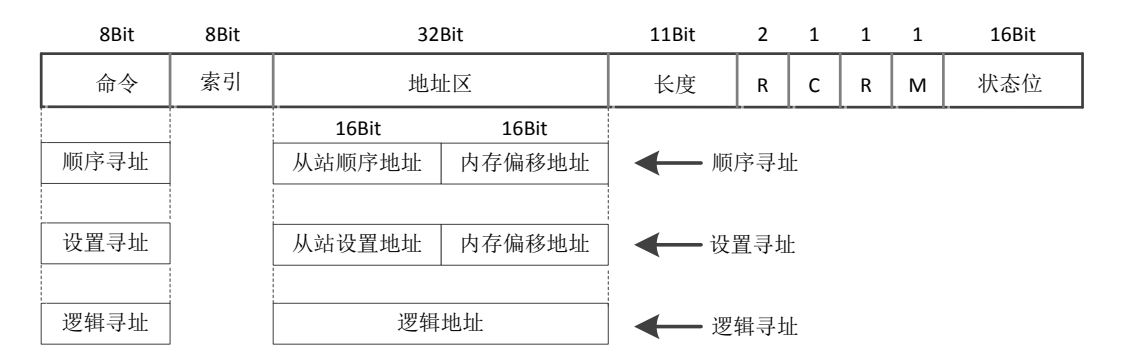

图 7-6 EtherCAT 的设备寻址结构

#### ♦ 顺序寻址

顺序寻址时,从站的地址由其在网段内的连接位置确定,用一个负数来表示每个从站在网段内由接线顺序决定的位置。顺序 寻址子报文在经过每个从站设备时,其顺序地址加 1;从站在接收报文时,顺序地址为 0 的报文就是寻址到自己的报文。 由于这种机制在报文经过时更新设备地址,所以又被称为"自动增量寻址"。

图 7-7 中, 网段中有 3 个从站设备, 其顺序寻址的地址为 0、-1、-2 以此类推。主站使用顺序寻址访问从站时子报文的地 址变化如图 7.8 所示。主站发出 3 个子报文分别寻址 3 个从站, 其中的地址分别是 0、-1 和-2, 如图数据帧为 1。数据帧 达到从站①时,从站①检查到子报文 1 中的地址为 0,从而得知子报文 1 就是寻址到自己的报文。数据帧经过从站①后, 所有的顺序地址都增加 1,称为 1、0 和-1,如图 7.8 中的数据帧 2。到达从站②时,从站②发现子报文 2 中的顺序地址为 0,即为自己的报文。同理,后续的从站都按此方法来寻址。如图 7.7.在实际工程应用中,顺序寻址主要用于启动阶段,主 站配置站点地址给各个从站。此后,可以使用与物理位置无关的站点地址来寻址从站。使用顺序寻址机制能自动为从站设定 地址。如图 7-8。

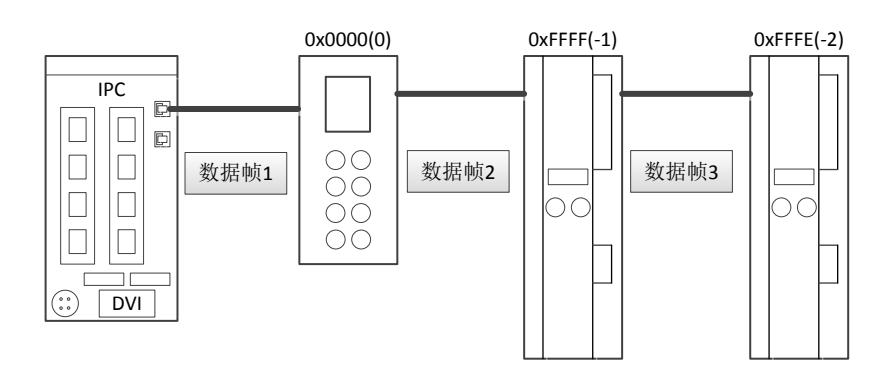

图 7-7 顺序寻址的从站地址

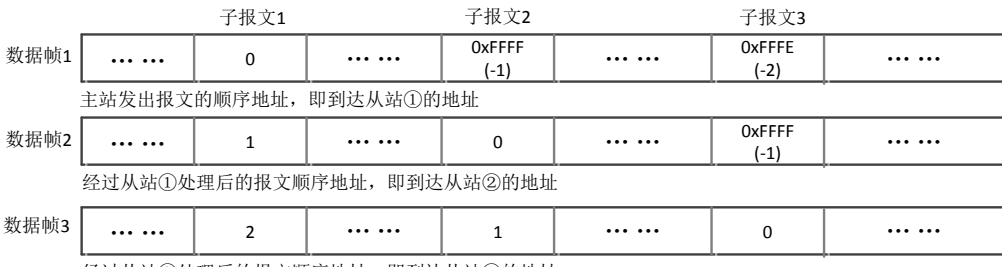

经过从站②处理后的报文顺序地址,即到达从站③的地址

图 7-8 顺序寻址时子报文地址的变化

#### ◆ 设置寻址

设置寻址时,从站的地址与其在网段内的连续顺序无关。如图 7-9 所示,地址可以有主站在数据链路启动阶段配置给从站, 也可以由从站在上电初始化阶段的配置数据装载,然后由主站在链路启动阶段使用顺序寻址方式读取各个从站的设置地址。 其报文结构如图 7-10 所示。

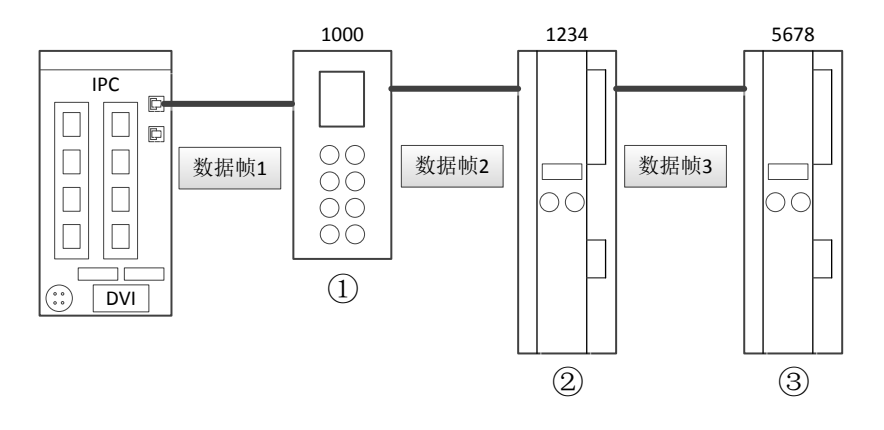

图 7-9 设置寻址时的从站地址

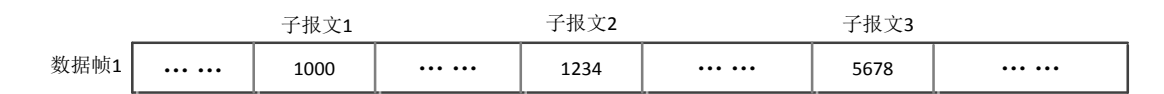

图 7-10 设置寻址时的报文结构

#### ◆ 逻辑寻址

逻辑寻址时,从站地址并不是单独定义的,而是使用寻址段内 4GB 逻辑地址空间中的一段区域。报文内的 32 位地址区作为整体数据逻辑地址完成设备的逻辑寻址。逻辑寻址方式由现场总线内存管理单元(FMMU, Fieldbus Memory Management Unit)实现,FMMU 功能位于每一个 ESC 内部,将从站本地物理存储地址映射到网段内逻辑地址,其原理图如图 7-11 所

示。

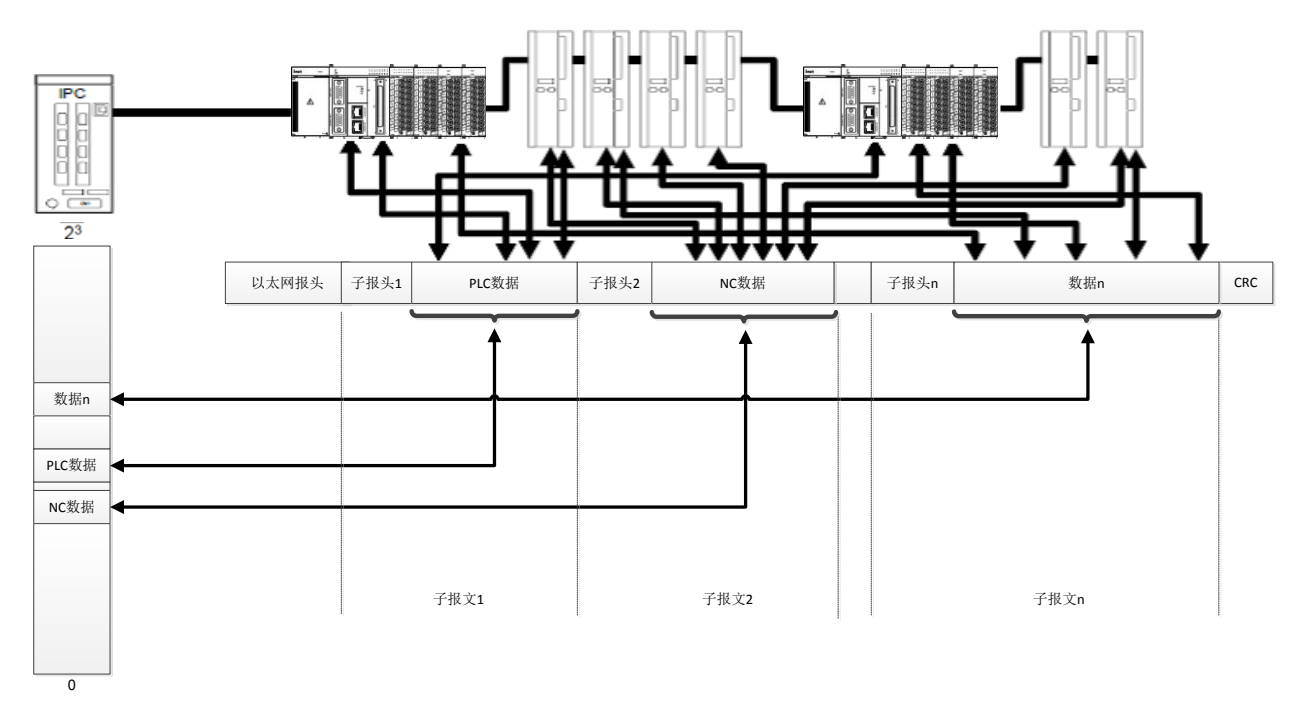

图 7-11 现场总线内存管理单元 (FMMU) 运行原理

从站设备收到一个数据逻辑寻址的 EtherCAT 子报文时,检查是否有 FMMU 单元地址匹配。如果有,他将输入类型数据插入到 EtherCAT 子报文数据区的对应位置,以及从 EtherCAT 子报文数据区的对应位置抽取输出类型数据。

### 7.1.4 分布时钟

#### 7.1.4.1 分布时钟概念

精确同步对于同时动作的分布式过程而言尤为重要。例如,几个伺服轴同时执行协调运动时,便是如此。分布时钟机制能够 使所有的从站都同步于一个参考时钟。主站连接的第一个具有分布时钟功能的从站作为参考时钟,以参考时钟来同步其他设 备和主站的从时钟。为了实现精确的时钟同步控制,必须测量和计算数据传输延时和本地时钟偏移,并补偿本地时钟的漂移。 同步时钟所涉及到如下 6 个概念。

◆ 系统时间

系统时间是分布时钟使用的系统计时。系统时间从 2001 年 1 月 1 日零点开始,使用 64 位二进制变量表示,单位为纳秒 (ns),最大可以计时 500 年。也可以使用 32 位二进制变量表示, 32 位时间值最大可以表示 4.2s,通常用于通信和时间 戳。

◆ 参考时钟和从时钟

EtherCAT 协议规定主站连接的第一个具有分布时钟功能的从站作为参考时钟,其他从站的时钟称为从时钟。参考时钟被用于同步其他从站设备的从时钟和主站时钟。参考时钟提供 EtherCAT 系统时间。

◆ 主站时钟

EtherCAT 主站也具有计时功能,称为主站时钟。主站时钟可以在分布时钟系统中作为从站时钟被同步。在初始化阶段,主站可以按照系统时间的格式发送主站时钟给参考时钟从站,使分布时钟使用系统时间计时。

◆ 本地时钟、其初始偏移量和时钟漂移

每一个 DC 从站都有本地时钟,本地时钟独立运行,使用本地时钟信号计时。系统起动时,各从站的本地时钟和参考时钟 之间有一定的差值,称为时钟初始偏移量。在运行过程中,由于参考时钟和 DC 从站时钟使用各自的时钟源等原因,它们 的计时周期存在一定的漂移,这将导致时钟运行不同步,本地时钟产生漂移。因此,必须对时钟初始偏移和时钟漂移进行补 偿。

#### ◆ 本地系统时间

每个 DC 从站的本地时钟经过补偿和同步之后都产生一个本地系统时间,分布时钟同步机制就是使各个从站的本地系统时间保持一致。参考时钟也是相应从站的本地系统时钟。

◆ 传输延时

数据帧在从站之间传输时会产生一定的延迟。其中包括设备内部和物理连接延迟。所以在同步从站时钟时,应该考虑参考时钟与多个从站时钟之间的传输延时。

#### 7.1.4.2 时钟同步过程

时钟同步有如下三个步骤组成:

a) 传输延时测量

分布时钟初始化时主站会给所有方向的从站初始化传输延时,并计算得到从时钟与参考时钟之间的偏差值,将其写入从站时 钟站。

b) 参考时钟偏移补偿(系统时间)

每个从站的本地时钟会与系统时间进行比较,然后将不同的比较结果分别写入不同的从站内,这样所有的从站都会得到绝对 的系统时间。

c) 参考时钟漂移补偿

时钟漂移补偿及本地时间是用于定期补偿本地时钟的误差及微调。如下的图形说明了补偿计算的两个应用案例,图 7-12 为 系统时间小于从站本地时钟的案例。图 7-13 为大于本地时间的案例。

◆ 系统时间<本地时间

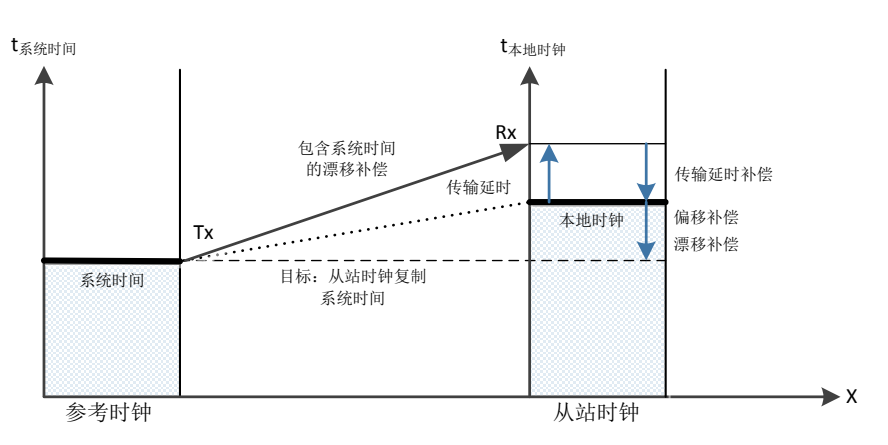

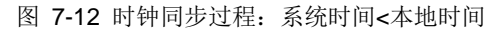

◆ 系统时间 > 本地时间

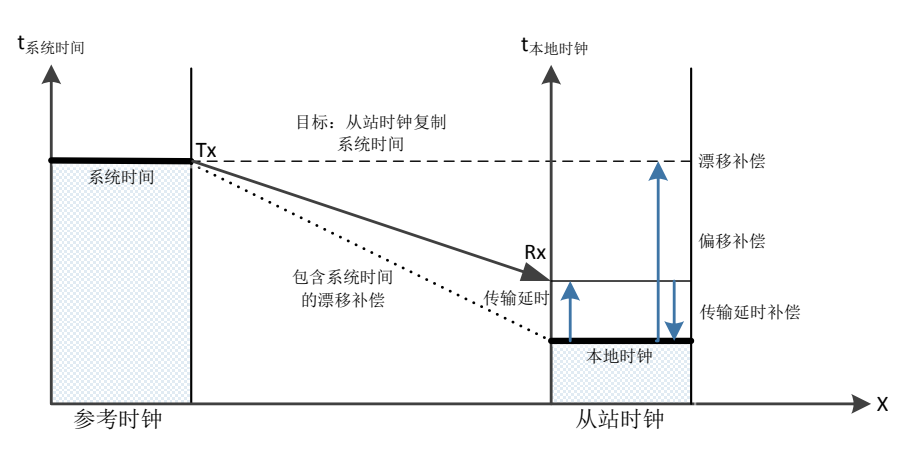

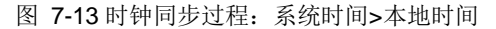

采用 EtherCAT,数据交换就完全基于纯硬件机制。由于通讯采用了逻辑环结构(借助于全双工快速以太网的物理层),主 站时钟可以简单、精确地确定各个从站时钟传播的延迟偏移,反之亦然。分布时钟均基于该值进行调整,这意味着可以在网 络范围内使用非常精确的、小于 1 微秒的、确定性的同步误差时间基。其结构图如图 7-14 所示。

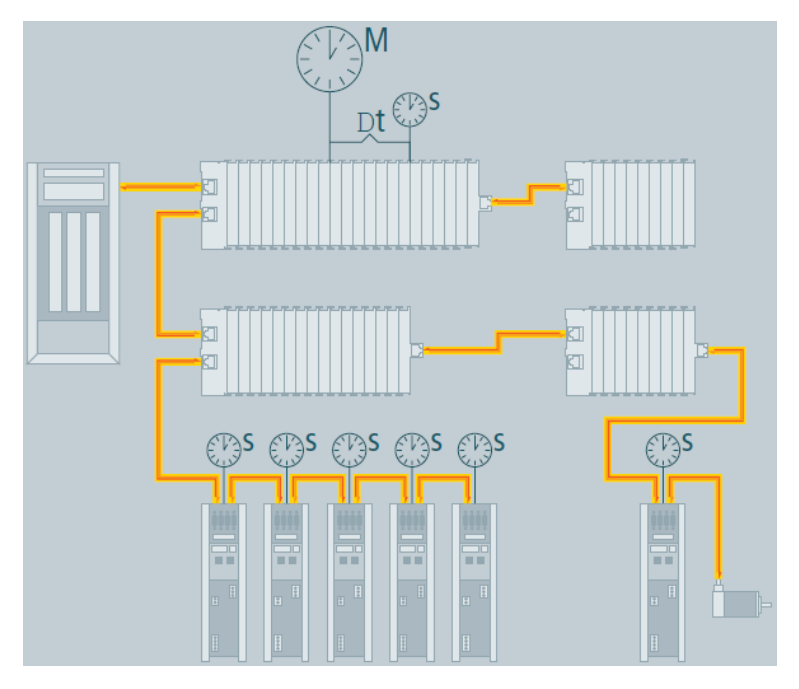

图 7-14 同步时钟原理

比如两设备之间相差 300 个节点,线缆的长度为 120 米,使用示波器抓取其通信信号,其结果如图 7-15 所示。

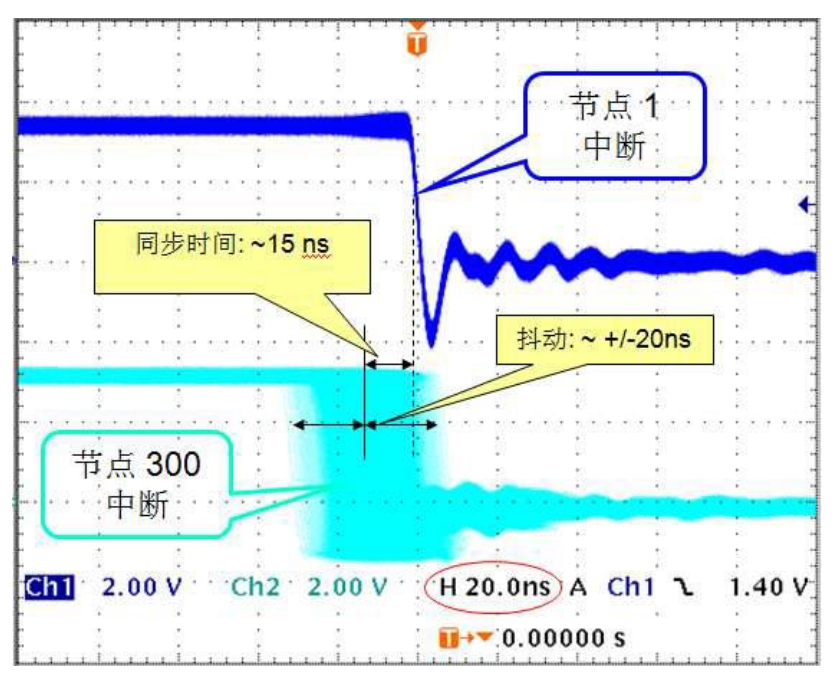

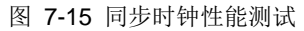

该功能对于运动控制是非常重要的,它通过连续检测到的位置值计算出速度,当采样时间非常短时,即使是位置测量出现一个很小的瞬时抖动,也会导致速度计算出现较大的阶跃变化。在 EtherCAT 中,引入时间戳数据类型作为一个逻辑延伸,可以为测量值附加高分辨率的系统时间,而以太网所提供的巨大带宽使这成为可能。

## 7.1.5 EtherCAT 线缆冗余

EtherCAT 可选用电缆冗余满足快速增长的系统可靠性需求,它可以保证无需关闭网络即可进行设备更换。增加冗余特性耗费不高,仅需在主站设备端增加一个标准的以太网端口(无需专用网卡或接口)和根电缆,这将线型拓扑结构转变为环型拓扑结构。当设备或电缆发生故障时,也仅需一个周期即可完成切换。因此,即使是针对运动控制要求的应用,电缆出现故障

时也不会有任何问题。

EtherCAT 使用热备份功能支持主站冗余。一旦出现中断、设备故障等问题, EtherCAT 从站控制器可以立即自动返回以太 网帧,所以不会导致整个网络关闭。例如,标准 EtherCAT 拓扑结构如图 7-16 的 a)所示,如果在该拓扑结构中 Slave2 与 SlaveN-2 之间出现了网络中断现象,如图中的红色部分,则 Slave N-2 后的所有从站通讯也会相应中断。这也是标准拓扑 结构的缺点。

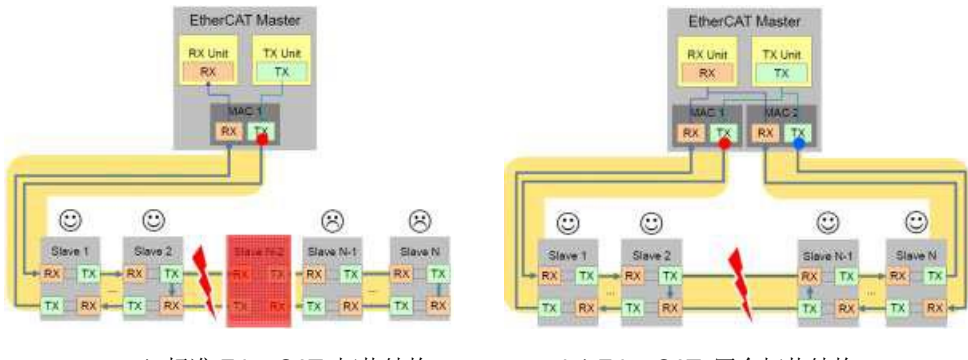

a)标准 EtherCAT 拓扑结构

b)EtherCAT 冗余拓扑结构

图 7-16 EtherCAT 冗余

图 7-16 的 b)为 EtherCAT 冗余模式的拓扑结构,主站只需要有两个标准网口即可实现该拓扑结构,使用这两个网口将所 有从站构成一条环路,即使在使用过程中网络出现中断,如图 7-16 中红色的部分断开,主站马上会检测到错误,自动将通 讯分为两路,所有的从站还能继续通讯,以保障系统的稳定运行。

# 7.2 EtherCAT 通信模式

在实际自动化控制系统中,应用程序之间通常有两种数据交换形式:时间关键和时间非关键。时间关键表示特定的动作必须 在确定的时间窗口内完成。如果不能再要求的时间窗口内完成通讯,则有可能引起控制失效。时间关键的数据通常周期性的 发送,称为周期性过程数据通信。非时间关键数据可以非周期性发送,在 EtherCAT 中采用非周期性邮箱(Mailbox)数据 通信。

## 7.2.1 周期性过程数据通信

主站可以使用逻辑读、写或读写命令同时控制多个从站。在周期性数据通信模式下,主站和从站有多种同步运行模式。

1) 从站设备同步模式

◆ 自由运行

在自由运行模式下,本地控制周期由一个本地定时器中断产生。周期时间可以由主站设定,这是从站的可选功能。自由运行 模式的本地周期如图 7-17 所示。其中 T1 为本地微处理器从 EtherCAT 从站控制器复制数据并计算输出数据的时间; T2 为 输出硬件延时; T3 为输入锁存偏移时间。这些参数反映了从站的时间响应性能。

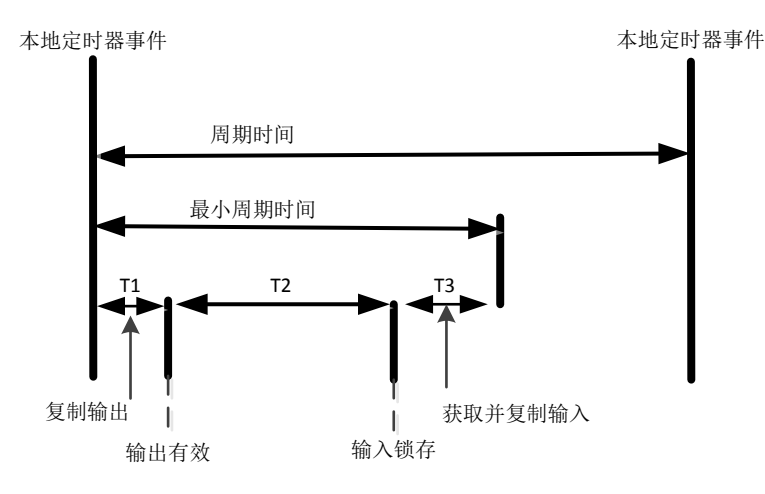

图 7-17 自由运行模式的本地周期

#### ◆ 同步于数据输入或输出事件

本地周期在发生数据输入或输出事件的时候触发,如图 7-18 所示。主站可以将过程数据帧的发送周期写给从站,从站可以 检查是否支持这个周期时间或对周期时间进行本地优化。从站可以选择支持这个功能。通常同步与数据输出事件,如果从站 只有输入数据,则数据同步于输入事件。

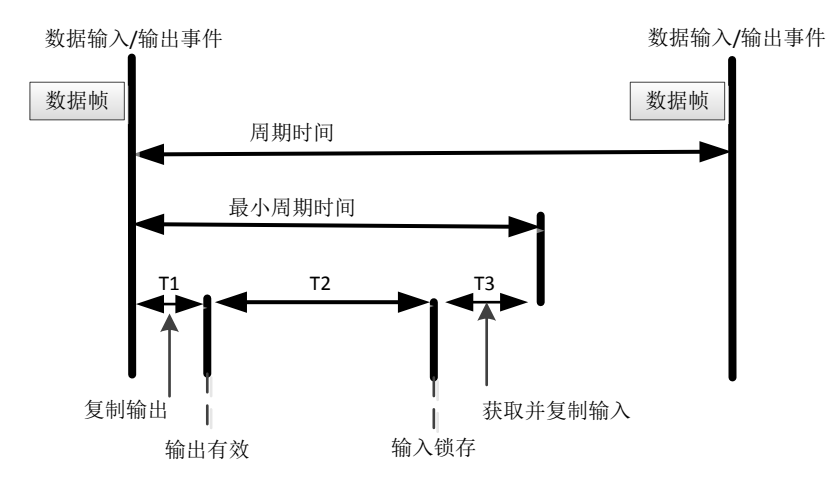

图 7-18 同步于数据输入/输出事件的本地周期

#### ◆ 同步于分布式时钟同步事件

本地周期由 SYNC 事件触发,如图 7-19 所示。主站必须在 SYNC 事件之前完成数据帧的发送,为此要求主站时钟也要同步于参考时钟。

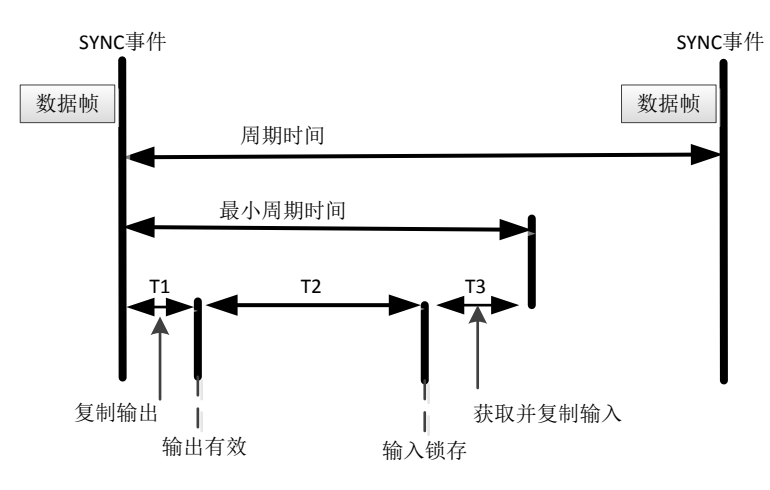

图 7-19 同步于 SYNC 事件的本地周期

为了进一步优化从站同步性能,主站应该在数据收发事件发生时从接收到的过程数据帧复制输出信息。然后等待 SYNC 信号到达后继续本地操作,如图 7-20 所示数据帧必须比 SYNC 信号提前 T1 时间到达,从站在 SYNC 事件之前已经完成数 据交换和控制计算,接收 SYNC 信号后可以马上执行输出操作,从而进一步提高同步性能。

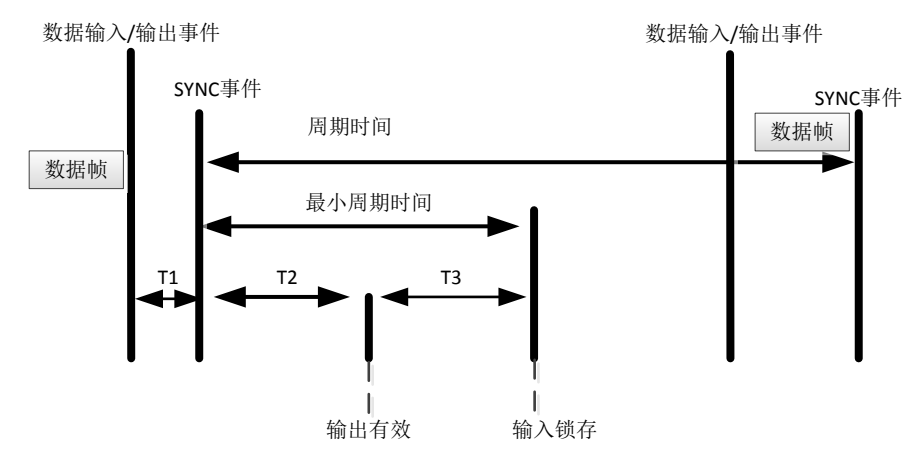

图 7-20 优化的同步于 SYNC 事件的本地周期

2) 主站设备同步模式

主站有以下两种同步模式:

◆ 周期性模式

在周期性模式下,主站周期性的发送过程数据帧。主站周期通常由一个本地定时器控制。从站可以运行在自由运行模式或同步于接收数据事件模式。对于运行在同步模式的从站,主站应该检查相应的过程数据帧的周期时间,保证大于从站支持的最 小周期时间。

主站可以以不同的周期时间发送多种周期性的过程数据帧,以便获得最优化的带宽。例如,使用比较短的周期发送运动控制数据,比较长的周期用来发送 I/O 数据。

#### ◆ DC 模式

在 DC 模式下,主站运行与周期性模式类似,只是主站本地周期应该和参考时钟同步。主站本地定时器应该根据发布参考时钟的 ARMW 报文进行调整。在运行过程中,用于动态补偿时钟漂移的 ARMW 报文返回主站后,主站时钟可以根据读回的参考时钟时间进行调整,使之大致同步与参考时钟时间。

DC 模式下,所有支持 DC 的从站都应该同步与 DC 系统时间。主站也应该使其他通讯周期同步于 DC 参考时钟时间。图 7-21 表示本地周期与 DC 参考时钟同步的工作原理。

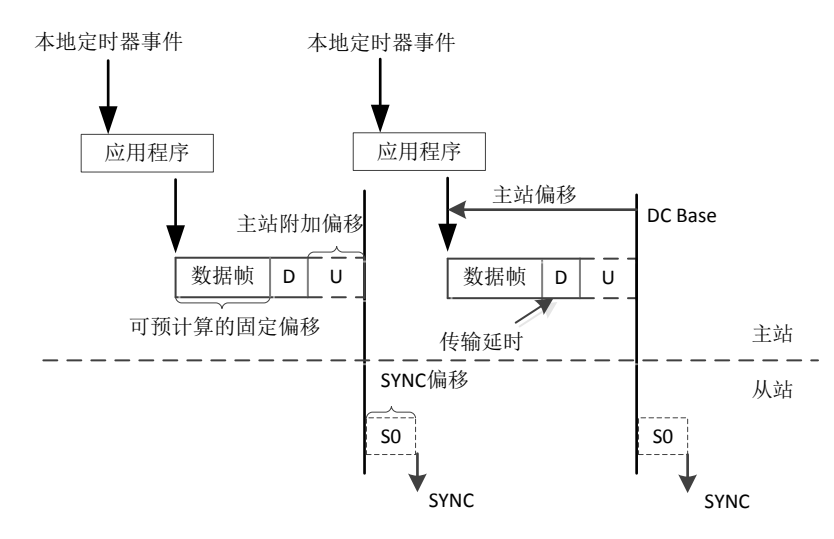

图 7-21 主站 DC 模式

主站本地运行由一个本地定时器启动。本地定时器应该比 DC 参考时钟定时存在一个提前量,提前量为以下时间之和。

- ◆ 控制程序执行时间。
- ◆ 数据帧传输时间。

#### ◆ 数据帧传输延时 D。

◆ 附加偏移 U(与各从站延时时间的抖动和控制程序执行时间的抖动值有关,用于主站周期的调整)。

### 7.2.2 2. 非周期性邮箱数据通信

EtherCAT 协议中非周期性数据通信称为邮箱数据通信,它可以双向进行—主站到从站和从站到主站。它支持全双工、两个 方向独立通信和多用户协议。从站到从站的通信由主站作为路由器来管理。邮箱通信数据头中包括一个地址域,使主站可以 重寄邮箱数据。邮箱数据通信是由实现参数交换的标准方式,如果需要配置周期性过程数据通信或需要其他非周期性服务时 需要使用邮箱数据通信。

邮箱数据报文结构如图 7-22 所示。通常邮箱通信值对应一个从站,所以报文中使用设备寻址模式。其数据头中各数据元素的解释如表 7-2 所列。

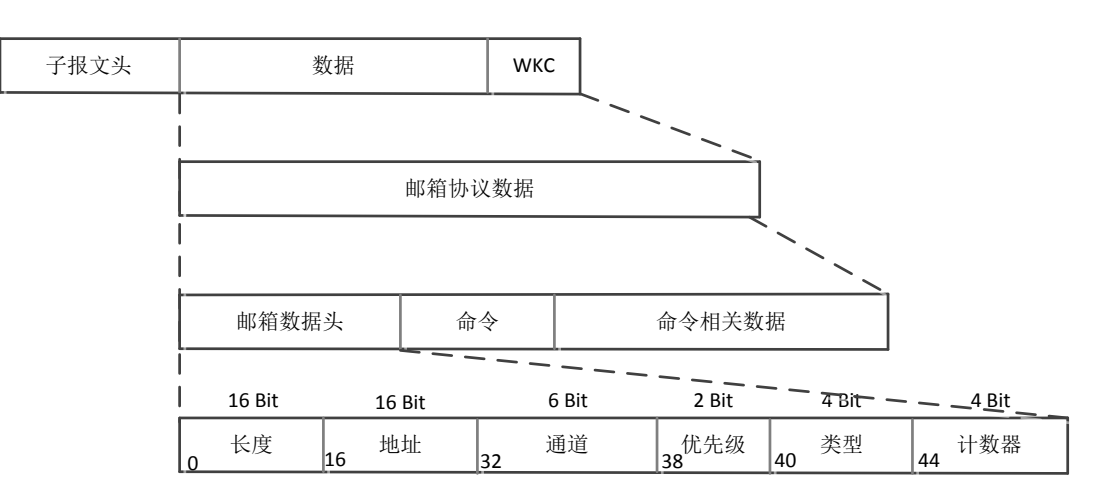

图 7-22 邮箱数据单元结构

| 数据元素    | 位数   | 描述                                                                                                    |  |  |
|---------|------|----------------------------------------------------------------------------------------------------|--|--|
| 长度      | 16 位 | 跟随的邮箱服务数据长度                                                                                                    |  |  |
| 地址      | 16 位 | 主站到从站通信时,为数据源从站地址<br>从站到从站通信时,为数据目的从站地址                                                                                                    |  |  |
| 通道      | 6位   | 保留                                                                                                    |  |  |
| 优先级     | 2 位  | 保留                                                                                                    |  |  |
| 类型      | 4 位  | 邮箱类型,即后续的协议类型:<br>0:邮箱通信出错;<br>2: EoE (Ethernet over EtherCAT);<br>3: CoE (CANopen over EtherCAT);<br>4: FoE (File Access over EtherCAT);<br>5: SoE (Sercos over EtherCAT);<br>15: VoE (Vendor Specific Profile over EtherCAT) |  |  |
| 计数器 Ctr | 4 位  | 用于重复检测的顺序编号,每个新的邮箱服务将加1(为了兼<br>老版本而只使用1~7)                                                                                                    |  |  |

表 7-2 邮箱数据头

◆ 主站到从站通信--写邮箱命令

主站发送写数据区命令将邮箱数据发送从站。主站需要检查从站邮箱命令应答报文中工作计数器 WKC。如果工作计数器为 1,表示写命令成功。反之,如果工作计数器没有增加,通常因为从站没有读完上一个命令,或在限定的时间内没有响应, 主站必须重发写邮箱数据命令。 ◆ 从站到主站通信—读邮箱命令

从站有数据要发送给主站,必须先将数据写入输入邮箱缓存区,然后由主站来读取。主站发现从站 ESC 输入邮箱数据区有 效数据等待发送时,会尽快发送适当的读命令来读取从站数据。主站有两种方式来测定从站是否已经将邮箱数据填入输入数 据区。一种是使用 FMMU 周期性的读取某一个标志位。使用逻辑寻址可以读取多个从站的标志位,但其缺点是每个从站都 需要一个 FMMU 单元。另一个方法是将简单的轮训 ESC 输入到邮箱的输入区。读命令的工作计数器增加 1 表示从站已经 将新数据填入到了输入数据区。

# 7.3 EtherCAT 状态机

EtherCAT 状态机(ESM, EtherCAT State Machine)负责协调主站和从站应用程序在初始化和运行时的状态关系。

EtherCAT 设备必须支持四种状态,另外还有一个可选的状态。

- ◆ Init: 初始化, 简写为 I。
- ◆ Pre- Operational: 预运行, 简写为 P。
- ♦ Safe-Operational:安全运行,简写为S。
- ♦ Operational: 运行, 简写为 O。
- ♦ Boot-Strap: 引导状态(可选),简写为B。

以上各状态之间的转换关系如图 7-23 所示。从初始化状态向运行状态转化时,必须按照"初始化 > 预运行 > 安全运行 > 运行"的顺序转换,只有从运行状态返回时可以越级转化,其他状态均不可以越级转化。引导状态为可选状态,只允许与初始化状态之间相互转化。所有的状态改变都由主站发起,主站向从站发送状态控制命令请求新的状态,从站响应此命令,执行所请求的状态转换,并将结果写入从站状态指示变量。如果请求的状态转换失败,从站将给出错误标志。表 7-3 状态转换的总结。

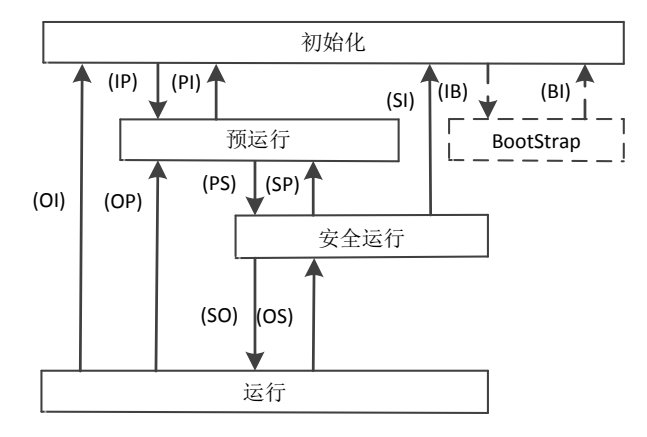

#### 图 7-23 EtherCAT 状态转化关系

#### ♦ Init: 初始化

初始化状态定义了主站与从站在应用层的初始通信关系。此时,主站与从站应用层不可以直接通信,主站使用初始化状态来 初始化 ESC 的一些配置寄存器。如果主站支持邮箱通信,则配置邮箱通信参数。

#### ♦ Pre- Operational: 预运行

在预运行状态下,邮箱通信被激活。主站与从站可以使用邮箱通信来交换与应用程序相关的初始化操作和参数。在这个状态 下不允许过程数据通信。

#### ♦ Safe-Operational: 安全运行

在安全运行状态下,从站应用程序读入输入数据,但是不产生输出信号。设备无输出,处于"安全状态"。此时,仍然可以使 用邮箱通信。

#### ♦ Operational: 运行

在运行状态下,从站应用程序读入数据,主站应用程序发出输出数据,从站设备产生输出信号。此时,仍然可以使用邮箱通 信。

#### ♦ Boot-Strap: 引导状态

引导状态的功能是下载设备固件程序。主站可以使用 FoE 协议的邮箱通信下载一个新的固件程序给从站。

| 状态和状态转化                | 描述                        |
|------------------------|---------------------------|
| 初始化                    | 应用层没有通信,主站只能读写 ESC 寄存器    |
|                        | 主站配置从站站点地址寄存器;            |
| 初始化向预运行转化              | 如果支持邮箱通信,则配置邮箱通道参数;       |
| Init to Pre-OP (IP)    | 如果支持分布式时钟,则配置 DC 相关寄存器;   |
|                        | 主站写状态控制寄存器,以请求"Pre-Op"状态  |
| 预运行                    | 应用层邮箱数据通信                 |
|                        | 主站使用邮箱初始化过程数据映射;          |
| Dra On ta Cafa On (DC) | 主站配置过程数据通信使用的 SM 通道;      |
| Pre-Op to Sale-Op (PS) | 主站配置 FMMU;                |
|                        | 主站写状态控制寄存器,以请求"Safe-Op"状态 |
| Sofo Operational       | 主站发送有效的输出数据;              |
| Sale-Operational       | 主站写状态控制寄存器,以请求"Op"状态      |
| Operational            | 输入和输出全部有效;                |
| Operational            | 仍然可以使用邮箱通信                |

表 7-3 EtherCAT 状态机其转化过程总结过程

# 7.4 EtherCAT 伺服驱动器控制应用协议

IEC 61800 标准系列是一个可调速电子功率驱动系统通用规范。其中 IEC 61800-7 定义了控制系统和功率驱动系统之间的 通信接口标准、包括网络通信技术和应用行规,如图 7-24 所示。EtherCAT 作为网络通信技术,支持了 CANopen 协议中 的行规 CiA 402 和 SERCOS 协议的应用层,分别称为 CoE 和 SoE。

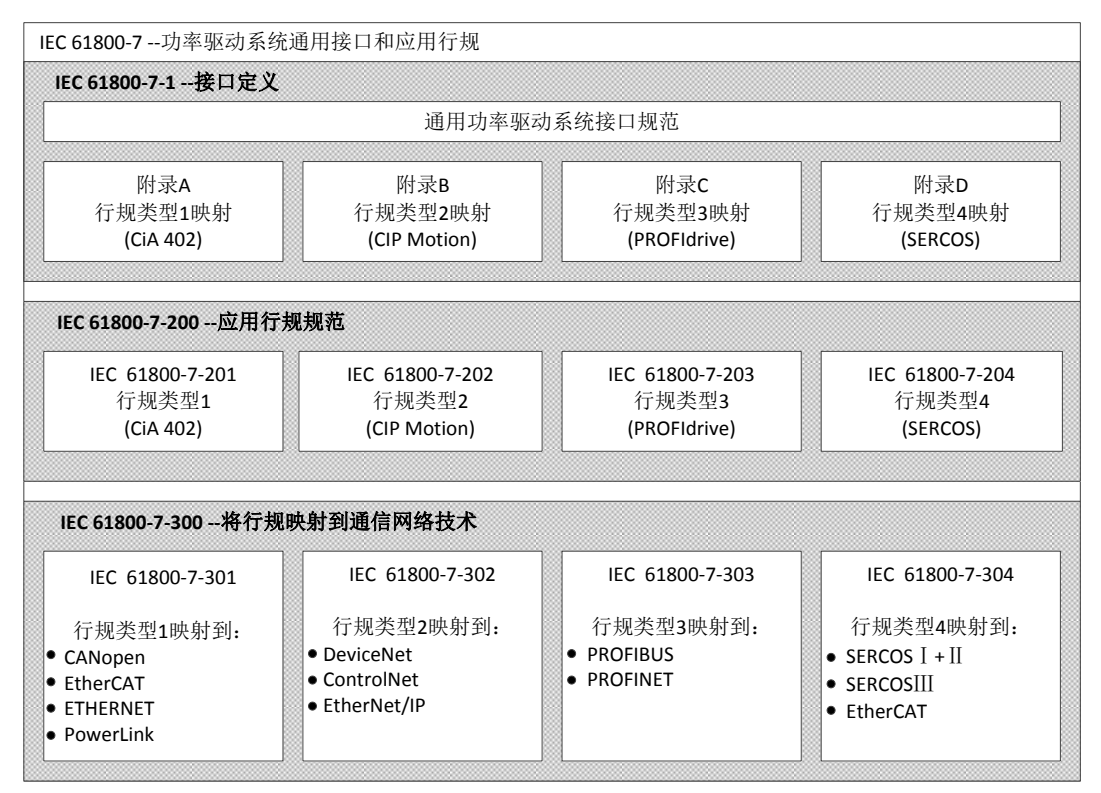

图 7-24 IEC 61800-7 体系结构

### 7.4.1 基于 EtherCAT 的 CAN 应用协议(CoE)

CANopen 设备和应用行规广泛用于多种设备类别和应用,如 I/O 组件、驱动、编码器、比例阀、液压控制器,以及用于 塑料或纺织行业的应用行规等。EtherCAT 可以提供与 CANopen 机制相同的通讯机制,包括对象字典、PDO(过程数据 对象)、SDO(服务数据对象),甚至相似的网络管理。因此,在已经实施了 CANopen 的设备中,仅需稍加变动即可轻松 实现 EtherCAT,绝大部分的 CANopen 固件都得以重复利用。并且,可以选择性地扩展对象,以便利用 EtherCAT 所提 供的巨大带宽资源。

EtherCAT 协议在应用层支持 CANopen 协议,并作了相应的补充,其主要功能有:

- ◆ 使用邮箱通信访问 CANopen 对象字典和对象,实现网络初始化;
- ◆ 使用 CANopen 应用对象和可选的时间驱动 PDO 消息,实现网络管理;
- ◆ 使用对象字典映射过程数据,周期性传输指令数据和状态数据。

图 7-25 为 CoE 设备结构图,其通讯方式主要包括周期性过程数据通信及非周期数据通信。下文会分别介绍两者在实际应用中的区别。

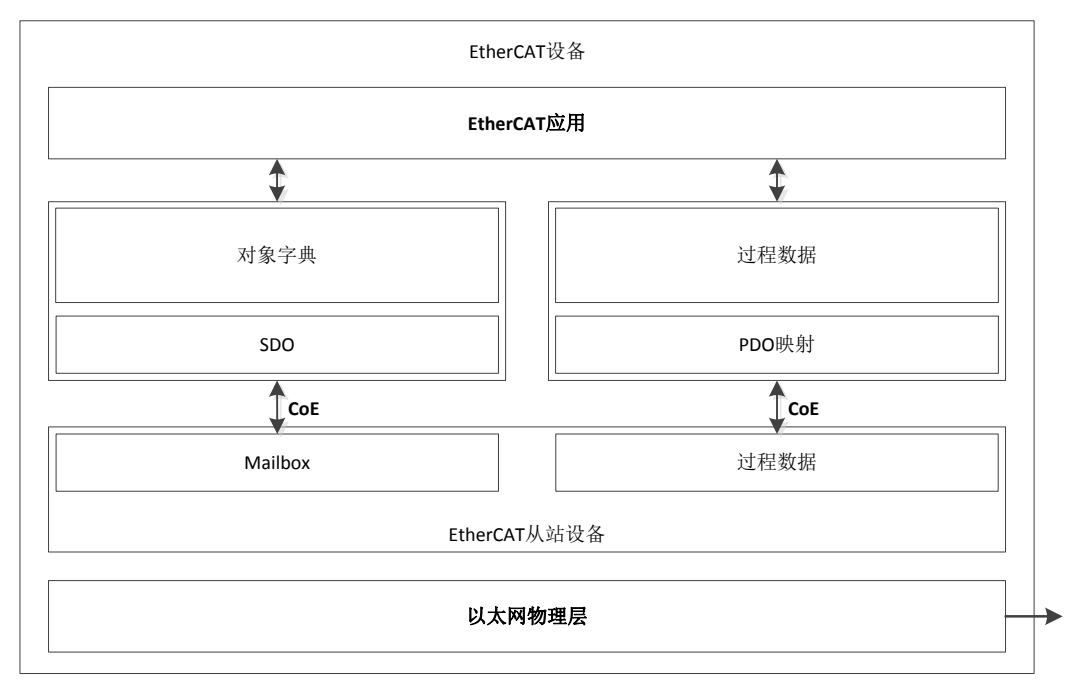

#### 图 7-25 CoE 设备结构图

#### 7.4.1.1 CoE 对象字典

CoE 协议完全遵从 CANopen 协议,其对象字典的定义也相同,如表 7-4 所示。表 7-5 列举了 CoE 的通信数据对象,其中针对 EtherCAT 通信扩展了相关通信对象 0x1C00~0x1C4F,用于设置存储同步管理器的类型、通信参数和 PDO 数据分 配。

表 7-4 CoE 对象字典定义

| 索引号范围           | 描述                                                                                        |
|-----------------|-------------------------------------------------------------------------------------------|
| 0x0000 - 0x0FFF | 数据类型描述                                                                                    |
| 0x1000 - 0x1FFF | 通信对象包括:<br>设备类型、标识符、PDO 映射、与 CANopen 兼容 CANopen 专用数据<br>对象,在 EtherCAT 中保留 EtherCAT 扩展数据对象 |
| 0x2000 - 0x5FFF | 制造商定义对象                                                                                   |
| 0x6000 - 0x9FFF | 行规定义数据对象                                                                                  |
| 0xA000 - 0xFFFF | 保留                                                                                        |

表 7-5 CoE 通信数据对象

| 索引                | 描述                 |
|-------------------|--------------------|
| 0x1000            | 设备类型               |
| 0x1001            | 错误寄存器              |
| 0x1008            | 设备商设备名称            |
| 0x1009            | 制造商硬件版本            |
| 0x100A            | 制造商软件版本            |
| 0x1018            | 设备标识符              |
| 0x1600 - 0x17FF   | RxPDO 映射           |
| 0x1A00 - 0x1BFF   | TxPDO 映射           |
| 0x1C00            | 同步管理器通讯类型          |
| 0x0x1C10 - 0x1C2F | 过程数据通信同步管理器 PDO 分配 |
| 0x0x1C30 - 0x1C4F | 同步管理参数             |

### 7.4.1.2 CoE 周期性过程数据通信(PDO)

周期性数据通信中,过程数据可以包含多个 PDO 映射数据对象。CoE 协议使用的数据对象 0x1C10~0x1C2F 定义相应 的 PDO 映射通道。表 7-6 为 EtherCAT 协议中对该通讯数据的具体结构。

| 索引     | 对象类型 | 描述          | 类型         |
|--------|------|-------------|------------|
| 0x1C10 | 数组   | SM0 PDO 分配  | 无符号整型 16 位 |
| 0x1C11 | 数组   | SM1 PDO 分配  | 无符号整型 16 位 |
| 0x1C12 | 数组   | SM2 PDO 分配  | 无符号整型 16 位 |
| 0x1C13 | 数组   | SM3 PDO 分配  | 无符号整型 16 位 |
|        |      |             |            |
| 0x1C2F | 数组   | SM31 PDO 分配 | 无符号整型 16 位 |

表 7-6 CoE 通信数据对象

以下针对 SM2 PDO (0x1C12)进行分配举例,表 7-7 列出了其取值实例。如 PDO0 中映射了两个数据,第一个通讯变量 为控制字,对应映射的索引及子索引地址为 0x6040:00;第二个通讯变量目标位置值,对应映射的索引及子索引地址为 0x607A:00。

| 衣 /-/ SINZ 過過 I DO 力配约家数的 OATOTZ 平 | 表 | 7-7 SM2 | 通道 PDO | 分配对象数据 | 0x1C12 | 举例 |
|------------------------------------|---|---------|--------|--------|--------|----|
|------------------------------------|---|---------|--------|--------|--------|----|

| 0X1C12     | <b>米</b> | PDO 数据对象映射 |            |     |            |  |
|------------|----------|------------|------------|-----|------------|--|
| 子索引        |          | 子索引        | 数值         | 字节数 | 描述         |  |
| 0          | 3        |            |            | 1   | PDO 映射对象数目 |  |
|            | DDOO     | 0          | 2          | 1   | 数据映射数据对象数目 |  |
| 1          | PD00     | 1          | 0x6040: 00 | 2   | 控制字        |  |
|            | 0X1600   | 2          | 0x607A: 00 | 4   | 目标位置       |  |
| 1 PI<br>0x | DD04     | 0          | 2          | 1   | 数据映射数据对象数目 |  |
|            | PD01     | 1          | 0x6071: 00 | 2   | 目标转矩       |  |
|            | 021001   | 2          | 0x6087: 00 | 4   | 目标斜坡       |  |
| 1          |          | 0          | 2          | 1   | 数据映射数据对象数目 |  |
|            | PD02     | 1          | 0x6073: 00 | 2   | 最大电流       |  |
|            | UX1602   | 2          | 0x6075: 00 | 4   | 马达额定电流     |  |

PDO 映射有以下几种方式:

(1) 简单设备不需要映射协议:

◆ 使用简单的过程数据

◆ 在从站的 EEPROM 中读取。

(2) 可读取的 PDO 映射:

- ◆ 固定过程数据映射
- ◆ 使用 SDO 通信读取
- (3) 可选择的 PDO 映射
- ◆ 多组固定的 PDO 通过对象 0x1C1X 选择
- ◆ 通过 SDO 通信读取
- (4) 可变的 PDO 映射
- ◆ 通过 CoE 通信配置

### 7.4.1.3 CoE 非周期性过程数据通信(SDO)

EtherCAT 主站通过读写邮箱数据 SM 通道实现非周期性数据通信。CoE 协议邮箱数据结构如图 7-26 所示。

| 8字节                |       | 2字节 |    | 最多1478字节 |
|--------------------|-------|-----|----|----------|
| 邮箱数据头<br>类型=3(CoE) | CoE命令 |     |    | 命令相关数据   |
|                    | 9位    | 3位  | 4位 |          |
|                    | 编号    | 保留  | 类型 |          |

图 7-26 CoE 数据头

针对图 7-26 中的编号部分在表 7-8 中有详细的解释。

表 7-8 CoE 命令定义

| CoE 命令字段编号 | 描述               |
|------------|------------------|
| 编号         | PDO 发送时的编号       |
|            | 消息类型:            |
|            | <b>0</b> : 保留    |
|            | 1: 紧急事件信息        |
|            | 2: SDO 请求        |
|            | 3: SDO 响应        |
| 类型         | 4: TxPDO         |
|            | 5: RxPDO         |
|            | 6: 远程 TxPDO 发送请求 |
|            | 7: 远程 RxPDO 发送请求 |
|            | 8: SDO 信息        |
|            | 9-15: 保留         |

#### ◆ SDO 服务

CoE 通信服务类型 2 和 3 为 SDO 通信服务, SDO 数据结构如图 7-27 所示。

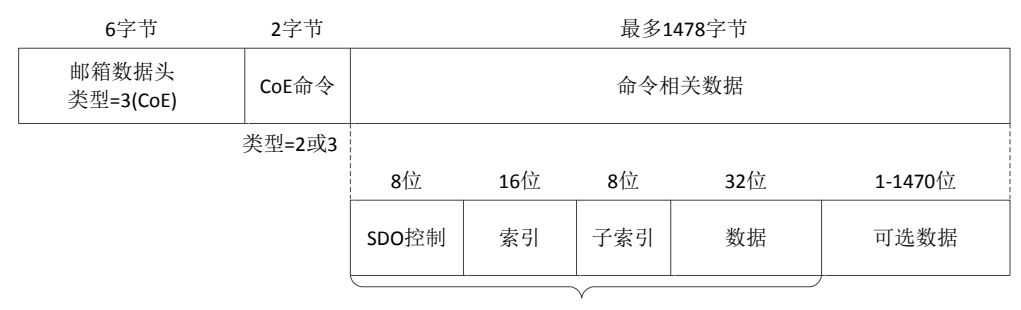

#### 标准CANopen数据帧

#### 图 7-27 SDO 数据帧格式

SDO 按传输方式通常有如下三种类型,表 7-9为 SDO 数据帧具体的内容。其结构图如图 7-28 所示:

快速传输服务: 与标准的 CANopen 协议相同,只使用 8 个字节,最多传输 4 个字节有效数据。

常规传输服务:使用超过 8 个字节,可以传输超过 4 个字节的有效数据,最大可传输的有效数据取决于邮箱 SM 所管理的存储区容量。

分段传输服务:对于超过邮箱容量的情况,使用分段的方式进行传输。

表 7-9 CoE 数据帧内容

| SDO 控制 | 标准 CANopen SDO 服务   |
|--------|---------------------|
| 索引     | 设备对象索引              |
| 子索引    | 子索引                 |
| 数据     | SDO 中的数据            |
| 数据(可选) | 有四个字节的可选数据可被加截至数据帧中 |

|            | 快速传输                   | 常规传输                                      | 分段传输                                  |
|------------|------------------------|-------------------------------------------|---------------------------------------|
| 邮箱存储<br>容量 | 邮箱数据头<br>CoE<br>数据<4字节 | 邮箱数据头           CoE           4字节<数据<邮箱大小 | 邮箱数据头           CoE           数据>邮箱大小 |
|            |                        |                                           | 邮箱数据头<br>CoE                          |
|            |                        |                                           | 邮箱数据头<br>CoE                          |
|            |                        |                                           | 邮箱数据头<br>COE                          |
|            |                        |                                           |                                       |

图 7-28 SDO 传输类型

如果要传输的数据大于 4 个字节,则使用常规传输服务;在常规传输时用快速传输时的 4 个数据字节表示要传输的数据的 完整大小,用扩展数据部分传输有效数据,有效数据的最大容量为邮箱容量减去 16。

#### 7.4.2 IEC 61800-7-204 的伺服驱动行规(SERCOS)

SERCOS 被公认为用于高性能实时系统的通讯接口,尤其适用于运动控制的应用场合。用于伺服驱动和通讯技术的 SERCOS 行规属于 IEC61800-7-204 标准的范畴。该伺服驱动行规到 EtherCAT 的映射(SoE)在 304 部分定义。用于访 问位于驱动中的全部参数以及功能的服务通道基于 EtherCAT 邮箱。在此,关注焦点还是 EtherCAT 与现有协议的兼容性 (访问 IDN 的数值、属性、名称、单位等),以及与数据长度限制相关的扩展性。过程数据,即格式为 AT 和 MDT 的 SERCOS 数据,都使用 EtherCAT 设备协议机制进行传送,其映射与 SERCOS 映射相似。并且,EtherCAT 从站的状态 机也可以非常容易地映射为 SERCOS 协议状态。

#### 7.4.2.1 SoE 状态机

SERCOS 协议的通信阶段与 EtherCAT 状态机的比较图如图 7-29 所示,其特点有以下几个方面:

- (1) SERCOS 协议通信阶段 0 和 1 被 EtherCAT 初始化状态覆盖;
- (2) 通信阶段 2 对应于与运行状态,允许使用邮箱通信实现服务通道,操作 IDN 参数;
- (3) 通信阶段 3 对应于安全运行状态,开始传输周期性数据,只有输入数据有效,输出数据被忽略,同时可以实现时钟同步;
- (4) 通信阶段 4 对应于运行阶段,所有的输入和输出都有效;
- (5) 不使用 SERCOS 协议的阶段切换过程命令 S-0-0127(通信阶段 3 切换检查)和 S-0-0128(通信阶段 4 切换检查), 分别由 PS 和 SO 状态转化取代;
- (6) SERCOS 协议只允许高级通信阶段向下切换到通信阶段 0,而 EtherCAT 允许任意的状态向下切换(如图 7-29 的 a)所示)。例如从运行状态切换到安全运行状态,或从安全运行状态切换到预运行状态。SoE 也应该支持这种切换 图 7-29 的 b)中所示,如果从站不支持,则应该 EtherCAT AL 状态寄存器中设置错误位。

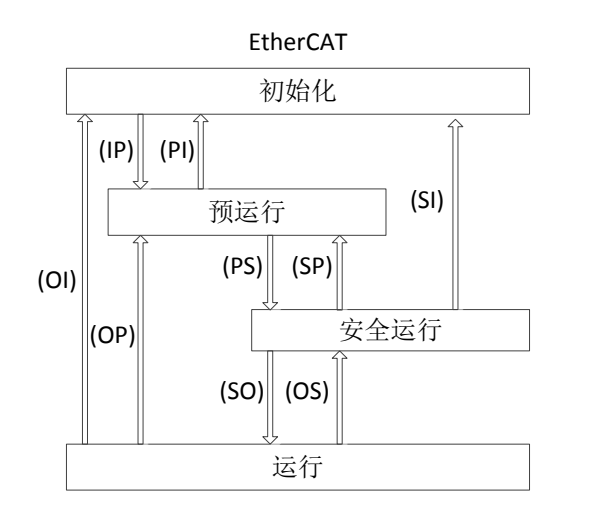

a) EtherCAT 状态机

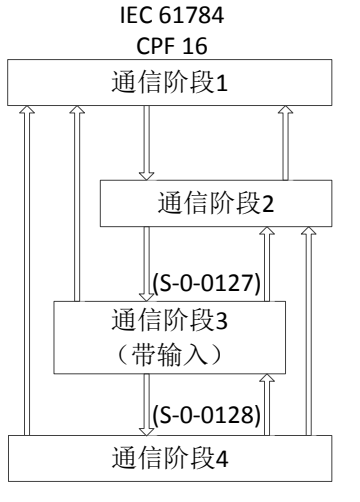

b) SERCOS 状态机

图 7-29 SoE 状态机

#### 7.4.2.2 IDN 继承

SoE 协议继承 SERCOS 协议的 DIN 参数定义。每个 IDN 参数都有一个唯一的 16 位标识号 IDN,对应一个唯一的数据块,保存参数的全部信息。数据块由 7 个元素组成,如表 7-10 所列。IDN 参数分为标准数据和产品数据两部分,每部分又分为 8 个参数组,使用不同的 IDN 表示,如

#### 表 7-11 所列。

| 耒 | 7-10 | ואסו | 数据中结构 |
|---|------|------|-------|
| 衣 | 7-10 | IDN  | 剱脴坎疴闷 |

| 编号   | 名称    |  |
|------|-------|--|
| 元素 1 | IDN   |  |
| 元素 2 | 名称    |  |
| 元素 3 | 属性    |  |
| 元素 4 | 单位    |  |
| 元素 5 | 最小允许值 |  |
| 元素 6 | 最大允许值 |  |
| 元素 7 | 数据值   |  |

#### 表 7-11 IDN 编号定义

| 位  | 15                   | 14-12             | 11-0      |
|----|----------------------|-------------------|-----------|
| 含义 | 分类                   | 参数组               | 参数编号      |
| 取值 | 0:标准数据 S<br>1:产品数据 P | <b>0-7:8</b> 个参数组 | 0000-4095 |

在使用 EtherCAT 作为通信网络时,取消了一些 SERCOS 协议中用于通信接口控制的 IDN,如表 7-12 所列。此外,还对 一些 IDN 的定义做了些修改,如

表 7-13 所列。

#### 表 7-12 删除的 IDN

| IDN 描述   | IDN 描述                     |  |
|----------|----------------------------|--|
| S-0-0003 | 最小 AT 发送的开始时间              |  |
| S-0-0004 | 发送到接收状态切换时间                |  |
| S-0-0005 | 最小反馈采样提前时间                 |  |
| S-0-0009 | 主站数据报文中的开始地址               |  |
| S-0-0010 | 主站数据报文长度                   |  |
| S-0-0088 | 接收 MDT 后准备好接收 MST 所需要的恢复时间 |  |
| S-0-0090 | 命令处理时间                     |  |
| S-0-0127 | 通信阶段 3 切换检查                |  |
| S-0-0128 | 通信阶段 4 切换检查                |  |

#### 表 7-13 修改的 IDN

| IDN      | 原描述        | 新描述                              |
|----------|------------|----------------------------------|
| S-0-0006 | AT 发送的开始时间 | 在从站内部于同步信号之后应用程序向 ESC 存储区写入 AT 数 |
|          |            | 据的时间偏移                           |
| S-0-0014 | 通信接口状态     | 映射从站 DL 状态和 AL 状态码               |
| S-0-0028 | MST 错误技术   | 映射从站 RX 错误计数器到丢失计数器              |
| S-0-0089 | MDT 发送开始时间 | 在从站内部于同步信号之后从 ESC 存储区得到新的 MDT 数据 |
|          |            | 的时间偏移                            |

#### 7.4.2.3 SoE 周期性过程数据

输出过程数据(MDT 数据内容)和输入过程数据(AT 数据内容)由 S-0-0015、S-0-0016 和 S-0-0024 配置。过程数据 不包括服务通道数据,只有周期性过程数据。输出过程数据包括伺服控制字和指令数据,输入过程包括状态字和反馈数据。 S-0-0015 设定了周期性过程数据的类型,如表 7-14 所列,参数 S-0-0016 和参数 S-0-0024 如

表 7-15 所列。主站在"预运行"阶段通过邮箱通信写这三个参数,以配置周期性过程数据的内容。

| S-0-0015  | 指令数据                                       | 反馈数据                                                                |
|-----------|--------------------------------------------|---------------------------------------------------------------------|
| 0:标准类型0   | 无                                          | 无反馈数据                                                               |
| 1:标准类型1   | 扭矩指令 S-0-0080(2 字节)                        | 无反馈数据                                                               |
| 2:标准类型2   | 速度指令 S-0-0036(4 字节)                        | 速度反馈 S-0-0053(4 字节)                                                 |
| 3: 标准类型3  | 速度指令 S-0-0036(4 字节)                        | 位置反馈 S-0-0051(4 字节)                                                 |
| 4:标准类型 4  | 位置指令 S-0-0047 (4 字节)                       | 速度反馈 S-0-0053(4 字节)                                                 |
| 5: 标准类型 5 | 位置指令 S-0-0047(4 字节)<br>速度指令 S-0-0036(4 字节) | 位置反馈 S-0-0051(4 字节)<br>或速度反馈 S-0-0053(4 字节)+<br>位置反馈 S-0-0051(4 字节) |
| 6:标准类型6   | 速度指令 S-0-0036(4 字节)                        | 无反馈数据                                                               |
| 7: 自定义    | S-0-0024 配置                                | S-0-0016 配置                                                         |

表 7-14 参数 S-0-0015 定义

表 7-15 参数 S-0-0016 和参数 S-0-0024 定义

| 数据字 | S-0-0024 定义    | S-0-0016 定义    |
|-----|----------------|----------------|
| 0   | 输出数据最大长度(Word) | 输入数据最大长度(Word) |
| 1   | 输出数据实际长度(Word) | 输入数据实际长度(Word) |
| 2   | 指令数据映射的第一个 IDN | 反馈数据映射的第一个 IDN |
| 3   | 指令数据映射的第二个 IDN | 反馈数据映射的第二个 IDN |
|     |                |                |

#### 7.4.2.4 SoE 非周期性服务通道

EtherCAT SoE 服务通道 SSC (SoE Service Channel)由 EtherCAT 邮箱通信功能完成,它用于非周期性数据交换,如读 写 IDN 及其元素。SoE 数据头格式如图 7-30 所示。

| 6字节                |    |          |    | 4字节 |            |     | 最大1476字节 |
|--------------------|----|----------|----|-----|------------|-----|----------|
| 邮箱数据头<br>类型=5(SoE) |    | SoE命令    |    |     | 命令相关数据     |     |          |
|                    | 3位 | 1位       | 1位 | 3位  | 8位         | 16位 |          |
|                    | 命令 | 后续<br>数据 | 错误 | 地址  | 操作元素<br>标识 | IDN |          |

图 7-30 SoE 数据头格式

表 7-16 SoE 数据命令描述

| 数据区 | 描述               |
|-----|------------------|
|     | 即指令类型:           |
|     | <b>0x01.</b> 读请求 |
| ~ ^ | 0x02: 读响应        |
| 司令  | 0x03: 写请求        |
|     | 0x04: 写响应        |
|     | 0x05: 通报         |

| 数据区    | 描述                            |  |  |
|--------|-------------------------------|--|--|
|        | <b>0x06:</b> 从站信息             |  |  |
|        | <b>0x07:</b> 保留               |  |  |
|        | 后续数据信号:                       |  |  |
| 后续数据   | <b>0x00:</b> 无后续数据帧           |  |  |
|        | 0x01: 未完成传输,有后续数据帧            |  |  |
|        | 错误信号:                         |  |  |
| 错误     | <b>0x00:</b> 无错误              |  |  |
|        | 0x01:发生错误,数据区有2个字节的错误码        |  |  |
| 地址     | 从站设备的具体地址                     |  |  |
|        | 单个元素操作时为元素选择,按位定义,每一个位对应一个元素; |  |  |
| 操作元素你识 | 寻址结构体时为元素的数目                  |  |  |
| IDN    | 参数的 IDN 编号,或分段操作时的剩余片段        |  |  |

常用的 SSC 操作包括 SSC 读操作、SSC 写操作和过程命令。

- ◆ SSC 读操作: SSC 读操作由主站发起,写 SSC 请求到从站。从站接收到读操作请求后,用所请求的 IDN 编号和数据值作为回答。主站可以同时读多个元素,从站应该同时回答多个元素,如果从站只支持单个元素操作,应该以所请求的第一个元素作为响应。
- ◆ SSC 写操作: 该操作用于主站下载数据到从站,从站应该以写操作的结果回答。分段操作由一个或多个分段写操作及 一个 SSC 写响应服务组成。
- ◆ SSC 过程命令: 过程命令是一种特殊的非周期数据,每一个过程命令都有唯一标识的 IDN 和规定的数据元素,用于 启动伺服装置的某些特定功能或过程。执行这些功能或过程通常需要一段时间,过程命令只是触发其开始,随后它所 占用的服务通道立即变为可用,用以传输其他非周期数据或过程命令,而不用等到被触发的功能或过程执行完毕。

# 第8章 应用编程

# 8.1 单轴控制

### 8.1.1 单轴控制编程说明

AX7x 系列控制器与伺服轴(如 DA200)配合的运动控制是基于 EtherCAT 总线网络来实现的,每个 EtherCAT 总线周期会 进行一次计算、发布一次控制命令,从而实现对伺服的控制,不同与以往的脉冲控制方式,EtherCAT 总线完全通过软件来 实现,应用时需要注意以下几点:

- ◆ MC 相关的 POU 应配置在 EtherCAT 任务下执行,多数 MC 功能块放在低优先级 Main 任务的 POU 中无法正常运行。
- ◆ PDO 配置表需要配置相关的数据对象,否则会由于通信数据对象配置缺省而导致伺服无法运行,也不会有出错报警, 排查原因难度加大。
- ◆ 控制器可以通过配置 SDO 的方式对伺服进行参数设定。
- ◆ MC 功能块实例只能用于唯一的伺服轴控制,如果用于多个会导致控制出错。
- ♦ 必须有 MC 功能块来监控运行中的伺服轴,避免程序逻辑跳转无 MC 功能块监控而引发的报错,此类错误通常不易排 查。
- ◆ 注意调试的安全处理,信号配置与实际应用相符。若伺服系统采用增量式编码器,正常运行之前需要回零,对于在有限范围内运动(如丝杆),应设置极限与安全保护信号。

### 8.1.2 单轴控制常用的 MC 功能块

MC 功能块(FB)也称为 MC 指令,实际上,用户程序中使用的是 MC 功能块的对象实例,伺服轴通过 MC 对象实例来进行控制,例如:

MC\_Power1: MC\_Power; // 声明实例 MC\_Power1

#### MC\_Power1 (Axis=Axis1,)

单轴的控制,一般用于定位的控制,即伺服电机拖动外部机构运动到指定的位置;有时也需要伺服以指定的速度或力矩运行等,在单轴控制中,常用到如下的 MC 功能块:

| 控制操作          | 需要使用的 MC 指令         | 说明                          |
|---------------|---------------------|-----------------------------|
| 伺服使能          | MC_Power            | 运行该指令,使伺服轴使能,才能进行后续的运行      |
|               |                     | 22 利                        |
| 绝对定位          | MC_MoveAbsolute     | 命令伺服运行到指定的坐标点               |
| 相对定位          | MC_MoveRelative     | 以当前位置为参考,运行指定距离             |
| 白眼上击运行        | MC los              | 伺服电机的点动运行,常用于低速试车,用于检验      |
| 何服只列运行        | MC_Jog              | 设备或调整伺服电机位置                 |
| 却社委地产品        |                     | 在伺服当前运行指令的基础上,再相对运行指定距      |
| 相利登加走世        | INIC_INIOVEAdditive | 离                           |
| 速度控制          | MC_MoveVelocity     | 命令伺服以指定的速度运行                |
| 口时起后          | MO                  | 命令伺服暂停运行,若 MC_Movexxx 再次触发, |
| 何版省停          | MC_Hait             | 伺服可以再运行                     |
| <b>区</b> 為 信扣 | MC Oton             | 命令伺服紧急停机,只有 stop 命令复位后,触发   |
| 系忌佇机          | MC_Stop             | MC_Movexxx,伺服才可以再运行         |
| 告警复位          | MC_Reset            | 当伺服出现告警停机后,运行该指令进行复位        |
| 白眼唇上同山        | MC Llama            | 命令伺服开始原点回归操作,应用系统的原点信       |
| 何服尿点凹归        | IVIC_Home           | 号、两侧极限信号等都接在伺服的 DI 端口       |

表 8-1 单轴控制常用 MC 功能块

| 控制操作    | 需要使用的 MC 指令 | 说明                                              |
|---------|-------------|-------------------------------------------------|
| 控制器原点回归 | MC_Homing   | 控制系统开始原点回归操作,应用系统的原点信<br>号、两侧极限信号等都接在控制器的 DI 端口 |

# 8.2 凸轮同步控制

电子凸轮(英文简称 ECAM)是利用构造的凸轮曲线来模拟机械凸轮,以达到机械凸轮系统相同的凸轮轴与主轴之间相对运动的软件系统。电子凸轮可以应用在诸如汽车制造、冶金、机械加工、纺织、印刷、食品包装等各个领域。电子凸轮曲线是以 主轴脉冲(主动轴)输入为 X,伺服电机(凸轮轴)对应输出为 Y=F(X)的一个函数曲线。

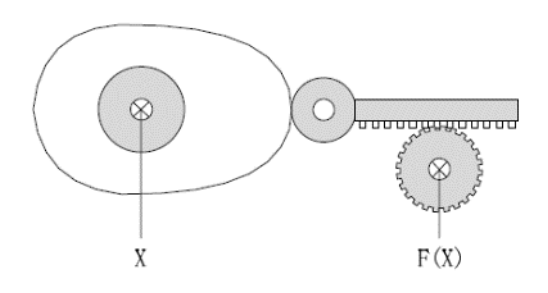

#### 图 8-1 电子凸轮示意图

AX 系列可编程控制器电子凸轮功能有如下特点:

- ◆ 凸轮曲线易于绘制:可通过凸轮表、凸轮曲线或数组描述凸轮且支持多个凸轮表选择和运行中动态切换。
- ◆ 凸轮曲线易于修正:支持对运行中的凸轮表进行动态修改。
- ◆ 支持一主多从:一个主轴可有多个从轴与之对应。
- ◆ 凸轮挺杆:允许有多个凸轮挺杆、多个设置区间。
- ◆ 凸轮离合器:用户程序可使之进入与退出凸轮运行。
- ◆ 特有功能:支持虚拟主轴、相位偏移和输出叠加。

**注意:**所谓"在线修改 CAM 曲线",是指用户编写的程序在执行过程中,根据控制特性的需要,对 CAM 曲线的关键点坐标,进行的修改。修改的内容,一般是修改关键点坐标,但也可以修改关键点的个数、修改主轴的距离范围等。

AX 系列可编程控制器电子凸轮有三个控制要素:

- (1) 主轴:同步控制的参考轴。
- (2) 从轴:按照非线性特性跟随主轴运动的伺服轴。
- (3) 凸轮表: 描述主轴-从轴相对位置与范围、周期性等的数据表或凸轮曲线。

常用的电子凸轮相关功能块见下表:

| 表  | 8-2 | 常用    | 由子 | 凸轮け  | 1能块 |
|----|-----|-------|----|------|-----|
| 1C | 0-2 | ц ( ц | 1  | 1111 | 用它为 |

| MC 指令             | 说明                   |
|-------------------|----------------------|
| MC_CamTableSelect | 运行该指令,关联主轴、从轴凸轮表三者关系 |
| MC_CamIn          | 让从轴进入凸轮运行            |
| MC_CamOut         | 让从轴退出凸轮运行            |
| MC_Phasing        | 主轴相位修改               |
### 8.2.1 凸轮表的周期模式

(1) 单周期模式(Periodic:=0): 凸轮表周期运行完毕后,从轴脱离凸轮运行状态,如图 8-2 所示;

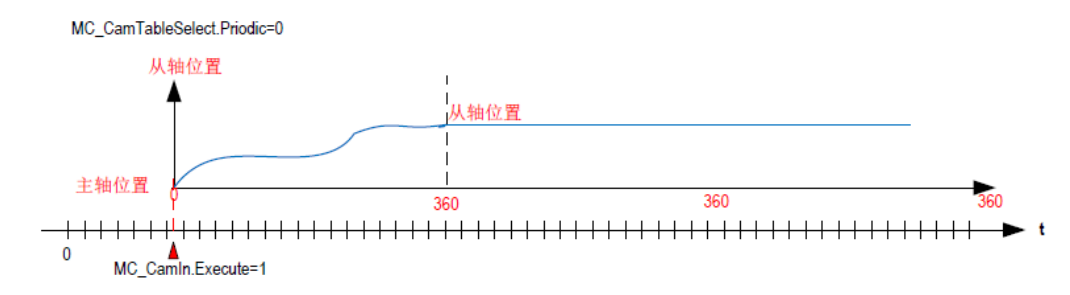

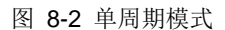

(2)周期模式(Periodic:=1): 凸轮表周期运行完毕后,从轴又开始下一凸轮周期的运行,直到用户程序命令其退出凸轮运行状态,如图 8-3 所示:

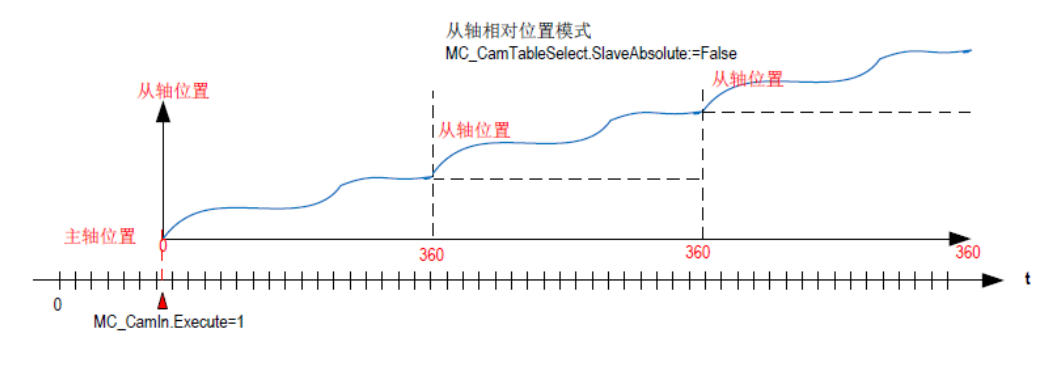

#### 图 8-3 周期模式

### 8.2.2 凸轮表的输入方法

- (1) 新建一个凸轮表时,系统会自动生成一个最简单的凸轮曲线,用户在此基础上进行编辑,形成自己的 CAM 曲线表。
- (2) 用户可以增减凸轮曲线的关键点个数或修改关键点的坐标。
- (3) 凸轮曲线两个关键点之间的线型可设置为直线或五次多项式,并且系统会对每条曲线作最佳优化,以尽量减小速度和加速度的突变。

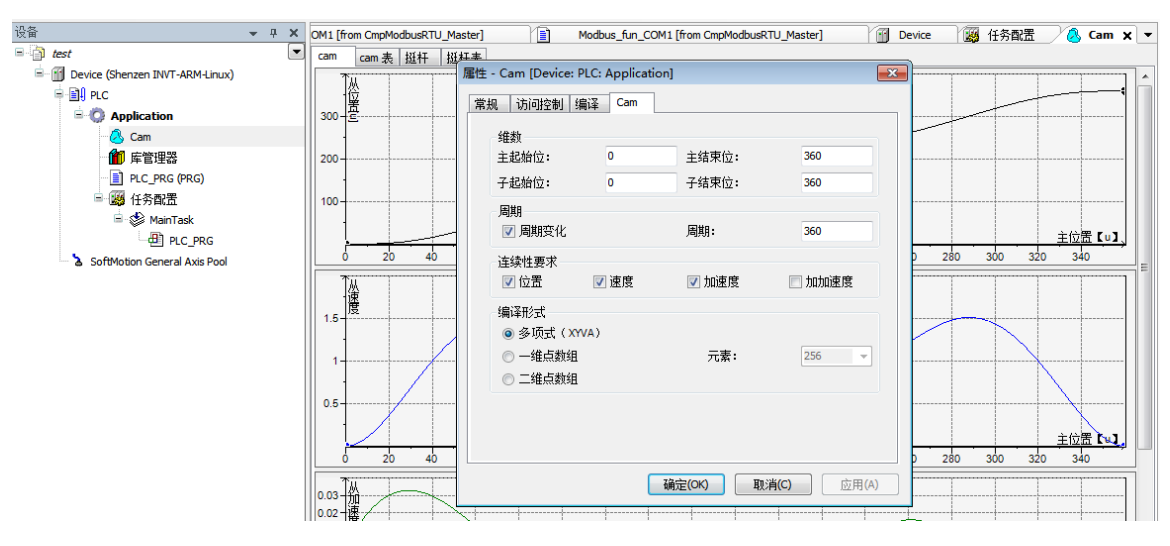

图 8-4 凸轮曲线

### 8.2.3 凸轮表的数据结构

在 Invtmatic Studio 中,对每一个 CAM 表,都有描述该 CAM 表的数据结构,描述该 CAM 表的特征数据。下图为"CAMO" 凸轮表的描述数据结构,请注意其结构各变量名称。

| cam | cam | 表 | 挺杆  | 挺杆表 |   |   |   |       |     |     |        |        |
|-----|-----|---|-----|-----|---|---|---|-------|-----|-----|--------|--------|
|     |     |   | х   | Y   | v | А | J | 段类型   | 最小( | 最大( | 最大(    | 最大(    |
|     |     |   | 0   | 0   | 0 | 0 | 0 |       |     |     |        |        |
| 0   |     |   |     |     |   |   |   | Poly5 | 0   | 120 | 1.5120 | 0.0328 |
|     | I   |   | 120 | 120 | 1 | 0 | 0 |       |     |     |        |        |
| 0   |     |   |     |     |   |   |   | Poly5 | 120 | 240 | 1      | 0      |
| Ŵ   | I   |   | 240 | 240 | 1 | 0 | 0 |       |     |     |        |        |
| 0   |     |   |     |     |   |   |   | Poly5 | 240 | 360 | 1.512  | 0.0328 |
|     |     |   | 360 | 360 | 0 | 0 | 0 |       |     |     |        |        |

#### 图 8-5 凸轮表数据结构

Invtmatic Studio 内部有一个数据结构来描述 CAM 凸轮表的特征,我们也可以手动编写一个 CAM 表,或者我们可以通过数据结构的访问操作,对 CAM 特性数据进行修改。

注意:我们在声明 CAMO 凸轮表时,系统自动默认声明了全局变量类型的 CAMO 数据结构,同时声明了 CAMO\_A[i] 数组。例如在用户程序中,修改 CAMO 凸轮表关键点个数或坐标:

CAM0. nElements:=10; // 将关键点个数改为 10 个

CAM0. xEnd:=300; // 将主轴的结束点改为 300

// 例如在用户程序中,修改其中2个关键点的坐标:

CAM0\_A[2].dx:=10;

CAM0\_A[2].dy:=30;

CAM0\_A[2].dv:=1;

CAM0\_A[2].da:=0;

CAM0\_A[3].dx:=30;

CAM0\_A[3].dy:=50;

CAM0\_A[3].dv:=1;

CAM0\_A[3].da:=0;

### 8.2.4 凸轮表的引用与切换

CAM 凸轮表在控制器内部是用一个数组来保存,可以通过特定的 MC\_CAM\_REF 变量类型来指向,例如声明:

凸轮表 q: MC\_CAM\_REF;

可以给该变量赋值,也可认为是将其指向某具体的凸轮表:

凸轮表 q:= Cam0; // 指向所需的凸轮表

凸轮表 q: MC\_CAM\_REF; // 凸轮表指针;

TableID: uint; // 凸轮表选择命令, 可由 HMI 设置;

#### Case TableID of

0: 凸轮表 q := 凸轮表 A;

1: 凸轮表 q := 凸轮表 B;

2: 凸轮表 q := 凸轮表 C;
End\_case
MC\_CamTableSelect\_0( // 凸轮关系
Master:= 虚主轴
Slave:= 凸轮从轴
CamTable:= 凸轮表 q
Execute:= bSelect, // 上升沿触发凸轮表选择
Periodic:= TRUE,
MasterAbsolute:=FALSE,
SlaveAbsolute:= FALSE);

上面的例程,利用该 MC\_CAM\_REF 变量的赋值运算,就可以实现多个凸轮表的切换操作了。

# 附录A 功能模块指令

# A.1 ModbusRTU 库指令

# A.1.1 ModbusRTU 主站指令库变量定义及使用

### A.1.1.1 变量定义

| 变量从属模块           | 变量名称       | 类      | 型           | 功能     | 注释                                |
|------------------|------------|--------|-------------|--------|-----------------------------------|
|                  | Execute1   |        | BOOI        | 串口初始化功 | 0: 非激活                            |
|                  | Execute1   |        | BOOL        | 能激活    | 1. 激活                             |
|                  | Baud1      |        | DINT        | 波特率    | 例:115200                          |
|                  | Databits1  |        | INT         | 数据位    | 例:8位(无7位ASCII)                    |
|                  | Stopbits1  |        | INT         | 停止位    | 例:1停止位、2停止位                       |
| ModbusRTU_Master | Parity1    |        | INT         | 读写标志   | 0: 无校验<br>1: 偶校验<br>2: 奇校验        |
|                  | Slave1     |        | UINT        | 从站 ID  | 1-128                             |
|                  | Timeout1   |        | DINT        | 超时时间   | 例;1000                            |
|                  | bDone1     |        | BOOL        | 完成标志   | 0: 指令正在执行<br>1: 执行指令完成            |
|                  | Error1     | OUTPUT | BOOL        | 错误标志   | 0:无错误<br>1:有错误                    |
|                  | ErrorID1   |        | INT         | 错误码    | 见 ModbusRTU 错误码表                  |
|                  | xExecute1  |        | BOOL        | 读写功能激活 | 0: 非激活<br>1: 激活                   |
|                  | Fun_Code1  |        | INT         | 功能码    | 0x01、0x03、0x05、0x06、<br>0x0f、0x10 |
|                  | Addr1      |        | UINT        | 地址     | 0x0000~0xFFFF                     |
| ModbusRTU_Master | DataCount1 | INFUT  | UINT        | 数目     | 读:1~250<br>写:1~240                |
| _Fun_COM1        |            |        | POINTE      |        |                                   |
|                  | DataPtr1   |        | R TO<br>INT | 数据指针   | 指向读写数据存放的地址                       |
|                  | Error1     | OUTPUT | BOOL        | 错误标志   | 0:无错误<br>1:有错误                    |
|                  | ErrorID1   |        | INT         | 错误码    | 见 ModbusRTU 错误码表                  |

串口 2 做 ModbusRTU\_Master 主站时变量数量相同,变量名称后的数字由"1"改变成"2",例如 "ModbusRTU\_Master\_Init\_COM2"。

### A.1.1.2 使用教程

1) ModbusRTU\_Master 主站连接从站设置

| 从属模块                | 设置项       | 功能     | 示例           |
|---------------------|-----------|--------|--------------|
|                     | Execute1  | 从站使能变量 | Enable:=TRUE |
| Madhara DTU, Maatan | Baud1     | 波特率    | Baud1:=19200 |
|                     | Databits1 | 数据位    | Port:=8      |
|                     | Stopbits  | 停止位    | Unit:=1      |
|                     | Parity1   | 校验位    | Parity1:=2   |

| 从属模块 | 设置项      | 功能    | 示例               |
|------|----------|-------|------------------|
|      | Slave1   | 从站 ID | Slave1:=12       |
|      | Timeout1 | 超时时间  | Delay Time:=1000 |

若定义将要连接的 ModbusRTU 从站时,参考上表 COM1 参数进行统一配置。参考示例(结构化文本 ST)如下:

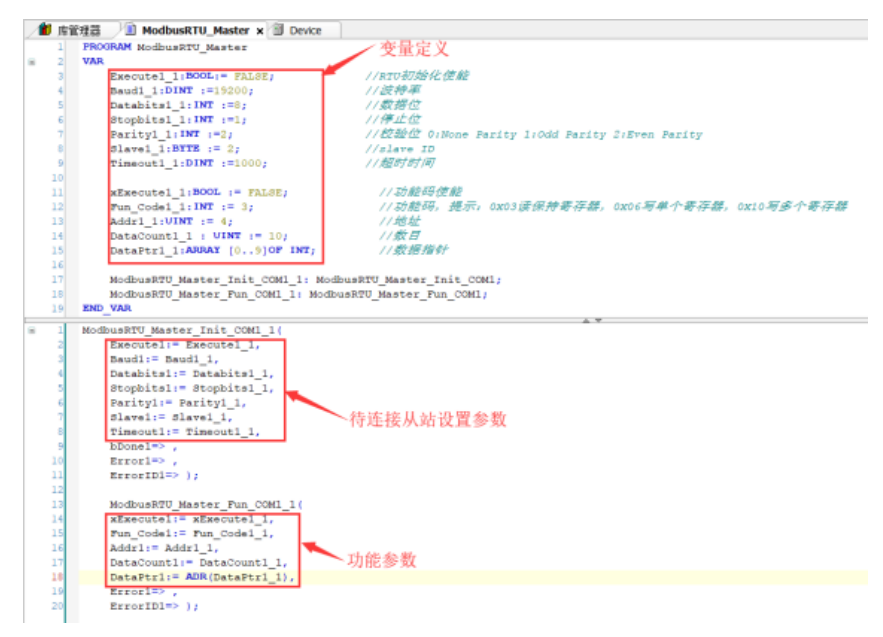

### 图 A-1 ModbusRTU 主站连接从站参数配置示例

2) 完成 ModbuRTU\_Master 主站连接从站相关参数配置后, 对通信功能进行设置, 设置参数如下表, 设置参考示例如下图。

| 设置项        | 功能           | 示例              |  |
|------------|--------------|-----------------|--|
| xExecute1  | RTU 通信功能使能码  | RW:=TRUE        |  |
| Fun_Code1  | 功能码          | Fun_Code1:=0x03 |  |
| Addr1      | 读写寄存器开始地址    | Addr:= 2001     |  |
| DataCount1 | 读写寄存器数量      | Conut:=12       |  |
| DataPtr1   | 读写数据存放区域地址指针 | ADR (DATE_RTU1) |  |

#### 1 ModbusRTU\_Master\_Init\_COM1\_1(

| 2  | Execute1:= Execute1_1,                 |
|----|----------------------------------------|
| 3  | <pre>Baud1:= Baud1_1,</pre>            |
| 4  | <pre>Databits1:= Databits1_1,</pre>    |
| 5  | Stopbits1:= Stopbits1_1,               |
| 6  | <pre>Parity1:= Parity1_1,</pre>        |
| 7  | Slave1:= Slave1_1,                     |
| 8  | Timeout1:= Timeout1_1,                 |
| 9  | bDone1=> ,                             |
| 10 | Error1=> ,                             |
| 11 | ErrorID1=> );                          |
| 12 |                                        |
| 13 | ModbusRTU Master Fun COM1 1(           |
| 14 | <pre>xExecute1:= xExecute1_1,</pre>    |
| 15 | <pre>Fun_Code1:= Fun_Code1_1,</pre>    |
| 16 | Addr1:= Addr1_1,                       |
| 17 | <pre>DataCount1:= DataCount1_1,</pre>  |
| 18 | <pre>DataPtr1:= ADR(DataPtr1_1),</pre> |
| 19 | Error1=> ,                             |
| 20 | ErrorID1=> );                          |
|    |                                        |

图 A-2 ModbusRTU 主站和从站通信参数设置示例

# A.1.2 ModbusRTU 从站库变量定义及使用

# A.1.2.1 变量定义

| 变量从属模块           | 变量名称        | 类型     | 텦    | 功能            | 注释                         |
|------------------|-------------|--------|------|---------------|----------------------------|
|                  | Execute1    |        | BOOL | 串口初始化功<br>能激活 | 0: 非激活<br>1: 激活            |
|                  | Baud1       |        | DINT | 波特率           | 例:115200                   |
|                  | Databits1   |        | INT  | 数据位           | 例:8位、7位                    |
|                  | Stopbits1   |        | INT  | 停止位           | 例:1停止位、2停止位                |
| ModbusRTU_Slave1 | Parity1     | INPUT  | INT  | 读写标志          | 0: 无校验<br>1: 偶校验<br>2: 奇校验 |
|                  | Slave_Addr1 |        | UINT | 从站号           | 1~128                      |
|                  | Enable1     |        | BOOL | 读写功能激活        | 0: 非激活<br>1: 激活            |
|                  | Done1       | OUTPUT | BOOL | 完成标志          | 0: 未完成<br>1: 完成            |
|                  | ErrorID1    |        | BYTE | 错误码           | 见 ModbusRTU 错误码表           |

### A.1.2.2 使用教程

1) 配置串口参数,建立 ModbusRTU 主站与从站连接

| 从属模块             | 设置项         | 功能     | 示例               |
|------------------|-------------|--------|------------------|
|                  | Execute1    | 从站使能变量 | Enable:=TRUE     |
|                  | Baud1       | 波特率    | Baud1:=19200     |
|                  | Databits1   | 数据位    | Port:=8          |
| ModbusRTU_Slave1 | Stopbits    | 停止位    | Unit:=1          |
|                  | Parity1     | 校验位    | Parity1:=2       |
|                  | Timeout1    | 超时时间   | Delay Time:=1000 |
|                  | Slave_Addr1 | 从站号    | Slave1:=12       |

按照 ModbusRTU 主站的串口配置参数,参考上表中的参数对从站进行设置。(此处的 Slave\_Addr1 应和主站的 Slave1 对 应)

2) ModbusRTU 主站和 ModbusRTU 从站进行读写数据通信

使能 Execute1 使 ModbusRTU 从站处于激活状态,若主站功能码为 0x03 读保持寄存器,若主站功能码为 0x10 写多个寄存器,可在变量区定义相应的存储区域,其大小不应小于 ModbusTCP 主站将要写入数据的大小,相应的主站功能码为 0x0F (写多个线圈)或者其他功能码时,操作与上述过程相同。

# A.2 ModbusTCP 库指令

# A.2.1 ModbusTCP 主站指令库变量定义及使用

### A.2.1.1 变量定义

| 变量名称           |        | 类型                 | 功能                 | 注释                               |
|----------------|--------|--------------------|--------------------|----------------------------------|
| Enable         |        | BOOL               | ModbusTCP 功能激<br>活 | 0:非激活 1:激活                       |
| IP             |        | STRING             | 从站 IP 地址           | 例如: '192.168.1.13'               |
| Port           |        | DINT               | 从站端口号              | 例: 502                           |
| Unit           |        | INT                | 从站单元号              | 非负整数                             |
| DelayTime      |        | INT                | 回复延时时间             | 非负整数                             |
| Fun_Enable     |        | BOOL               | 功能码使能              | 0: 非激活 1: 激活                     |
| fun_code       | INPUT  | BYTE               | 功能码                | 0x03: 读多个寄存器模式<br>0X10: 写多个寄存器模式 |
| Addr           |        | UINT               | 读写寄存器地址            | 例;2000、2001                      |
| Count          |        | INT                | 读写寄存器数量            | 一次性读写寄存器数量最多 120<br>个            |
| CoilSingleData |        | INT                | 写单个线圈              | 值为0或1                            |
| BitPtr         | -      | POINTER TO<br>BOOL | 读写位数据指针            | 保存需要读写的位数据                       |
| DataPtr        |        | POINTER TO INT     | 读写指针               | 存放读取到数据的位置信息或存<br>放要写到寄存器的数据     |
| Done           |        | BOOL               | 完成标志               | 0: 指令正在执行<br>1: 执行指令完成           |
| Error          | OUTPUT | BOOL               | 错误标志               | 0:无错误 1: 有错误                     |
| ErrorID        |        | INT                | 错误码                | 见 ModbusTCP 错误码表                 |

### A.2.1.2 使用教程

1) ModbusTCP\_Master 主站连接从站设置

在工程监控状态下设置将要连接的 ModbusTCP 从站的参数如下表。

| 设置项        | 功能                       | 示例                   |
|------------|--------------------------|----------------------|
| Enable     | 从站使能变量                   | Enable := TRUE       |
| IP 地址      | 主站连接 ModbusTCP 从站的 IP 地址 | IP := '192.168.1.13' |
| Port       | 主站连接 ModbusTCP 从站的端口号    | Port := '502'        |
| Unit       | 主站连接 ModbusTCP 从站的单元号    | Unit := 3            |
| Delay Time | 功能启动超时时间                 | Delay Time := 1000   |

主站访问单个从站时,需将上述变量分别赋值。参考示例(功能块图 FDB 创建主程序)如下:

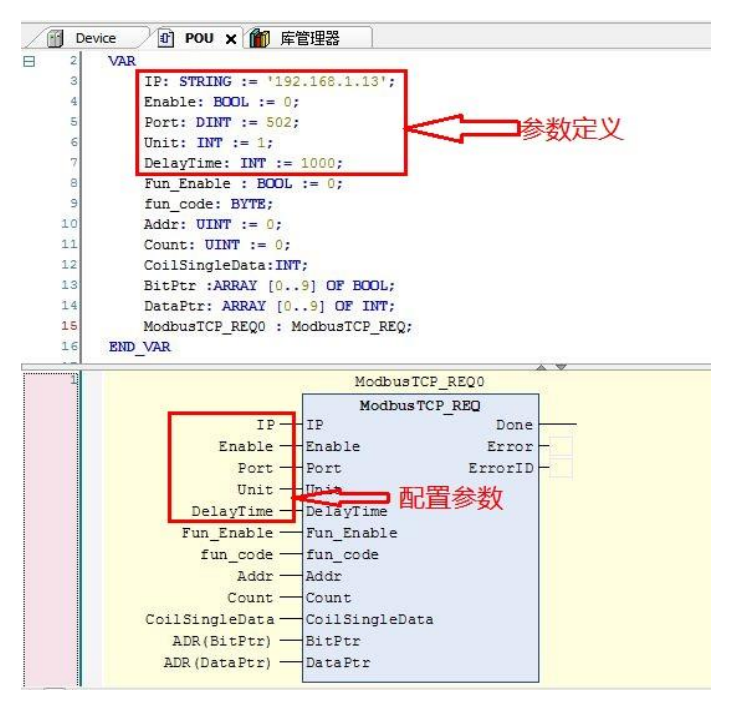

图 A-3 ModbusTCP 主站连接从站参数配置示例

上图中的功能块表示一个独立的 ModbusTCP 主站和从站连接,若添加新的 ModbusTCP 主站从站连接,可先创建一个新的功能块,按上图参数配置示例配置新的参数即可完成新的 ModbusTCP 主站从站连接。

2) 完成 ModbusTCP 主站连接从站相关参数配置后,对通信参数进行设置,设置参数如下表,设置参考示例如下图。

| 设置项        | 功能           | 示例               |
|------------|--------------|------------------|
| Fun_Enable | 功能码使能开关      | Fun_Enable:=TRUE |
| fun_code   | 读写多个寄存器线圈功能  | Fun_code:=3      |
| Addr       | 读写寄存器开始地址    | Addr:=2001       |
| Count      | 读写寄存器数量      | Conut:=12        |
| DataPtr    | 读写数据存放区域地址指针 | ADR (DATE_TCP)   |

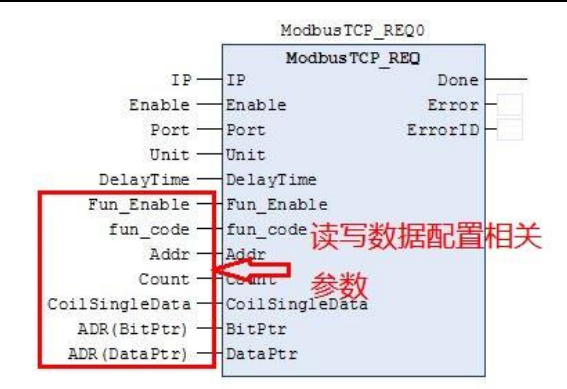

图 A-4 ModbusTCP\_Master 主站和从站通信参数设置示例

上图中的每一个运算块表示一个 ModbusTCP 请求。图中定义了一个 ModbusTCP\_Master 主站和从站的连接,第一个和第 三个运算模块分别表示读不同从站的保持寄存器(0X03)操作,第二个和第四个运算模块表示写入不同从站寄存器内一定 数目数据。

若想继续添加上述同一 ModbusTCP\_Master 主站从站连接的不同通信要求,可先创建相同 ModbusTCP\_Master 主站从站 连接的运算块,再按图中示例更改通信参数即可实现新的通信请求。

# A.2.2 ModbusTCP 从站指令库变量定义及使用

### A.2.2.1 变量定义

| 变量名称    | 类型     |        | 功能                   | 注释                      |
|---------|--------|--------|----------------------|-------------------------|
| Enable  |        | BOOL   | ModbusTCP_Slave 功能激活 | 0: 非激活 1: 激活            |
| Port    | INPUT  | DINT   | 从站端口号                | 采用默认值 502               |
| Unit    |        | INT    | 从站单元号                | 从站单元号( <b>1-247</b> )   |
| Done    |        | BOOL   | 完成标志                 | 0: 指令正在执行 1: 指令执<br>行完成 |
| IP      | OUTPUT | STRING | 从站的 IP 地址            | 本机的 IP 地址(此处不可更改)       |
| Error   |        | BOOL   | 错误标志                 | 0: 无错误 1: 有错误           |
| ErrorID |        | INT    | 错误码                  | 见 ModbusTCP 错误码表        |

### A.2.2.2 使用说明

### 1) ModbusTCP 主站从 ModbusTCP\_Slave 从站读取数据

使能 Enable 使 ModbusTCP\_Slave 从站处于激活状态,若主站功能码为 0x03 读保持寄存器,首先设置 InputSize 的大小,并创建 InputSize 大小的数组用于存放主站要读取的数据,其次将数组的地址赋值给 Inputs 指针。相应的主站功能码为 0x01 (读线圈)时,操作与上述过程相同。

### 2) ModbusTCP 主站将数据写入 ModbusTCP\_Slave 从站数据

使能 Enable 使 ModbusTCP\_Slave 从站处于激活状态,若主站功能码为 0x10 写多个寄存器,可在变量区定义相应的存储 区域,其大小不应小于 ModbusTCP 主站将要写入数据的大小,相应的主站功能码为 0x0F(写多个线圈)或者其他功能码 时,操作与上述过程相同。

# A.3 CmpHSIO\_C 库说明

CmpHSIO\_C 库包含了计数,锁存,预设值,脉宽测量,定时采样,计数值比较等多个功能块,通过调用这些功能块来完成计数所需的应用。

# A.3.1 Counter\_HP

通过此功能块可以实现单脉冲,正交,计时,方向+脉冲计数。

计数功能块在其它模块需要用到计数器时,先调用这个模块对对应的计数器进行设置,参数"更新频率的任务周期数"是为 了更新频率的时间内至少能读到1个脉冲变化,否则频率显示为0。通道数 Channel 的范围为0到7。由于高速计数输入会 出现干扰,需要设置滤波参数 Filt\_Set,在设备描述文件中设置,建议设置值为2us。

| 参数名称             | 参数类型              | 输入输出类型 | 参数作用                       |
|------------------|-------------------|--------|----------------------------|
| Enable           | BOOL              | IN     | true 使能开始计数, false 不计<br>数 |
| Channel          | BYTE              | IN     | 通道数[0,7]                   |
| CounterParameter | Countor Doromotor | INI    | 计数器参数,看                    |
| CounterParameter | Counter_Parameter | IIN    | CounterParameter 参数说明      |
| Value            | DINT              | OUT    | 当前计数值                      |
| Frequency        | DWORD             | OUT    | 计数频率(Hz)                   |
| Velocity         | DWORD             | OUT    | 计数速度(r/min)                |
| Direction        | BOOL              | OUT    | True 为负方向,false 为正方<br>向   |
| Break            | BOOL              | OUT    | true 断线, false 无断线         |

表 A-1 Counter

| Error   | BOOL | OUT | 出错标志 |
|---------|------|-----|------|
| ErrorID | BYTE | OUT | 错误码  |

|   |                  | Counter_HP        |                   |
|---|------------------|-------------------|-------------------|
|   | Enable BOOL      |                   | DINT Value        |
| _ | Channel BYTE     |                   | DWORD Frequency - |
| _ | CounterParameter | Counter_Parameter | DWORD Velocity -  |
|   |                  |                   | BOOL Direction    |
|   |                  |                   | BOOL Break        |
|   |                  |                   | BOOL Error        |
|   |                  |                   | BYTE ErrorID      |

### 图 A-5 Counter

### CounterParameter 参数说明

### STRUCT Counter\_Parameter

| Name          | Туре  | Inherited from | Address | Initial | Comment    |
|---------------|-------|----------------|---------|---------|------------|
| Control       | WORD  |                |         | 1       | 控制信号设置     |
| TaskPeriodNum | BYTE  |                |         | 1       | 更新频率的任务周期数 |
| UpValue       | DINT  |                |         | 20000   | 上限值设置      |
| DownValue     | DINT  |                |         | -100    | 下限值设置      |
| Ratio         | DWORD |                |         | 10000   | 分辨率        |

|                      | CounterParam_HP                    |
|----------------------|------------------------------------|
| - Enable BOOL        | Counter_Parameter CounterParameter |
| - Control WORD       |                                    |
| - TaskPeriodNum BYTE |                                    |
| - UpValue DINT       |                                    |
| - DownValue DINT     |                                    |
| -Ratio DWORD         |                                    |

Control: 设置可查看如下 Control 设置说明。

TaskPeriodNum: 设置多少个任务周期更新一次脉冲频率。

UpValue: 计数器的上限值,设置计数为线性计数时最大为这个值,不再往上计数。

DownValue: 计数器的下限值,设置计数为线性计数时最小为这个值,不再往下计数。

Ratio: 计数器的分辨率,表示一圈的计数值,用于频率计算。

控制字的 bit 位与功能的对应关系如下表:

|     | 控制字功能            | 功能值说明            |
|-----|------------------|------------------|
| 0   | 计数(计时)结约         | 0: 无效            |
| 0   | 计数(计时)使能         | 1: 有效            |
| 1.0 | 位極措士             | 0: 正交倍频 1 倍频     |
| 1~2 | 后殃侯氏             | 1: 正交倍频 4 倍频     |
| 2   | 计数(计时)连雪         | 0: 无效            |
| 3   | 计数(目的)/月令        | 1: 有效            |
|     |                  | 0: 1us           |
| 4.6 | 计时单位             | 1: 10us          |
| 4~0 |                  | 2: 100us         |
|     |                  | 3: 1ms           |
| 7   | 单脉冲和让叶士卢         | 0: 单脉冲和计时方向, 正方向 |
| /   | <b>半</b> 脉冲和计时方问 | 1: 单脉冲和计时方向,负方向  |

|       | 控制字功能       | 功能值说明              |  |
|-------|-------------|--------------------|--|
| 0     | 计教育子        | 0:环形计数             |  |
| 0     | 计数模式        | 1: 线性计数            |  |
|       |             | 1: 软件触发写入          |  |
| 9~11  | 预设值和计数值锁存控制 | 2:外部触发写入,外部触发源 CnT |  |
|       |             | 3: 比较一致时触发写入       |  |
|       |             | 4:锁存功能,外部触发源 CnT   |  |
| 12~15 | 保留          | 保留                 |  |

### A.3.1.1 单脉冲计数

输入端口配置成计数功能,计数模式配置为单脉冲计数,每个计数通道有 CxA、CxB 两个信号,A 为脉冲输入,B 为低电 平。x 为通道数,0 =< x <= 7,目前计数器最多只支持8个通道。

#### 功能配置

#### A: 计数模式配置

计数器模式功能配置

//计数 0 和 1 计数模式配置 单脉冲设置值为 0, byte 的低 4 位设置计数器 0, 高 4 位设置计数器 1;

#### xmodea:=16#00;

//计数 2 和 3 计数模式配置 单脉冲设置值为 0, byte 的低 4 位设置计数器 2, 高 4 位配置计数器 3;

#### xmodeb := 16#00;

配置计数器模式变量映射

| Application.xmodea   | <b>~</b> | XMode_SetA | %QB16 | BYTE |
|----------------------|----------|------------|-------|------|
| 🐶 Application.xmodeb | °\$      | XMode_SetB | %QB17 | BYTE |

### B: 输入端口功能配置, 设置为计数功能

in0:=in1:=1;//计数器 0 输入端口设置为计数功能

输入端口变量映射

| Application.in0 | م        | In0_Configure | <del>%QB0</del> | BYTE |
|-----------------|----------|---------------|-----------------|------|
| Application.in1 | <b>~</b> | In1_Configure | %QB1            | BYTE |

### C: 信号滤波参数配置

filt\_set:= 8;//单位 0.25us,相当于 2us,对于不同干扰可以调整这个值

滤波参数变量映射

| Application.filt_set | ٩ | Filt_Set | <del>%QB20</del> | BYTE |
|----------------------|---|----------|------------------|------|
|----------------------|---|----------|------------------|------|

#### D: 控制参数配置

根据功能块设置控制参数

```
控制字设置,以下为按位(bit)操作
```

//计数使能

#### Control.0:=1;

//倍频设置 1为4倍频只有正交计数有效,0为1倍频,

Control.1:=0;

Control.2:=0;

//计数清零 1 清零 0 不清零

Control.3:=0;

//计数方向0正方向1负方向

Control.7:=0;

//计数方式1线性计数,0循环计数

Control.8:=0;

//计时单位选择。0为1us, 1为10us, 2为100us, 3为1ms, 非计时模式这个参数无效

Control.4:=0;

Control.5:=0;

Control.6:=0;

预设值控制:

1 软件触发写入;

2 外部触发写入,外部触发源可以选择 X8, X9, XA, XB 中任何一个(改为: CnT, n 为计数通道, 0 =< n <= 3,每 个触发源对应一个计数通道。);

3比较一致时触发写入。

计数(计时)值锁存控制:

4 计数值锁存使能,外部触发源可以选择 X8, X9, XA, XB 中任何一个(改为: CnT, n 为计数通道, 0 =< n <= 3, 每个触发源对应一个计数通道。);

Control.9:=0;

Control.10:=0;

Control.11:=0;

counterparam[0].Control:= Control;//控制字

counterparam[0].TaskPeriodNum:=1;// 多少个任务周期更新一次脉冲频率

counterparam[0].UpValue:=10000000;

counterparam[0].DownValue:=-1000;

counterparam[0].Ratio:=10000;

示例程序代码

Counter0(

Enable:= TRUE,

Channel:= 0, //选择计数器 0, 不同计数器修改这个值范围【0,7】

CounterParameter:=counterparam[0],

Value=> value0, //输出计数

Frequency=> fre0, //输出计数频率值

Velocity=> vel0, //输出计数速度值

Direction=>,

Break=>,

Error=>,

ErrorID=> );

```
时序说明
```

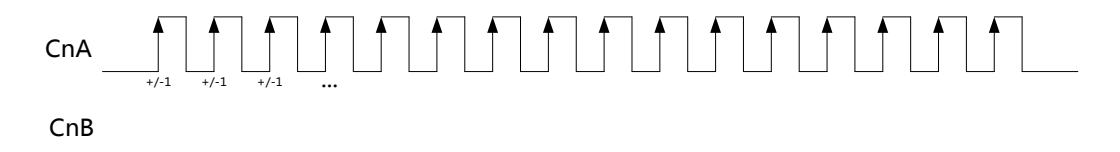

#### 图 A-6 单脉冲输入示意图

说明:

单脉冲计数需要根据配置的计数方向来确定是累加还是累减。当方向是正向时,每次来一个脉冲计数器加一,反之减一。n 表示计数通道,0=<n<=7。

单脉冲常见于生产线物件的计数,感应器每次检测到一个物件则输出一个高电平脉冲。

### A.3.1.2 正交计数

正交信号常见于正交编码器输出信号,包含有 A、B、Z 三个信号,其中 A、B 是相位相差 90°的脉冲信号,Z 是原点信号,每圈产生一个脉冲。Z 信号一般用来清除计数器、补偿、原点定位。在计数中,大多数使用情况并没有用到 Z 信号。

输入端口配置成计数功能,计数模式配置为正交计数,16 个输入端口都可以选择作为正交计数,目前计数器最多只支持 8 个通道。

#### 功能配置

#### A: 计数模式配置

计数器模式功能配置

//计数 0 和 1 计数模式配置 正交计数设置值为 1, byte 的低 4 位设置计数器 0, 高 4 位设置计数器 1;

#### xmodea:=16#11;

//计数 2 和 3 计数模式配置 正交计数设置值为 1, byte 的低 4 位设置计数器 2, 高 4 位配置计数器 3;

xmodeb := 16#11;

配置计数器模式变量映射

| Application.xmodea | <b>?</b> | XMode_SetA | <del>%QB16</del> | BYTE |
|--------------------|----------|------------|------------------|------|
| Application.xmodeb | a<br>(*  | XMode_SetB | %QB17            | BYTE |

### B: 输入端口功能配置, 设置为计数功能

in0:=in1:=1;//计数器 0 输入端口设置为计数功能

输入端口变量映射

| Application.in0 | °≱     | In0_Configure | %QB0 | BYTE |
|-----------------|--------|---------------|------|------|
| Application.in1 | a<br>Ø | In1_Configure | %QB1 | BYTE |

### C: 信号滤波参数配置

filt\_set:= 8;//单位 0.25us,相当于 2us,对于不同干扰可以调整这个值

滤波参数变量映射

| Application.filt_set | ~ <b>&gt;</b> | Filt_Set | %QB20 | BYTE |
|----------------------|---------------|----------|-------|------|
|----------------------|---------------|----------|-------|------|

#### D: 控制参数配置

控制字设置,以下为按位(bit)操作

//计数使能

Control.0:=1;

//倍频设置1为4倍频只有正交计数有效,0为1倍频

Control.1:=0;

Control.2:=0;

//计数清零 1 清零 0 不清零

Control.3:=0;

//计数方向0正方向1负方向

Control.7:=0;

//计数方式1线性计数,0循环计数

Control.8:=0;

//计时单位选择。0为1us, 1为10us, 2为100us, 3为1ms, 非计时模式这个参数无效

Control.4:=0;

Control.5:=0;

Control.6:=0;

预设值控制:

1 软件触发写入;

2 外部触发写入,外部触发源可以选择 X8, X9, XA, XB 中任何一个(即: CnT, n 为计数通道, 0 =< n <= 3, 每个 触发源对应一个计数通道。);

3比较一致时触发写入。

计数(计时)值锁存控制:

4 计数值锁存使能,外部触发源可以选择 X8, X9, XA, XB 中任何一个(即: CnT, n 为计数通道, 0 =< n <= 3,每 个触发源对应一个计数通道。);

Control.9:=0;

Control.10:=0;

Control.11:=0;

计数功能块设置控制参数

counterparam[0].Control:= Control;//控制字

counterparam[0].TaskPeriodNum:=1;// 多少个任务周期更新一次脉冲频率

counterparam[0].UpValue:=10000000;

counterparam[0].DownValue:=-1000;

counterparam[0].Ratio:=10000;

#### 示例程序代码

### Counter0(

Enable:= TRUE,

Channel:= 0, //选择计数器 0, 不同计数器修改这个值范围【0,7】

CounterParameter:=counterparam[0],

Value=> value0, //输出计数

Frequency=> fre0, //输出计数频率值

Velocity=> vel0, //输出计数速度值

Direction=>,

Break=>,

Error=>,

ErrorID=> );

#### 时序说明

(1) 正向

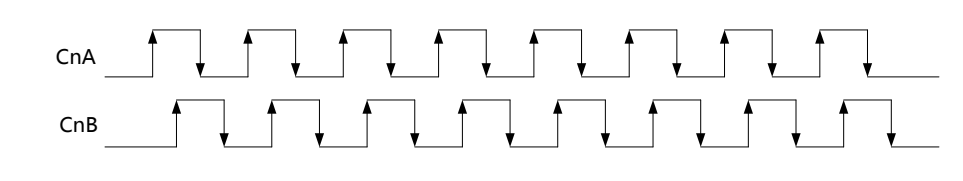

图 A-7 正交脉冲正向输入示意图

(2) 反向

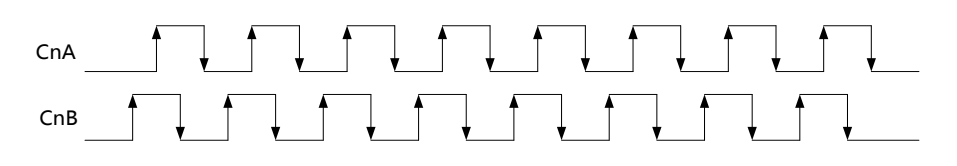

图 A-8 正交脉冲反向输入示意图

说明:

正交脉冲计数需要根据编码器转动方向来确定是累加还是累减。当方向是正向时(A相超前于B相90°),根据倍频方式来进行累加,如果一倍频则CnA完整一个周期加一,如果四倍频则CnA和CnB每个信号沿都加一。当方向是反向时(B相超前于A相90°)计数器进行累减,如果一倍频则CnA完整一个周期减一,如果四倍频则CnA和CnB每个信号沿都减一。n表示计数通道,0=<n<=7。

### A.3.1.3 计时计数

输入端口可以不配置,计数模式配置为计时计数,按设置的时间单位进行计数,目前计数器最多只支持8个通道。

计时计数,实际上就是实现了一个功能简单的时钟功能。可以预设起始计时点、时间单位、计时时长(通过设置比较值), 达到计时时长时可输出比较相等信号。计时完成后还可以重置各参数并重新定时。计时计数需要根据配置的计数方向来确定 是累加还是累减。当方向是正向时,每隔一个周期计数器加一,反之减一。

#### 功能配置

#### A: 计数模式配置

计数器模式功能配置

//计数 0 和 1 计数模式配置 计时计数设置值为 2, byte 的低 4 位设置计数器 0, 高 4 位设置计数器 1;

#### xmodea:=16#22;

//计数 2 和 3 计数模式配置计时计数设置值为 2, byte 的低 4 位设置计数器 2, 高 4 位配置计数器 3;

xmodeb := 16#22;

配置计数器模式变量映射

| Application.xmodea | <b>~</b> | XMode_SetA | <del>%QB16</del> | BYTE |
|--------------------|----------|------------|------------------|------|
| Application.xmodeb | <b>~</b> | XMode_SetB | %QB17            | BYTE |

#### B: 输入端口功能配置,设置为计数功能(可以不配置没有影响)

in0:=in1:=1;//计数器 0 输入端口设置为计数功能

输入端口变量映射

| Application.in0 | °\$ | In0_Configure | <del>%QB0</del> | BYTE |
|-----------------|-----|---------------|-----------------|------|
| Application.in1 | °)  | In1_Configure | %QB1            | BYTE |

#### C: 信号滤波参数配置(可以不配置没有影响)

filt\_set:= 8;//单位 0.25us,相当于 2us,对于不同干扰可以调整这个值

滤波参数变量映射

| Application.filt_set | ړ ۲ | Filt_Set | <del>%QB20</del> | BYTE |  |
|----------------------|-----|----------|------------------|------|--|
|----------------------|-----|----------|------------------|------|--|

#### D: 控制参数配置

控制字设置,以下为按位(bit)操作

//计数使能

Control.0:=1;

//倍频设置 1为4倍频只有正交计数有效,0为1倍频

Control.1:=0;

Control.2:=0;

//计数清零 1 清零 0 不清零

Control.3:=0;

//计数方向0正方向1负方向

Control.7:=0;

//计数方式1线性计数,0循环计数

Control.8:=0;

//计时单位选择。0为1us, 1为10us, 2为100us, 3为1ms,计时计数按这个设置单位计数

Control.4:=0;

Control.5:=0;

Control.6:=0;

预设值控制:

1 软件触发写入;

2 外部触发写入,外部触发源可以选择 X8, X9, XA, XB 中任何一个;

3比较一致时触发写入。

计数(计时)值锁存控制:

4 计数值锁存使能,外部触发源可以选择 X8, X9, XA, XB 中任何一个;

Control.9:=0;

Control.10:=0;

Control.11:=0;

计数功能块设置控制参数

counterparam[0].Control:= Control;//控制字

counterparam[0].TaskPeriodNum:=1;// 多少个任务周期更新一次脉冲频率

counterparam[0].UpValue:=10000000;

counterparam[0].DownValue:=-1000;

counterparam[0].Ratio:=10000;

### 示例程序代码

#### Counter0(

```
Enable:= TRUE,
Channel:= 0, //选择计数器 0, 不同计数器修改这个值范围【0,7】
CounterParameter:=counterparam[0],
Value=> value0, //输出计数
Frequency=> fre0, //输出计数频率值
Velocity=> vel0, //输出计数速度值
Direction=> ,
Break=> ,
Error=> ,
ErrorID=> );
```

#### 时序说明

说明:

所有计数通道都可以进行计时计数。

#### A.3.1.4 脉冲+方向计数

脉冲+方向信号包含 CxA、CxB, CxA 接脉冲信号, CxB 接方向信号。方向信号高电平表示正向, 低电平表示反向。x 是通 道数, 0 =< x <= 7。

输入端口配置成计数功能,计数模式配置为脉冲+方向计数,16个输入端口都可以选择作为方向加脉冲计数,目前计数器最多只支持8个通道。

#### 功能配置

#### A: 计数模式配置

计数器模式功能配置

//计数 0 和 1 计数模式配置脉冲+方向计数设置值为 3, byte 的低 4 位设置计数器 0, 高 4 位设置计数 1;

#### xmodea:=16#33;

//计数2和3计数模式配置脉冲+方向计数设置值为3, byte的低4位设置计数器2,高4位配置计数3;

xmodeb := 16#33;

配置计数器模式变量映射

| Application.xmodea | <b>~</b> | XMode_SetA | %QB16 | BYTE |
|--------------------|----------|------------|-------|------|
| Application.xmodeb | <b>*</b> | XMode_SetB | %QB17 | BYTE |

#### B: 输入端口功能配置, 设置为计数功能

in0:=in1:=1;//计数器 0 输入端口设置为计数功能

输入端口变量映射

| Application.in0 | <b>~</b> | In0_Configure | <del>%QB0</del> | BYTE |
|-----------------|----------|---------------|-----------------|------|
| Application.in1 | <b>~</b> | In1_Configure | %QB1            | BYTE |

#### C: 信号滤波参数配置

filt\_set:= 8;//单位 0.25us,相当于 2us,对于不同干扰可以调整这个值

滤波参数变量映射

| Application.filt_set |  | Filt_Set | %QB20 | BYTE |  |
|----------------------|--|----------|-------|------|--|
|----------------------|--|----------|-------|------|--|

#### D: 控制参数配置

控制字设置,以下为按位(bit)操作

//计数使能

Control.0:=1;

//倍频设置 1为4倍频只有正交计数有效,0为1倍频

Control.1:=0;

Control.2:=0;

//计数清零 1 清零 0 不清零

Control.3:=0;

//计数方向0正方向1负方向

Control.7:=0;

//计数方式1线性计数,0循环计数

Control.8:=0;

//计时单位选择。0为1us, 1为10us, 2为100us, 3为1ms, 非计时模式这个参数无效

Control.4:=0;

Control.5:=0;

Control.6:=0;

预设值控制:

1 软件触发写入;

2 外部触发写入,外部触发源可以选择 X8, X9, XA, XB 中任何一个(改为: CnT, n 为计数通道, 0 =< n <= 3,每 个触发源对应一个计数通道。);

3比较一致时触发写入。

计数(计时)值锁存控制:

4 计数值锁存使能,外部触发源可以选择 X8, X9, XA, XB 中任何一个(改为: CnT, n 为计数通道, 0 =< n <= 3, 每个触发源对应一个计数通道。);

Control.9:=0;

Control.10:=0;

Control.11:=0;

```
计数功能块设置控制参数
```

```
counterparam[0].Control:= Control;//控制字
counterparam[0].TaskPeriodNum:=1;// 多少个任务周期更新一次脉冲频率
counterparam[0].UpValue:=10000000;
counterparam[0].DownValue:=-1000;
counterparam[0].Ratio:=10000;
```

#### 示例程序代码

```
Counter0(
Enable:= TRUE,
Channel:= 0, //选择计数器 0, 不同计数器修改这个值范围【0,7】
CounterParameter:=counterparam[0],
Value=> value0, //输出计数
Frequency=> fre0, //输出计数频率值
Velocity=> vel0, //输出计数速度值
Direction=> ,
Break=> ,
Error=> ,
ErrorID=> );
```

### 时序说明

```
(1)正向
```

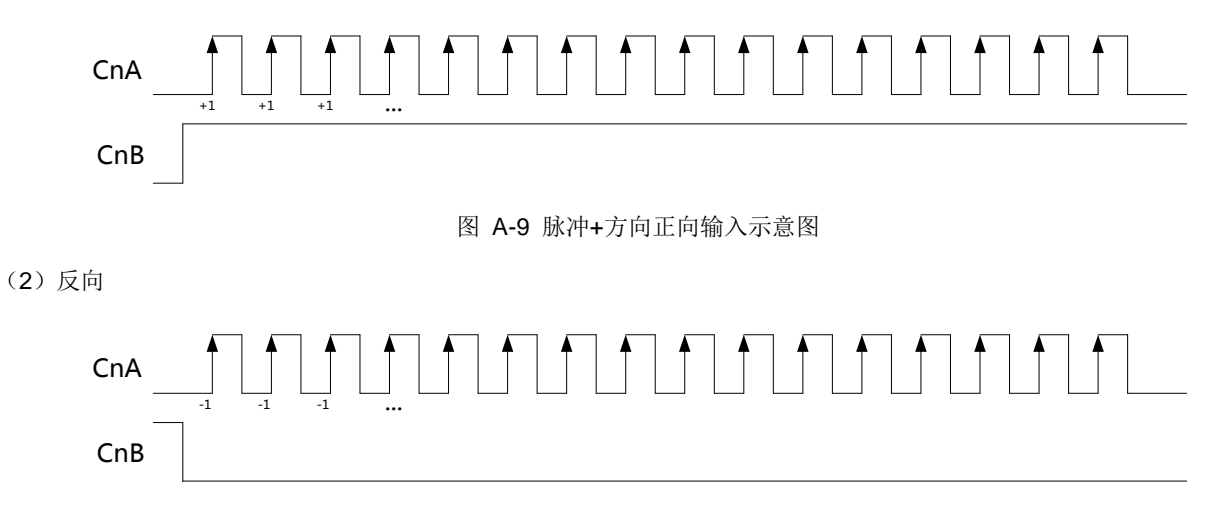

### 图 A-10 脉冲+方向反向输入示意图

说明**:** 

脉冲+方向计数需要根据方向信号来确定是累加还是累减。当方向是正向时,每次来一个脉冲计数器加一,反之减一。n 表示计数通道,0=<n<=7。

# A.3.2 LatchValue\_HP

锁存值读取,调用这个模块前要调用 Counter\_HP 模块对使用的计数器进行参数设置。本模块通过选择 CxT 选择触发信号, 有信号时(上升沿触发锁存)锁存对应的值,只有信号 X8, X9, XA, XB 有触发功能。在计数器中需要设置计数值锁存控 制等参数,说明 Done 在锁存值为 0 时 done 不会置为 true。

| 参数名称    | 参数类型 | 输入输出类型 | 参数作用     |
|---------|------|--------|----------|
| Enable  | BOOL | IN     | 使能       |
| Channel | BYTE | IN     | 通道数[0,3] |
| Value   | DINT | OUT    | 锁存值      |
| Done    | BOOL | OUT    | 执行完成标志   |
| Error   | BOOL | OUT    | 出错标志     |
| ErrorID | BYTE | OUT    | 错误码      |

表 A-2 Latch Value

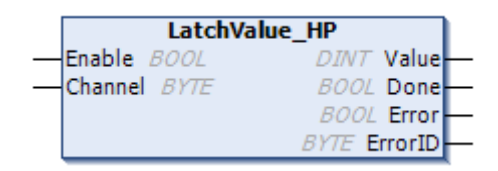

图 A-11 Latch\_Value

### A.3.2.1 功能配置

### A: 配置 Counter\_HP 功能块

| 详见 Counter_ | HP 功能块说明 |
|-------------|----------|
|-------------|----------|

针对锁存功能的特别配置

1: 配置输入端口为触发锁存功能,

例程:配置 X8 为触发锁存端口

### in8:=2;

| 🐶 Application.in8 | ~ <b>)</b> | In8_Configure | %QB8 | BYTE |
|-------------------|------------|---------------|------|------|
|                   |            |               | -    |      |

2: 控制参数配置为锁存使能

例程:配置锁存使能

Control.9:=0;

Control.10:=0;

Control.11:=1;

### B: 中断配置(如果需要中断功能)

详见探针中断说明

#### C: 配置 LatchValue\_HP 功能块

功能块 LatchValue\_HP 的 Channel 设置值与 Counter\_HP 的 Channel 值一致

例程:选用计数器0,锁存值存放在 latch0

latchValue0(

Enable:= TRUE,

Channel:= 0,

Value=> latch0,

Done=>,

Error=> ,

ErrorID=> );

### A.3.2.2 时序说明

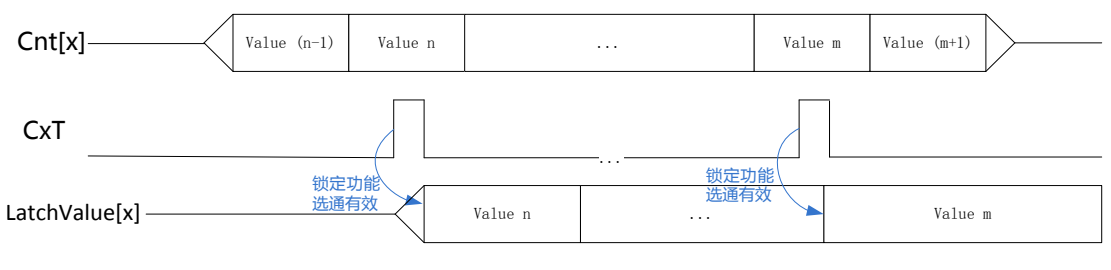

图 A-12 锁存功能示意图

说明:

x 是计数通道, 0 =< x <= 3, Cnt[x]是第 x 计数通道的计数值, CxT 是第 x 通道的锁存信号, LatchValue[x]是第 x 通道的锁存值。当 CxT 锁存触发信号到来时(锁存功能必须配置正确),此时 Cnt[x]计数值将被锁存至 LatchValue[x],上位机可根据 需要读取 LatchValue[x]值。LatchValue[x]是 32bit 有符号数,最高位是符号位。

### A.3.3 PresetValue\_HP

计数器预设值写入,有三种方式:软件写入、外部触发写入、计数值比较相等写入。在调用这个模块前要调用 Counter\_HP 模块对使用的计数器进行参数设置。只有输入计数器 0,1,2,3 四个通道有参数预设功能,在计数器中需要设置预设值控制等参数。说明:Done 表示预设值已写入 FPGA,要根据设置参数在计数器中启作用,在预设值为 0 时 done 不会置为 true。

| 表 A-3 Preset_Value |      |        |            |  |
|--------------------|------|--------|------------|--|
| 参数名称               | 参数类型 | 输入输出类型 | 参数作用       |  |
| Enable             | BOOL | IN     | 使能         |  |
| Channel            | BYTE | IN     | 写入通道数[0,3] |  |
| Value              | DINT | IN     | 预设值(起始值)   |  |
| Done               | BOOL | OUT    | 完成标志,1为完成  |  |
| Error              | BOOL | OUT    | 出错标志       |  |
| ErrorID            | BYTE | OUT    | 错误码        |  |

|        | PresetV  | alue_HP      |
|--------|----------|--------------|
| -Enab  | le BOOL  | BOOL Done    |
| -Chan  | nel BYTE | BOOL Error   |
| -Value | e DINT   | BYTE ErrorID |

图 A-13 Preset\_Value

### A.3.3.1 功能配置

有三种预设值的方式,在实际使用过程中可以根据需要选用一种方式。

#### 软件触发写入

这个方式下功能块 PresetValue\_HP 使能写入预设值。所谓的软件写入,就是由上位机 ARM 进行写入。

#### A: 配置 Counter\_HP 功能块

详见 Counter\_HP 功能块说明。针对预设值功能的特别设置,

控制参数配置为预设值软件触发写入。

Control.9:=1;

Control.10:=0;

Control.11:=0;

#### B: 配置 PresetValue\_HP 功能块

功能块 PresetValue\_HP 的 Channel 设置值与 Counter\_HP 的 Channel 值一致。

例程:选用计数器 0,预设值为 10000

Set\_Value0(

Enable:= bPreSetFlag,

Channel:= 0,

Value:= 10000,

Done=>,

Error=>,

ErrorID=> );

### 外部触发写入

这个方式下功能块 PresetValue\_HP 使能,在有外部触发信号 CxT 时写入预设值。CxT 上升沿有效。

#### A: 配置 Counter\_HP 功能块

详见 Counter\_HP 功能块说明。

针对预设值功能的特别设置如下,

1: 配置输入端口为触发锁存功能,

例程: 配置 X8 为触发锁存端口

in8:=2;

| Application.in8 | ~> | In8_Configure | <del>%Q88</del> | BYTE |  |
|-----------------|----|---------------|-----------------|------|--|
|-----------------|----|---------------|-----------------|------|--|

2: 控制参数配置为预设值为外部触发写入。

Control.9:=0;

Control.10:=1;

Control.11:=0;

#### B: 配置 PresetValue\_HP 功能块

功能块 PresetValue\_HP 的 Channel 设置值与 Counter\_HP 的 Channel 值一致。

例程:选用计数器 0,预设值为 10000,在端口触发时写入预设值。

Set\_Value0(

Enable:= bPreSetFlag,

Channel:= 0,

Value:= 10000,

Done=>,

Error=> ,

ErrorID=> );

### 比较一致触发写入

这个方式下功能块 PresetValue\_HP 使能,在功能块 CompareSingleValue\_HP 比较一致时写入预设值。

### A: 配置 Counter\_HP 功能块

详见 Counter\_HP 功能块说明,针对比较一致触发功能的特别设置如下。

控制参数配置为预设值为比较一致触发写入。

Control.9:=1;

Control.10:=1;

Control.11:=0;

B: 配置 CompareSingleValue\_HP 功能块

详见 CompareSingleValue\_HP 功能块说明。

#### C: 配置 PresetValue\_HP 功能块

功能块 PresetValue\_HP 的 Channel 设置值与 Counter\_HP 的 Channel 值一致。

例程:选用计数器 0,预设值为 10000,在 CompareSingleValue\_HP 比较一致时写入预设值。

Set\_Value0(

Enable:= bPreSetFlag,

Channel:= 0,

Value:= 10000,

Done=>,

Error=> ,

ErrorID=> );

### A.3.3.2 时序说明

(1) 软件触发

| presetValue[x] | Value (n-1) | Value n |         | <br>Value m | Value (m+1) |
|----------------|-------------|---------|---------|-------------|-------------|
| Wr_n           |             |         |         |             |             |
| Cnt[x]         | 预设:<br>选通   | 功能有效    | Value n | <br>能<br>效  | Value m     |

图 A-14 软件触发预设功能示意图

### 说明:

x 表示计数通道, 0 =< x <= 3, presetValue[x]是第 x 计数通道的预设值, Wr\_n 是上位机写入信号, 低电 平有效, Cnt[x]是 x 通道计数器计数值。当 Wr\_n 低电平到来时, presetValue[x]的值被预设进 Cnt[x]。

(2) 外部触发

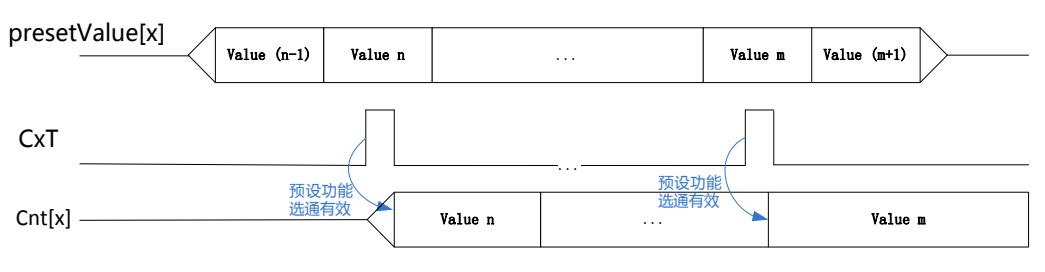

图 A-15 外部触发预设功能示意图

### 说明:

x 表示计数通道, 0 =< x <= 3。presetValue[x]是第 x 计数通道的预设值,实际就是 CompareSingleValue\_HP 模块下发的 Value 值。CxT 是第 x 通道外部预设触发信号,上升沿有效, Cnt[x]是 x 通道计数器计数值。当 CxT 上升沿到来时, presetValue[x]的值被预设进 Cnt[x]。

(3) 计数相等触发

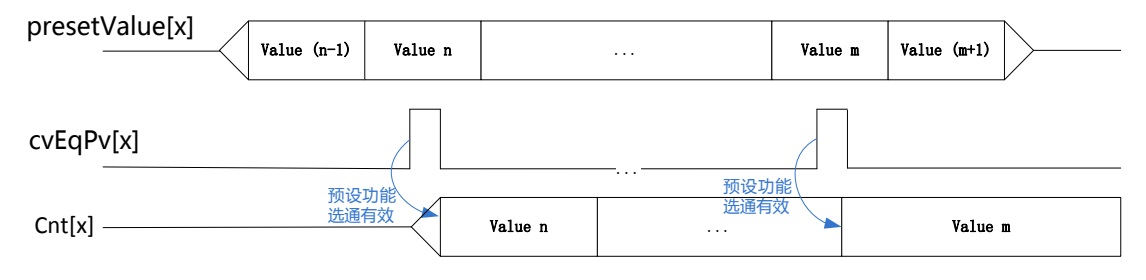

图 A-16 单值比较相等触发预设功能示意图

### 说明:

x 表示计数通道, 0 =< x <= 3, presetValue[x]是第 x 计数通道的预设值, cvEqPv[x]是第 x 通道单值比较 相等信号,高电平有效, Cnt[x]是 x 通道计数器计数值。当 cvEqPv[x]高电平到来时, presetValue[x]的值 被预设进 Cnt[x]。presetValue[x]是 32bit 有符号数,最高位是符号位。

### A.3.4 PulsewidthMeasure\_HP

脉宽测量信号 PWCx,本模块只有输入信号 X8,X9,XA,XB 信号配置相应功能有效。通道数采用低 4 位使能通道,0 位 表示 1 通道,1 位表示 2 通道,2 位表示 3 通道,3 位表示 4 通道。例: Channel: =2#00001010; 表示通道 2、4 使能。

|         | -    | -      |             |
|---------|------|--------|-------------|
| 参数名称    | 参数类型 | 输入输出类型 | 参数作用        |
| Enable  | BOOL | IN     | 使能          |
| Channel | BYTE | IN     | 通道数(低4位有效)  |
| Mada    | DVTE | INI    | 脉宽测量模式:1为高电 |
| IVIODE  | BILE | IN     | 平0为低电平      |
| Valua   |      |        | 通道0脉宽测量值    |
| valueo  | DINT | 001    | (0.01us)    |
|         |      |        | 通道1脉宽测量值    |
| valuei  | DINT | 001    | (0.01us)    |
| \/elue2 |      |        | 通道2脉宽测量值    |
| valuez  | DINT | 001    | (0.01us)    |

| 表A | -4 Pu | lsewidth | Μ | easu | ire |
|----|-------|----------|---|------|-----|
|----|-------|----------|---|------|-----|

| Value3  |      |     | 通道3脉宽测量值 |
|---------|------|-----|----------|
|         | DINT | 001 | (0.01us) |
| Error   | BOOL | OUT | 出错标志     |
| ErrorID | BYTE | OUT | 错误码      |

| Pulsewidth     | PulsewidthMeasure_HP |   |  |  |  |  |  |  |
|----------------|----------------------|---|--|--|--|--|--|--|
| Enable BOOL    | DINT Value0          | _ |  |  |  |  |  |  |
| - Channel BYTE | DINT Value1          | _ |  |  |  |  |  |  |
| - Mode BYTE    | DINT Value2 -        |   |  |  |  |  |  |  |
|                | DINT Value3 -        |   |  |  |  |  |  |  |
|                | BOOL Error           |   |  |  |  |  |  |  |
|                | BYTE ErrorID         | _ |  |  |  |  |  |  |

### 图 A-17 Pulsewidth\_Measure

### A.3.4.1 功能配置

这个功能块只要对输入端口配置为脉宽测量功能 PWC 就可以调用功能块 PulsewidthMeasure\_HP 进行脉宽测量。

例程 1:对 X9 进行脉宽测量, ch1\_Value 为高电平脉宽测量值

输入端口配置

### in9:=4;

| 🐶 Application.in9 | <b>~</b> | In9_Configure | <del>%QB9</del> | BYTE |
|-------------------|----------|---------------|-----------------|------|
|-------------------|----------|---------------|-----------------|------|

功能块程序,

PWM0(

Enable:= TRUE,

Channel:= 2#0000010,

Mode:= 2#00000010, //高电平测量有效

Value0=>,

Value1=> ch1\_Value,

Value2=>,

Value3=>,

Error=>,

ErrorID=> );

例程 2:对 X8,X9,XA,XB 进行脉宽测量, ch0\_Value, ch1\_Value, ch2\_Value, ch3\_Value 分别为 4 个端口的高电 平脉宽测量值。

输入端口配置

in8:= in9:=4;

inA:= inB:=4;

| Application.in8   | <b>~</b>   | In8_Configure | <del>%Q88</del> | BYTE |
|-------------------|------------|---------------|-----------------|------|
| 🍫 Application.in9 | ~∳         | In9_Configure | <del>%QB9</del> | BYTE |
| 🐶 Application.inA | ~ <b>)</b> | InA_Configure | %QB10           | BYTE |
| Application.inB   | ~∕≱        | InB_Configure | %QB11           | BYTE |

功能块程序

#### PWM0(

Enable:= TRUE,

Channel:= 2#00001111, //4 个通道

Mode:= 2#00001111, //低 4 位表示 4 个通道

Value0=>ch0\_Value ,

Value1=> ch1\_Value,

Value2=> ch2\_Value,

Value3=>ch3\_Value,

Error=> ,

ErrorID=> );

### A.3.4.2 时序说明

(1) 正脉冲脉宽检测

| clk                   |   |   |   |         |   |   |  |
|-----------------------|---|---|---|---------|---|---|--|
| PWC_mode[x]           |   |   |   |         |   |   |  |
| PWC_en[x]             |   |   |   |         |   |   |  |
| PWC[x]                |   |   |   |         |   |   |  |
| Cnt[x]                | 1 | 2 | 3 | <br>n-1 | n | 0 |  |
| pulseW <u>idth[x]</u> |   |   |   | <br>    |   | n |  |

### 图 A-18 高电平正脉冲脉宽检测示意图

(2) 负脉冲脉宽检测

| clk                  |   |   |   |   |         |   |   |   |
|----------------------|---|---|---|---|---------|---|---|---|
| PWC_mode[x]          |   |   |   |   |         |   |   |   |
| PWC_en[x]            |   |   |   |   |         |   | ] |   |
| PWC[x]               |   |   |   |   | <br>    |   |   |   |
| Cnt[x] —             | 0 | 1 | 2 | 3 | <br>n-1 | n | 0 | ] |
| pulseW <u>idth[x</u> | ] |   |   |   |         |   | n |   |

图 A-19 高电平负脉冲脉宽检测示意图

### 正负脉宽检测说明:

x 是计数通道, 0 =< x <= 3。PWC\_mode[x]是第 x 通道的检测模式, 高电平表示检测正脉冲, 低电平表示负脉冲。PWC\_en[x] 是第 x 通道的使能, 高有效。PWC[x]是第 x 通道脉冲输入信号。Cnt[x]是第 x 通道脉宽检测计数器。PulseWidth[x]是第 x 通道脉冲宽度值, 单位是 0.01us, 是无符号数。

# A.3.5 SetCompareInterruptParam\_HP

这个功能块用来设置比较中断源的选择。

|                    |      | -      |            |
|--------------------|------|--------|------------|
| 参数名称               | 参数类型 | 输入输出类型 | 参数作用       |
| Enable             | BOOL | IN     | 使能         |
| MoreOrSingle_Sel   | BYTE | IN     | 多值比较中断选择   |
| MoreValueCount_Sel | BOOL | IN     | 多值比较计数通道选择 |
| Error              | BOOL | OUT    | 出错标志       |
| ErrorID            | BYTE | OUT    | 错误码        |

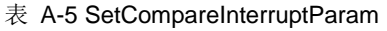

|   | SetCompareInterruptParam_HP |              |  |  |  |  |  |  |
|---|-----------------------------|--------------|--|--|--|--|--|--|
|   | Enable BOOL                 | BOOL Error   |  |  |  |  |  |  |
|   | MoreOrSingle_Sel BYTE       | BYTE ErrorID |  |  |  |  |  |  |
| _ | MoreValueCount_Sel BYTE     |              |  |  |  |  |  |  |

### 图 A-20 SetCompareInterruptParam

### MoreOrSingle\_Sel 参数说明:

计数器中断状态输出选择,每一 bit 位控制一个中断通道。比较中断总共有 8 个。MoreOrSingle\_Sel 各 Bit 位值对应的比较中断说明如下:

| MoreOrSingle_Sel 位 | 对应中断   | 位值为1                   | 位值为0         |
|--------------------|--------|------------------------|--------------|
| 0                  | 比较中断 0 | 多值比较计数器第 0 个<br>比较点的中断 | 计数器 0 单值比较中断 |
| 1                  | 比较中断 1 | 多值比较计数器第 1 个<br>比较点的中断 | 计数器 1 单值比较中断 |
| 2                  | 比较中断2  | 多值比较计数器第 2 个<br>比较点的中断 | 计数器 2 单值比较中断 |
| 3                  | 比较中断3  | 多值比较计数器第 3 个<br>比较点的中断 | 计数器3单值比较中断   |
| 4                  | 比较中断 4 | 多值比较计数器第 4 个<br>比较点的中断 | 计数器 4 单值比较中断 |
| 5                  | 比较中断 5 | 多值比较计数器第 5 个<br>比较点的中断 | 计数器 5 单值比较中断 |
| 6                  | 比较中断 6 | 多值比较计数器第 6 个<br>比较点的中断 | 计数器 6 单值比较中断 |
| 7                  | 比较中断7  | 多值比较计数器第 7 个<br>比较点的中断 | 计数器7单值比较中断   |

### MoreValueCount\_Sel 参数说明:

用于多值比较中断的计数通道选择。MoreValueCount\_Sel 值含义说明如下:

| MoreValueCount_Sel 值 | 选择的计数通道 |
|----------------------|---------|
| 0                    | 计数器 0   |
| 1                    | 计数器 1   |
| 2                    | 计数器 2   |
| 3                    | 计数器 3   |

### A.3.5.1 功能配置

使用这个功能块需要调用 CompareMoreValue\_HP 功能块配合使用,详细看 CompareMoreValue\_HP 说明。

例程:选择计数器3作为多值比较中断,并在比较中断0和比较中断1产生中断。

interrupt\_sel:=16#11;//选择多值比较中断

count\_sel:=16#3;//选择多值比较中断计数器

SetCompareInterruptParam(

Enable:= enableparam,

MoreOrSingle\_Sel:= interrupt\_sel,

MoreValueCount\_Sel:= count\_sel,

Error=> ,

ErrorID=> );

# A.3.6 TimingSampling\_HP

定时采样,就是在某个给定的时间范围内,计算出所采集到的脉冲数量,可以是输入通道支持的各种脉冲信号,包括单脉冲、CW/CCW、计时、脉冲+方向。调用这个模块前要调用 Counter\_HP 模块对使用的计数器进行参数设置。修改采样时间前请 使 enable 为 false,不然可能采样可能会出现异常。

| 参数名称         | 参数类型  | 输入输出类型 | 参数作用       |
|--------------|-------|--------|------------|
| Enable       | BOOL  | IN     | 使能         |
| Channel      | BYTE  | IN     | 通道数[0,7]   |
| SampleEnable | BOOL  | IN     | 采样使能       |
| Timeset      | DWORD | IN     | 采样时间设置(us) |
| Value        | DINT  | OUT    | 采样值        |
| Done         | BOOL  | OUT    | 执行标志 1 为完成 |
| Error        | BOOL  | OUT    | 出错标志       |
| ErrorID      | BYTE  | OUT    | 错误码        |

### 表 A-6 Timing\_Sampling

| TimingSampling_H      | P            |   |
|-----------------------|--------------|---|
| <br>Enable BOOL       | DINT Value   | ⊢ |
| <br>Channel BYTE      | BOOL Done    | ⊢ |
| <br>SampleEnable BYTE | BOOL Error   | ⊢ |
| <br>Timeset DWORD     | BYTE ErrorID | ⊢ |

#### 图 A-21 Timing\_Sampling

### A.3.6.1 功能配置

### A: 配置 Counter\_HP 功能块

详见 Counter\_HP 功能块说明。针对定时采样功能块不需要另外设置特别参数。

### B: 配置 TimingSampling\_HP 功能块

功能块 TimingSampling\_HP 的 Channel 设置值与 Counter\_HP 的 Channel 值一致。

例程:选用计数器 1,采样时间为 20000us,采样脉冲值输出到 sampleValue1。

Sampling1(

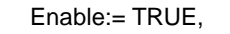

Channel:= 1,

SampleEnable:=TRUE,

Timeset:= 20000, //us

Value=> sampleValue1,

Done=>,

Error=>,

ErrorID=>);

### A.3.6.2 时序说明

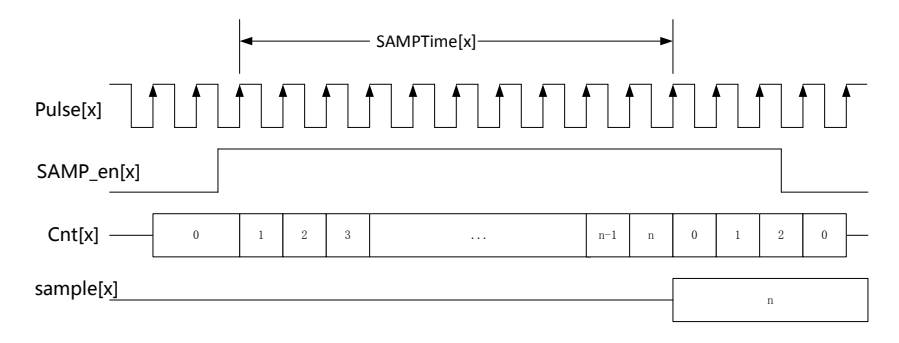

图 A-22 采样示意图

### 说明**:**

x表示第 x 通道,0 =< x <= 3。Pulse[x]表示第 x 通道的输入脉冲信号,可以是输入通道支持的各种脉冲信号,包括单脉冲、 CW/CCW、计时、脉冲+方向。SAMP\_en[x]表示第 x 通道使能,高有效。SAMPTime[x]表示第 x 通道采样时间。Sample[x] 表示第 x 通道采样得到的脉冲数,是无符号数。

### A.3.7 CompareSingleValue\_HP

单值比较输出,调用这个模块前要调用 Counter\_HP 模块对使用的计数器进行参数设置。使能上升沿更新参数有效,低电平 模块无效。OutChanne 的值范围为 0 到 7。

|            |      | - 0    |             |
|------------|------|--------|-------------|
| 参数名称       | 参数类型 | 输入输出类型 | 参数作用        |
| Enable     | BOOL | IN     | 使能          |
| Start_Cmp  | BOOL | IN     | 开始比较        |
| Channel    | BYTE | IN     | 计数通道[0,7]   |
| OutChannel | DINT | IN     | 选择输出通道[0,7] |
| CmpValue   | DINT | IN     | 设定比较值       |
| Error      | BOOL | OUT    | 出错标志        |
| ErrorID    | BYTE | OUT    | 错误码         |

#### 表 A-7 compare\_singlevalue

| CompareSing       | leValue_HP   |
|-------------------|--------------|
| - Enable BOOL     | BOOL Error   |
|                   | BYTE ErrorID |
| -Channel BYTE     |              |
| - OutChannel DINT |              |
| - CmpValue DINT   |              |

图 A-23 compare\_singlevalue

### A.3.7.1 功能配置

#### A: 配置 Counter\_HP 功能块

详见 Counter\_HP 功能块说明,针对单值比较功能块没有特别配置。

#### B: 中断配置

详见比较中断说明

### C: 配置 CompareSingleValue\_HP 功能块

功能块 CompareSingleValue\_HP 的 Channel 设置值与 Counter\_HP 的 Channel 值一致

例程:选用计数器3,设置比较值为10000,输出通道为0。

Cmp3(

Enable:= TRUE,

Start\_Cmp:= bStart,

Channel:= 3, //计数器

OutChannel:= 0, //输出通道

CmpValue:= 10000, //比较值

Error=>,

ErrorID=> );

### A.3.7.2 时序说明

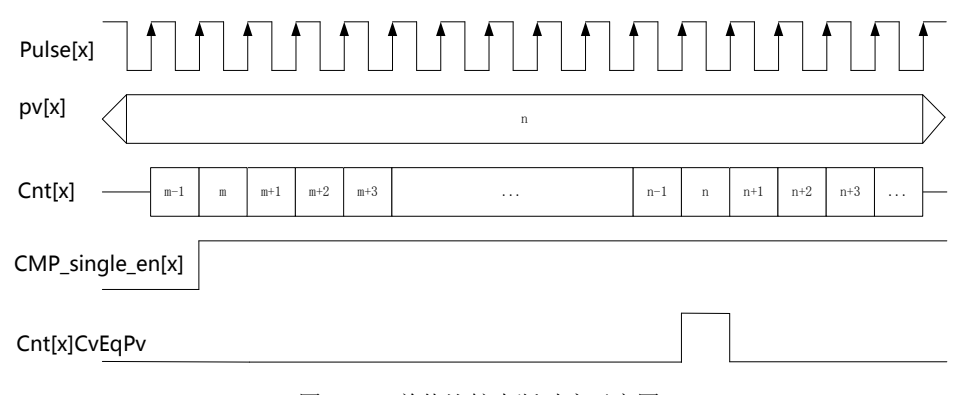

图 A-24 单值比较中断时序示意图

单值比较说明:

x 表示计数通道,0 =< x <= 7。Pulse[x]表示第 x 通道输入的脉冲,可以是输入通道支持的各种脉冲信号,包括单脉冲、CW/CCW、计时、脉冲+方向。Pv[x]是第 x 通道的比较值。Cnt[x]是第 x 通道计数器计数值。CMP\_single\_en[x]是第 x 通道 单值比较使能。Cnt[x]CvEqPv 是通道 x 的单值比较输出,高电平有效,高电平表示计数值与 pv 相等。

此处给出累加计数的情形,累减计数也一样的道理,计数值与 pv 值相等则输出 Cnt[x]CvEqPv 有效。

### A.3.8 CompareMoreValue\_HP

多值比较输出,调用这个模块前要调用 Counter\_HP 模块对使用的计数器进行参数设置。比较值一定顺序增加或顺序减小, 对应计数器设置为正方向或反方向。比较最大为 8 个数。使能上升沿更新参数有效,低电平模块无效。

|           | •    |        |      |
|-----------|------|--------|------|
| 参数名称      | 参数类型 | 输入输出类型 | 参数作用 |
| Enable    | BOOL | IN     | 使能   |
| Start_Cmp | BOOL | IN     | 开始比较 |

#### 表 A-8 compare\_morevalue

| 参数名称         | 参数类型            | 输入输出类型 | 参数作用           |
|--------------|-----------------|--------|----------------|
| Channel      | BYTE            | IN     | 计数通道[0,7]      |
| CmpValue_Num | BYTE            | IN     | 比较值个数[1,100]   |
| CmpValue     | POINTER TO DINT | IN     | 设定比较值          |
| CmpEqual_Num | BYTE            | OUT    | 比较相等的个数[1,100] |
| Error        | BOOL            | OUT    | 出错标志           |
| ErrorID      | BYTE            | OUT    | 错误码            |

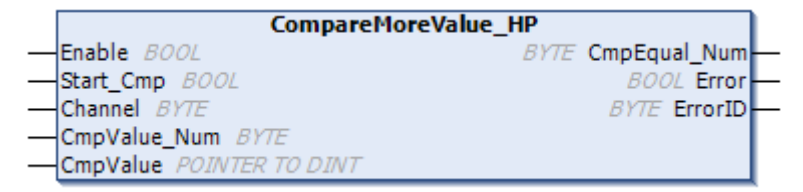

#### 图 A-25 compare\_morevalue

### A.3.8.1 功能配置

#### A: 配置 Counter\_HP 功能块

详见 Counter\_HP 功能块说明,针对多值比较功能块没有特别配置。

### B: 中断配置(如果需要多值比较中断)

详见比较中断说明

### C: 配置 SetCompareInterruptParam\_HP(如果需要多值比较中断)

详见 SetCompareInterruptParam\_HP 功能块说明

#### C: 配置 CompareSingleValue\_HP 功能块

功能块 CompareMoreValue\_HP 的 Channel 设置值与 Counter\_HP 的 Channel 值一致。

例程:选用计数器 0,设置比较值为从 1000 到 8000,总共 8 个比较值,多值比较中断输出通道为 0 和 1。

FOR comp\_num:=0 TO 7 BY 1 DO

cmpvalue[comp\_num]:=1000+1000\*comp\_num;

END\_FOR

interrupt\_sel:=16#3;

count\_sel:=16#0;

SetCompareInterruptParam(

Enable:= enableparam,

MoreOrSingle\_Sel:= interrupt\_sel,

MoreValueCount\_Sel:= count\_sel,

Error=>,

ErrorID=> );

compValue\_num:=8;

pcmpvalue:=ADR(cmpvalue[0]);//取比较值数组地址

#### cmpmore0(

Enable:= benabele,

Start\_Cmp:= bcmpmore,

Channel:= 0,

CmpValue\_Num:=compValue\_num,//总共多少个比较值

CmpValue:= pcmpvalue, //比较值存放地址输入指针

CmpEqual\_Num=> CmpEqual\_Num0, //当前第几个比较值相等

Error=>,

ErrorID=> );

### A.3.8.2 时序说明

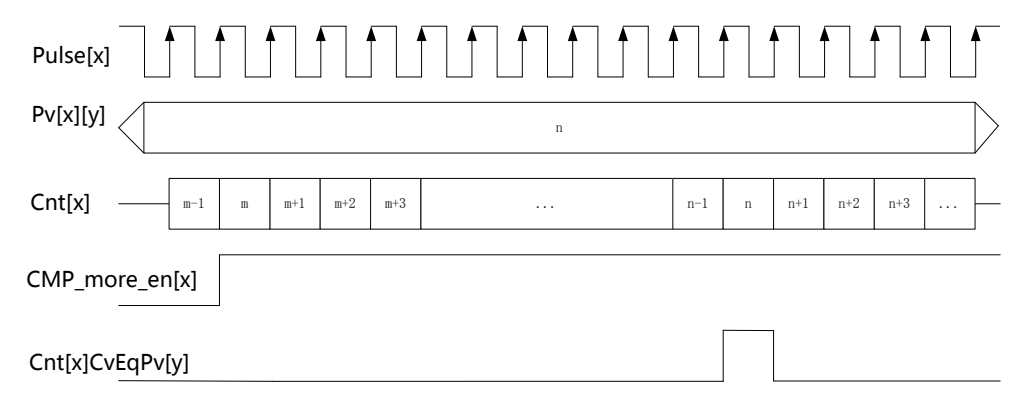

图 A-26 多值比较中断时序示意图

多值比较说明:

x 表示计数通道, 0 =< x <= 3。y 表示所选计数通道的第几个比较输出值, 0 =< y <= 7。Pulse[x]表示所选的第 x 计数通道的输入脉冲,可以是输入通道支持的各种脉冲信号,包括单脉冲、CW/CCW、计时、脉冲+方向。Pv[x][y]是第 x 计数通道的第 y 个比较值。Cnt[x]是第 x 通道计数器计数值。CMP\_more\_en 是多值比较使能。Cnt[x]CvEqPv[y]是通道 x 的第 y 个值比较输出,高电平有效,高电平表示计数值与 pv 相等。

此处给出累加计数的情形,累减计数也一样的道理,计数值与 pv 值相等则输出 Cnt[x]CvEqPv[y]有效。

### A.3.9 GetVersion\_HP

|         | 表 A-9 ge | et_version |      |
|---------|----------|------------|------|
| 参数名称    | 参数类型     | 输入输出类型     | 参数作用 |
| Enable  | BOOL     | IN         | 使能   |
| Version | STRING   | OUT        | 版本   |

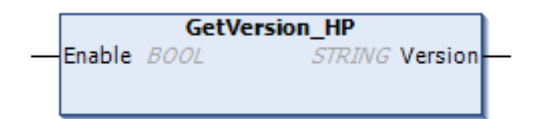

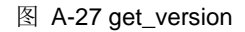

### A.3.10 Zphase\_Clearpulse\_HP

计数通道 Z 信号清 0 功能,当高速计数器检测到计数通道的 Z 信号时,对计数器值清 0,实际使用时需要对输入信号配置 为 Z 信号功能,输入端口 X4,X5,X6,X7 有 Z 信号功能。Enable 使能上升沿更新轴使能有效,低电平模块无效。

如果清零和补偿功能同时打开,清零优先级高执行清零功能。

|              | -    | -      |               |
|--------------|------|--------|---------------|
| 参数名称         | 参数类型 | 输入输出类型 | 参数作用          |
| Enable       | BOOL | IN     | 使能            |
| bEnableAxis0 | BOOL | IN     | 使能通道 0 Z 相清脉冲 |
| bEnableAxis1 | BOOL | IN     | 使能通道 1 Z 相清脉冲 |
| bEnableAxis2 | BOOL | IN     | 使能通道 2 Z 相清脉冲 |
| bEnableAxis3 | BOOL | IN     | 使能通道32相清脉冲    |
| Error        | BOOL | OUT    | 出错标志          |
| ErrorID      | BYTE | OUT    | 错误码           |

| 表 A-10 Zphase Clearbuise | 表 A-10 | Zphase | Clearpulse |  |
|--------------------------|--------|--------|------------|--|
|--------------------------|--------|--------|------------|--|

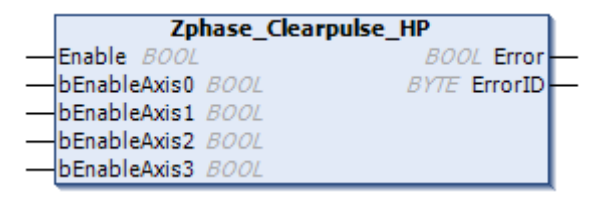

### 图 A-28 Zphase\_Clearpulse

### A.3.10.1 功能配置

### A: 配置 Counter\_HP 功能块

详见 Counter\_HP 功能块说明。

针对计数通道 Z 信号清 0 的特别配置

1: 配置输入端口为Z信号功能,

例程: 配置 X4 为 Z 信号功能

in4:=2;

| Prication.in4 Prication.in4 Price Street | Application.in4 | <b>~~</b> ⊘ | In4_Configure | %QB4 | BYTE |
|------------------------------------------|-----------------|-------------|---------------|------|------|
|------------------------------------------|-----------------|-------------|---------------|------|------|

### B: 配置 Zphase\_Clearpulse\_HP 功能块

例程:选用计数通道 0 和计数通道 1 具有 Z 相清零功能

Zphase\_Clearpulse\_FB(

Enable:= TRUE,

bEnableAxis0:= TRUE ,

bEnableAxis1:= TRUE ,

bEnableAxis2:= ,

bEnableAxis3:= ,

Error=>,

ErrorID=>);

### A.3.10.2 时序说明

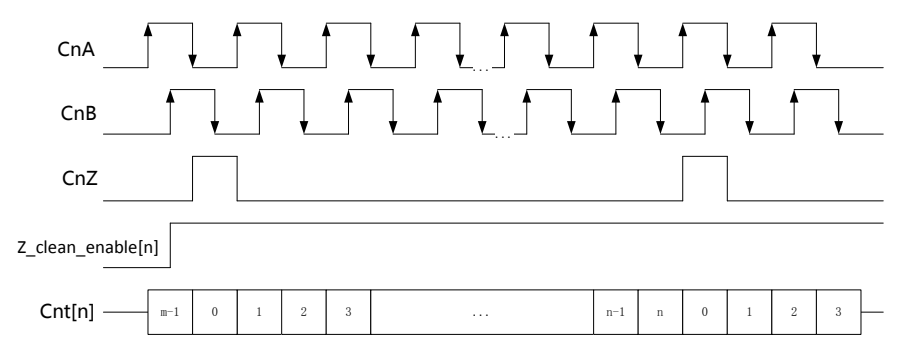

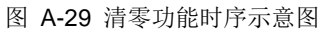

说明:

n 表示第 n 个通道, 0 =< n <= 3。Z\_clean\_enable[n]表示第 n 通道 Z 清零使能, 高有效。Cnt[n]表示第 n 通道计数器计数 值。此处给出正向计数方式作为例子说明,反向计数也一样的道理, Z 到来清零然后反向计数。

### A.3.11 Zphase\_Compensate\_HP

计数通道 Z 信号补偿功能,当高速计数器检测到计数通道的 Z 信号时,对计数器值按计数器分辨率参数 Ratio 进行补偿, 实际使用时需要对输入信号配置为 Z 信号功能,输入端口 X4, X5, X6, X7 有 Z 信号功能。Enable 使能上升沿更新轴使 能有效,低电平模块无效。如果清零和补偿功能同时打开,清零优先级高执行清零功能。上电后补偿功能有效需要计数值最 少有一次变化输入,否则不会补偿。

| $\mathbf{i} = \mathbf{i}$ |      |                  |             |  |  |  |  |
|---------------------------|------|------------------|-------------|--|--|--|--|
| 参数名称                      | 参数类型 | 输入输出类型           | 参数作用        |  |  |  |  |
| Enable                    | BOOL | IN               | 使能          |  |  |  |  |
| bEnableAxis0              | BOOL | IN               | 使能通道0Z相脉冲补偿 |  |  |  |  |
| bEnableAxis1              | BOOL | IN               | 使能通道12相脉冲补偿 |  |  |  |  |
| bEnableAxis2              | BOOL | IN               | 使能通道22相脉冲补偿 |  |  |  |  |
| bEnableAxis3              | BOOL | IN               | 使能通道3Z相脉冲补偿 |  |  |  |  |
| Error                     | BOOL | OUT         出错标志 |             |  |  |  |  |
| ErrorID                   | BYTE | OUT              | 错误码         |  |  |  |  |

| 表 | A-11 | Zphase_ | Compensate |
|---|------|---------|------------|
|---|------|---------|------------|

| Zphase_Compensate_HP |              |  |  |  |
|----------------------|--------------|--|--|--|
| - Enable BOOL        | BOOL Error   |  |  |  |
|                      | BYTE ErrorID |  |  |  |
| - bEnableAxis1 BOOL  |              |  |  |  |
|                      |              |  |  |  |
|                      |              |  |  |  |

图 A-30 Zphase\_Compensate

### A.3.11.1 功能配置

### A: 配置 Counter\_HP 功能块

详见 Counter\_HP 功能块说明。

针对计数通道 Z 信号补偿的特别配置

1: 配置输入端口为Z信号功能,

例程: 配置 X4 为 Z 信号功能

in4:=2;

| Application.in4 | 20 | In4_Configure | %QB4 | BYTE |
|-----------------|----|---------------|------|------|
|                 | •  |               | -    |      |

### B: 配置 Zphase\_Compensate\_HP 功能块

例程:选用计数通道 0 和计数通道 1 具有 Z 相补偿功能

Zphase\_Compensate\_FB(

Enable:= TRUE,

bEnableAxis0:= TRUE,

bEnableAxis1:=TRUE ,

bEnableAxis2:= ,

bEnableAxis3:= ,

Error=> ,

ErrorID=> );

### A.3.11.2 时序说明

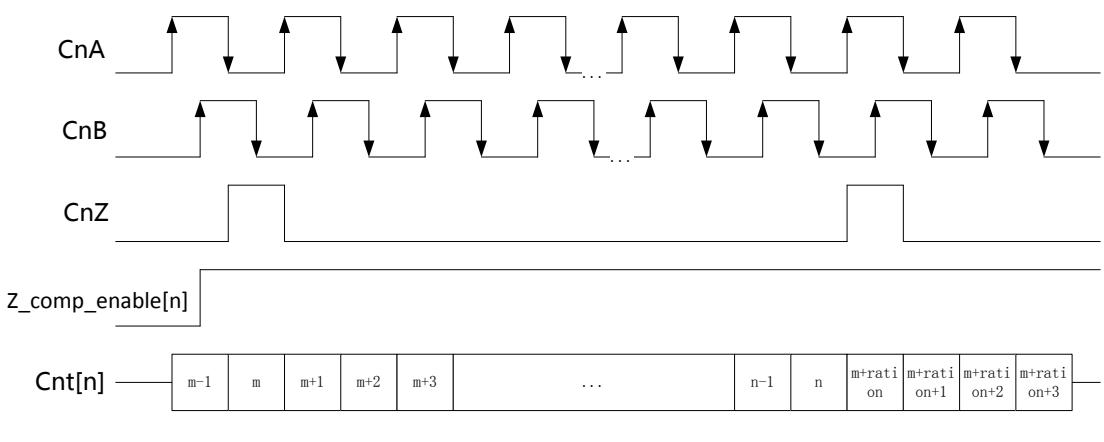

图 A-31 补偿功能时序示意图

说明:

n 表示第 n 个通道, 0 =< n <= 3。Z\_comp\_enable[n]表示第 n 通道 Z 补偿使能, 高有效。Cnt[n]表示第 n 通道计数器计数 值。此处给出正向计数补偿作为参考例,反向也是一样的道理, Z 到来进行反向补偿(减去 ration)然后反向计数。
# 附录B 工程实例

### B.1 控制器与 Goodrive20 系列变频器配置实例

现在我们将 AX 系列控制器设为主机,将一台 Goodrive20 系列变频器设为从机,控制器使用 Modbus /RTU 通讯协议,其 物理层为两线制 RS485,通过 COM2 口与变频器通信。我们编写一个小程序,使用上位机对 Goodrive20 变频器的功能参数进行读写。

1、 新建一个工程,选择菜单"文件 > 新建工程",新建一个标准工程,设备为 INVT AX7x,编程语言为结构化文本(ST), 根据实际需要,编辑工程信息,如下图所示。

| 管 新建工                 | 程                                           |                                     |                                         |                   |                     |                       | ×      |
|-----------------------|---------------------------------------------|-------------------------------------|-----------------------------------------|-------------------|---------------------|-----------------------|--------|
| 分类(C):                | libraries<br>Projects                       |                                     | 模板(T):<br>Empty project                 | HMI project       | Standard<br>project | Standard<br>project w |        |
| A project             | containing one o                            | levice, one ap                      | plication, and an e                     | empty implement   | ation for PLC_      | PRG                   | ]      |
| 名称(N):                | Goodrive 20                                 |                                     |                                         |                   |                     |                       | ]      |
| 位置 <mark>(L)</mark> : | D:\Invtmatic                                | Studio\项目了                          | 之件                                      |                   |                     | ~                     | ]      |
|                       |                                             |                                     |                                         |                   | 确定                  | 取消                    | :      |
| 标准工程                  |                                             |                                     |                                         |                   |                     |                       | Х      |
|                       | 即将创建一-<br>- 一个如下所<br>- 使用下面指<br>- 调用 PLC_PF | 个新的标准工<br>述的可编程设<br>定语言的程<br>G的循环任务 | [程.该向导将在<br>设备<br>序 PLC_PRG<br>5-引用当前安望 | E 此工程中创建          | 以下对象:<br>的标准库.      |                       |        |
| ij                    | 员备 <b>(</b> D)                              | INVT AX7X (                         | Shenzhen INVT El                        | ectric Co., Ltd.) |                     |                       | $\sim$ |
| P                     | LC_PRG在                                     | 结构化文本                               | :(ST)                                   |                   |                     |                       | $\sim$ |
|                       |                                             |                                     |                                         |                   | 确定                  | 取消                    |        |

| 工程信息                  |                         | × |  |  |  |  |
|-----------------------|-------------------------|---|--|--|--|--|
| 文件 摘要 属性              | 统计 授权 签名                |   |  |  |  |  |
| 公司(C)                 | INVT                    | ] |  |  |  |  |
| 标题(T)                 | RTU模式Goodrive20通信       | ] |  |  |  |  |
| <b>版本(V)</b>          | <b>1.0.0.0</b> □ 发布(R)  |   |  |  |  |  |
| 库类别(L)                |                         |   |  |  |  |  |
| 缺省名称(f)               |                         | ] |  |  |  |  |
| 作者(A)                 | ZJZ                     | ] |  |  |  |  |
| 描述(D)                 | RTU模式Goodrive20通信 ^     |   |  |  |  |  |
|                       |                         |   |  |  |  |  |
|                       |                         |   |  |  |  |  |
| Library compatibility | Invtmatic Studio V1.0.2 |   |  |  |  |  |
| 黑体字母区域被用于识别库.         |                         |   |  |  |  |  |
| □ 自动生成 '库信息' PO       | Us                      |   |  |  |  |  |
| 🗌 自动生成 '项目信息' F       | POUs                    |   |  |  |  |  |
|                       | 确定 取消                   |   |  |  |  |  |

2、 选择菜单"工具 > 库",安装库文件 CmpModbusRTU\_Master2\_1.0.0.3.library,如下图所示:

| 〕库    |                                                       |   |                   |
|-------|-------------------------------------------------------|---|-------------------|
| 位置(L) | System                                                | ~ | 编辑位置(E)           |
|       | (C: programuata unvitmatic studio planaged Libraries) |   |                   |
| 已安装的  | 库(b):                                                 |   | 安装(I)             |
| 公司(C) | (全部公司)                                                | ~ | 卸载(U)             |
|       | 杂页)                                                   | ^ | 已<br>中<br>M       |
| ±[    | CmpHSIO_C INVT                                        |   | (へ)山(             |
| €·[   | CmpHSIO_M INT                                         |   |                   |
| €[    | CmpModbusRTU_Master1 IN/T                             |   |                   |
|       | CmpModbusRTU_Master2 INVT                             |   |                   |
|       |                                                       |   |                   |
| ١     | CmpModbusTCP_Master IN/T                              |   | 查找(F)             |
|       | CmpModbusTCP_Slave INVT                               |   | i关细(+)            |
| €·[   | CmpModbus_RTU_Slave1 IN/T                             |   | PT-44(5/11)       |
| I     | CmoModbus DTI Sava? MI/T                              | ¥ | Trust Certificate |
| ☑ 按类别 | 则分组(G)                                                |   | 相关性(n)            |
|       |                                                       |   |                   |
| 库配置文  | ζ件(P)                                                 |   | 关闭                |

3、 选择"库管理器 > 添加库",将安装好的库添加到应用,如下图所示:

| SLIcense = 3SLIcense, 3.5.14.0 (35 - Smart Software Solutions GmbH)         _35_LICENSE         3.5.14.0           reakpointLogging = Breakpoint Logging Functions, 3.5.5.0 (35 - Smart Software Solutions GmbH)         BR.og         3.5.15.0           AAD evice Diagnosis = CAA Device Diagnosis, 3.5.10. (CAA Technical Workgroup)         DED         3.5.15.0           Max Device Diagnosis = CAA Device Diagnosis, 3.5.10. (CAA Technical Workgroup)         DED         3.5.15.0           Device Diagnosis = CAA Device Diagnosis, 3.5.10. (CAA Technical Workgroup)         DED         3.5.15.0           proModus/RTU_Master 2, 10.0.3 (WMT)         CmgModus/RTU_Master 2, 10.0.3 (WMT)         Most           M3_Basic, = SM3_Basic, 4.5.1.0 (SS - Smart Software Solutions GmbH)         SM3_Robotics, 4.5.1.0 (SS - Smart Software Solutions GmbH)         SM3_Robotics, 4.5.1.0 (SS - Smart Software Solutions GmbH)         SM3_Robotics, 4.5.1.0 (SS - Smart Software Solutions GmbH)         SM3_Robotics, Visu = SM3_Robotics, 4.5.1.0 (SS - Smart Software Solutions GmbH)         SM3_Robotics, Visu = SM3_Robotics, 4.5.1.0 (SS - Smart Software Solutions GmbH)         SM3_Robotics, Visu = SM3_Robotics, 4.5.1.0 (SS - Smart Software Solutions GmbH)         SM3_Robotics, Visu = SM3_Robotics, 4.5.1.0 (SS - Smart Software Solutions GmbH)         SM3_Robotics, Visu = SM3_Robotics, 4.5.1.0 (SS - Smart Software Solutions GmbH)         SM3_Robotics, Visu = SM3_Robotics, 4.5.1.0 (SS - Smart Software Solutions GmbH)         SM3_Robotics, Visu = SM3_Robotics, 4.5.1.0 (SS - Smart Software Solutions GmbH)         SM3_Robotics, Visu = SM3_Robotics, 4.5.1.0 (SS - Smart Software S                                                                                                    |
|----------------------------------------------------------------------------------------------------|
| BreakpointLogging = BreakpointLogging Functions, 3.5.5.0 (35 - Smart Software Solutions GmbH)         BPLog         3.5.5.0           CAA Device Diagnosis = CAA Device Diagnosis, 3.5.15.0 (CAA Technical Workgroup)         DED         3.5.15.0           CmpModbusRTU_Master 2, 10.0.3 (UNT)         CmpModbusRTU_Master 2, 10.0.3 (UNT)         10.0.3           IDStandard - Distondard, 3.5.15.0 (System)         IDStandard - Distondard - Distondard - Dist |
| CAA Device Diagnosis = CAA Device Diagnosis, 3.5.15.0 (CAA Technical Workgroup)         DED         3.5.15.0           CmpModbusRTU_Master2, 1.0.0.3 (INVT)         CmpModbusRTU_Master2         10.0.3           IDStandard = IoStandard, 3.5.15.0 (System)         IDStandard, 3.5.15.0 (System)         3.5.15.0           SM3_Basic = SM3_Basic, 4.5.1.0 (35 - Smart Software Solutions GmbH)         SM3_Basic, 4.5.1.0         4.5.1.0           SM3_Robotics = SM3_Robotics, 4.5.1.0 (35 - Smart Software Solutions GmbH)         SM3_Robotics, 4.5.1.0         4.5.1.0           SM3_Robotics = SM3_Robotics, 4.5.1.0 (35 - Smart Software Solutions GmbH)         SM3_Robotics, 4.5.1.0         4.5.1.0           SM3_Robotics = SM3_Robotics, 4.5.1.0 (35 - Smart Software Solutions GmbH)         SM3_Robotics, 4.5.1.0         4.5.1.0           SM3_Robotics = SM3_Robotics, 4.5.1.0 (35 - Smart Software Solutions GmbH)         SM3_Robotics, 4.5.1.0         4.5.1.0           SM3_Robotics = SM3_Robotics, 4.5.1.0 (35 - Smart Software Solutions GmbH)         SM3_Robotics, 4.5.1.0         4.5.1.0           SM3_Robotics = SM3_Transformation, 4.5.1.0 (35 - Smart Software Solutions GmbH)         TMAPO         4.5.1.0           SM3_Robotics = SM3_Robotics, 4.5.1.0 (Steptem)         Standard         3.5.15.0                                                                                                    |
| CmpModbusRTU_Master 2, 1.0.0.3 (IW/V)         CmpModbusRTU_Master 2         1.0.0.3           IoStandard = IoStandard, 3.5.15.0 (System)         IoStandard         3.5.15.0           SM3_Basic, = SM3_Basic, 4.5.1.0 (SS - Smart Software Solutions GmbH)         SM3_Basic         4.5.1.0           SM3_CNC = SM3_CNC, 4.5.1.0 (SS - Smart Software Solutions GmbH)         SM3_CNC         4.5.1.0           SM3_Robotics = SM3_Robotics_V.s.1.0 (SS - Smart Software Solutions GmbH)         SM3_Robotics         4.5.1.0           SM3_Robotics = SM3_Robotics_V.su, 4.5.1.0 (SS - Smart Software Solutions GmbH)         SM3_Robotics_V.su         4.5.1.0           SM3_Robotics_V.su, 4.5.1.0 (SS - Smart Software Solutions GmbH)         SM3_Robotics_V.su         4.5.1.0           SM3_Robotics_V.su, 4.5.1.0 (SS - Smart Software Solutions GmbH)         SM3_Robotics_V.su         4.5.1.0           SM3_Transformation = SM3_Transformation, 4.5.1.0 (SS - Smart Software Solutions GmbH)         TRAFO         4.5.1.0           Standard = Standard, 3.5.15.0 (System)         Standard         Standard         3.5.15.0                                                                                                    |
| 10Standard = IoStandard, 3.5.15.0 (System)         IoStandard         3.5.15.0           SN3_Basic = SM3_Basic, 4.5.1.0 (SS - Smart Software Solutions GmbH)         SM3_Basic         4.5.1.0           SM3_CNC = SM3_CNC, 4.5.1.0 (SS - Smart Software Solutions GmbH)         SM3_CNC         4.5.1.0           SM3_Robotics = SM3_Robotics_, 4.5.1.0 (SS - Smart Software Solutions GmbH)         SM3_Robotics         4.5.1.0           SM3_Robotics = SM3_Robotics_Visu, 4.5.1.0 (SS - Smart Software Solutions GmbH)         SM3_Robotics         4.5.1.0           SM3_Robotics_Visu = SM3_Robotics_Visu, 4.5.1.0 (SS - Smart Software Solutions GmbH)         SM3_Robotics_Visu         4.5.1.0           SM3_Robotics_Visu = SM3_Robotics_Visu, 4.5.1.0 (SS - Smart Software Solutions GmbH)         SM3_Robotics_Visu         4.5.1.0           SM3_Robotics_Visu = SM3_Transformation, 4.5.1.0 (SS - Smart Software Solutions GmbH)         TRAFO         4.5.1.0           Standard = Standard, 3.5.15.0 (System)         Standard         Standard         3.5.15.0                                                                                                    |
| SM3_Basic = SM3_Basic, 4.5.1.0 (35 - Smart Software Solutions GmbH)         SM3_Basic         4.5.1.0           SM3_CNC = SM3_CNC, 4.5.1.0 (35 - Smart Software Solutions GmbH)         SM3_CNC         4.5.1.0           SM3_Robotics = SM3_Robotics, 4.5.1.0 (35 - Smart Software Solutions GmbH)         SM3_Robotics         4.5.1.0           SM3_Robotics = SM3_Robotics, 4.5.1.0 (35 - Smart Software Solutions GmbH)         SM3_Robotics, Visu         4.5.1.0           SM3_Robotics = SM3_Robotics, 4.5.1.0 (35 - Smart Software Solutions GmbH)         SM3_Robotics, Visu         4.5.1.0           SM3_Robotics = SM3_Robotics, 4.5.1.0 (35 - Smart Software Solutions GmbH)         SM3_Robotics, Visu         4.5.1.0           SM3_Robotics = SM3_Robotics, 4.5.1.0 (35 - Smart Software Solutions GmbH)         SM4         5.1.0           SM3_Transformation = SM3_Transformation, 4.5.1.0 (35 - Smart Software Solutions GmbH)         TRAFO         4.5.1.0           Standard = Standard, 3.5.15.0 (System)         Standard         Standard         Standard         3.5.15.0                                                                                                    |
| SM3_CNC = SM3_CNC, 4.5.1.0 (35 - Smart Software Solutions GmbH)         SM3_CNC         4.5.1.0           SM3_Robotics = SM3_Robotics, 4.5.1.0 (35 - Smart Software Solutions GmbH)         SM3_Robotics         4.5.1.0           SM3_Robotics = SM3_Robotics, 4.5.1.0 (35 - Smart Software Solutions GmbH)         SM3_Robotics, 4.5.1.0         4.5.1.0           SM3_Transformation = SM3_Transformation, 4.5.1.0 (35 - Smart Software Solutions GmbH)         SM3_Robotics_Visu         4.5.1.0           SM3_Transformation = SM3_Transformation, 4.5.1.0 (35 - Smart Software Solutions GmbH)         TRAFO         4.5.1.0           Standard = Standard, 3.5.15.0 (System)         Standard         Standard         Standard                                                                                                    |
| SM3_Robotics     SM3_Robotics     4.5.1.0       SM3_Robotics     SM3_Robotics     4.5.1.0       SM3_Robotics_Visu     SM3_Robotics_Visu     4.5.1.0       SM3_Robotics_Visu     SM3_Robotics_Visu     4.5.1.0       SM3_Transformation     SM3_Robotics_Visu     4.5.1.0       SM3_Transformation     SM3_Robotics_Visu     4.5.1.0       Standard = Standard, 3.5.15.0 (System)     Standard     Standard                                                                                                    |
| SM3_Robotics_Visu = SM3_Robotics_Visu, 4.5.1.0 (3S - Smart Software Solutions GmbH)     SM3_Robotics_Visu = 4.5.1.0       SM3_Transformation = SM3_Transformation, 4.5.1.0 (3S - Smart Software Solutions GmbH)     TRAFO     4.5.1.0       Standard = Standard, 3.5.15.0 (System)     Standard     Standard                                                                                                    |
| SM3_Transformation = SM3_Transformation, 4.5.1.0 (35 - Smart Software Solutions GmbH)     TRAFO     4.5.1.0       Standard = Standard, 3.5.15.0 (System)     Standard     Standard                                                                                                    |
| Standard = Standard, 3.5.15.0 (System) Standard 3.5.15.0                                                                                                    |
|                                                                                                    |
| CmpModbusRTU_Master2, 1.0.0.3 (IWT) ModbusRTU_Master_Fun_COM2                                                                                                    |

4、 双击 PLC\_PRG,在声明编辑器上输入以下代码。

PROGRAM PLC\_PRG

### VAR

ModbusRTU\_Master\_Fun\_COM2: ModbusRTU\_Master\_Fun\_COM2;

ModbusRTU\_Master\_Init\_COM2: ModbusRTU\_Master\_Init\_COM2;

DatePtr2:ARRAY[0..0]OF INT;

input\_registers\_Ptr2:ARRAY[0..9]OF INT;

CoilDataPtr2:ARRAY[0..9]OF BOOL;

input\_bits\_Ptr2:ARRAY[0..9]OF BOOL;

CoilSingleData2:INT;

Fun\_Code2:INT;

Addr2:UINT;

DataCount2 : UINT: =1;

### END\_VAR

在主体代码编辑器里输入以下代码:

ModbusRTU\_Master\_Init\_COM2(

Execute2:= 1,

Baud2:= 19200,

Databits2:= 8,

Stopbits2:=1,

Parity2:=2,

Timeout2:= 1000,

bDone2=>,

Error2=>,

ErrorID2=> );

ModbusRTU\_Master\_Fun\_COM2(

xExecute2:= 1,

Fun\_Code2:= Fun\_Code2,

Addr2:= Addr2,

Slave2:= 1,

DataCount2:= DataCount2,

CoilDataPtr2:=ADR(CoilDataPtr2),

CoilSingleData2:= CoilSingleData2,

input\_bits\_Ptr2:= ADR(input\_bits\_Ptr2),

input\_registers\_Ptr2:=ADR(input\_registers\_Ptr2),

### DataPtr2:=ADR(DatePtr2),

Done2=>,

Error2 =>,

ErrorID2=>);

现在我们对程序做必要的说明。程序调用库 CmpModbusRTU\_Master2 的两个功能块, ModbusRTU\_Master\_Init\_COM2 和 ModbusRTU\_Master\_Fun\_COM2。其中 ModbusRTU\_Master\_Init\_COM2 用于初始化 RTU Master2, 这里将波特率设定为 19200,数据位为 8,停止位为 1,校验位为偶检验,超时时间为 1000ms; ModbusRTU\_Master\_Fun\_COM2 是功能模块的使能和具体应用,变量 Fun\_Code2 是标准 Modbus 功能码,Addr2 是变频器 Goodrive20 功能的地址,关于 MODBUS 其他功能的地址说明可以参考 INVTGoodrive20 系列变频器的产品说明书, Slave2 是变频器从机地址,这里设定为 1。

将变频器通过两线制 RS485 和控制器相连接后,启动变频器。通过变频器键盘设置功能码 P00.01 为 2,使其运行命令可由 上位机通过通讯方式进行控制;设置 P00.06 为 8,即选择 MODBUS 通讯方式;设置 P14 组的串行通讯参数,使其与上位 机的初始化设定参数包括波特率、数据位、校验位、从机地址、超时时间等一致。

点击工具栏的 链 按钮编译代码。编译没有错误后,点击工具栏的 🧐 按钮登录控制器。检查控制器数码管无报错,变频器 Goodrive20 与控制器顺利连接,通讯正常。上位机界面如下图所示。

| y. | 🎁 库管理器 📑 Device                | PLC_PRG X         |   |     |    |    |       |            | •   |
|----|--------------------------------|-------------------|---|-----|----|----|-------|------------|-----|
|    | Device.Application.PLC_PRG     |                   |   |     |    |    |       |            |     |
| 表  | 达式                             | 类型                | 值 | 准备值 | 地址 | 注释 |       | <u>^</u> ] | ii) |
| Ð  | ModbusRTU_Master_Fun_CO        | ModbusRTU_Master  |   |     |    |    |       | E          |     |
| æ  | Ø ModbusRTU_Master_Init_CO     | ModbusRTU_Master  |   |     |    |    |       | Ξ          |     |
| æ  | DatePtr2                       | ARRAY [09] OF INT |   |     |    |    |       |            |     |
| ۰  | input_registers_Ptr2           | ARRAY [09] OF INT |   |     |    |    |       | -          |     |
| ۰  | CoilDataPtr2                   | ARRAY [09] OF BO  |   |     |    |    |       |            |     |
| ۰  | <pre> input_bits_Ptr2 </pre>   | ARRAY [09] OF BO  |   |     |    |    |       | -          |     |
|    | i                              |                   | 1 |     | i  | i  | i.    |            |     |
|    | 1 ModbusRTU_Master_Init        | t_COM2 (          |   |     |    |    |       |            | *   |
|    | 2 Execute2 TRUE := 3           | 1,                |   |     |    |    |       |            |     |
|    | 3 Baud2 19200 :                | = 19200,          |   |     |    |    |       |            |     |
|    | 4 Databits2 8 :=               | = 8,              |   |     |    |    |       |            | Ξ   |
|    | 5 Stopbits2 1 :=               | =1 ,              |   |     |    |    |       |            |     |
|    | 6 Parity2 2 := 2               | 1                 |   |     |    |    |       |            |     |
|    | 7 Timeout2 1000                | := 1000,          |   |     |    |    |       |            |     |
|    | 8 bDone2=> ,                   |                   |   |     |    |    |       |            |     |
|    | 9 Error2=> ,                   |                   |   |     |    |    |       |            |     |
|    | <pre>10 ErrorID2=&gt; );</pre> |                   |   |     |    |    |       |            |     |
|    | 11 ModbusRTU_Master_Fun        | COM2 (            |   |     |    |    |       |            |     |
|    | 12 xExecute2 TRUE :=           | 1,                |   |     |    |    |       |            |     |
|    | 13 Fun_Code2 0 :=              | = Fun_Code2 0     | , |     |    |    | 100 % | R          | -   |

现在我们对读操作进行举例。在登录状态对变量写值,Fun\_Code 写入值 3,表示 03H 功能码 Read Holding Registers, Addr 写入值 16#3002,表示从 3002H 开始读取 1 个地址,可以在数组 DataPtr2 即 3002H 地址,读到值 3335,参考变频 器产品手册,表示母线电压为 333.5V。同样地,Fun\_Code 写入值 3,表示 03H 功能码 Read Holding Registers, Addr 写入值 16#2100,可以在数组 DataPtr2 即 2100H 地址,读到值 3,参考变频器产品手册,表示变频器停机中,如图所示。

|    | 🗊 库管理器      | Device             | PLC_PRG X            | ] ModbusRTI     | J_Master_Fun_COM | 2 [from CmpModbusR | TU_Master2] |        | •   |
|----|-------------|--------------------|----------------------|-----------------|------------------|--------------------|-------------|--------|-----|
| D  | evice.Appli | ation.PLC_PRG      |                      |                 |                  |                    |             |        |     |
| 表述 | tst N       |                    | 类型                   | 值               | 准备值              | 地址                 | 注释          | A      | N   |
| æ  | Modbusi     | RTU_Master_Fun_CO  | ModbusRTU_Master     |                 |                  |                    |             |        |     |
| æ  | Modbusi     | RTU_Master_Init_CO | ModbusRTU_Master     |                 |                  |                    |             | =      |     |
|    | DatePtr2    |                    | ARRAY [00] OF INT    |                 |                  |                    |             |        |     |
|    | Date        | Ptr2[0]            | INT                  | 3335            |                  |                    |             |        |     |
| æ  | input_re    | gisters_Ptr2       | ARRAY [09] OF INT    |                 |                  |                    |             |        |     |
| æ  | Ø CoilData  | Ptr2               | ARRAY [09] OF BO     |                 |                  |                    |             |        |     |
| æ  | input_bit   | s_Ptr2             | ARRAY [09] OF BO     |                 |                  |                    |             | _      |     |
|    | A 6 10 1    | D 1 D              |                      | •               | A 7              |                    |             |        |     |
|    | 9           | Error2=> ,         |                      |                 |                  |                    |             |        |     |
|    | 10          | ErrorID2=> );      |                      |                 |                  |                    |             |        |     |
| 8  | 11 🕘 Mod    | busRTU_Master_Fu   | n_COM2 (             |                 |                  |                    |             |        |     |
|    | 12          | xExecute2 TRUE :   | = 1,                 |                 |                  |                    |             |        |     |
|    | 13          | Fun_Code23         | := Fun_Code2 3       | ,               |                  |                    |             |        |     |
|    | 14          | Addr2 12290 := Add | r2 12290 ,           |                 |                  |                    |             |        |     |
|    | 15          | Slave2 1 := 1,     |                      |                 |                  |                    |             |        | =   |
|    | 16          | DataCount2 1       | := DataCount2 1      | ,               |                  |                    |             |        |     |
|    | 17          | CoilDataPtr2 16#   | B60AE9A8 :=ADR (Coil | DataPtr2) ,     |                  |                    |             |        |     |
|    | 18          | CoilSingleData2    | 0 := CoilSing        | leData20        | ,                |                    |             |        |     |
|    | 19          | input_bits_Ptr2    | 16#B60AE9B2 := ADR ( | input_bits_Pt   | r2),             |                    |             | 100 %  | ð - |
|    | 20          | input modiatora    | D+m2 KOHDODATODA     | ADD (input more | istons Dtm?)     |                    |             | 100 /8 | N * |

| ▲ 「」「」」「」」「」」」」」 ↓ 「」」 Device  | PLC_PRG X                     | ) Modbu     | IsRTU_Master_Fun_CO | 12 [from CmpModbus | RTU_Master2] | •      |
|--------------------------------|-------------------------------|-------------|---------------------|--------------------|--------------|--------|
| Device.Application.PLC_PRG     |                               |             |                     |                    |              |        |
| 表达式                            | 类型                            | 值           | 准备值                 | 地址                 | 注释           | ¥      |
| ModbusRTU_Master_Fun_CO.       | ModbusRTU_Master              |             |                     |                    |              |        |
| ModbusRTU_Master_Init_CO.      | ModbusRTU_Master              |             |                     |                    |              | =      |
| 😑 < DatePtr2                   | ARRAY [00] OF INT             |             |                     |                    |              | -      |
| DatePtr2[0]                    | INT                           | 3           |                     |                    |              |        |
| input_registers_Ptr2           | ARRAY [09] OF INT             |             |                     |                    |              |        |
| 🗉 🛊 CoilDataPtr2               | ARRAY [09] OF BO              |             |                     |                    |              |        |
| input_bits_Ptr2                | ARRAY [09] OF BO              |             |                     |                    |              |        |
| A other Locia                  |                               |             |                     |                    |              | •      |
| 9 Error2=> ,                   |                               |             |                     |                    |              |        |
| <pre>10 ErrorID2=&gt; );</pre> |                               |             |                     |                    |              |        |
| I1 ModbusRTU_Master_I          | Fun_COM2 (                    |             |                     |                    |              |        |
| 12 xExecute2 TRUE              | := 1,                         |             |                     |                    |              |        |
| 13 Fun_Code2 3                 | := Fun_Code2 3                |             |                     |                    |              |        |
| 14 Addr2 8448 := Ad            | ddr2 8448 ,                   |             |                     |                    |              | -      |
| 15 Slave2 1 := 1               | ,                             |             |                     |                    |              | =      |
| 16 DataCount2 1                | = DataCount2 1                |             |                     |                    |              |        |
| 17 CoilDataPtr2                | 16#B60AE9A8 :=ADR(Coil        | DataPtr2)   | ,                   |                    |              |        |
| 18 CoilSingleData              | a2 0 := CoilSing              | leData2 0   | · · · · ·           |                    |              |        |
| 19 input_bits_Pt               | r2 16#B60AE9B2 := ADR         | (input_bits | _Ptr2),             |                    |              | 100.94 |
| an immediate                   | Device Provide and the second | ADD (i pout | magiatana Dtm2)     |                    |              | 100 %  |

现在我们对写操作进行举例。在登录状态对变量写值,Fun\_Code 写入值 6,表示 06H 功能码 Write Single Register,Addr 写入值 16#0003,表示往地址 0003H 开始写入 1 个数值,参考变频器产品手册,0003H 是变频器的最大输出频率地址,其 值默认为 50.00HZ。在未对该地址写值前,我们可以在上位机看到地址 0003H 的值为 5000,这个值是由 50.00Hz 乘上比 例值 100 得到的,现在我们将变频器的最大输出频率设为 100Hz,则需在 0003H 写入值 100Hz\*100,即 10000,这样以后, 在变频器上使用键盘查看 P00.03 的值,可看到该值从 50.00 变成了 100.00,说明控制器对变频器写入成功。如图所示。

|   | 🚺 库管    | 理器 🕤 Device            | PLC_PRG X            | ) Modb     | usRTU_Master_Fun_COM | 12 [from CmpModbusF | RTU_Master2] |             | -          |
|---|---------|------------------------|----------------------|------------|----------------------|---------------------|--------------|-------------|------------|
|   | evice.A | Application.PLC_PRG    |                      |            |                      |                     |              |             |            |
| 表 | 大式      |                        | 类型                   | 值          | 准备值                  | 地址                  | 注释           | A           | 1          |
| æ | More    | dbusRTU_Master_Fun_CO  | ModbusRTU_Master     |            |                      |                     |              |             |            |
| æ | More    | dbusRTU_Master_Init_CO | ModbusRTU_Master     |            |                      |                     |              | =           |            |
|   | Dat     | ePtr2                  | ARRAY [00] OF INT    |            |                      |                     |              |             |            |
|   |         | DatePtr2[0]            | INT                  | 5000       |                      |                     |              |             |            |
| ۰ | 🌒 inpu  | ut_registers_Ptr2      | ARRAY [09] OF INT    |            |                      |                     |              |             |            |
| ۰ | Coi     | DataPtr2               | ARRAY [09] OF BO     |            |                      |                     |              |             |            |
| ۰ | 🍦 inpu  | ut_bits_Ptr2           | ARRAY [09] OF BO     |            |                      |                     |              |             |            |
|   | * * *   | ie la la               |                      | -          |                      |                     |              | · · · · · · |            |
|   | 9       | Error2=> ,             |                      |            |                      |                     |              |             | *          |
|   | 10      | ErrorID2=> );          |                      |            |                      |                     |              |             |            |
|   | 11 🔴    | ModbusRTU_Master_Fu    | n_COM2 (             |            |                      |                     |              |             |            |
|   | 12      | xExecute2 TRUE :       | = 1,                 |            |                      |                     |              |             |            |
|   | 13      | Fun_Code2 6            | = Fun_Code2 6        | ,          |                      |                     |              |             |            |
|   | 14      | Addr2 3 :=Add          | r2 3 ,               |            |                      |                     |              |             |            |
|   | 15      | Slave2 1 := 1,         |                      |            |                      |                     |              |             | =          |
|   | 16      | DataCount2 1           | := DataCount2 1      | ,          |                      |                     |              |             |            |
|   | 17      | CoilDataPtr2 16#       | B60AE9A8 :=ADR(Coil  | DataPtr2)  | ,                    |                     |              |             |            |
|   | 18      | CoilSingleData2        | 0 := CoilSing        | leData2    | 0,                   |                     |              |             |            |
|   | 19      | input_bits_Ptr2        | 16#B60AE9B2 := ADR ( | input_bits | s_Ptr2),             |                     |              | 100.%       | <b>a</b> _ |
|   | 20      | input rogistors        | D+ x2 KONDOALDOA     | ADD (immut | mogiatoma Dtm2)      |                     |              | 100 /8 [8   | <b>N</b> . |

| Device Application.PLC_PRG         表达式       英型       值       准备值       地址       注释         ※ ModbusRTU_Master_Fun_CO       ModbusRTU_Master       Image: Control of the state of the state of                                                                                                    | 👔 库管理器 🕤 Device                | PLC_PRG X              | ModbusRTU      | _Master_Fun_COM2 [fro | om CmpModbusRTU_I | Master2] |          | •  |
|----------------------------------------------------------------------------------------------------|--------------------------------|------------------------|----------------|-----------------------|-------------------|----------|----------|----|
| 表达式       类型       值       准备值       地址       注释 <ul> <li>ModbusRTU_Master_Fun_CO</li> <li>ModbusRTU_Master_Init_CO</li> <li>ModbusRTU_Master_Init_CO</li> <li>ModbusRTU_Master_Init_CO</li> <li>ModbusRTU_Master_Init_CO</li> <li>ModbusRTU_Master_Init_CO</li> <li>ModbusRTU_Master_Init_CO</li> <li>ModbusRTU_Master_Init_CO</li> <li>ModbusRTU_Master_Init_CO</li> <li>ModbusRTU_Master_Init_CO</li> <li>ModbusRTU_Master_Init_CO</li> <li>ModbusRTU_Master_Init_CO</li> <li>Funcode2</li> <li>ErrorID2-&gt; );</li> <li>ErrorID2-&gt; );</li> <li>ModbusRTU_Master_Fun_COM2 (</li> <li>XExecute2</li> <li>REVECUTE2</li> <li>ModbusRTU_Master_Fun_COM2 (</li> <li>XExecute2</li> <li>Init = 1,</li> <li>DataCount2</li> <li>I:= OataCount2</li> <li>I:= CollSingleData2</li> <li>I:= CollSingleData2</li> <li>I:= CollSingleData2</li> <li>I:= ADDR (collDataPtr2),</li> <li>CoilSingleData2</li> <li>I:= ADDR (collDataPtr2),</li> </ul>                                                                                                    | Device.Application.PLC_PRG     |                        |                |                       |                   |          |          |    |
| <pre>     ModbusRTU_Master_Fun_CO ModbusRTU_Master     ModbusRTU_Master_Int_CO ModbusRTU_Master     DatePtr2     ARRAY [00] OF INT     DatePtr2[0] INT     10000     INT     0 DatePtr2[0] INT     10000     INT     0 DatePtr2 ARRAY [09] OF INT     0000     INT     0 DatePtr2 ARRAY [09] OF BO     Poster Ptr2 ARRAY [09] OF BO     Poster Ptr2 ARRAY [0</pre>                                                                                                    | 表达式                            | 类型                     | 值              | 准备值                   | 地址                | 注释       | <u>^</u> | y  |
| <pre>     ModbusRTU_Master_Int_CO ModbusRTU_Master     DatePtr2 ARRAY [00] OF INT     DatePtr2[0] INT     10000     INT     10000     INT     0000     INT     INT     0000     INT     INT</pre>           | 🗷 🔌 ModbusRTU_Master_Fun_CO    | ModbusRTU_Master       |                |                       |                   |          |          |    |
| ■ DatePtr2       ARRAY [00] OF INT         ● DatePtr2[0]       INT         ■ input_registers_Pt2       ARRAY [09] OF INT         ■ € CollDataPtr2       ARRAY [09] OF BO         ■ ∲ input_registers_Pt2       ARRAY [09] OF BO         ■ ∲ collDataPtr2       ARRAY [09] OF BO         ■ ∲ input_bits_Ptr2       ARRAY [09] OF BO         ■ for the idea       ■         ● input_bits_Ptr2       ARRAY [09] OF BO         ■ input_bits_Ptr2       ARRAY [09] OF BO         ■ input_bits_Ptr2       ARRAY [09] OF BO         ■ input_bits_Ptr2       ARRAY [09] OF BO         ■ input_bits_Ptr2       ARRAY [09] OF BO         ■ input_bits_Ptr2       ARRAY [09] OF BO         ■ input_bits_Ptr2       ARRAY [09] OF BO         ■ input_bits_Ptr2       ARRAY [09] OF BO         ■ input_bits_Ptr2 [iseBOAMENAS]:=-ADR (CollDataPtr2),       E         CollSingleData2       0,         is       collSingleData2       0,         is       is       collSingleData2       0,         is       is       collSingleData2       0,         is       is       collSingleData2       0,         is       is       collSingleData2 <t< td=""><td>🗈 &lt; ModbusRTU_Master_Init_CO</td><td>ModbusRTU_Master</td><td></td><td></td><td></td><td></td><td>=</td><td></td></t<>                                                                                                    | 🗈 < ModbusRTU_Master_Init_CO   | ModbusRTU_Master       |                |                       |                   |          | =        |    |
|                                                                                                    | 🗏 < DatePtr2                   | ARRAY [00] OF INT      |                |                       |                   |          |          |    |
| <pre>     # input_registers_Pt2 ARRAY [09] OF INT     # CoilDataPtr2 ARRAY [09] OF BO     # input_bits_Ptr2 ARRAY [09] OF BO     # input_bits_Ptr2 ARRAY [09] OF BO     # O incr to to to to to to to to to to to to to</pre>                                                                                                    | DatePtr2[0]                    | INT                    | 10000          |                       |                   |          |          |    |
| <pre></pre>                                                                                                    | input_registers_Ptr2           | ARRAY [09] OF INT      |                |                       |                   |          |          |    |
| <pre>     # input_bits_Ptr2 ARRAY [09] OF BO</pre>                                                                                                    | 🗄 🔌 CoilDataPtr2               | ARRAY [09] OF BO       |                |                       |                   |          |          |    |
| <pre>     Superior for the form     Superior for the form     Superior for the form     Superior form     Superior     Superior form     Superior form     Superior form     S</pre> | input_bits_Ptr2                | ARRAY [09] OF BO       |                |                       |                   |          | -        |    |
| <pre>9 Error2=&gt;, 10 ErrorID2=&gt;); 8 11 ModbuSRTU_Master_Fun_COM2( 12 xExecute2[TRUE]:= 1, 13 Fun_Code2[6]:= Fun_Code2[6], 14 Addr2[3]:=Addr2[3], 15 Slave2[1]:= 1, 16 DataCount2[1]:= DataCount2[1], 17 CoilDataPtr2[5e860AE5M8]:=ADR(CoilDataPtr2), 18 CoilSingleData2[0], 19 input bits Ptr2[15e860AE502]:= ADR(input bits Ptr2), </pre>                                                                                                    | A other time to                |                        |                | A 77                  |                   |          | *        |    |
| <pre>10 ErrorID2=&gt; );<br/>= 11 ModbuSRTU_Master_Fun_COM2 (<br/>12 xExecute2[TRUE]:= 1,<br/>13 Fun_Code2 6 := Fun_Code2 6,<br/>14 Addr2 3 :=Addr2 3,<br/>15 Slave2 1 := 1,<br/>16 DataCount2 1 := DataCount2 1,<br/>17 CcilDataPtr2[5e860AE5M8]:=ADR(CoilDataPtr2),<br/>18 CcilSingleData2 0 ,<br/>19 input bits Ptr2[15e860AE582]:= ADR(input bits Ptr2),<br/>19 input bits Ptr2[15e860AE582]:= ADR(input bits Ptr2),<br/>10 DataPtr2[15e860AE582]:= ADR(input bits Ptr2),<br/>11 DataPtr2[15e860AE582]:= ADR(input bits Ptr2),<br/>12 DataPtr2[15e860AE582]:= ADR(input bits Ptr2),</pre>                                                                                                    | 9 Error2=> ,                   |                        |                |                       |                   |          |          | *  |
| <pre>I1 ModbusRTU_Master_Fun_COM2 (     xExecute2TRUE := 1,     Fun_Code2 6 := Fun_Code2 6,     Addr2 3 :=Addr2 3,     Slave2 1 := 1,     DataCount2 1 := DataCount2 1,     CoilDataFtr2 15#80AESAS :=ADR(CoilDataFtr2),     CoilSingleData2 0 := CoilSingleData2 0,     input bits Ftr2 15#80AESAE2 := ADR(input bits Ftr2), </pre>                                                                                                    | <pre>10 ErrorID2=&gt; );</pre> |                        |                |                       |                   |          |          |    |
| <pre>12 xExecute2[TRUE := 1,<br/>13 Fun_Code2[6]:= Fun_Code2[6],<br/>14 Addr2[3]:=Addr2[3],<br/>15 Slave2[1]:= 1,<br/>16 DataCount2[1]:= DataCount2[1],<br/>17 CoilDataPtr2[16980AE983]:=ADR(CoilDataPtr2),<br/>18 CoilSingleData2[0]:= CoilSingleData2[0],<br/>19 input bits Ptr2[16980A6982]:= ADR(input bits Ptr2),</pre>                                                                                                    | I1 ModbusRTU_Master_Function   | n_COM2 (               |                |                       |                   |          |          |    |
| <pre>13 Fun_Code2_6 := Fun_Code2_6, 14 Addr2_3 := Addr2_3, 15 Slave2[1]:= 1, 16 DataCount2_1 := DataCount2_1, 17 CoilDataPtr2[16960AE9A8]:= ADR(CoilDataPtr2), 18 CoilSingleData2_0 := CoilSingleData2_0, 19 input bits Ptr2[16960A6982]:= ADR(input bits Ptr2), </pre>                                                                                                    | 12 xExecute2 TRUE :            | = 1,                   | -              |                       |                   |          |          | _  |
| <pre>14 AOT2_3 :=AOT2_3_, 15 Slave2_1_=1, 16 DataCount2_1_:=DataCount2_1, 17 CoilDataPtr2[5e860AE58A]:=ADR(CoilDataPtr2), 18 CoilSingleData2_0_;=CoilSingleData2_0_, 19 input bits Ptr2[5e860AE582]:=ADR(input bits Ptr2), </pre>                                                                                                    | 13 Fun_Code2 6                 | := Fun_Code2 6         |                |                       |                   |          |          |    |
| <pre>15 Slave:= 1,<br/>16 DataCount2_1 := DataCount2_1,<br/>17 CoilDataPtr2_16#880AESAE3:=ADR(CoilDataPtr2),<br/>18 CoilSingleData2_0_:= CoilSingleData2_0,<br/>19 input bits Ptr2_15#880AES82 := ADR(input bits Ptr2),</pre>                                                                                                    | 14 Addr2 3 = Add               | r2_3_,                 |                |                       |                   |          |          | ≡  |
| <pre>13 GateCount2</pre>                                                                                                    | 15 Stavez I := 1,              | - DataCount2 1         |                |                       |                   |          |          |    |
| 17       Collbatartr2 temporeum := ADR(collbatartr2),         18       CollSingleData2         19       input bits Ptr2 temporeum := ADR(input bits Ptr2),                                                                                                    | 17 Datacountz                  | - Datacountz           | Deter Dev 2)   |                       |                   |          |          |    |
| <pre>input bis Ptr2 (separate c):= ADR (input bits Ptr2).</pre>                                                                                                    | 18 CoilSingleData2             | DOURESHO : - ADR (COII | LaData?        |                       |                   |          |          |    |
| TILDUG DIGS FUIZ 10#DOUMESDZ ADA(TILDUG DIGS FUIZ),                                                                                                    | 19 input bits Ptr2             | tempenarona - ADD (    | input hita Dtr | 21                    |                   |          |          |    |
| 20 input registers Dtx2 (received to ADD (input registers Dtx2)                                                                                                    | 20 input_pogiatora             | D+m2_10#D00AE004       | DD (input rogi | 4/1<br>atoma Dtm2)    |                   |          | 100 %    | ζ- |

## B.2 控制器与 DA200 系列伺服驱动器配置实例

现在我们编写一个小程序,控制4台 DA200 系列的伺服驱动器,驱动4台电机轴做匀速正反转运动。

1、 新建一个工程,选择菜单"文件 > 新建工程",新建一个标准工程,设备为 INVT AX7x,编程语言为结构化文本(ST), 根据实际需要,编辑工程信息,如下图所示。

| 省新             | 建工程                                                                                                    |                                                                                                    |                                                                                                    |                                            |                                       | ×                                                                                                    |
|----------------|----------------------------------------------------------------------------------------------------|----------------------------------------------------------------------------------------------------|----------------------------------------------------------------------------------------------------|--------------------------------------------|---------------------------------------|----------------------------------------------------------------------------------------------------|
| 4 <del>*</del> | (c).                                                                                                    |                                                                                                    | 描版(┲).                                                                                                    |                                            |                                       |                                                                                                    |
|                | Libraries<br>Projects                                                                                                    |                                                                                                    | Empty project                                                                                                    | HMI project                                | Standard<br>project                   | Standard<br>project w                                                                                                    |
| A pro          | viect containing one                                                                                                    | device one a                                                                                                    |                                                                                                    | ampty implement                            | ration for PLC                        | PPC                                                                                                    |
| A pro          | ject containing one                                                                                                    | e device, one a                                                                                                    | application, and an                                                                                                  | empty implement                            | auon for PLC                          | PKG                                                                                                    |
| 名称             | (N): DA200                                                                                                    |                                                                                                    |                                                                                                    |                                            |                                       |                                                                                                    |
| 位置             | (L): D:\Invtmat                                                                                                    | tic Studio\项目                                                                                                    | 1文件                                                                                                    |                                            |                                       | ×                                                                                                    |
|                |                                                                                                    |                                                                                                    |                                                                                                    |                                            | 确定                                    | 取消                                                                                                    |
| 标准工程           | Ē                                                                                                    |                                                                                                    |                                                                                                    |                                            |                                       | ×                                                                                                    |
| -              | 即将创建一                                                                                                    | 个新的标准]                                                                                                    | <br>□程.该向导将在                                                                                                    | 山工程中创建                                     | 以下对象:                                 |                                                                                                    |
| 01             | - 一个如下所<br>- 使用下面打<br>- 调用PLC_PI                                                                                                   | 试述的可编程<br>指定语言的程<br>RG的循环任约                                                                                                    | 设备<br>序 PLC_PRG<br>务 - 引用当前安装                                                                                        | 装的最新版本的                                    | 为标准库.                                 |                                                                                                    |
|                |                                                                                                    |                                                                                                    |                                                                                                    |                                            |                                       |                                                                                                    |
|                | 10 da (m.)                                                                                                    |                                                                                                    |                                                                                                    |                                            |                                       |                                                                                                    |
|                | 设备(D)                                                                                                    | INVT AX7X                                                                                                    | (Shenzhen INVT El                                                                                                    | ectric Co., Ltd.)                          |                                       | ~                                                                                                    |
|                | 设备(D)<br>PLC_PRG在                                                                                                    | INVT AX7X(<br>结构化文本                                                                                                    | (Shenzhen INVT El<br>S(ST)                                                                                           | ectric Co., Ltd.)                          |                                       | ~                                                                                                    |
|                | 设备(D)<br>PLC_PRG在                                                                                                    | INVT AX7X(<br>结构化文本                                                                                                    | (Shenzhen INVT El<br>S(ST)                                                                                           | ectric Co., Ltd.)                          |                                       | ~                                                                                                    |
|                | 设备(D)<br>PLC_PRG在                                                                                                    | INVT AX7X(<br>结构化文本                                                                                                    | (Shenzhen INVT El                                                                                                    | ectric Co., Ltd.)                          | 确定                                    | ~<br>~<br>取消                                                                                                    |
|                | 设备(D)<br>PLC_PRG在<br>工程信息                                                                                                    | INVT AX7X(<br>结构化文本                                                                                                    | (Shenzhen INVT El                                                                                                    | ectric Co., Ltd.)                          | 确定                                    | ~<br>~<br>取消<br>×                                                                                                    |
|                | 设备(D)<br>PLC_PRG在<br>工程信息<br>文件 摘要                                                                                                 | INVT AX7X(<br>结构化文本<br>属性 :                                                                                                    | (Shenzhen INVT El<br>s(ST)<br>统计 授权                                                                                  | ectric Co., Ltd.)<br>签名                    | 确定                                    | ~<br>取消<br>×                                                                                                    |
|                | <sub>设命(D)</sub><br>PLC_PRG在<br>工程信息<br>文件 摘要<br>公司(C)                                                                             | INVT AX7X(<br>结构化文本                                                                                                    | (Shenzhen INVT El<br>s(ST)<br>统计 授权                                                                                  | ectric Co., Ltd.)<br>签名                    | 确定                                    | →<br>▼<br>取消<br>×                                                                                                    |
|                | <sub>设命(D)</sub><br>PLC_PRG在<br>工程信息<br>文件 摘要<br><b>公司(C)</b><br><b>标類(T)</b>                                                      | INVT AX7X(<br>结构化文本                                                                                                    | (Shenzhen INVT El<br>S(ST)<br>统计 授权<br>INVT<br>DA200校知道4曲                                                            | ectric Co., Ltd.)<br>签名                    | 确定                                    | ~<br>取消<br>×                                                                                                    |
|                | <pre>设备(D) PLC_PRG在 I程信息 文件 摘要 公司(C) 标题(T) 版本(V)</pre>                                                                             | INVT AX7X(<br>结构化文本<br>属性 ::<br>[                                                                                                    | (Shenzhen INVT El<br>S(ST)<br>INVT<br>DA200控制4电<br>1.0.0.0                                                           | ectric Co., Ltd.)<br>签名<br><b>机轴</b>       | · 确定                                  | ~<br>▼<br>■<br>■<br>■<br>■<br>■                                                                                                    |
|                | <pre>设备(D)<br/>PLC_PRG在</pre><br>工程信息<br>文件 摘要<br>公司(C)<br>标題(T)<br>版本(V)<br>库类別(L)                                                | INVT AX7X(<br>结构化文本<br>属性<br>[                                                                                                    | (Shenzhen INVT El<br>S(ST)<br>S(ST)<br>INVT<br>DA200控制4电<br>1.0.0.0                                                  | ectric Co., Ltd.)<br>签名<br><b>机轴</b>       | · 确定                                  | ~<br>取消<br>×<br>「<br>下(R)                                                                                                    |
|                | <pre> 设备(D) PLC_PRG在  IE信息  文件 摘要  公司(C) 标题(T)  版本(V)  库类别(L)  缺省名称( </pre>                                                        | INVT AX7X(<br>结构化文本<br>属性<br>[<br>[<br>[<br>(f) [                                                                                                | (Shenzhen INVT El<br>S(ST)<br>INVT<br>DA200控制4电<br>1.0.0.0                                                           | ectric Co., Ltd.)<br>签名<br><b>机轴</b>       | 确定                                    | ~<br>取消<br>×<br>下(R)<br>…                                                                                                    |
|                | <pre> 设备(D) PLC_PRG在  T程信息  文件 摘要  公司(C) 标题(T)  旋本(V)  库类别(L)  缺省名称( 作者(A) </pre>                                                  | INVT AX7X(<br>结构化文本<br>属性<br>(f)<br>[                                                                                                    | (Shenzhen INVT El<br>S(ST)<br>INVT<br>DA200控制4电<br>1.0.0.0                                                           | 签名<br>机轴                                   | · 确定                                  | ▼ ▼ ▼ ▼ ▼ ▼ ■ ■ <  |
|                | <pre> 设备(D) PLC_PRG在  T程信息  文件 摘要  公司(C) 标题(T)  反本(V)  库类别(L)  缺省名称( 作者(A) 描述(D) </pre>                                            | INVT AX7X(<br>结构化文本<br>属性<br>〔<br>〔<br>〔<br>〔<br>〔                                                                                               | (Shenzhen INVT El<br>S(ST)<br>(ST)<br>INVT<br>DA200控制4电<br>1.0.0.0<br>ZJZ<br>DA200控制4电机                              | ectric Co., Ltd.)<br>签名<br><b>机轴</b>       | · · · · · · · · · · · · · · · · · · · | ▼                                                                                                    |
|                | <pre> 设备(D) PLC_PRG在</pre>                                                                                                    | INVT AX7X (<br>结构化文本<br>属性<br>:<br>[<br>(f)<br>[<br>[                                                                                            | (Shenzhen INVT El<br>S(ST)<br>INVT<br>DA200控制4电<br>1.0.0.0<br>Z3Z<br>DA200控制4电机                                      | 签名<br>机轴                                   | · 确定                                  | ~<br>取消<br>×                                                                                                    |
|                | 设备(D)<br>PLC_PRG在<br>工程信息<br>文件 摘要<br>公司(C)<br>标题(T)<br>版本(V)<br>库类别(L)<br>缺省名称(<br>作者(A)<br>描述(D)                                 | INVT AX7X (<br>结构化文本<br>属性<br>(f)<br>(f)<br>[<br>[<br>mpatibility ]                                                                              | (Shenzhen INVT El<br>S(ST)<br>统计 授权<br>INVT<br>DA200控制4电<br>1.0.0.0<br>ZJZ<br>DA200控制4电术<br>Invtmatic Studio         | ectric Co., Ltd.)<br>签名<br><b>机轴</b><br>机轴 | · · · · · · · · · · · · · · · · · · · | ▼ ▼ ▼ ▼ ■ ■ <  |
|                | <pre> 设备(D) PLC_PRG在  IE信息  文件 摘要  公司(C) 标题(T)  版本(V) 库类别(L) 缺省名称( 作者(A) 描述(D)  Library core 黑体字母 </pre>                           | INVT AX7X (<br>结构化文本<br>属性 ::<br>(f) [<br>[<br>mpatibility ]<br>区域被用于                                                                            | (Shenzhen INVT El<br>S(ST)                                                                                           | ectric Co., Ltd.)<br>签名<br><b>机轴</b><br>〔抽 | · 确定                                  | ▼ ▼ ■ ■ <  |
|                | <pre> 设备(D) PLC_PRG在  I 程信息  文件 摘要  公司(C) 标题(T) 反本(V) 库类别(L) 缺省名称( 作者(A) 描述(D)  Library cor 黑体字母 □自动生成「P</pre>                     | INVT AX7X(<br>结构化文本<br>属性<br>〔<br>(f)<br>〔<br>(f)<br>〔<br>[<br>[<br>[<br>[<br>[<br>[<br>[<br>[<br>[<br>[<br>[<br>[<br>[<br>[<br>[<br>[<br>[<br>[ | (Shenzhen INVT El<br>S(ST)<br>统计 授权<br>INVT<br>DA200控制4电<br>1.0.0.0<br>ZJZ<br>DA200控制4电术<br>Invtmatic Studio<br>识别库. | ectric Co., Ltd.)<br>签名<br><b>机轴</b><br>N轴 | · · · · · · · · · · · · · · · · · · · | ▼ ▼ ▼ ▼ ▼ F(R) ● ● |
|                | <pre> 设备(D) PLC_PRG在  IT程信息  文件 摘要  公司(C) 标题(T)  反本(V) 库类别(L)  缺省名称( 作者(A) 描述(D)  Library cor 黑体字母 □自动生成「P □自动生成「P □自动生成「P □</pre> | INVT AX7X (<br>结构化文本<br>属性<br>(<br>f)<br>(f)<br>(<br>f)<br>(<br>f)<br>(<br>f)<br>(<br>f)<br>(<br>f)<br>(<br>f)                                   | (Shenzhen INVT El<br>S(ST)<br>统计 授权<br>INVT<br>DA200控制4电<br>1.0.0.0<br>ZJZ<br>DA200控制4电t<br>Invtmatic Studio<br>识别库. | ectric Co., Ltd.)<br>签名<br><b>机轴</b><br>N轴 | · · · · · · · · · · · · · · · · · · · | ▼                                                                                                    |

2、 在设备栏选中"Device",右键选择"添加设备",添加 EtherCAT 主站设备,这里选择"EtherCAT Master SoftMotion", 版本 3.5.15.0,如下图所示。

| 称 EtherCAT_Master_SoftMotion    |         |                             |          |                            |   |
|---------------------------------|---------|-----------------------------|----------|----------------------------|---|
| 动作<br>● 附加设备(A) ○ 插入设备(I) ○ 拔出锅 | ☆(P)○1  | 更新设备(U)                     |          |                            |   |
| 全文搜索的字符串                        | 供应商     | <全部供应商>                     |          |                            |   |
| 名称                              | 供应商     | ī                           | 版本       | 描述                         |   |
| ▼ 🗐 其他项                         |         |                             |          |                            |   |
| 🖬 现场总线                          |         |                             |          |                            |   |
| CANbus                          |         |                             |          |                            |   |
| Bud Ethercat                    |         |                             |          |                            |   |
| ■ 品页主站                          |         |                             |          |                            |   |
| EtherCAT Master                 | 3S - Sm | art Software Solutions GmbH | 3.5.15.0 | EtherCAT Master            | - |
| EtherCAT Master SoftMotion      | 3S - Sm | art Software Solutions GmbH | 3.5.15.0 | EtherCAT Master SoftMotion |   |
| 🖲 👄 EthernetIP                  |         |                             |          |                            |   |
| 🗟 - 📖 Modbus                    |         |                             |          |                            |   |
| + Profibur                      |         |                             |          |                            |   |
| in Fronda                       |         |                             |          |                            |   |

 在设备栏选中"EtherCAT Master SoftMotion"设备,右键选择"添加设备",添加 4 台伺服驱动器,这里选择 "INVT\_DA200\_171",如下图所示。

| 全文搜索的字符串                   | 供应商 <全部供应商>                  |                 | ~ |
|----------------------------|------------------------------|-----------------|---|
| 名称                         |                              | 供应商             | ^ |
| Bro Ethercat               |                              |                 |   |
| 🖨 📷 从站                     |                              |                 |   |
| 🔹 🚞 Delta Electronics, In  | c Servo Drives               |                 |   |
| 🕫 🚞 ifm electronic - ifm e | lectronic EtherCAT Devices   |                 |   |
| 🗷 🖂 INVT                   |                              |                 |   |
| 🖃 🦾 INVT INDUSTRIAL        |                              |                 |   |
| 🗟 📴 Servo Drives           |                              |                 |   |
| INVT_DA20                  | 0_171(8Bit Asyn DSP, ET1100) | INVT INDUSTRIAL |   |
| 🐮 📴 Panasonic Corporati    | on, Appliances Company - A5B |                 |   |
| 🗷 🚞 Parker Hannifin - Par  | rker Servo Drive 1M          |                 | ~ |
| 1                          |                              |                 | > |

4、 依次在设备栏选中"INVT\_DA200\_171"设备,右键选择"添加 SoftMotion 的 CiA402 轴",完成 4 台伺服电机的添加,如下图所示。

|                                                           | <b>џ</b> | × |
|-----------------------------------------------------------|----------|---|
| □ 🗿 DA200                                                 |          | • |
| 🖮 🗐 Device (INVT AX7X)                                    |          |   |
| □ 回 PLC 逻辑                                                |          |   |
| 🖹 🚫 Application                                           |          |   |
| 🍈 库管理器                                                    |          |   |
| PLC_PRG (PRG)                                             |          |   |
| 😑 🌆 任务配置                                                  |          |   |
| EtherCAT_Task                                             |          |   |
| 🖻 🍪 MainTask                                              |          |   |
| PLC_PRG                                                   |          |   |
| A HIGH PULSE IO                                           |          | _ |
| EtherCAT_Master_SoftMotion (EtherCAT Master SoftMotion)   |          |   |
| 🗐 🏐 INVT_DA200_171 (INVT_DA200_171(8Bit Asyn DSP, ET1100) | )        |   |
| SM_Drive_GenericDSP402 (SM_Drive_GenericDSP402)           |          |   |
| 🗐 💮 INVT_DA200_171_1 (INVT_DA200_171(8Bit Asyn DSP, ET110 | 0))      |   |
| SM_Drive_GenericDSP402_1 (SM_Drive_GenericDSP402          | )        |   |
| 🗐 🗐 INVT_DA200_171_2 (INVT_DA200_171(8Bit Asyn DSP, ET110 | 0))      |   |
| SM_Drive_GenericDSP402_2 (SM_Drive_GenericDSP402          | )        |   |
| 🗐 INVT_DA200_171_3 (INVT_DA200_171(8Bit Asyn DSP, ET110   | 0))      |   |
| SM_Drive_GenericDSP402_3 (SM_Drive_GenericDSP402          | )        |   |
| SoftMotion General Axis Pool                              |          |   |

5、 双击 PLC\_PRG,在声明编辑器上输入以下代码。

PROGRAM PLC\_PRG

#### VAR

iStatus: INT;

MC\_Power\_0: MC\_Power;

MC\_Power\_1: MC\_Power;

MC\_Power\_2: MC\_Power;

MC\_Power\_3: MC\_Power;

MC\_MoveAbsolute\_0: MC\_MoveAbsolute;

MC\_MoveAbsolute\_1: MC\_MoveAbsolute;

MC\_MoveAbsolute\_2: MC\_MoveAbsolute;

MC\_MoveAbsolute\_3: MC\_MoveAbsolute;

#### END\_VAR

6、 在主体代码编辑器里输入以下代码。

CASE iStatus OF

```
0:
```

MC\_Power\_0(Axis:= SM\_Drive\_GenericDSP402, Enable:= TRUE, bRegulatorOn:= TRUE, bDriveStart:=TRUE, );

MC\_Power\_1(Axis:= SM\_Drive\_GenericDSP402\_1, Enable:= TRUE, bRegulatorOn:= TRUE, bDriveStart:=TRUE, );

MC\_Power\_2(Axis:= SM\_Drive\_GenericDSP402\_2, Enable:= TRUE, bRegulatorOn:= TRUE, bDriveStart:=TRUE, );

MC\_Power\_3(Axis:= SM\_Drive\_GenericDSP402\_3, Enable:= TRUE, bRegulatorOn:= TRUE, bDriveStart:=TRUE, );

IF MC\_Power\_0.Status AND MC\_Power\_1.Status AND MC\_Power\_2.Status AND MC\_Power\_3.Status THEN

iStatus:=iStatus+1;

END\_IF

1:

MC\_MoveAbsolute\_0(Axis:=SM\_Drive\_GenericDSP402, Execute:= TRUE, Position:=50, Velocity:=3, Acceleration:= 2, Deceleration:= 100,);

MC\_MoveAbsolute\_1(Axis:=SM\_Drive\_GenericDSP402\_1, Execute:= TRUE, Position:=50, Velocity:=3, Acceleration:= 2, Deceleration:=100,);

MC\_MoveAbsolute\_2(Axis:=SM\_Drive\_GenericDSP402\_2, Execute:= TRUE, Position:=50, Velocity:=3, Acceleration:=2, Deceleration:=100,);

MC\_MoveAbsolute\_3(Axis:=SM\_Drive\_GenericDSP402\_3, Execute:= TRUE, Position:=50, Velocity:=3, Acceleration:=2, Deceleration:=100,);

IF MC\_MoveAbsolute\_0.Done AND MC\_MoveAbsolute\_1.Done AND MC\_MoveAbsolute\_2.Done AND MC\_MoveAbsolute\_3.Done THEN

MC\_MoveAbsolute\_0(Axis:=SM\_Drive\_GenericDSP402, Execute:= FALSE,);

MC\_MoveAbsolute\_1(Axis:=SM\_Drive\_GenericDSP402\_1, Execute:= FALSE,);

MC\_MoveAbsolute\_2(Axis:=SM\_Drive\_GenericDSP402\_2, Execute:= FALSE,);

MC\_MoveAbsolute\_3(Axis:=SM\_Drive\_GenericDSP402\_3, Execute:= FALSE,);

iStatus:=iStatus+1;

END\_IF

2:

MC\_MoveAbsolute\_0(Axis:=SM\_Drive\_GenericDSP402, Execute:= TRUE, Position:=0, Velocity:=3, Acceleration:= 2, Deceleration:= 100,);

MC\_MoveAbsolute\_1(Axis:=SM\_Drive\_GenericDSP402\_1, Execute:= TRUE, Position:=0, Velocity:=3, Acceleration:= 2, Deceleration:=100,);

MC\_MoveAbsolute\_2(Axis:=SM\_Drive\_GenericDSP402\_2, Execute:= TRUE, Position:=0, Velocity:=3, Acceleration:= 2, Deceleration:=100,);

MC\_MoveAbsolute\_3(Axis:=SM\_Drive\_GenericDSP402\_3, Execute:= TRUE, Position:=0, Velocity:=3, Acceleration:= 2, Deceleration:=100,);

IF MC\_MoveAbsolute\_0.Done AND MC\_MoveAbsolute\_1.Done AND MC\_MoveAbsolute\_2.Done AND MC\_MoveAbsolute\_3.Done THEN

MC\_MoveAbsolute\_0(Axis:=SM\_Drive\_GenericDSP402, Execute:= FALSE,);

MC\_MoveAbsolute\_1(Axis:=SM\_Drive\_GenericDSP402\_1, Execute:= FALSE,);

MC\_MoveAbsolute\_2(Axis:=SM\_Drive\_GenericDSP402\_2, Execute:= FALSE,);

MC\_MoveAbsolute\_3(Axis:=SM\_Drive\_GenericDSP402\_3, Execute:= FALSE,);

iStatus:=1;

END\_IF

### END\_CASE

程序主体采用状态机的形式,通过判断 iStatus 的值来决定执行哪部分的代码。程序启动时,iStatus 值为 0,程序初始化 MC\_Power 功能块,使能相应的电机轴,如果使能成功,则 iStatus 值为 1,进入下一个状态。iStatus 值为 1 时,执行 MC\_MoveAbsolute 功能块,电机以指定的速度转动到指定的位置。若电机正常运动到指定的位置,则 iStatus 值加 1,进 入下一个状态。iStatus 值为 2 时,继续执行另一个方向的 MC\_MoveAbsolute 功能块,电机继续以该功能块指定的速度转 到到指定的位置。若电机正常运动到指定的位置,则 iStatus 值置为 1。如此反复,实现电机的正反转运动。

双击设备栏的 EtherCAT 主站设备 "EtherCAT Master SoftMotion",点击"浏览"选择相应的 EtherCAT 通信网口,这里选择"eth0"。根据需要选择分布式时钟,这里选择循环时间为 4000us。如下图所示。

| 通用            | EtherCAT NIC              | 设置 —          |               |                           |                 |              |  |
|---------------|---------------------------|---------------|---------------|---------------------------|-----------------|--------------|--|
| 同步单元分配        | 目的地址(M4                   | AC)           | FF-FF         | -FF-FF-FF-FF              | ☑ 广播            | □ 启用冗余       |  |
| 日志            | 源地址(MAC)<br>网络名称          | )             | B0-78<br>eth0 | E-11-3D-81-5C             | 浏览              | <b>v</b> (1) |  |
| EtherCATI/O映射 | <ul> <li>按MAC选</li> </ul> | 择网络           |               | <ul> <li>按名称选择</li> </ul> | 戰國絡             |              |  |
| EtherCATIEC对象 | ▲ 分布式时钟                   | ·             |               |                           | ▷选项 —           |              |  |
| 状态            | 周期                        | 4000          | *             | μs                        |                 |              |  |
| 信息            | 同步偏移<br>同步窗口出             | 20<br><b></b> | *             | %                         |                 |              |  |
|               | 同步窗口                      | 1             | *             | μs                        |                 |              |  |
|               |                           |               |               |                           |                 |              |  |
|               | 诊断信息                      | S             | tartup fin    | ished: All slaves i       | n operational ! |              |  |

点击工具栏的 接钮编译代码。编译没有错误后,点击工具栏的 筹 按钮登录控制器。伺服正常启动,电机顺利运行,

| Device [连接的] (INVT AX7X)     Device [连接的] (INVT AX7X)     Device [连接的] PLC 逻辑     Device [连接的] PLC 逻辑     Device [连接的] PLC [逻辑     Device [连接的] PLC [逻辑     Device [连接的] PLC [逻辑     Device [连接的] PLC [逻辑     Device [连接的] PLC [PRG]     Device [连接的] PLC [PRG]     Device [连接的] PLC [PRG]     Device [连接的] PLC [PRG]     Device [连接的] PLC [PRG]     Device [连接的] PLC [PRG]     Device [连接的] PLC [PRG]     Device [intervalue] PLC [PRG]     Device [intervalue] PLC [PRG]     De |  |
|----------------------------------------------------------------------------------------------------|--|
| ■ 副 PLC 逻辑<br>■ ② Application [运行]<br>⑪ 库管理器<br>□ PLC_PRG (PRG)<br>■ ⑭ 任务配置<br>■ ○ ② EtherCAT_Task                                                                                                    |  |
| <ul> <li>Application [运行]</li> <li></li></ul>                                                                                                    |  |
| ● 「」 库管理器<br>● LC_PRG (PRG)<br>● - 瞬 任务配置<br>●                                                                                                    |  |
| ■ PLC_PRG (PRG)<br>■ 一瞬 任务配置<br>■ - ○ ◇ EtherCAT_Task                                                                                                    |  |
| □ 國 任务配置<br>□ · · · · · · · · · · · · · · · · · · ·                                                                                                    |  |
| = <del>C</del> S EtherCAT_Task                                                                                                    |  |
|                                                                                                    |  |
| PLC_PKG                                                                                                    |  |
| S HIGH_PULSE_IO                                                                                                    |  |
| 😑 🧐 EtherCAT_Master_SoftMotion (EtherCAT Master SoftMotion)                                                                                                    |  |
| 🖹 😏 🚮 INVT_DA200_171 (INVT_DA200_171(8Bit Asyn DSP, ET1100) )                                                                                                    |  |
| SM_Drive_GenericDSP402 (SM_Drive_GenericDSP402)                                                                                                    |  |
| 🖃 🧐 INVT_DA200_171_1 (INVT_DA200_171(8Bit Asyn DSP, ET1100) )                                                                                                    |  |
|                                                                                                    |  |
| 🗐 🧐 🗊 INVT_DA200_171_2 (INVT_DA200_171(8Bit Asyn DSP, ET1100) )                                                                                                    |  |
| SM_Drive_GenericDSP402_2 (SM_Drive_GenericDSP402)                                                                                                    |  |
| 🖶 🧐 🗊 INVT_DA200_171_3 (INVT_DA200_171(8Bit Asyn DSP, ET1100) )                                                                                                    |  |
| SM_Drive_GenericDSP402_3 (SM_Drive_GenericDSP402)                                                                                                    |  |
| 👓 😏 🚡 SoftMotion General Axis Pool                                                                                                    |  |

| PLC_PRG 🗙 🕤 EtherCAT_Master_SoftMotion                                                                     | evice 😵 EtherCAT_Task                    | Be SM_Drive_G      | GenericDSP402    | INVT_DA      | 200_171  |
|----------------------------------------------------------------------------------------------------|------------------------------------------|--------------------|------------------|--------------|----------|
| Device.Application.PLC_PRG                                                                                 |                                          |                    |                  |              |          |
| 表达式                                                                                                    | 类型                                       | 值                  | 准备值              | 地址           | ^        |
| iStatus                                                                                                    | INT                                      | 1                  |                  |              |          |
| MC_Power_0                                                                                                 | MC_Power                                 |                    |                  |              |          |
| MC_Power_1                                                                                                 | MC_Power                                 |                    |                  |              |          |
| MC_Power_2                                                                                                 | MC_Power                                 |                    |                  |              |          |
| MC_Power_3                                                                                                 | MC_Power                                 |                    |                  |              |          |
| MC_MoveAbsolute_0                                                                                          | MC_MoveAbsolute                          |                    |                  |              | ~        |
| <                                                                                                    |                                          |                    |                  |              | >        |
| 1 CASE iStatus 1 OF                                                                                        |                                          |                    |                  |              |          |
| 2 0:                                                                                                    |                                          |                    |                  |              |          |
| 3 MC_Power_0 (Axis:= SM_Drive_GenericDSP402, End<br>3                                                      | nable <mark>TRUE</mark> := TRUE, bRegula | torOn TRUE := TF   | RUE, bDriveStart | TRUE :=TRUE  | ;,);     |
| 4 MC_Power_1 (Axis:= SM_Drive_GenericDSP402_1,                                                             | Enable TRUE := TRUE, bRegu               | latorOn TRUE :=    | TRUE, bDriveSta  | rt TRUE :=TP | UE , )   |
| 5 MC_Power_2 (Axis:= SM_Drive_GenericDSP402_2,                                                             | Enable TRUE := TRUE, bRegu               | latorOn TRUE :=    | TRUE, bDriveSta  | rt TRUE :=TF | UE , )   |
| <pre>6 MC_Power_3(Axis:= SM_Drive_GenericDSP402_3,<br/>6 MC_Power_3(Axis:= SM_Drive_GenericDSP402_3,</pre> | Enable TRUE := TRUE, bRegu               | latoron TRUE :=    | TRUE, DDrivesta  | rt TRUE :=IN | UE, J    |
| IF Mc_Power_U.Status IRUE AND Mc_Power_I.St.                                                               | atus TRUE AND MC_POWer_2.5               | Status TRUE AND    | MC_POWer_3.Stat  | us TRUE TH   | SN       |
| 9 END TE                                                                                                   |                                          |                    |                  |              |          |
| 10 1:                                                                                                    |                                          |                    |                  |              |          |
| 11 MC MoveAbsolute 0 (Axis:=SM Drive GenericDSP                                                            | 402 . Execute TRUE := TRUE.              | Position 50        | :=50 , Velo      | city 3       | :=       |
| 12 MC MoveAbsolute 1 (Axis:=SM Drive GenericDSP                                                            | 402 1, Execute TRUE := TRUE              | , Position S       | 50 :=50 , Vel    | ocity 3      | <u> </u> |
| 13 MC MoveAbsolute 2 (Axis:=SM Drive GenericDSP                                                            | 402 2, Execute TRUE := TRUE              | , Position         | 50 :=50 , Vel    | ocity 3      |          |
| 14 MC_MoveAbsolute_3(Axis:=SM_Drive_GenericDSP4                                                            | 402_3, Execute TRUE := TRUE              | , Position         | 50 :=50 , Vel    | ocity 3      |          |
| 15 IF MC_MoveAbsolute_0.Done FALSE AND MC_MoveAb                                                           | bsolute_1.Done FALSE AND MC              | _MoveAbsolute_2    | 2.Done FALSE AND | MC_MoveA     |          |
| 16 MC MoveAbsolute 0/Avis+=SM Drive                                                                        | GenericDSP402 Evecute                    | TRUE -= FAT.SF ) - |                  | 10           | 0 70 12  |
|                                                                                                    |                                          |                    |                  |              | ,        |

双击设备栏"INVT\_DA200\_171",在 I/O 映射界面可查看或设置当前电机的运行参数。如下图所示。

|                                                                                                    | 通用            | 直找     过滤     显示所有     ▼     中 给 |    |                        |       |       |          |  |
|----------------------------------------------------------------------------------------------------|---------------|----------------------------------|----|------------------------|-------|-------|----------|--|
| abs/define       5         abs/define       5         abs/define       Target Position       %QW22       UINT       15         abs/define       Target Position       %QW22       UINT       15         abs/define       Target Position       %QW22       UINT       15         abs/define       Target Position       %QW22       UINT       15         abs/define       Target Velocity       %QD13       DINT       196608         therCATIECXfg       Mode of Operation       %QW23       UINT       0         abs/define       Target Velocity       %QW30       UINT       0         abs/define       Positive torque limit       %QW31       UINT       0         abs/define       Max profile velocity       %QU17       UDINT       0         abs/define       Status Word       %INT       280141       0         abs/define       Speed Actual Value       %ID3       DINT       178         abs/define       Operation Mode Display       %IB3       SINT       8         abs/define       Operation Mode Display       %IB3       SINT       8         abs/define       Operation Mode Display       %IB3       SINT       8                                                                                                    | 计程数据          | 变量                               | 映射 | 通道                     | 地址    | 类型    | 当前值      |  |
|                                                                                                    | ALTERA DA     |                                  |    | Control Word           | %QW22 | UINT  | 15       |  |
| therCATI/0映引       ***       Target Velocity       %QD13       DINT       196608         therCATI/0映引       Mode of Operation       %QB56       SINT       8         therCATIECXJS       ***       Target torque       %QW30       UINT       0         therCATIECXJS       ***       Target torque       %QW30       UINT       0         therCATIECXJS       ***       ***       Torch probe control       %QW30       UINT       0         therCATIECXJS       ***       ***       Positive torque limit       %QW30       UINT       0         therCATIECXJS       ***       ***       Positive torque limit       %QW30       UINT       0         therCATIECXJS       ***       Positive torque limit       %QW31       UINT       0         therCATIECXJS       ***       Positive torque limit       %QW31       UINT       0         therCATIECXJS       Max profile velocity       %QU31       UINT       0       0         ***       Position Actual Value       %LD32       UINT       919         ***       ***       Position Actual Value       %LD33       DINT       178         ***       ***       Operation Mode Display       %IB18 <td< td=""><td>启动参数</td><td>⊞<b>*</b>≱</td><td></td><td>Target Position</td><td>%QD12</td><td>DINT</td><td>2388001</td></td<> | 启动参数          | ⊞ <b>*</b> ≱                     |    | Target Position        | %QD12 | DINT  | 2388001  |  |
| therCATIL/ORRM       % 0       Mode of Operation       % 0       % 0       % 0         therCATIECXDR       % 0       Target torque       % 0       W1       0         therCATIECXDR       % 0       Touch probe control       % 0       W1       0         therCATIECXDR       % 0       Positive torque limit       % 0       UINT       0         therCATIECXDR       % 0       Positive torque limit       % 0       UINT       0         intercent       % 0       Negtive torque limit       % 0       UINT       0         intercent       Max profile velocity       % 0       UINT       0         intercent       % 0       Status Word       % UINT       0         intercent       Speed Actual Value       % 100       UINT       178         intercent       Speed Actual Value       % 100       UINT       52         intercent       % 0       Operation Mode Display       % 118       SINT       8         intercent       % 0       Ourrent Actual Value       % 100       Int       14         intercent       % 0        Int       14       14                                                                                                    |               | ۰. ۲۵                            |    | Target Velocity        | %QD13 | DINT  | 196608   |  |
| therCATIEC対象:       ************************************                                                                                                    | therCATI/O映射  | H 🍫                              |    | Mode of Operation      | %QB56 | SINT  | 8        |  |
| 株式         Positive torque limit         %QW30         UINT         0           読記         Positive torque limit         %GW31         UINT         0           読記         Negtive torque limit         %GW32         UINT         0           第一個         Negtive torque limit         %GW32         UINT         0           第一個         Negtive torque limit         %GW32         UINT         0           第一個         Max profile velocity         %QU17         UDINT         4919           第一個         Position Actual Value         %LD2         UINT         1178           第一個         Speed Actual Value         %LD3         DINT         1178           第一個         Operation Mode Display         %LB18         SINT         8           1         Operation Mode Display         %LB18         SINT         8           1         0         Current Actual Value         %LW10         INT         14                                                                                                    | EtherCATIEC对象 | 🕀 - 🍫                            |    | Target torque          | %QW29 | INT   | 0        |  |
|                                                                                                    |               |                                  |    | Touch probe control    | %QW30 | UINT  | 0        |  |
|                                                                                                    | 忧态            | 🕮 🍫                              |    | Positive torque limit  | %QW31 | UINT  | 0        |  |
| 本       小       Max profile velocity       %QD17       UDNT       0         ・       小       Status Word       %LW2       UDNT       4919         ・       小       Position Actual Value       %LW2       UDNT       2380141         ・       小       Speed Actual Value       %LD3       DINT       1178         ・       小       Operation Mode Display       %LB18       SINT       8         ・       小       Operation Mode Display       %LB18       SINT       14         ・       小       Ourrent Actual Value       %LW10       INT       14         ・         UDINT       14         ・                                                                                                    | · 白           | ÷ *>                             |    | Negtive torque limit   | %QW32 | UINT  | 0        |  |
|                                                                                                    | 青忠            | 🕮 - 🍫                            |    | Max profile velocity   | %QD17 | UDINT | 0        |  |
| 中・小り     Position Actual Value     %ID2     DINT     2380141       中・小り     Speed Actual Value     %ID3     DINT     1178       中・小り     Torque Actual Value     %ID3     DINT     152       中・小り     Operation Mode Display     %IB18     SINT     8       ・小り     Current Actual Value     %IW1     INT     14                                                                                                    |               | ۰۰۰ ۲                            |    | Status Word            | %IW2  | UINT  | 4919     |  |
| 中一項     Speed Actual Value     %LD3     DINT     1178       中一項     Torque Actual Value     %LD4     %LD4     INT     52       中一項     Operation Mode Display     %LB18     SINT     8       中     Current Actual Value     %LW10     INT     14                                                                                                    |               | 💶 🔍 🕸                            |    | Position Actual Value  | %ID2  | DINT  | 2380141  |  |
| ゆーねり Torque Actual Value %iW8 INT 52<br>の テーオり Operation Mode Display %iB18 SINT 8<br>マーオリ Current Actual Value %iB10 INT 14<br>Current Actual Value %iW10 INT 14<br>Current Actual Value 9iGW10 INT 14<br>同意映射 一直更新安里: 使能2(一直在5                                                                                                    |               | 😐 🍫                              |    | Speed Actual Value     | %ID3  | DINT  | 1178     |  |
| 日本 14 ゆ Operation Mode Display %LB 18 SINT 8<br>日本 14 Current Actual Value %LW 10 INT 14<br>く<br>夏位映射 一直更新交量: 使能2(一直在)                                                                                                    |               | ⊞¥≱                              |    | Torque Actual Value    | %IW8  | INT   | 52       |  |
| □ · · · · · · · · · · · · · · · · · · ·                                                                                                    |               |                                  |    | Operation Mode Display | %IB18 | SINT  | 8        |  |
| 夏位映射 一直更新交量: 使能2(一直在5)                                                                                                    |               | ii - ₩                           |    | Current Actual Value   | %IW10 | INT   | 14       |  |
| 复位映射 <b>一直更新变</b> 里: 使能2(一直在5                                                                                                    |               | <                                |    |                        |       |       |          |  |
|                                                                                                    |               |                                  |    | 复位映射                   | 一直到   | 更新变量: | 使能2(一直在) |  |

在登录状态,选择 Device 的"控制器指令",在右下角找到 按钮,选择"plcload",执行后可以查看当前控制器的 CPU 负载率,如下图所示:

| PLC_PRG | Master_SoftMotion 🖉 🔀 Device 🗙 😵 EtherCAT_Task 🖓 🕫 SM_Drive_GenericDSP402 🏾 🔞 INVT_DA200_171_1 🖓 II |
|---------|----------------------------------------------------------------------------------------------------|
| 通讯设置    | plcload                                                                                             |
| 应用      | PLC load average: 31%                                                                               |
| 备份与还原   | CoreID: 0                                                                                           |
| 文件      |                                                                                                    |
| 日志      |                                                                                                    |
| PLC设置   |                                                                                                    |
| PLC指令   | 4                                                                                                   |
| 用户和组    |                                                                                                    |
| 访问权限    |                                                                                                    |
| 符号权限    |                                                                                                    |
| IEC对象   |                                                                                                    |
| 任务部署    |                                                                                                    |
| 状态      |                                                                                                    |
| 信息      |                                                                                                    |
|         | l<br>Récead                                                                                         |

为了更直观地观察电机轴的运行情况,跟踪轴的实际位置,我们新建一个 trace。鼠标右击 "Application","添加对象"选择"跟踪",设置任务属性为"EtherCAT\_Task",在 Trace 里添加 PLC\_PRG.MC\_Power\_0.Axis.fActPosition 和 PLC\_PRG.MC\_Power\_0.Axis.fActVelocity 变量,适当调整坐标的显示属性。鼠标右击图形,选择"下载跟踪",可以跟踪 电机的实际位置和实际速度,如图所示。

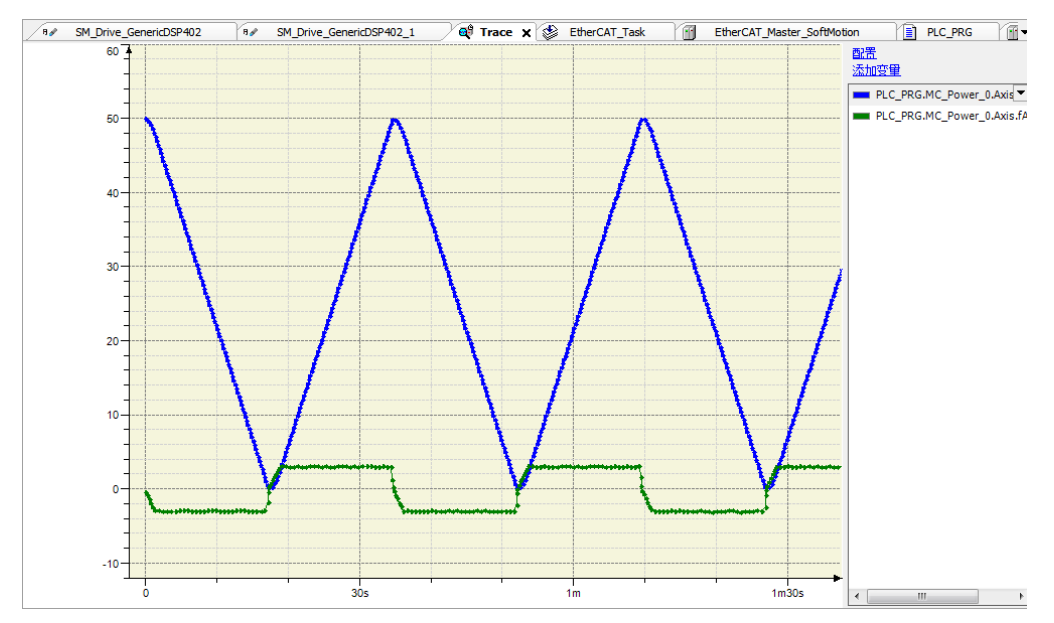

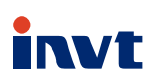

### 服务热线: 400-700-9997 网址: www.invt.com.cn

| 产品属深圳市英威腾电气股份有限公司所有 委托                           | £下面两家公司生产: (           | (产地代码请见铭牌序列号第2、3位)                             |               |
|--------------------------------------------------|------------------------|------------------------------------------------|---------------|
| 深圳市英威腾电气股份有限公司(产地代码:01<br>地址:深圳市光明区马田街道松白路英威腾光明科 | )<br>技大厦               | 苏州英威腾电力电子有限公司(产⁵<br>地址:苏州高新区科技城昆仑山路1           | 也代码: 06)<br>号 |
| 工业自动化:■ HMI<br>■ 电梯智能控制系统                        | ■ PLC<br>■ 轨道交通牵引系统    | ■ 变频器                                          | ■伺服系统         |
| 能 源 电 力:■ UPS<br>■ 新能源汽车动力总成系统                   | ■ 数据中心基础设施 ■ 新能源汽车充电系统 | <ul> <li>■ 光伏逆变器</li> <li>● 新能源汽车电机</li> </ul> | ∎SVG          |
|                                                  |                        |                                                |               |

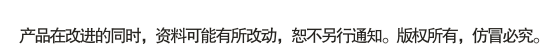

66001-00649